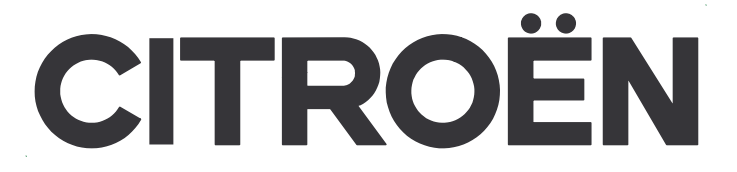

## **CENTRE INTERNATIONAL DE FORMATION CITROËN**

# AIDE MEMOIRE PROXIA 2 / PROXIA 3

AUTOMOBILES CITROËN

S.A. au capital de 16 000 000 € R.C.S. Paris 642 050 199

Siège Social : Immeuble Colisée III - 12, rue Fructidor

75835 Paris Cedex 17 France

Tél. : 01.58.79.79.79 - www.citroen.fr

Centre International de Formation CITROËN Edition juillet 2006

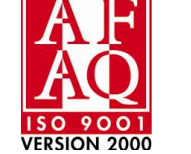

© AUTOMOBILES CITROËN Toute reproduction ou traduction même partielle sans l'autorisation écrite d'AUTOMOBILES CITROËN est interdite et constitue une contrefaçon

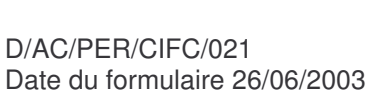

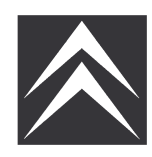

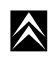

© AUTOMOBILES CITROÊN Toute reproduction ou traduction même partielle sans l'autorisation écrite d'AUTOMOBILES CITROÊN est interdite et constitue une contrefaçon

 $\wedge$ 

## **CENTRE INTERNATIONAL DE FORMATION CITROËN**

12, rue Fructidor 75835 Paris cedex 17

## TECHNIQUE

Centre de formation de :

## AIDE MEMOIRE PROXIA 2 / PROXIA 3

| FORMATEUR (TRICE) :       |         |
|---------------------------|---------|
| Nom :                     |         |
| Prénom :                  |         |
| DATES DU STAGE :          |         |
| Du :                      | Au :    |
| PARTICIPANT(E) S          |         |
|                           |         |
|                           |         |
|                           |         |
|                           |         |
| Indice du document : M 00 | 07/2006 |

 $\land$ 

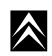

L'objectif de cette brochure est de présenter les outils de diagnostic PROXIA 2 et PROXIA 3

Dans ce document seront abordés les thèmes suivants :

- Présentation et caractéristiques de PROXIA 2 et PROXIA 3
- Procédure de mise à jour de l'outil de diagnostic
- Principe de navigation dans les menus de l'outil

#### **AVIS AUX LECTEURS**

Le présent document est un support pédagogique.

En conséquence, il est strictement réservé à l'usage des stagiaires lors de la formation, et ne peut être en aucun cas utilisé comme document après-vente.

D'autre part ce document comporte des captures d'écrans réalisées avec une version de CD N° 35. Il est donc possible qu'avec une version supérieure, certains écrans soient différents ou que l'accès à certaines fonctions soit modifié.

De même, les copies d'écran ayant été réalisées à partir d'un PROXIA 3 il est possible de constater quelques différences avec un PROXIA 2.

Tous les termes repérés par (\*) sont expliqués dans le glossaire de la page 185.

## SOMMAIRE

## PROXIA 2\_\_\_\_\_\_ 1

| I -PRESE<br>A.<br>B.<br>C.<br>D.<br>E.<br>1. | ENTATION PROXIA 2<br>GENERALITES<br>PORTABLE VU DE FACE<br>PORTABLE VU DE DESSUS<br>PORTABLE VU DE COTE<br>MISE EN MARCHE / ARRET<br>Mise en marche | 1<br>2<br>3<br>4<br>5 |
|----------------------------------------------|----------------------------------------------------------------------------------------------------|-----------------------|
| 2.                                           | Arrêt                                                                                                    | .5                    |
| II -BRAN                                     | ICHEMENTS PROXIA 2                                                                                                    | .6                    |
| A.                                           | GENERALITES                                                                                                    | 6                     |
| B.                                           | PARTICULARITES                                                                                                    | 8                     |
| C.                                           | BRANCHEMENTS DE LA BBP 126 VOIES                                                                                                    | 9                     |

## PROXIA 3\_\_\_\_\_

1.

2.

| I -PRESENTATION PROXIA 3                          |          |
|---------------------------------------------------|----------|
| A. GENERALITES                                    | 11       |
| B. PORTABLE VU DE FACE                            | 12       |
| C. PORTABLE VU DE DESSUS                          | 13       |
| D. PORTABLE VU DE COTE                            | 13       |
| E. MISE EN MARCHE/ARRET                           | 14       |
| <ol> <li>Mise en marche</li> <li>Arrêt</li> </ol> |          |
| II -BRANCHEMENTS PROXIA 3                         |          |
|                                                   | 10       |
|                                                   |          |
| B LECTEUB DVD                                     | 20       |
| C. IMPRIMANTE                                     | 20       |
| D. LES MODEMS                                     | 21       |
| 1. Montage RNIS OLITEC                            |          |
| 2. Montage RNIS MULTITECH                         |          |
| CABLES                                            | 22       |
| I -ICC*                                           |          |
| II -CABLES COMPLEMENTAIRES                        |          |
|                                                   |          |
| INTERFACE DE MESURES PHYSIQUES                    | 24       |
| BOITES A BORNES PILOTEES                          | 25       |
|                                                   |          |
| I-GNENERALITES                                    |          |
| A. ROLEB. LIAISON AVEC LE VEHICULE                | 25<br>25 |
|                                                   | 26       |
|                                                   |          |
| III -BOITE A BORNES PILOTEE 252 VOIES             |          |
|                                                   | 27       |
| C. BRANCHEMENT BBP SUB PROXIA 2                   | 20       |
| 1. Branchement en mode servante                   |          |
| 2. Branchement en mode embarqué                   |          |
| D. BRANCHEMENT BBP SUR PROXIA 3                   | 31       |

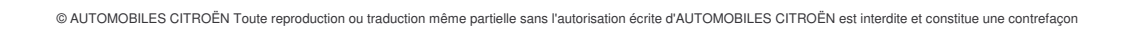

11

## DIAGNOSTIC - PRESENTATION \_\_\_\_\_ 33

| I -L'ECR                                          | AN D'ACCUEIL                                                                                     |            |  |  |  |  |
|---------------------------------------------------|--------------------------------------------------------------------------------------------------|------------|--|--|--|--|
| Α.                                                | PRESENTATION                                                                                     | 33         |  |  |  |  |
| В.                                                | MISE A JOUR DE L'OUTIL PAR CD OU DVD                                                             | 34         |  |  |  |  |
| C.                                                | CHANGEMENT DE LANGUE                                                                             | 37         |  |  |  |  |
| II -L'ECR                                         | AN DE DEMARRAGE                                                                                  | 40         |  |  |  |  |
| III -L'ECF                                        | RAN DU MENU PRINCIPAL                                                                            |            |  |  |  |  |
| A.                                                | DECOUVERTE                                                                                       | 41         |  |  |  |  |
| B. FONCTIONS ACCESSIBLES DEPUIS L'ECRAN PRINCIPAL |                                                                                                  |            |  |  |  |  |
| 1.                                                | Nouveautés                                                                                       |            |  |  |  |  |
|                                                   | a) Rôle                                                                                          |            |  |  |  |  |
|                                                   | b) Accès à la fonction nouveautés                                                                |            |  |  |  |  |
| 2.                                                | CRI-DIAG                                                                                         |            |  |  |  |  |
|                                                   | a) Rôle                                                                                          |            |  |  |  |  |
|                                                   | b) Accès à la fonction CRI-DIAG                                                                  |            |  |  |  |  |
|                                                   | c) Edition d'un CRI DIAG                                                                         |            |  |  |  |  |
|                                                   | d) Gestion des CRI DIAG                                                                          |            |  |  |  |  |
|                                                   | e) Impression Formulaire Vierge                                                                  |            |  |  |  |  |
| C.                                                | DIAGNOSTIC                                                                                       | 52         |  |  |  |  |
| 1.                                                | Rôle                                                                                             |            |  |  |  |  |
| 2.                                                | Accès au menu diagnostic                                                                         |            |  |  |  |  |
| 3.                                                | Test global                                                                                      |            |  |  |  |  |
|                                                   | a) Rôle                                                                                          |            |  |  |  |  |
|                                                   | b) Accès au test global                                                                          |            |  |  |  |  |
|                                                   | c) Identification d'un calculateur                                                               |            |  |  |  |  |
|                                                   | d) Historique des effacements défauts                                                            |            |  |  |  |  |
|                                                   | e) Lecture des défauts                                                                           |            |  |  |  |  |
|                                                   | f) Effacement des défauts                                                                        |            |  |  |  |  |
|                                                   | g) Mesures parametres                                                                            |            |  |  |  |  |
|                                                   | n) Test des actionneurs                                                                          |            |  |  |  |  |
|                                                   | <ul> <li>i) Programmation / appairage</li> <li>ii) Initialization des oute adaptatifs</li> </ul> |            |  |  |  |  |
| 4                                                 | J) Initialisation des auto-adaptatits                                                            | 79 /<br>01 |  |  |  |  |
| 4.                                                | a) Pâla                                                                                          | ðl<br>01   |  |  |  |  |
|                                                   | a) Kole                                                                                          |            |  |  |  |  |
| 5                                                 | D) Acces du lest par fonction                                                                    |            |  |  |  |  |
| 5.                                                | a) Rôle                                                                                          |            |  |  |  |  |
|                                                   | <ul> <li>h) Mémoriser une trace</li> </ul>                                                       |            |  |  |  |  |
| D                                                 |                                                                                                  |            |  |  |  |  |
| 1                                                 | Accès à la liste des symboles utilisés sur les schémas                                           | 86         |  |  |  |  |
| 2                                                 | Accès aux schémas électriques d'une fonction                                                     |            |  |  |  |  |
| 3.                                                | Accès aux généralités de l'architecture électrique du véhicule                                   |            |  |  |  |  |
| 4.                                                | Deuxième accès à la liste des symboles utilisés sur les schémas                                  |            |  |  |  |  |
| E.                                                | TELECHARGEMENT / TELECODAGE                                                                      | 99         |  |  |  |  |
| 1.                                                | Téléchargement                                                                                   |            |  |  |  |  |
|                                                   | a) Rôle                                                                                          |            |  |  |  |  |
|                                                   | b) Téléchargement par CD/DVD                                                                     |            |  |  |  |  |
|                                                   | c) Téléchargement par Internet                                                                   |            |  |  |  |  |
| 2.                                                | Télécodage                                                                                       |            |  |  |  |  |
|                                                   | a) Rôle                                                                                          |            |  |  |  |  |
|                                                   | b) Télécodage manuel                                                                             |            |  |  |  |  |
|                                                   | c) Télécodage par Internet                                                                       |            |  |  |  |  |
| 3.                                                | Installation/Désinstallation d'un équipement                                                     |            |  |  |  |  |
|                                                   | a) Rôle                                                                                          |            |  |  |  |  |
| _                                                 | b) Accès à la fonction installation/désinstallation                                              |            |  |  |  |  |
| ۲.                                                | MULTIMETRES                                                                                      | 123        |  |  |  |  |
| 1.                                                |                                                                                                  |            |  |  |  |  |
| 2.                                                | Acces a la fonction multimetre.                                                                  |            |  |  |  |  |
| 3.                                                | Mesure libre ou en boite a bornes manuelle                                                       |            |  |  |  |  |
|                                                   | a) voltmetre                                                                                     |            |  |  |  |  |
|                                                   | <ul> <li>Onmmetre</li> <li>A mair amètra</li> </ul>                                              |            |  |  |  |  |
|                                                   | <ul> <li>d) Contrôleur de diade</li> </ul>                                                       |            |  |  |  |  |
|                                                   |                                                                                                  |            |  |  |  |  |

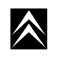

|         | e) Oscilloscope                                           |     |
|---------|-----------------------------------------------------------|-----|
| 4.      | Mesures à l'aide de la BBP 252 voies                      |     |
|         | a) Programmation en mono-dérivateur                       |     |
|         | b) Programmation des points de mesure en mono-dérivateur  |     |
|         | c) Programmation en multi-dérivateur                      |     |
|         | d) Programmation des points de mesure en multi-dérivateur |     |
|         | e) Modification des points de mesure                      |     |
| 5.      | Mesure en oscilloscope préprogrammé                       |     |
|         | a) Rôle                                                   |     |
|         | b) Accès à l'oscilloscope préprogrammé                    |     |
| G.      | MISE A JOUR PROXIA                                        | 160 |
| 1.      | Configuration                                             |     |
|         | a) Rôle                                                   |     |
|         | b) Accès à la configuration                               |     |
|         | c) Configuration utilisateur                              |     |
|         | d) Configuration CRI DIAG                                 |     |
|         | e) Configuration Envoi par e-mail                         |     |
|         | f) Configuration modem                                    |     |
|         | g) Configuration télé mise à jour                         |     |
| 2.      | Télé mise à jour                                          |     |
|         | a) Rôle                                                   |     |
|         | b) Lancer une Télé mise à jour                            |     |
| Н.      | INFO'DIAG                                                 | 172 |
| 1.      | Rôle                                                      |     |
| 2.      | Accès aux INFO'DIAG                                       |     |
| Ι.      | MEMORISATIONS                                             | 174 |
| 1.      | Rôle                                                      |     |
| 2.      | Accès à la fonction mémorisations                         |     |
| J.      | TELEASISTANCE                                             | 176 |
| 1.      | Rôle                                                      |     |
| 2.      | Accès à la fonction téléassistance                        |     |
|         | a) Côté élève                                             |     |
|         | b) Côté maître                                            |     |
| K.      | HISTORIQUE DES TRACES                                     | 180 |
| 1.      | Rôle                                                      |     |
| 2.      | Consultation de l'historique des traces                   |     |
| L.      | SCANTOOL                                                  | 182 |
| 1.      | Rôle                                                      |     |
| 2.      | Accès au scantool                                         |     |
| IV -GLO | SSAIRE DES TERMES                                         |     |
| GLOSS   | AIRE DES ICONES ECRAN                                     | 186 |

CITROËN

\_\_\_\_\_

 $\wedge$ 

1

## **PROXIA 2**

## I - PRESENTATION PROXIA 2

A. GENERALITES

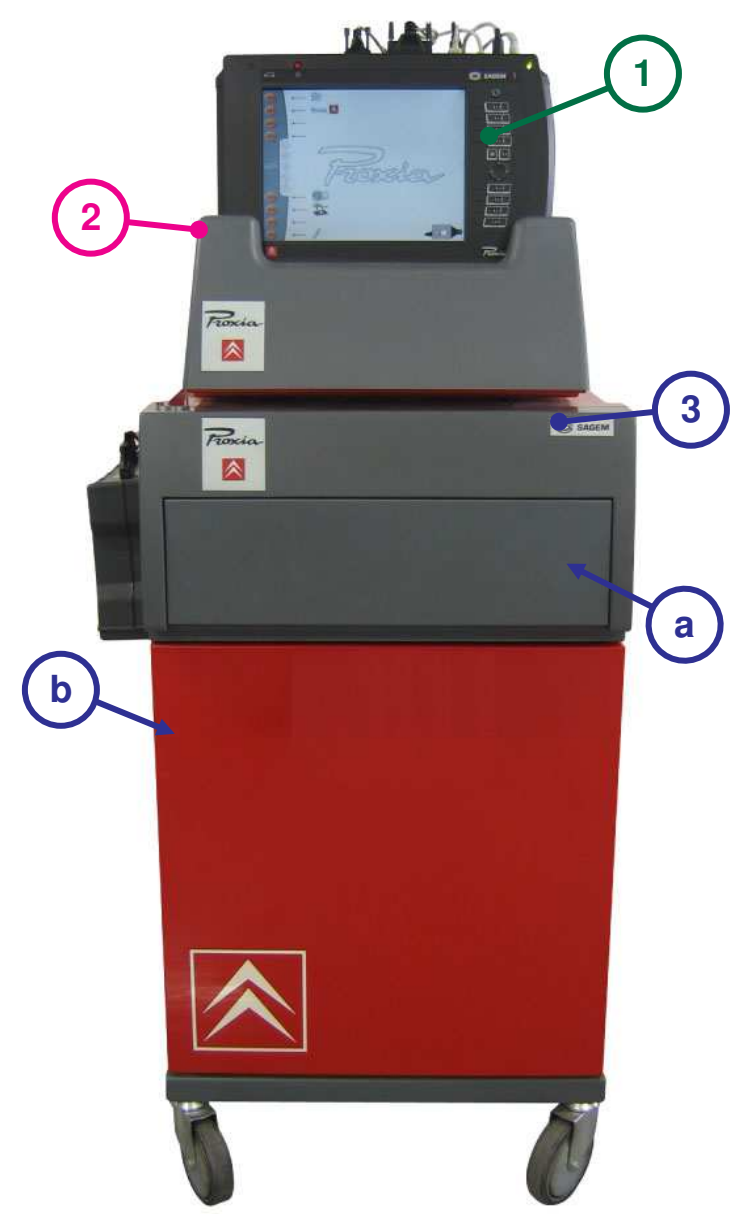

PROXIA 2, outil de diagnostic des systèmes électroniques montés sur les véhicules CITROËN, est généralement composé des équipements suivants :

(1) Le portable, composé de l'Unité Centrale et de son module additionnel, est autonome et posé sur la console.

- (2) La console, transportable, est simplement posée sur la desserte.
- (3) La desserte est l'élément mobile qui permet d'organiser le poste de travail.
  - (a) Le tiroir situé en façade permet de loger un clavier externe et de stocker les CD-ROM.
  - (b) La porte située en dessous du tiroir contient l'imprimante.

**Attention :** Le portable n'est pas alimenté par la prise diagnostic centralisée des véhicules mais par sa batterie interne, ou par une source d'énergie extérieure (prise secteur ou allume cigare).

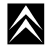

 $\land$ 

B. PORTABLE VU DE FACE

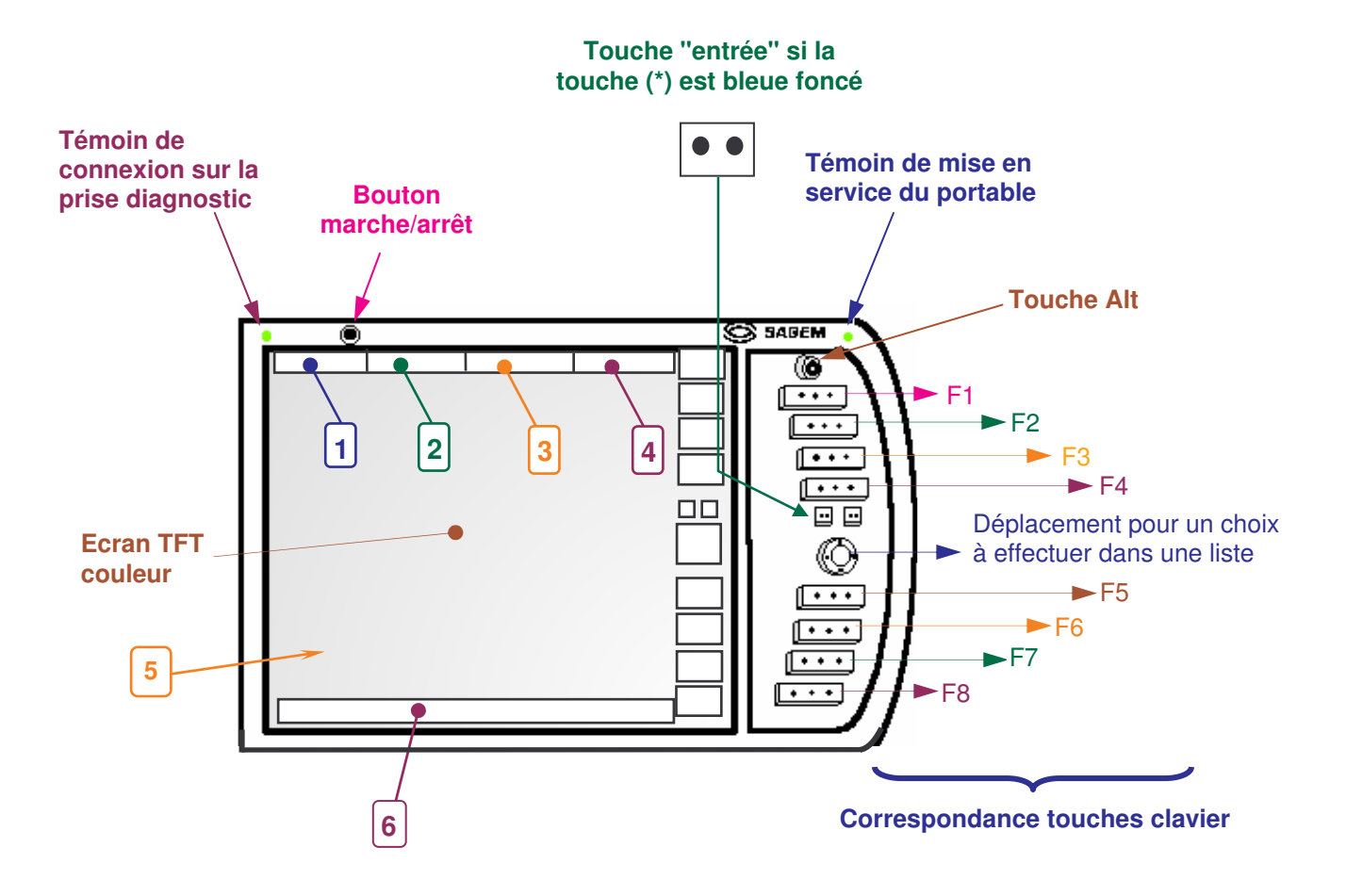

2

La face supérieure du portable est constituée :

- d'un écran découpé en plusieurs zones,
- d'un clavier à droite de l'écran comportant des touches dont les fonctions correspondent aux icônes présentées dans le bandeau vertical sur l'écran.

L'écran est constitué :

- d'un bandeau supérieur (1 à 4) de couleur jaune, il contient des informations relatives aux différents choix effectués.
- de la zone centrale de l'écran (5) dite fenêtre de travail. Elle peut contenir différents affichages comme des écrans d'instructions, d'informations....
- d'un bandeau inférieur (6) de couleur jaune sur lequel s'inscrivent différentes phrases d'aide à l'utilisateur pour l'informer sur les possibilités d'actions à réaliser ou sur l'action qui est en cours. Exemple : Sélectionner votre choix avec la touche de déplacement, puis valider avec \*

## C. PORTABLE VU DE DESSUS

 $\land$ 

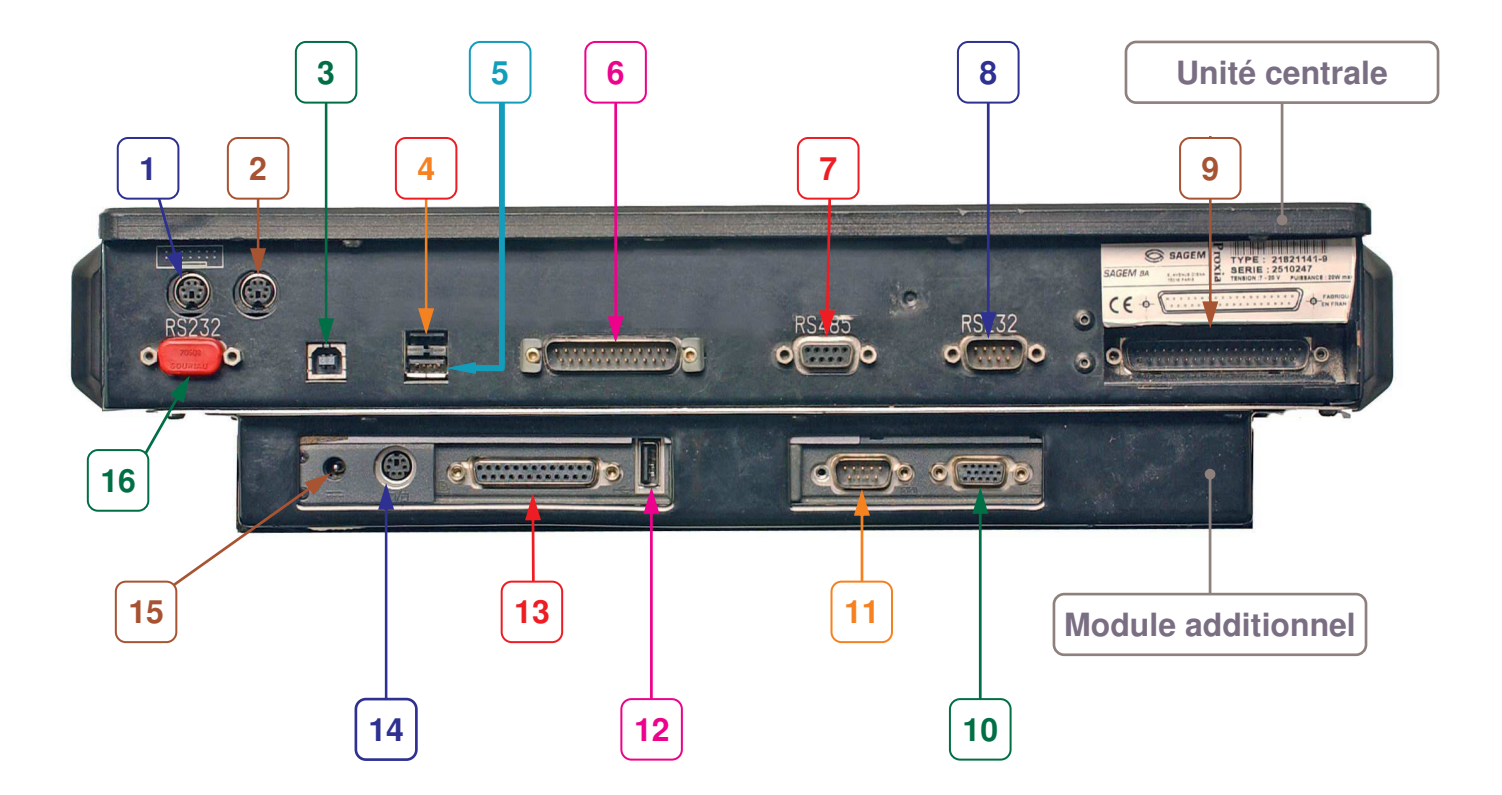

3

- (1) connecteur mini-din liaison clavier externe
- (2) connecteur mini-din liaison Unité Centrale/module additionnel
- (3) connecteur USB type B liaison Unité Centrale/module additionnel
- (4) connecteur USB type A liaison avec Hub USB
- (5) connecteur USB type A liaison avec ICC\*
- (6) connecteur Sub-D25 liaison avec ICC\*
- (7) connecteur RS485 femelle liaison avec la boîte à bornes pilotée 126 voies
- (8) connecteur RS232 mâle non utilisé
- (9) connecteur Sub-D37 liaison avec la prise diagnostic du véhicule (plus utilisé)
- (10) connecteur sortie vidéo
- (11) connecteur liaison avec modem
- (12) connecteur USB/a liaison module additionnel/Unité Centrale
- (13) connecteur port parallèle liaison avec imprimante
- (14) connecteur mini-din liaison module additionnel/Unité Centrale
- (15) connecteur pour alimentation secteur
- (16) connecteur RS232 mâle non utilisé

### D. PORTABLE VU DE COTE

Le module additionnel intègre un lecteur de CD mais aussi un lecteur de disquette 3.5'.

4

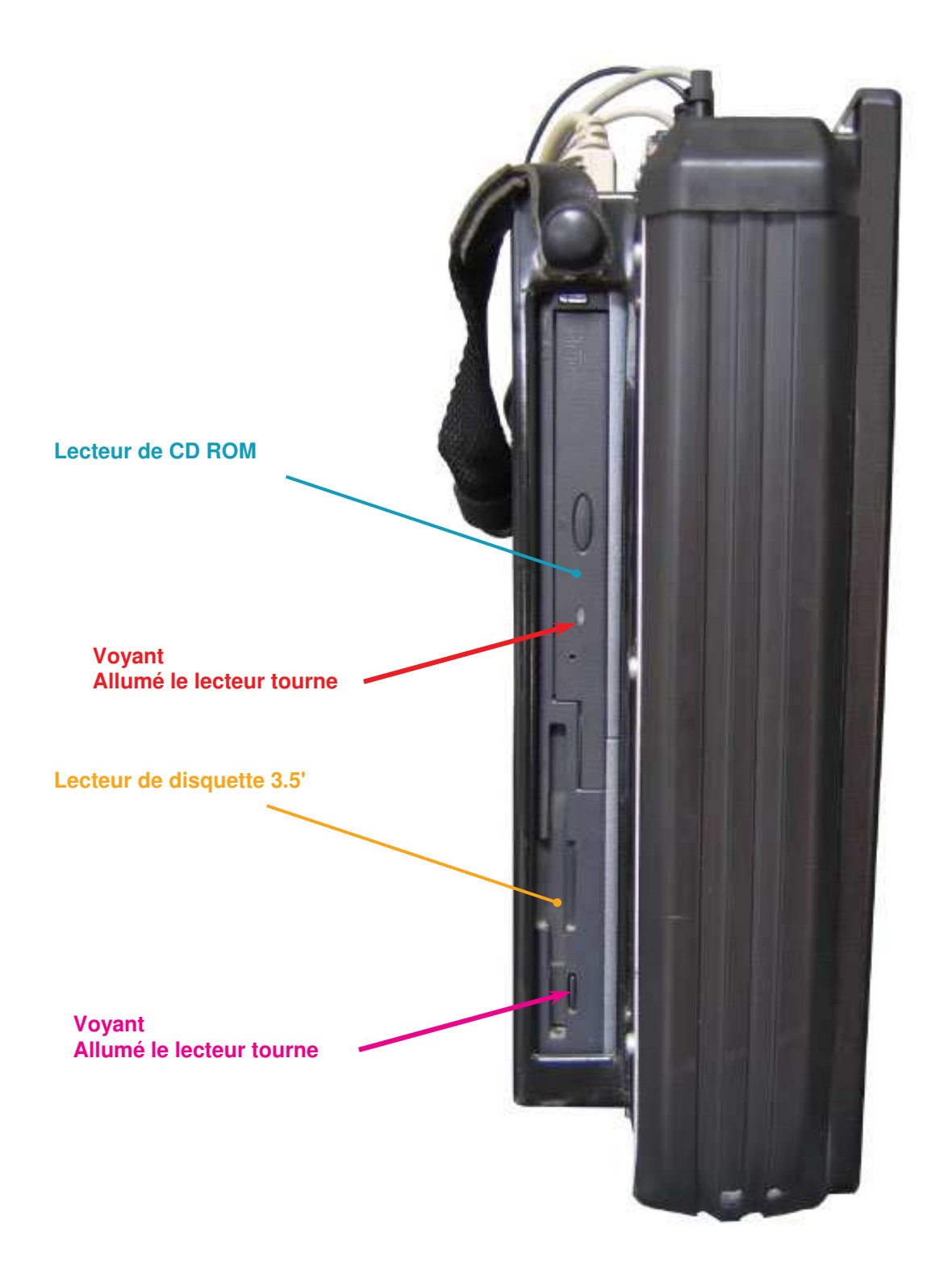

### E. MISE EN MARCHE / ARRET

- 1. Mise en marche
- Mise sous tension du portable en appuyant sur le bouton rouge marche/arrêt, le témoin lumineux vert situé à droite de la face avant de PROXIA s'allume et l'écran affiche l'application après quelques secondes.
- Alimenter l'Interface de Mesures Physiques à l'aide du câble à fiches côté IMP\* et le relier à la batterie du véhicule à diagnostiquer avec les pinces prévues à cet effet, le voyant vert de l'IMP\* s'allume.
- Connecter l'ICC\* à la prise diagnostic du véhicule, le témoin lumineux vert situé à gauche de la face avant de PROXIA s'allume.

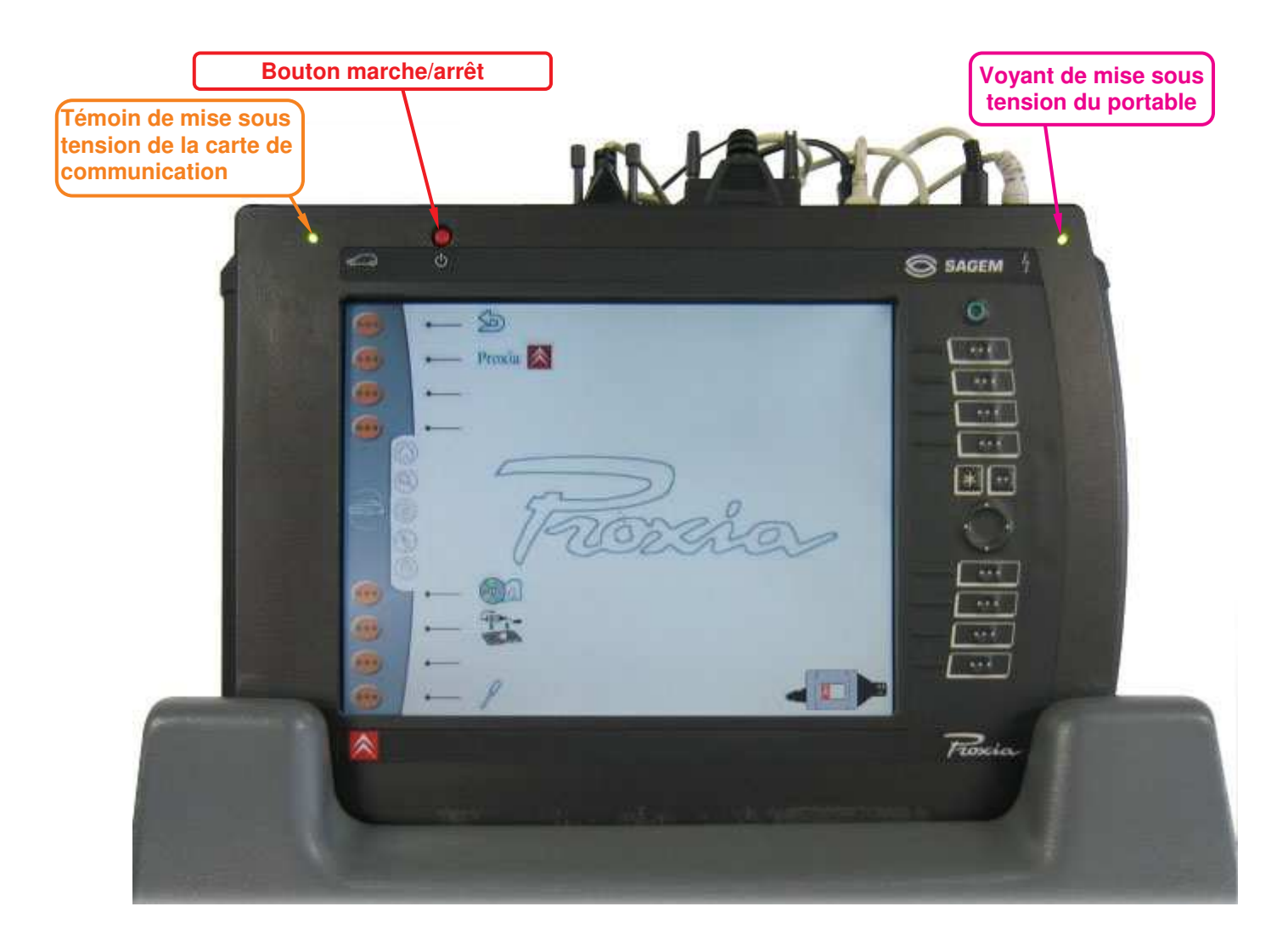

#### 2. Arrêt

Il existe deux possibilités pour éteindre votre portable :

- Quitter l'application PROXIA en appuyant plusieurs fois sur la touche F1 de votre clavier jusqu'à la sortie totale de l'application. L'arrêt de l'appareil se fera automatiquement sans aucune autre manœuvre après le message de sortie à l'écran.
- Vous pouvez également appuyer une fois sur le bouton rouge marche/arrêt, l'appareil s'éteint en faisant une sauvegarde du dernier écran ouvert.

**Note :** Pour une réinitialisation totale du système, un appui long sur le bouton marche/arrêt du portable permet sa mise hors tension automatique avec un scandisk au redémarrage.

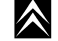

### II - BRANCHEMENTS PROXIA 2

### A. GENERALITES

- Le portable doit toujours être équipé du petit câble USB qui relie l'UC au module additionnel (réf : 18583820-3).
- Le portable doit toujours être équipé du petit câble mini-din qui relie l'UC au module additionnel (réf : 2182100.0).
- Connecter l'ensemble de câble AC911656 + AC911730 + AC911660 + le connecteur de prise diagnostic sur le connecteur SUB-D25. Cet ensemble de câble sert de liaison avec les calculateurs via la prise diagnostic située dans le véhicule.
- Connecter le câble USB à l'arrière du portable sur le connecteur USB de type A. Attention il existe 2 connecteurs superposés, toujours utiliser le connecteur supérieur pour cette liaison. Relier l'autre extrémité de ce même câble au Hub USB.
- Connecter le câble USB de l'ICC (réf : AC911664) au deuxième connecteur USB de type A du portable (sous le câble de liaison avec le Hub) ou au Hub USB.

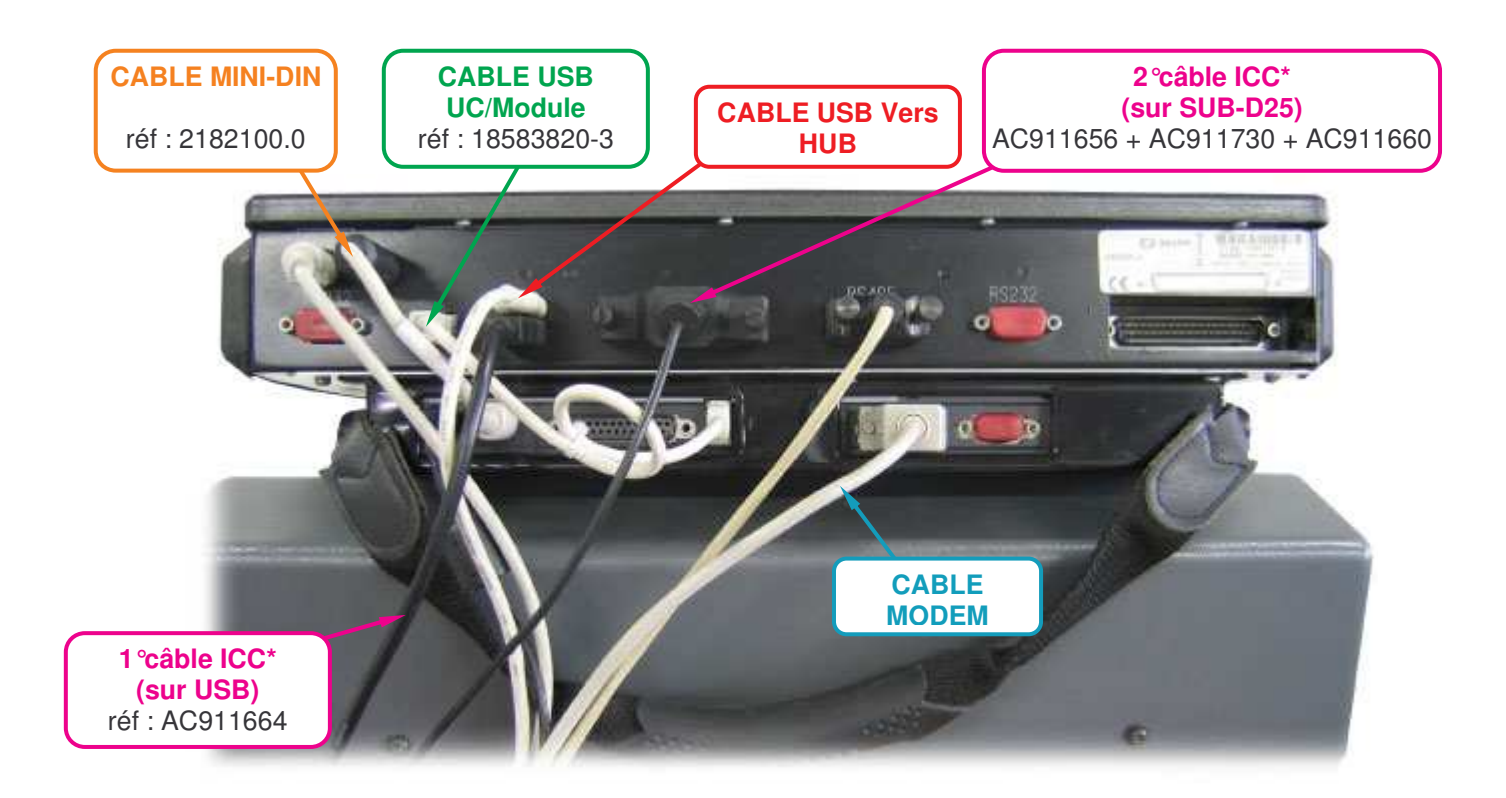

#### **BRANCHEMENTS PROXIA 2**

 $\land$ 

• Il est possible de connecter un clavier externe sur la deuxième sortie mini-din femelle situé à l'extrême gauche à l'arrière du portable.

7

- Connecter le câble de la BBP 252 voies (réf : AC911029) au Hub USB.
- Relier le câble de l'adaptateur secteur à la prise jack d'alimentation située sur la face arrière du portable.
- Relier l'imprimante située dans la desserte au port parallèle par un câble Sub-D25 (réf : 18599443-6) ou au Hub pour une imprimante USB.
- Relier le câble du modem RTC ou RNIS sur le port de communication du portable. S'il s'agit d'un modem Ethernet, le relier (via un adaptateur) au Hub.
- Relier le câble de la BBP sur le connecteur RS 485.

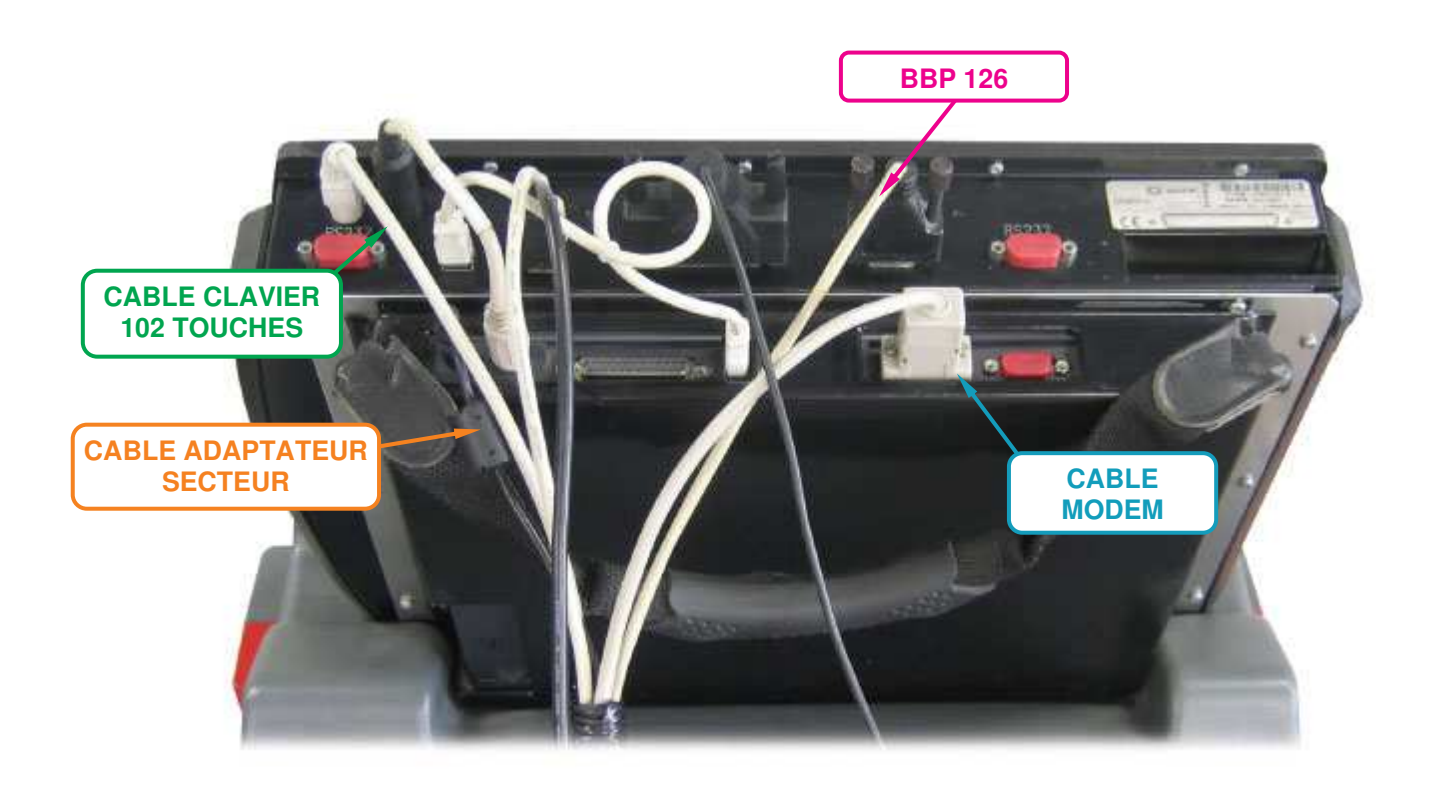

### **B. PARTICULARITES**

Branchement avec Hub, imprimante USB, BBP 252 voies et modem Ethernet.

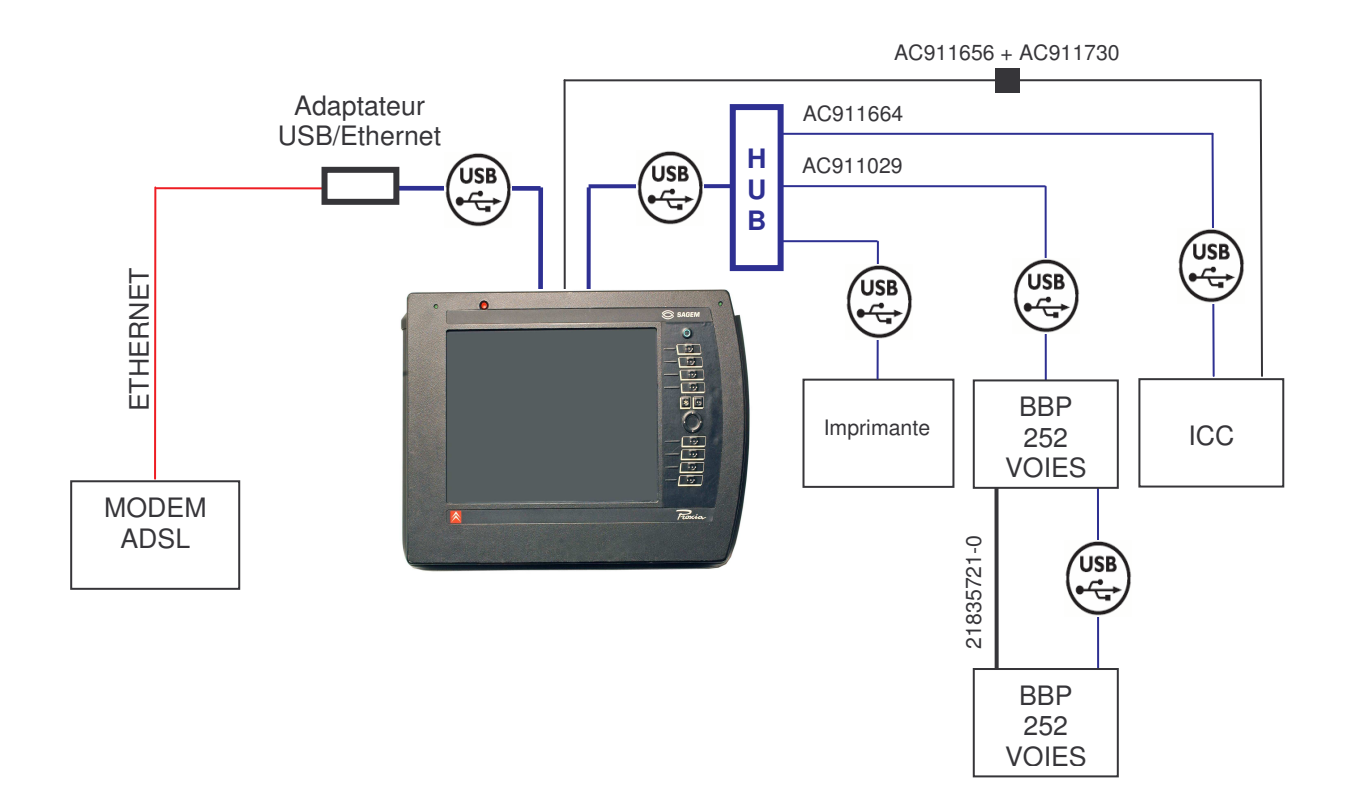

8

Pour des raisons pratiques (mode embarqué) le modem peut être connecté sur le Hub et le câble USB de l'ICC\* sur le deuxième port USB du portable comme sur l'illustration ci-dessous.

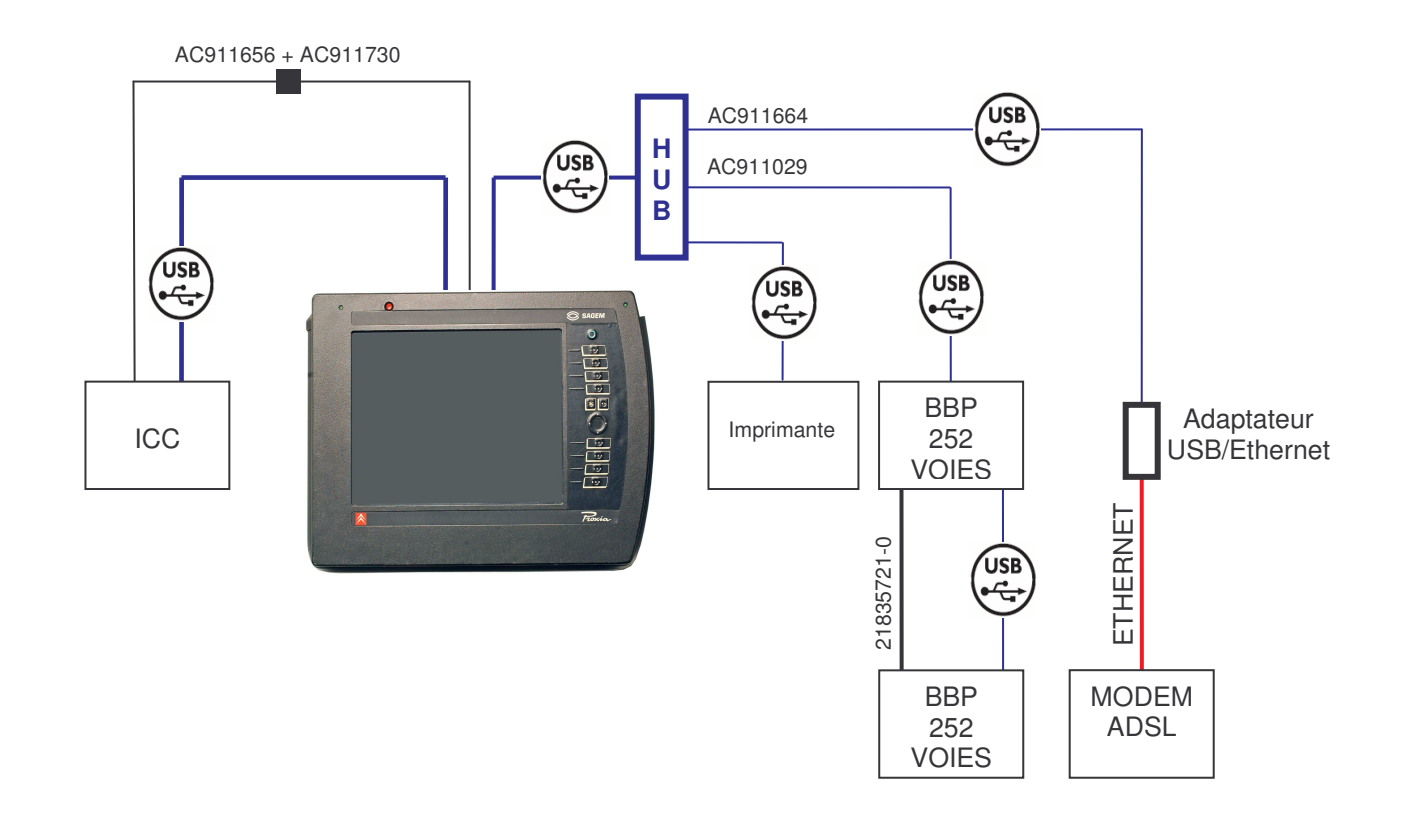

### C. BRANCHEMENTS DE LA BBP 126 VOIES

9

La boîte à bornes pilotée 126 voies (B) se loge dans la console.

Illustrations du branchement :

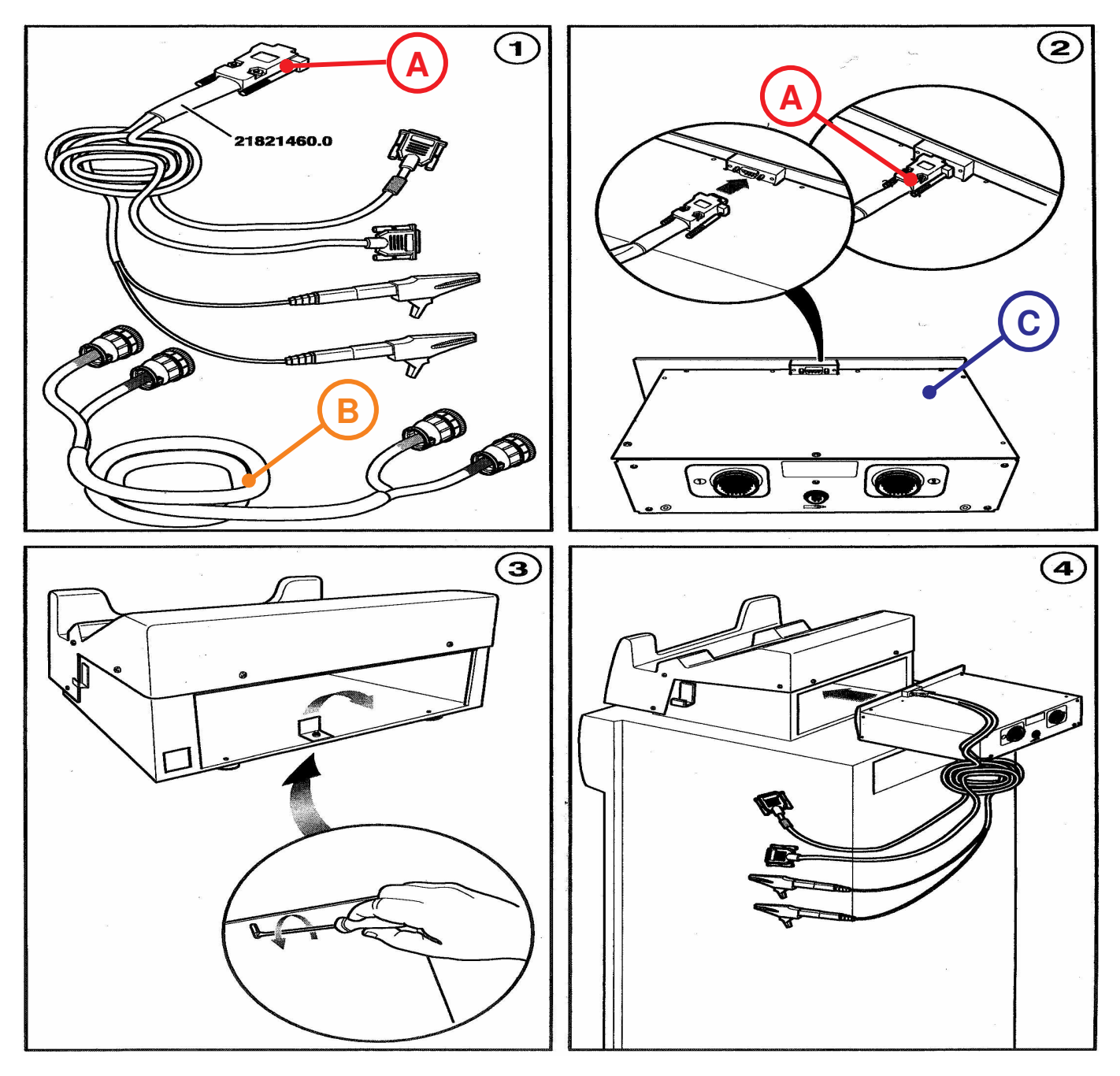

(1) Câbles de connexion : (A) = câble permettant de relier la console, la carte mesure et PROXIA

(B) = Câble de liaison entre la BBP 126 voies (C) et les faisceaux dérivateurs

- (2) Branchement du câble (A) sur la BBP 126 (C)
- (3), (4) et (5) Montage et insertion de la BBP dans la console

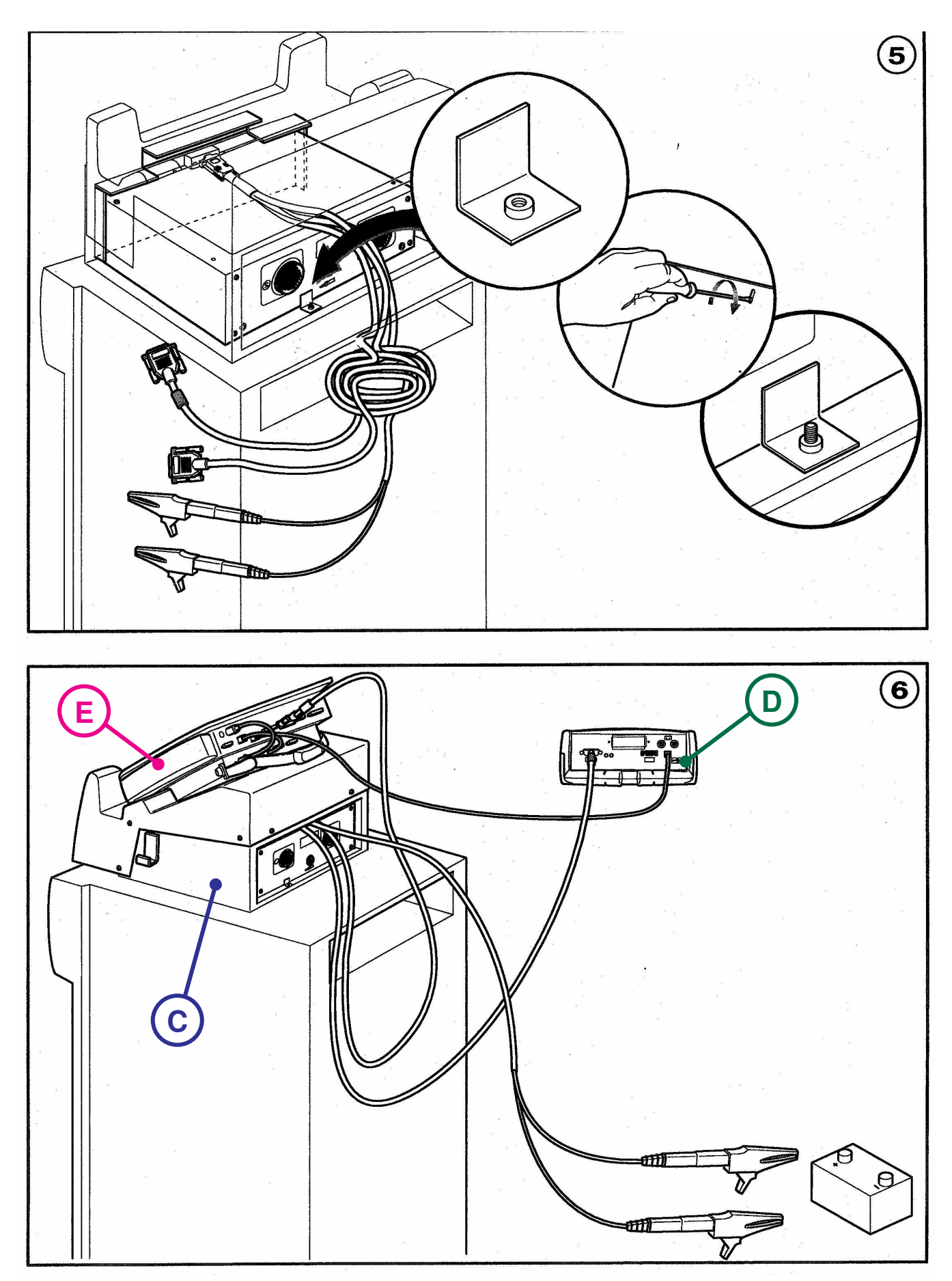

10

(6) Raccordement de la BBP 126 (C), de la carte mesure (D) et de PROXIA (E)

## **PROXIA 3**

11

## I - PRESENTATION PROXIA 3

A. GENERALITES

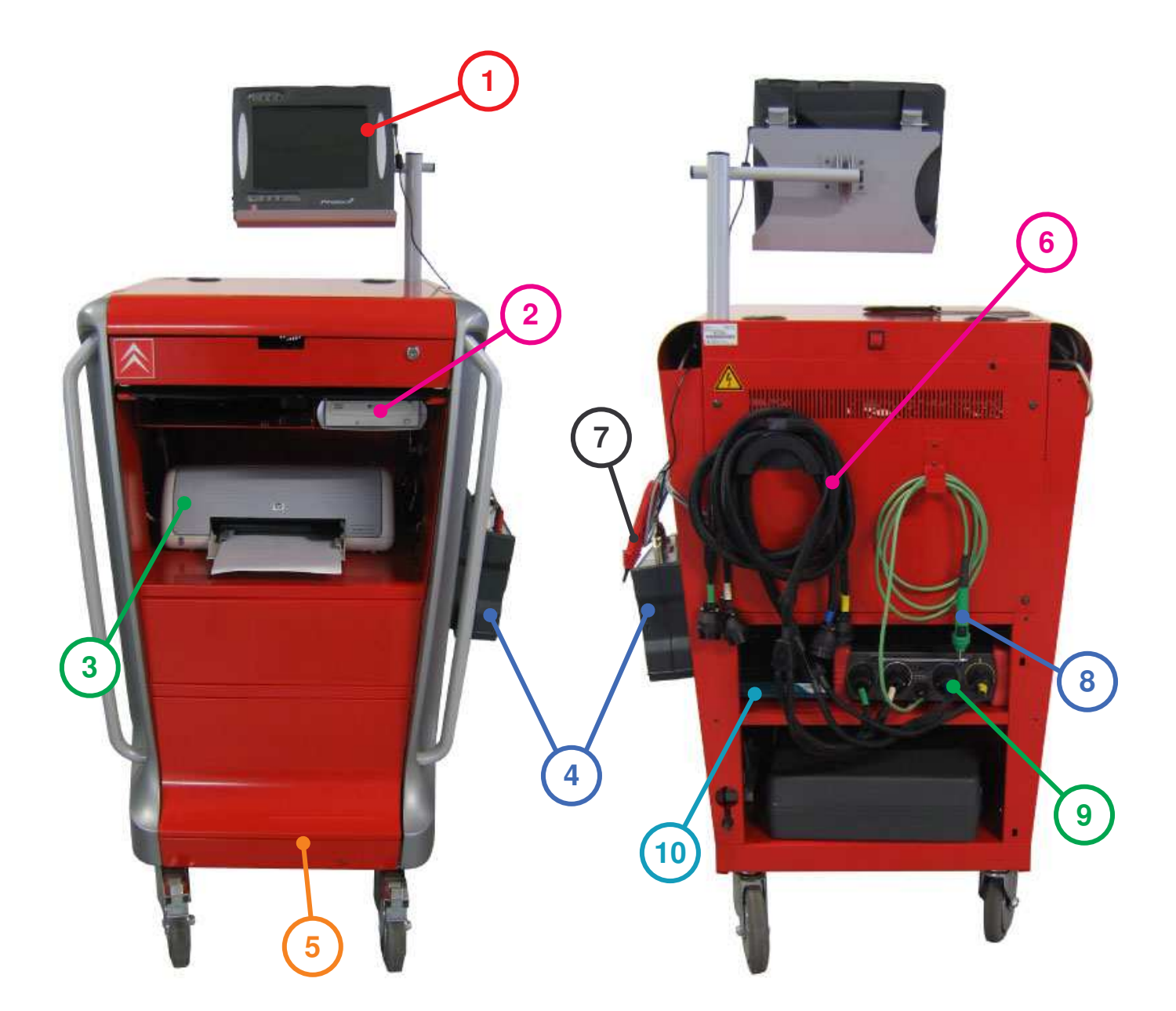

- (1) Portable (Tablette PC)
- (2) Lecteur DVD
- (3) Imprimante
- (4) Interface de Mesures Physiques (IMP)
- (5) Servante

- (6) Raccords BBP/dérivateurs
- (7) Pointe de touche en mesure libre
- (8) Pointe de touche pour mesure via la BBP

 $\wedge$ 

- (9) BBP 252 voies
- (10) Hub USB

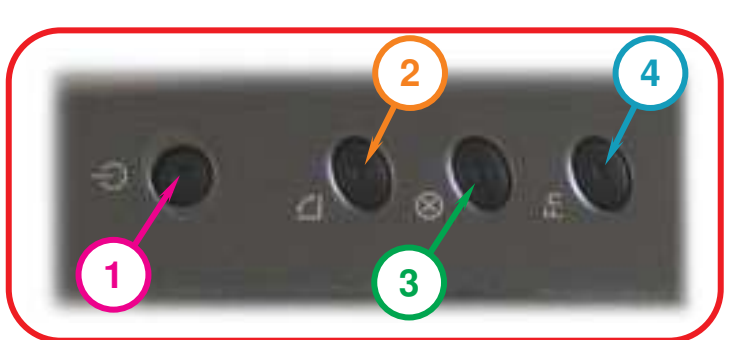

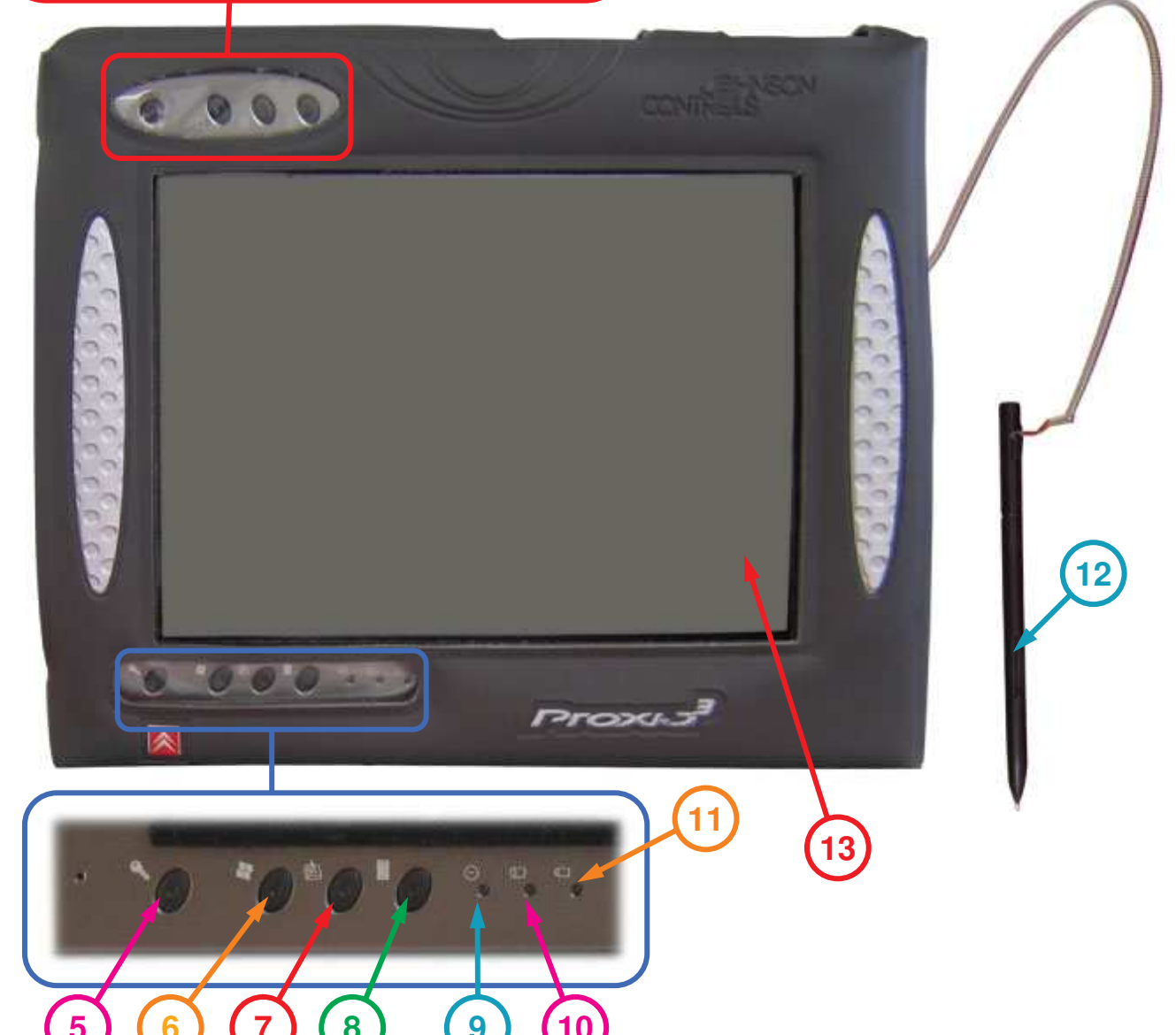

12

- (1) Bouton Marche/Arrêt
- (2) Bouton de retournement de l'affichage à l'écran
- (3) Bouton Echap
- (4) Bouton fonction
- (5) Ctrl+Alt+Sup
- (6) Bouton Windows (appel menu démarrer et barre des tâches Windows)
- (7) Journal de windows
- (8) Affichage du panneau de commande (clavier)
- (9) Voyant de mise sous tension du PC
- (10) Voyant travail du disque dur interne
- (11) Voyant état de charge batterie

(12) Stylet avec bouton intégré). Le stylet est l'équivalent de la souris d'un ordinateur de bureau, un appui sur le bouton permet d'obtenir l'équivalent du clic droit d'une souris

(13) Ecran tactile

 $\wedge$ 

C. PORTABLE VU DE DESSUS

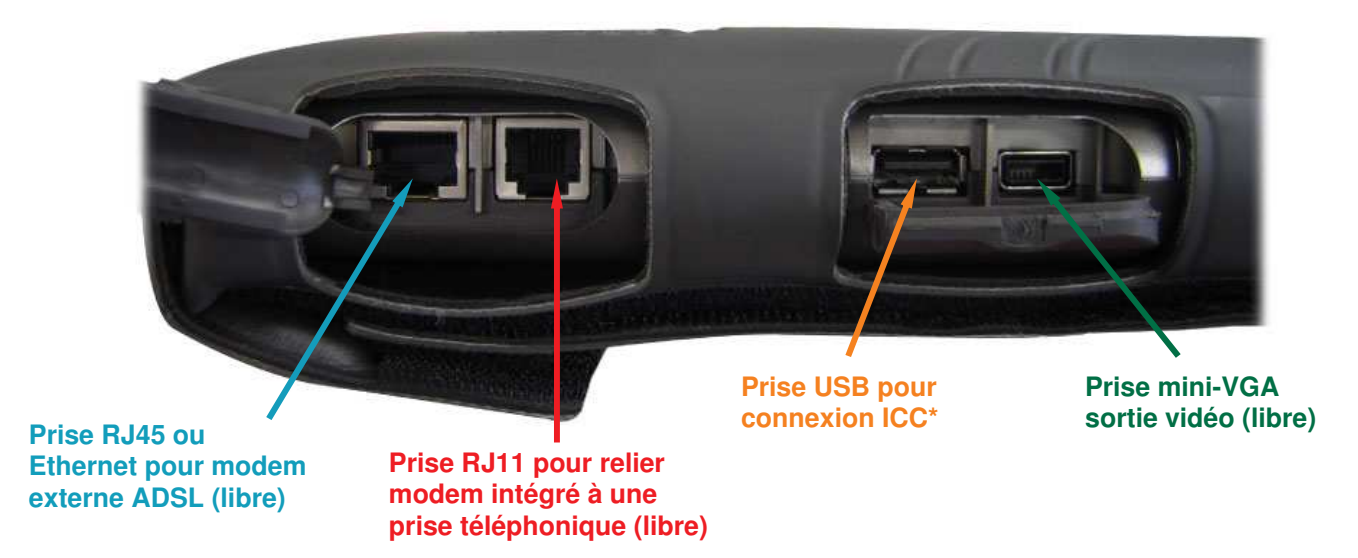

13

### D. PORTABLE VU DE COTE

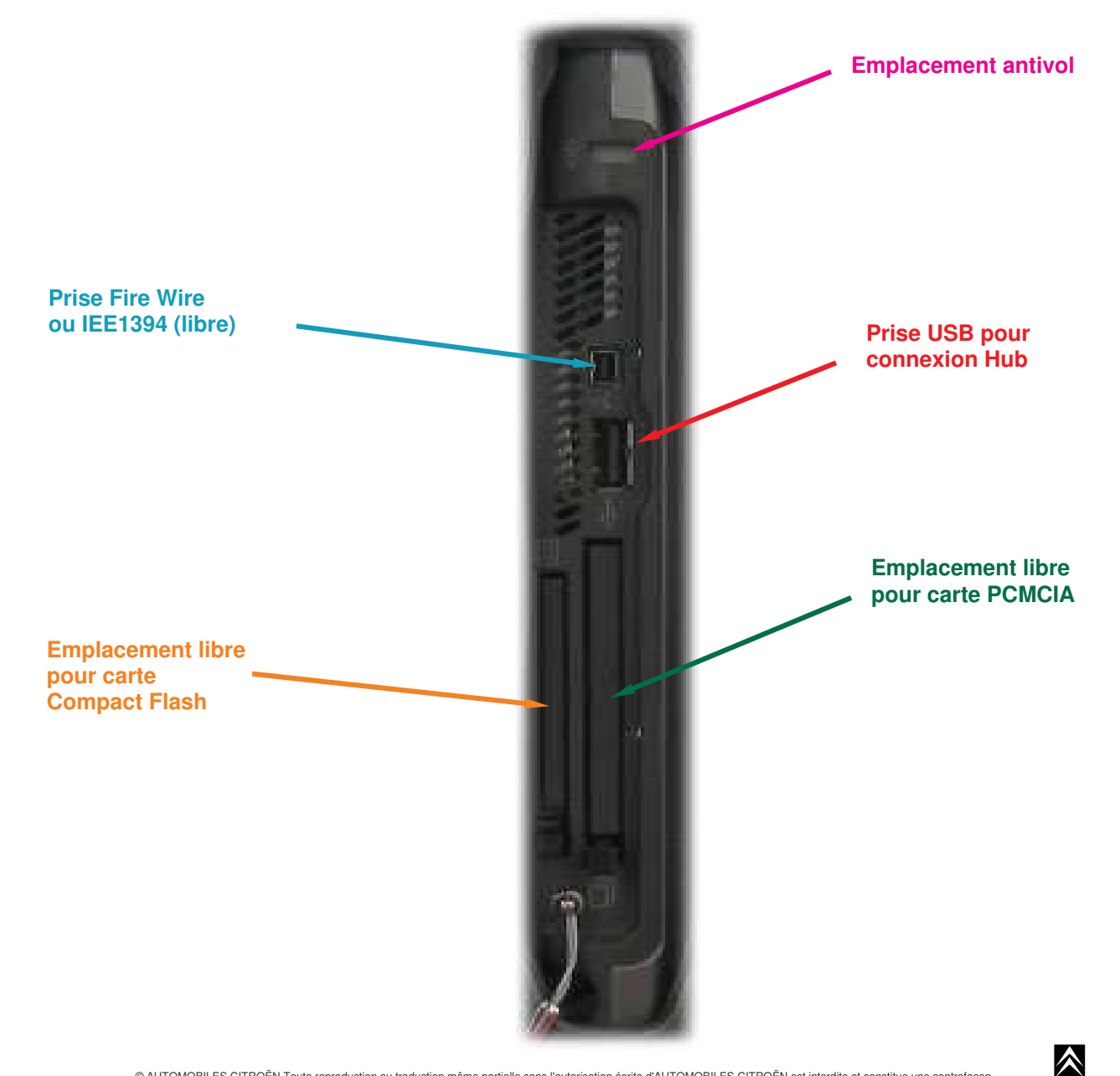

### E. MISE EN MARCHE/ARRET

1. Mise en marche

> Pour allumer le portable, presser le bouton (1).

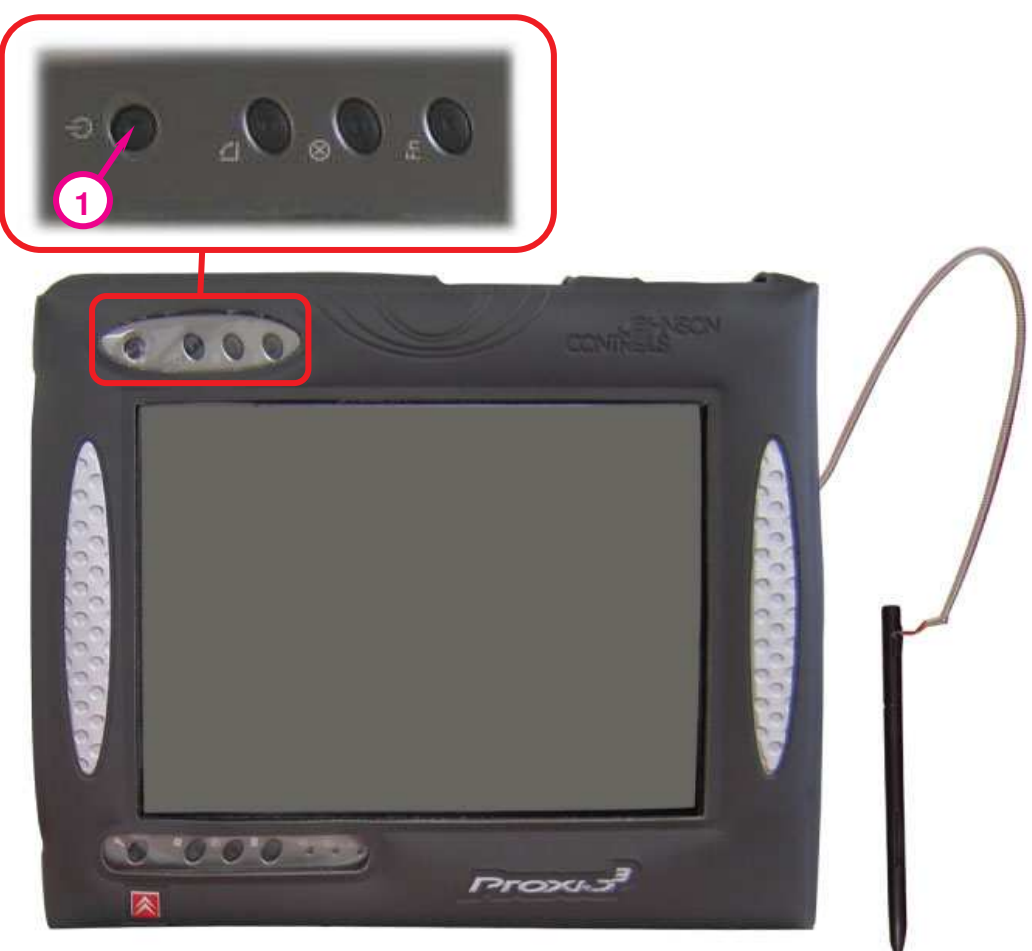

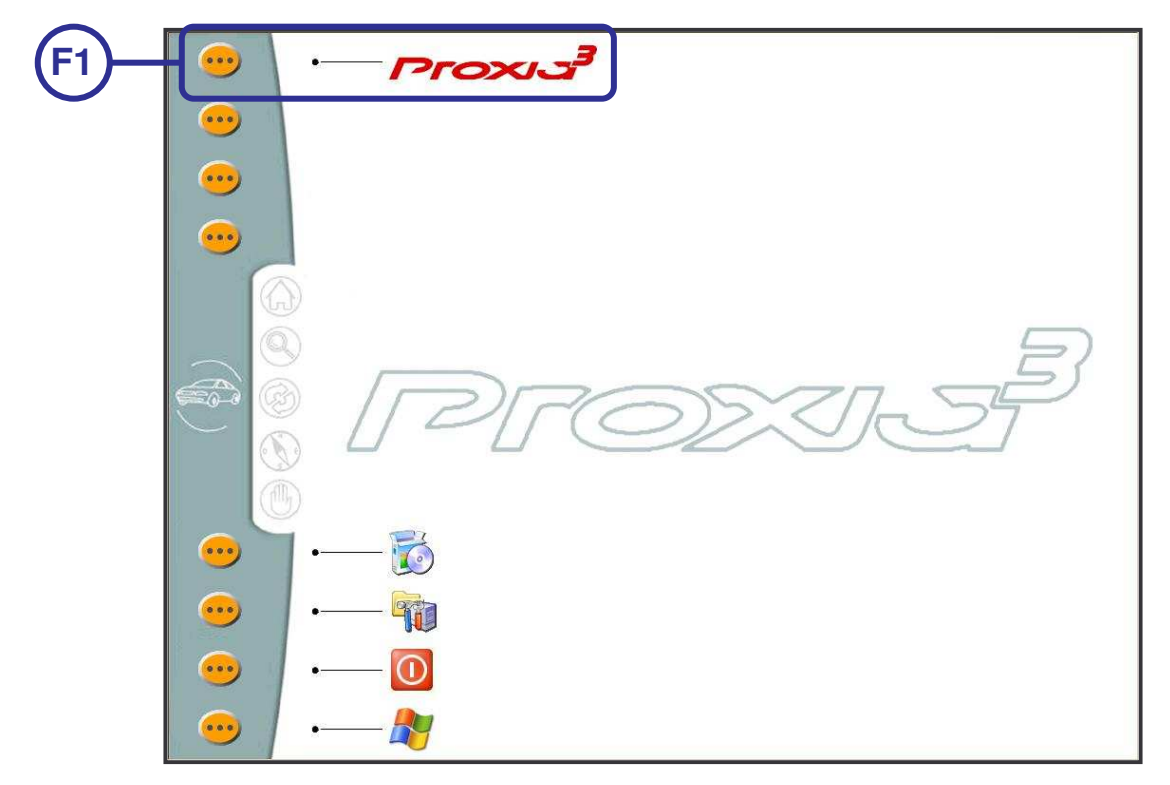

> Après avoir appuyé sur le bouton marche/arrêt, il suffit de valider avec F1 pour accéder à l'écran principal.

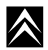

2. <u>Arrêt</u>

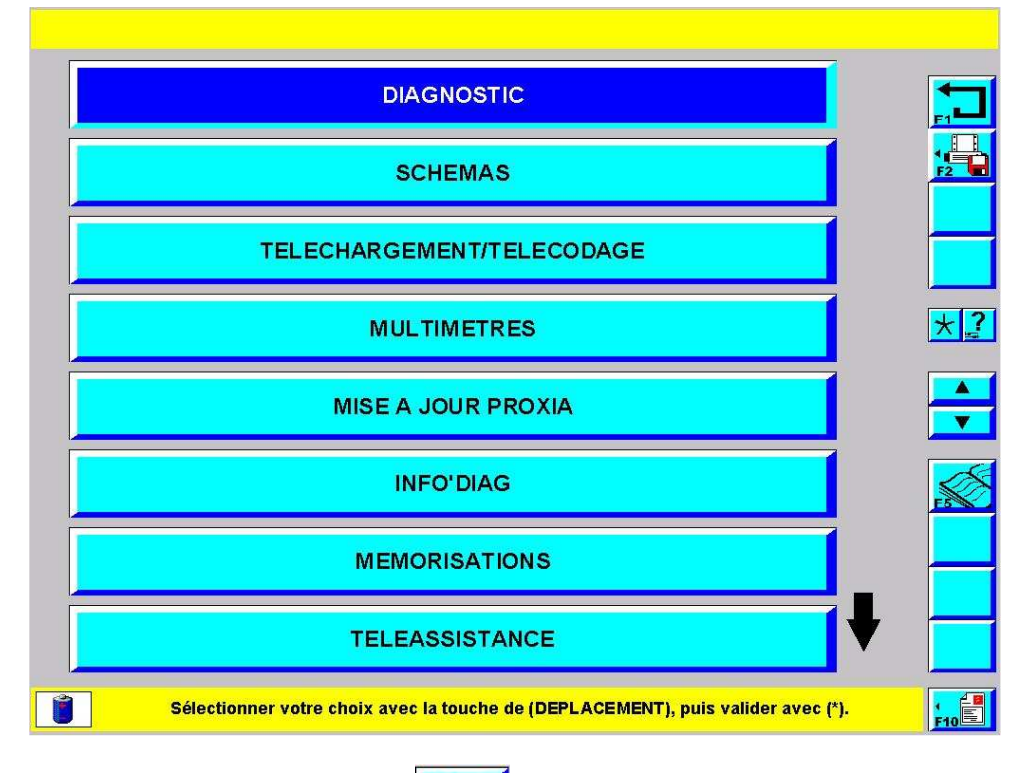

> Depuis l'écran principal sélectionner F1 :

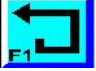

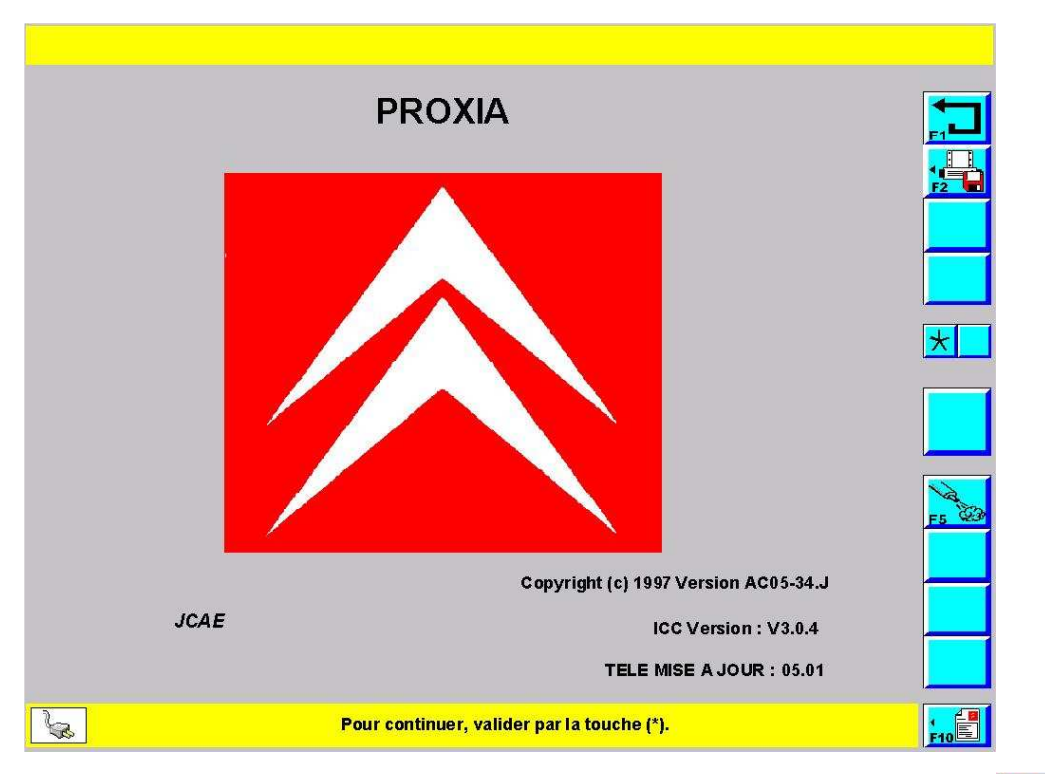

>Avant que le portable ne rebascule automatiquement sur l'écran principal, sélectionner F1 :

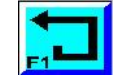

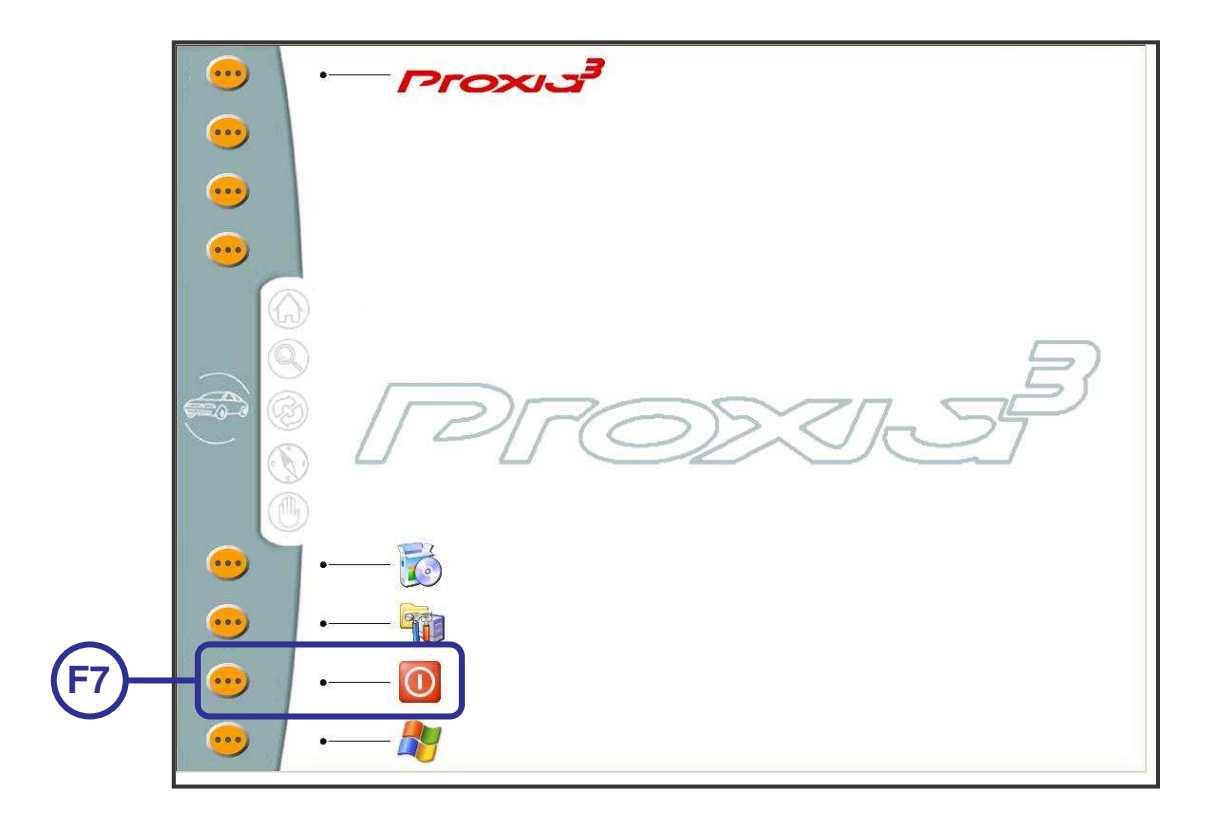

16

> Pour éteindre le portable depuis l'écran d'accueil, sélectionner F7.

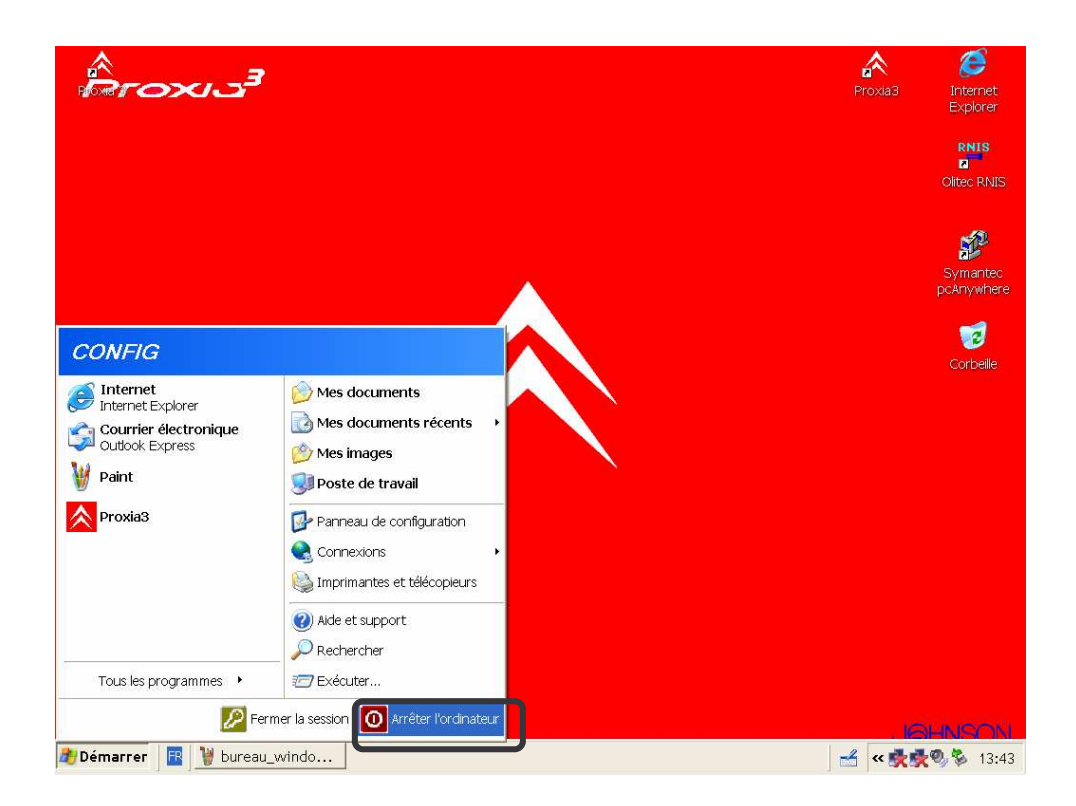

Pour éteindre le portable depuis le bureau de Windows, ouvrir le menu "Démarrer" puis sélectionner "Arrêter ordinateur".

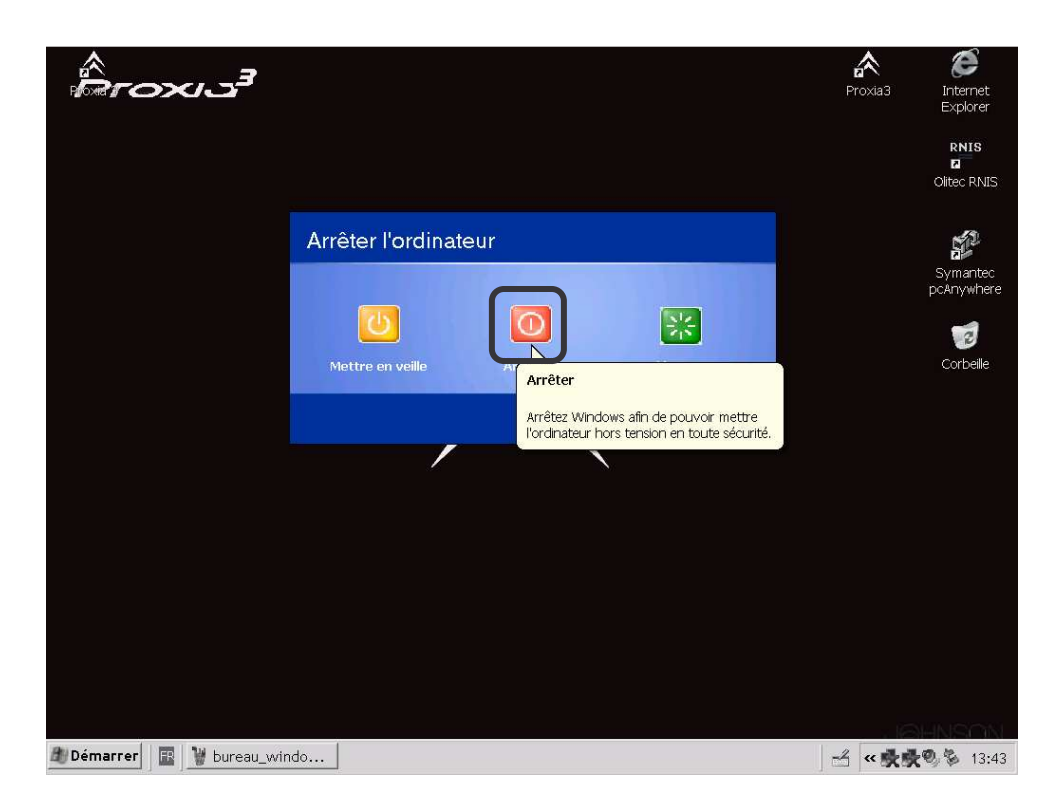

17

> Sélectionner ensuite "Arrêter" pour éteindre complètement le portable.

**II - BRANCHEMENTS PROXIA 3** 

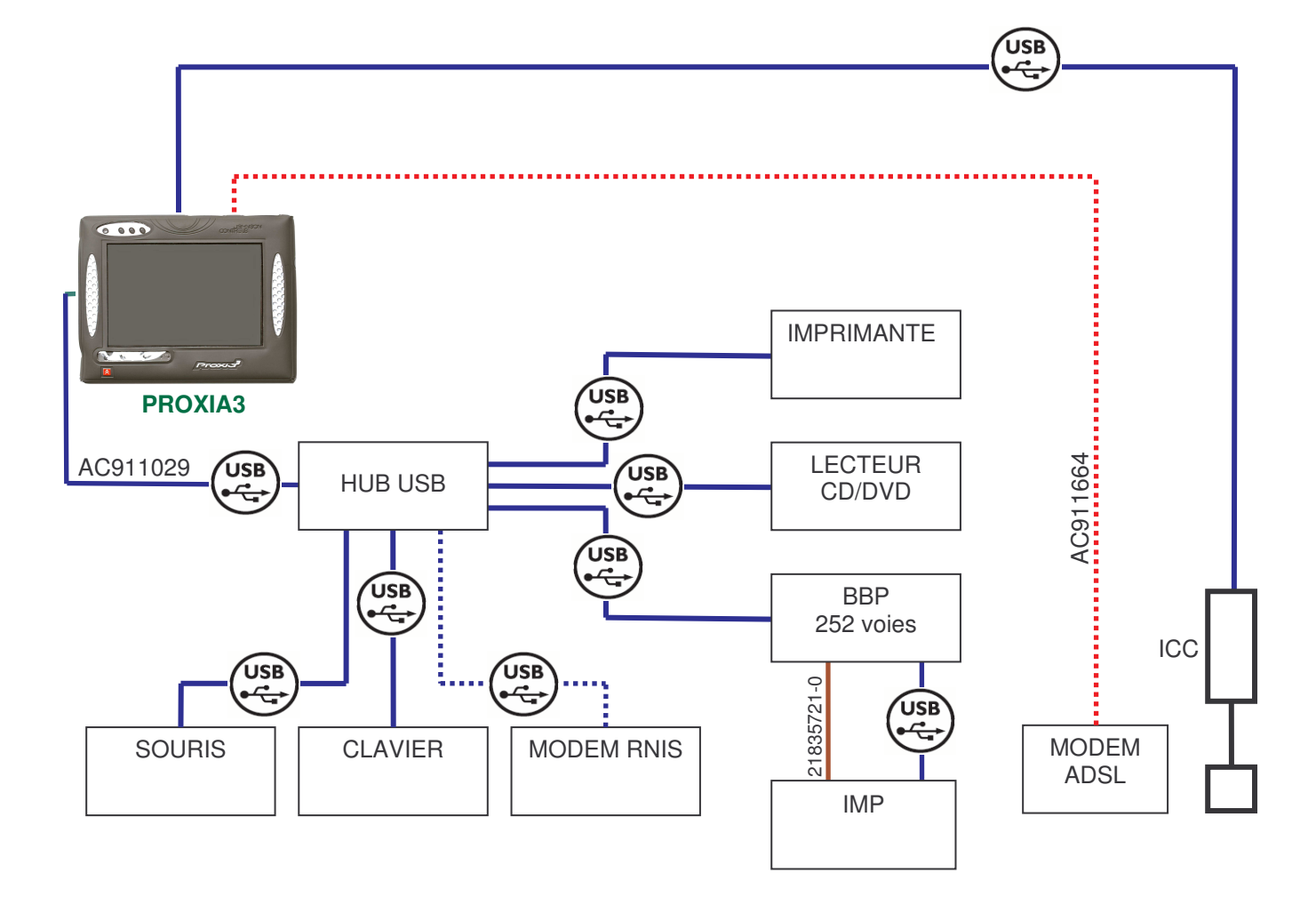

| 1 | 1 | 1 | 1 | 1 | 1 | 1 | 1 | 1 |  | L | 4 |
|---|---|---|---|---|---|---|---|---|--|---|---|
| • | • | • | • | • | • | • | • | • |  |   |   |

e modem peut être soit ADSL soit RNIS

 $\wedge$ 

18

 $\land$ 

### **III - ACCESSOIRES**

### A. CONNECTEUR COMMUN (HUB)

Le rôle du HUB est de servir de connecteur multiple afin de relier par des liaisons USB tous les accessoires fournis avec l'outil.

19

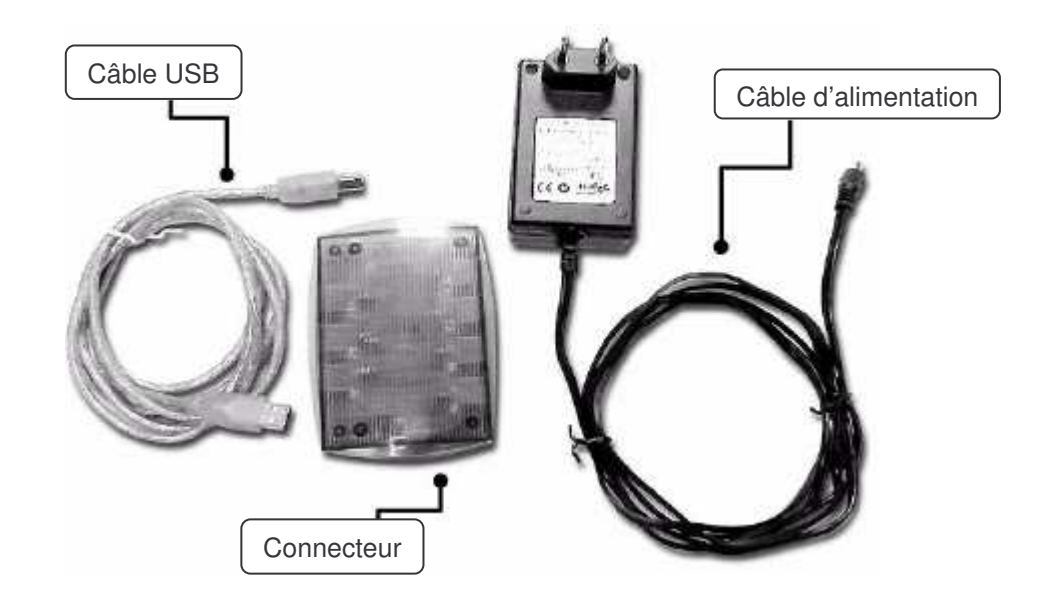

Des étiquettes fournies vous permettent de localiser à quel endroit vous avez connecté chacun de vos appareils.

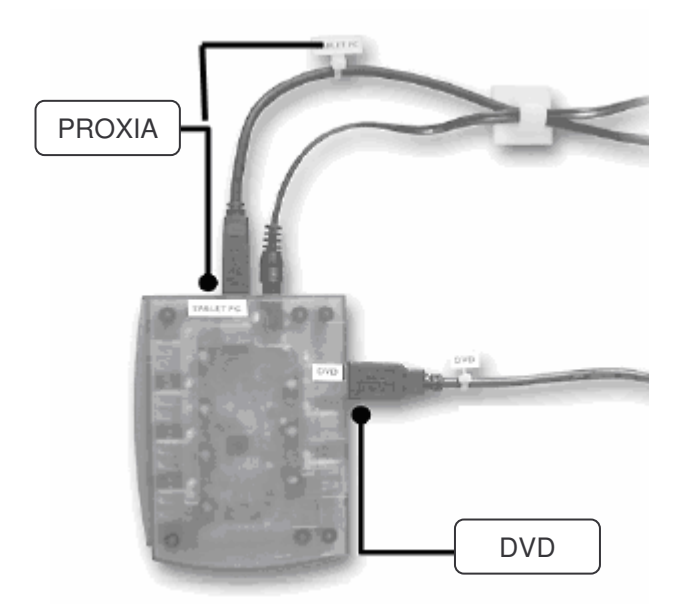

#### **Remarque :**

Différentes **infos bulles** apparaissent à l'écran pour signaler le branchement d'un appareil, suivez la procédure d'installation guidée par l'outil (cette opération est à effectuer après le branchement de chacun des accessoires).

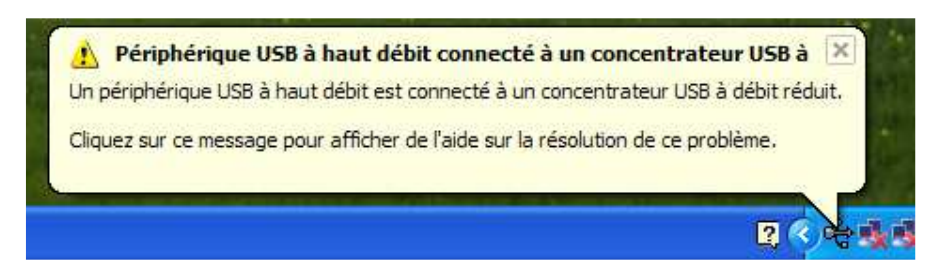

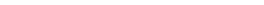

C. IMPRIMANTE

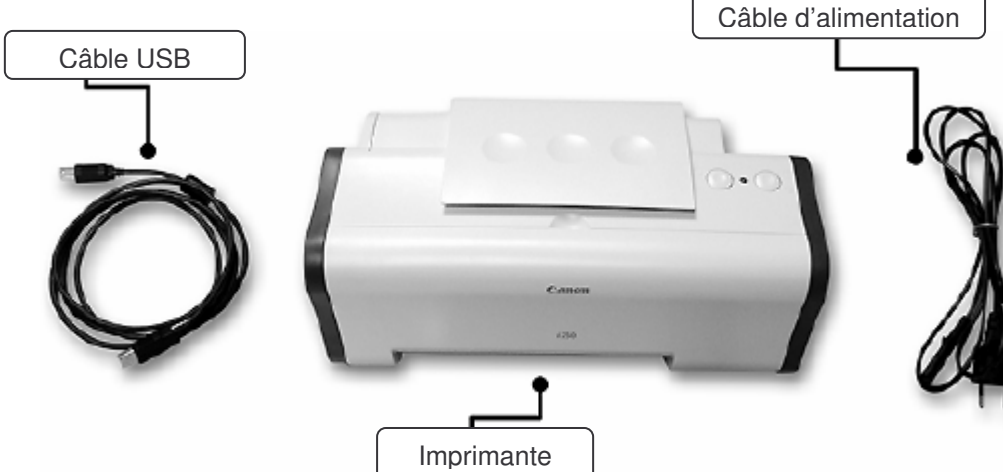

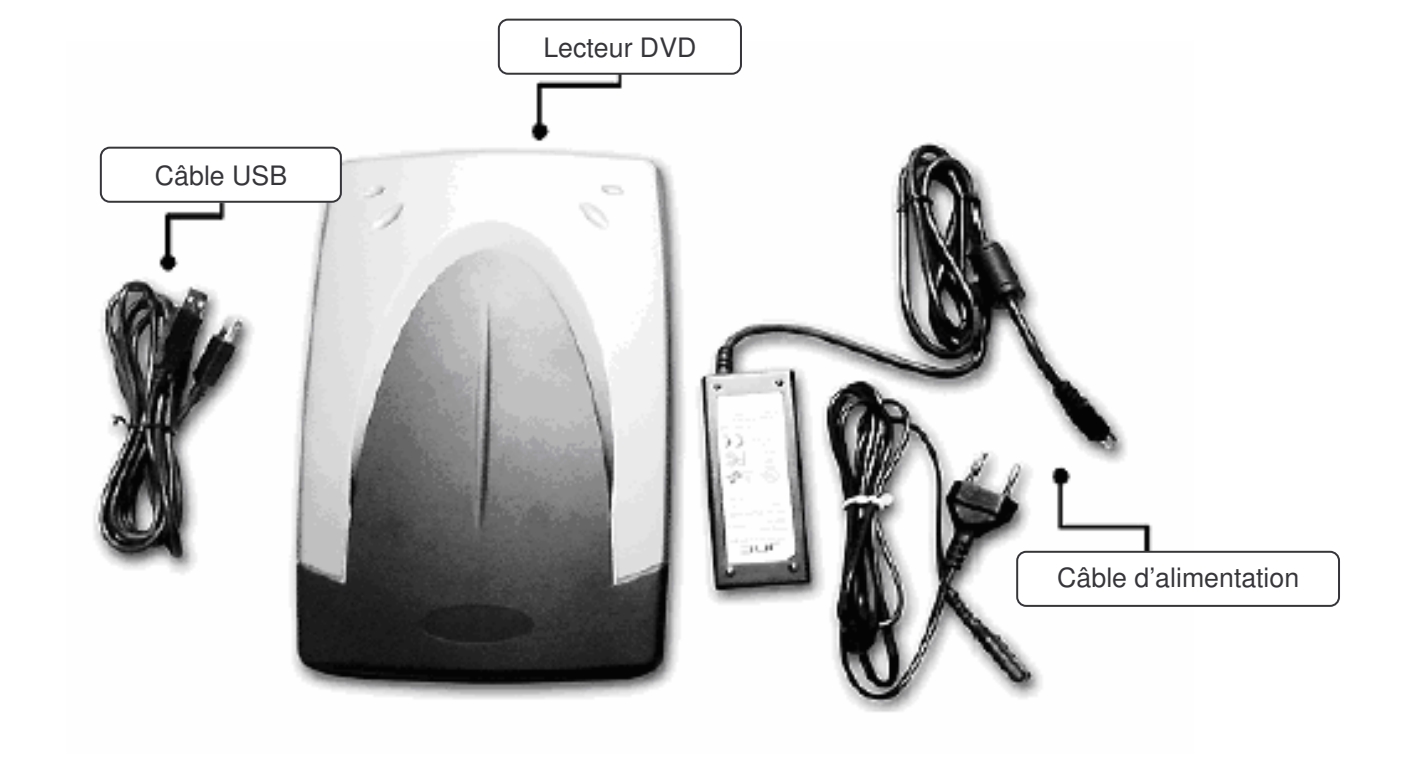

20

- D. LES MODEMS
  - 1. Montage RNIS OLITEC

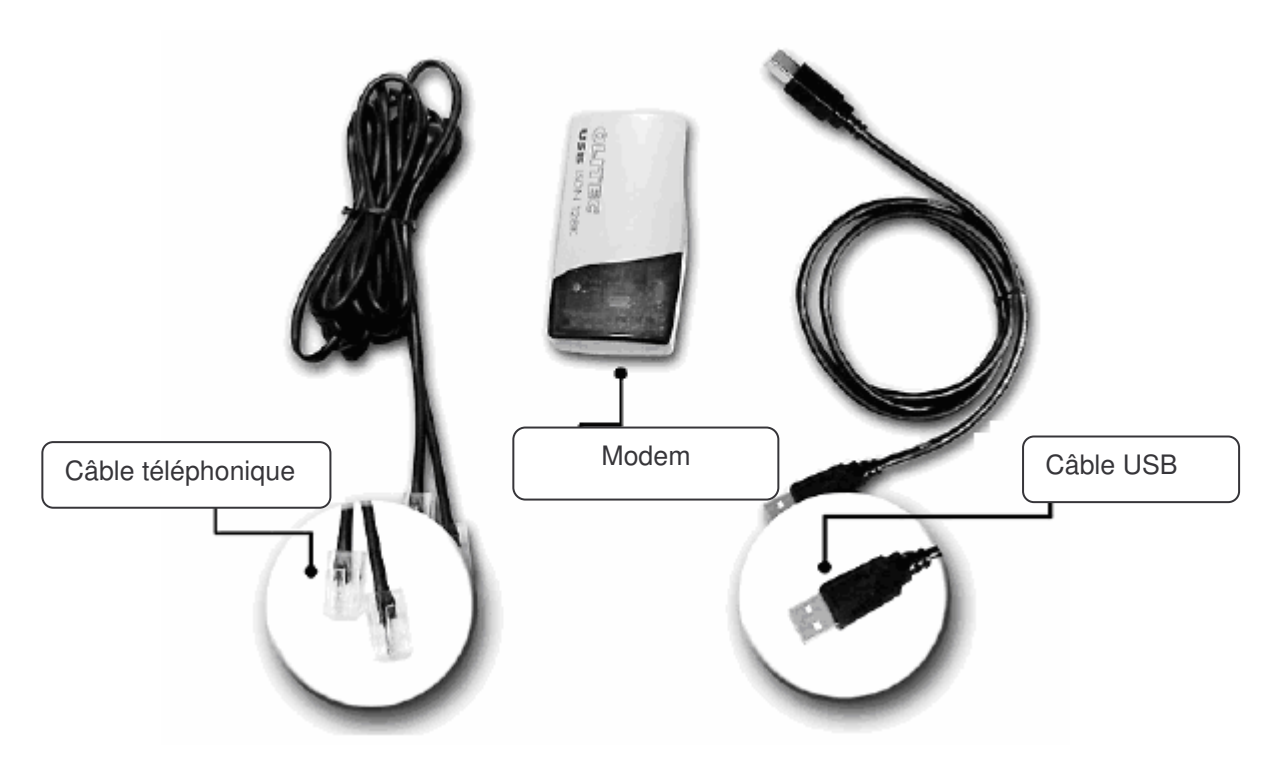

2. Montage RNIS MULTITECH

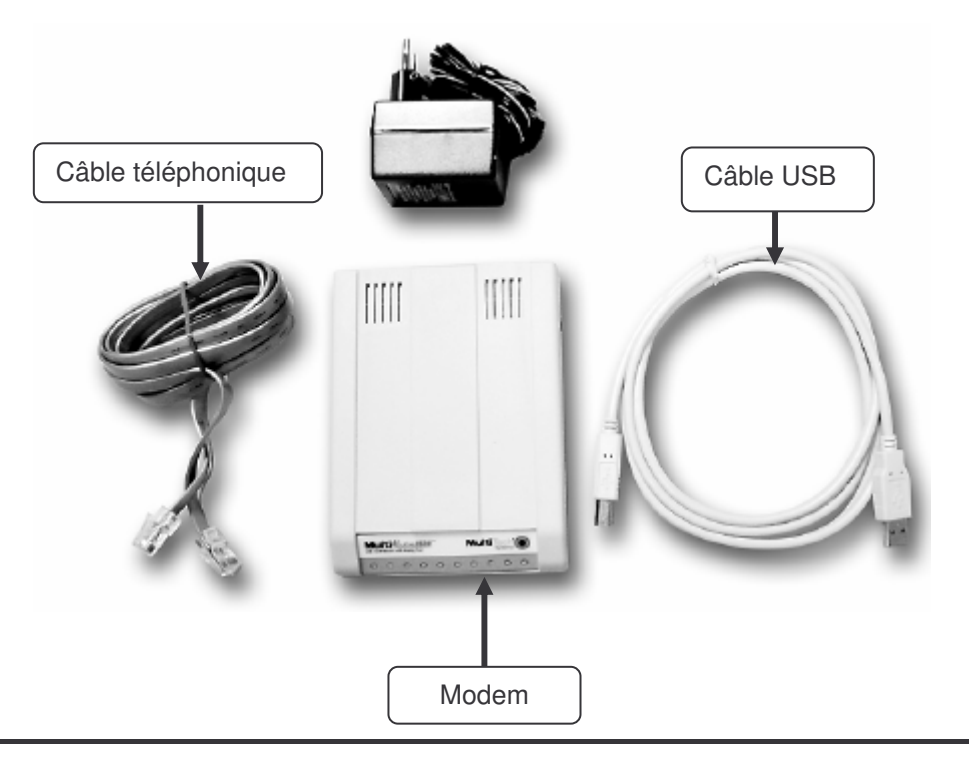

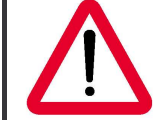

Pour la configuration de la connexion Internet, vous reporter au <u>manuel d'utilisation</u> PROXIA

 $\wedge$ 

## CABLES

### I - ICC\*

L'interface de communication CITROËN est la nouvelle carte de communication externe de votre outil de diagnostic. Elle est directement connectée à la tablette PC.

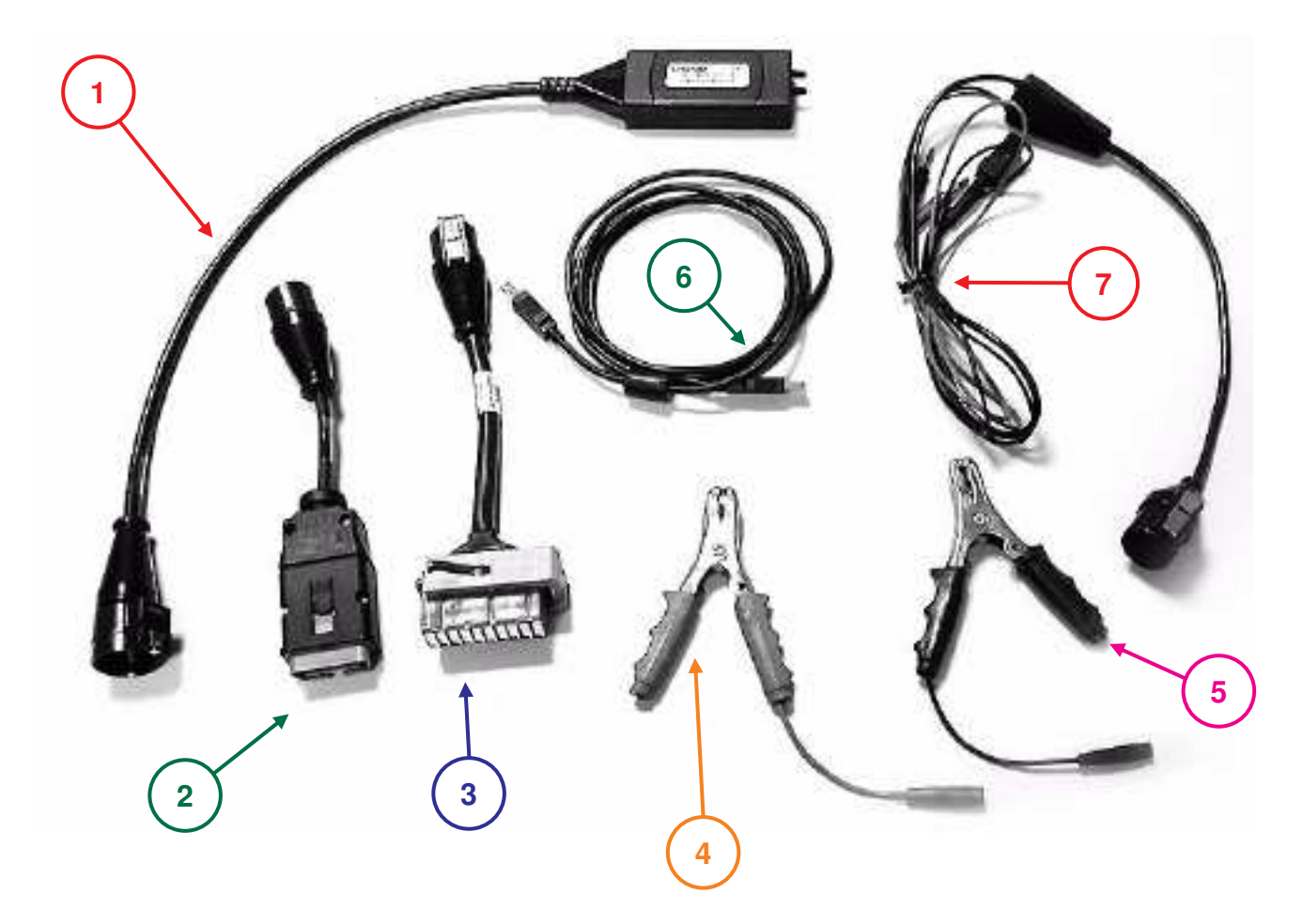

- (1) Boîtier ICC (AC911660)
- (2) Adaptateur 16 voies (AC911681)
- (3) Adaptateur 30 voies (AC911312)
- (4) Pince batterie rouge (AC911107)
- (5) Pince batterie noire (AC911108)
- (6) Câble USB (AC911664)
- (7) Câble 2 voies + alimentation + prétensionneurs (AC911675)

## **II - CABLES COMPLEMENTAIRES**

• Câble sonde oxygène 2 voies

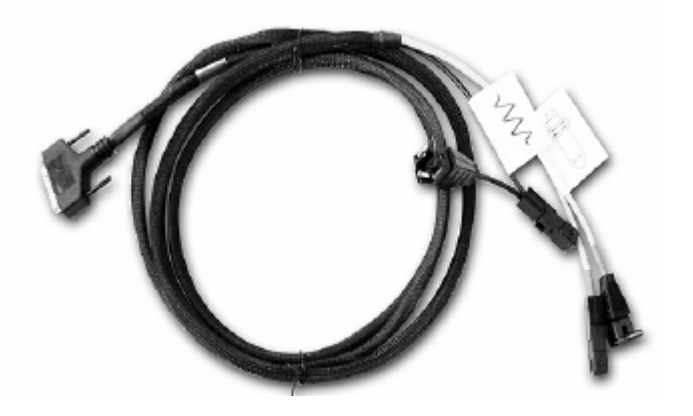

• Câble sonde oxygène 4 voies

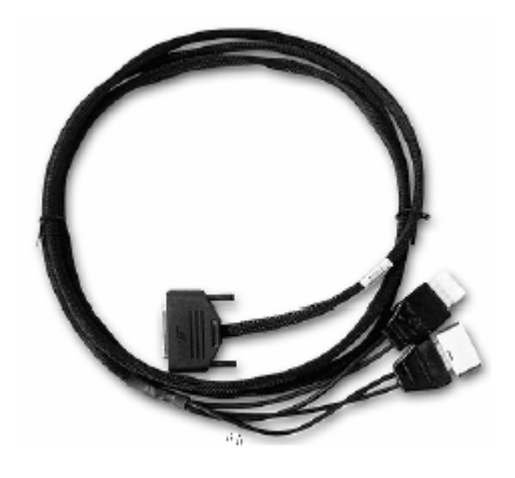

• Adaptateur Jumper 3

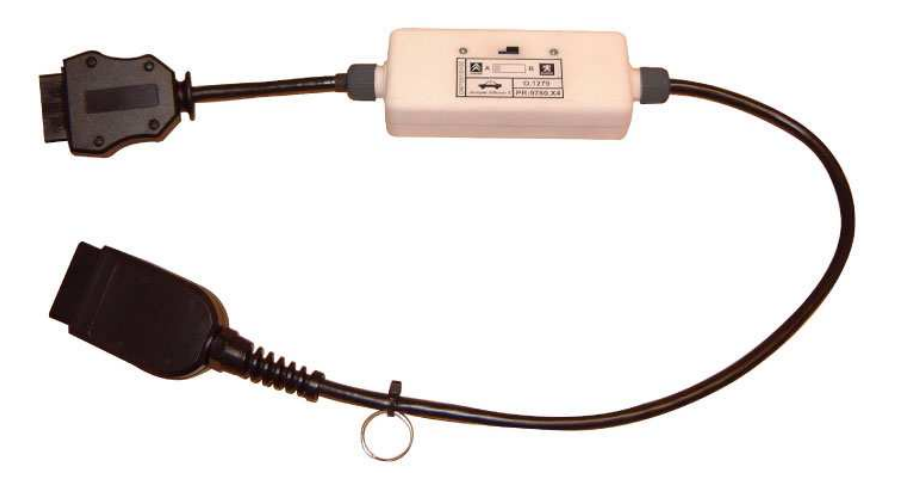

 $\land$ 

## **INTERFACE DE MESURES PHYSIQUES**

24

L'interface de mesures physiques (IMP\*) vous permet d'effectuer des mesures de tension et d'impédance.

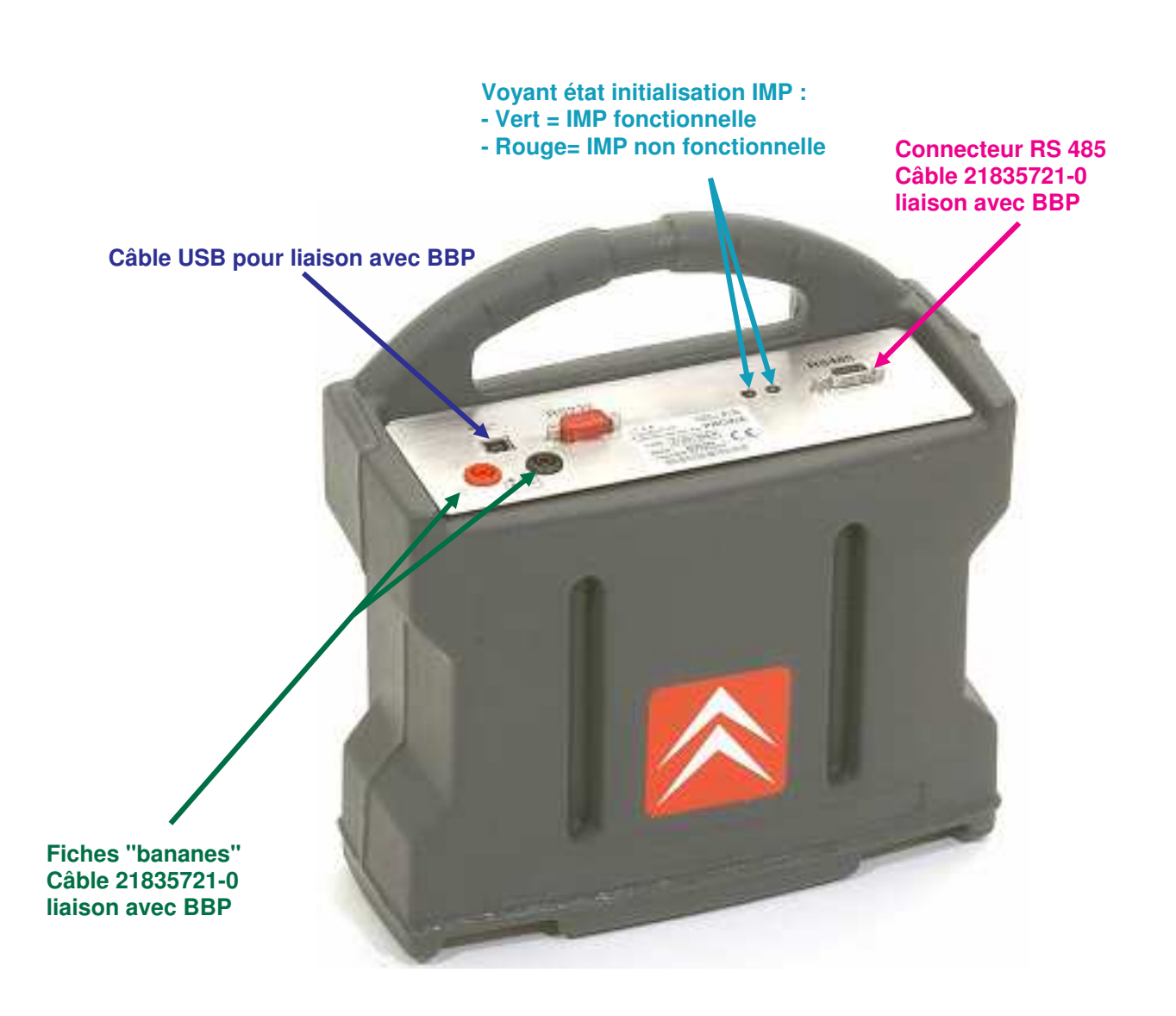
# **BOITES A BORNES PILOTEES**

## I - GNENERALITES

A. ROLE

Raccordée au calculateur (via le ou les dérivateurs), la Boîte à Bornes Pilotée permet d'effectuer les mesures de type multimètre (volts, ohms) entre n'importe quels points du faisceau.

Pour cela, il faut sélectionner, directement sur le portable, le type de mesures, le calculateur ou la/les références de dérivateurs utilisés et les points entre lesquels effectuer ces mesures (Voir chapitre mesures physiques).

Avec les arbres de diagnostic, la Boîte à Bornes Pilotée est commandée automatiquement pour obtenir les mesures nécessaires aux différentes méthodes de réparation.

Pour cela, il faut raccorder la Boîte à Bornes Pilotée au système en défaut et dérouler les arbres de diagnostic proposés par PROXIA.

Raccordée au système véhicule en défaut, la Boîte à Bornes Pilotée permet l'acquisition automatique de la courbe mesurée et peut ainsi être comparée avec la référence affichée à l'écran sans avoir à s'occuper des connexions.

#### **Remarques** :

- La Boîte à Bornes Pilotée 126 voies est alimentée par la console et remonte les signaux à mesurer vers le portable.
- La Boîte à Bornes Pilotée 252 voies peut être utilisée en embarqué mais cela impose une alimentation 12 volts séparée

### B. LIAISON AVEC LE VEHICULE

Le branchement de la BBP implique l'utilisation des faisceaux dérivateurs, ces câbles peuvent rester connectés.

Un détrompeur de couleur (vert, blanc, bleu ou jaune) évite les confusions de branchement.

Les câbles 63 voies se connectent aux câbles dérivateurs utilisés avec ELIT ou le PROXIA.

- Les voies 1 à 63 se situent sur le connecteur 1 (vert).
- Les voies 64 à 126 se situent sur le connecteur 2 (blanc).
- Les voies 127 à 189 se situent sur le connecteur 3 (bleu).
- Les voies 190 à 252 se situent sur le connecteur 4 (jaune).

 $\land$ 

## **II - BOITE A BORNES PILOTEE 126 VOIES**

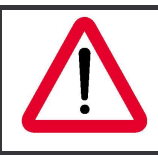

La BBP 126 voies est associée uniquement à PROXIA 2.

La Boîte à Bornes Pilotée 126 voies est une option qui se met dans la console.

Elle se connecte au portable par un câble.

Elle permet un interfaçage immédiat avec le faisceau du véhicule à l'aide de faicseaux dérivateurs.

La Boîte à Bornes Pilotée est livrée avec :

• Un câble 126 voies (1) pour assurer la liaison entre la Boîte à Bornes Pilotée et les câbles dérivateurs,

26

• Un câble pointe de touche verte (2) pour assurer des mesures particulières.

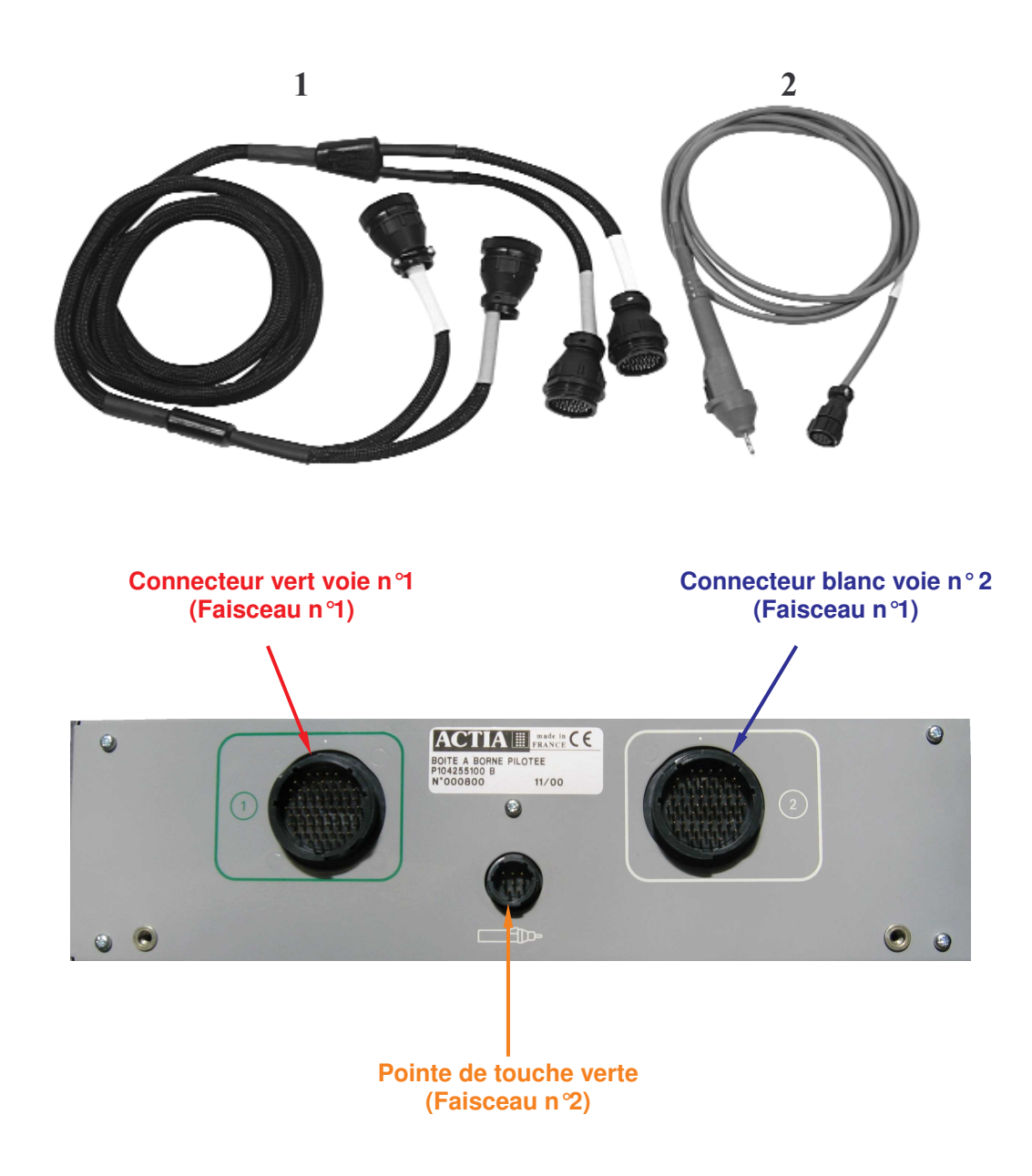

# III - BOITE A BORNES PILOTEE 252 VOIES

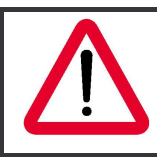

La BBP 252 voies peut équiper PROXIA 2 ou PROXIA 3.

27

### A. DESCRIPTION

La Boîte à Bornes Pilotée est une option. Elle se connecte à PROXIA par un câble USB.

Elle permet un interfaçage immédiat avec le faisceau du véhicule à l'aide de faisceaux dérivateurs

Elle est livrée avec :

| 1 | Ensemble boîte à bornes pilotée 252 voies   |
|---|---------------------------------------------|
| 2 | Câble USB                                   |
| 3 | Câble sonde boîte à bornes pilotée 252      |
| 5 | voies                                       |
| 4 | Adaptateur secteur                          |
| 5 | Câble de liaison boîte à bornes pilotée 252 |
| 5 | voies/interface de mesures physiques        |
| 6 | Câble prolongateur vert/blanc               |
| 7 | Câble prolongateur bleu/jaune               |
| 8 | Câble alimentation fiches bananes           |

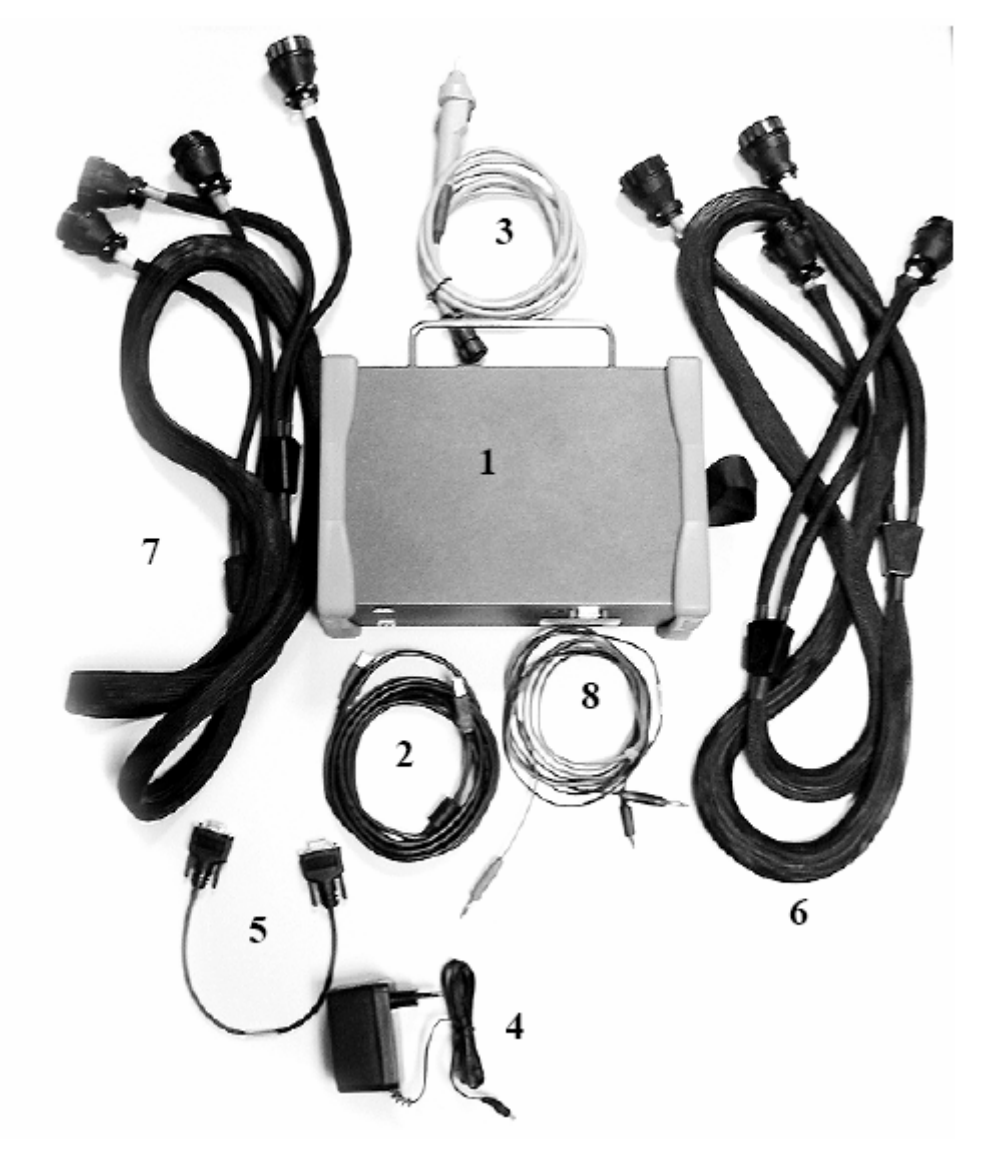

 $\wedge$ 

### **B. CONNEXION**

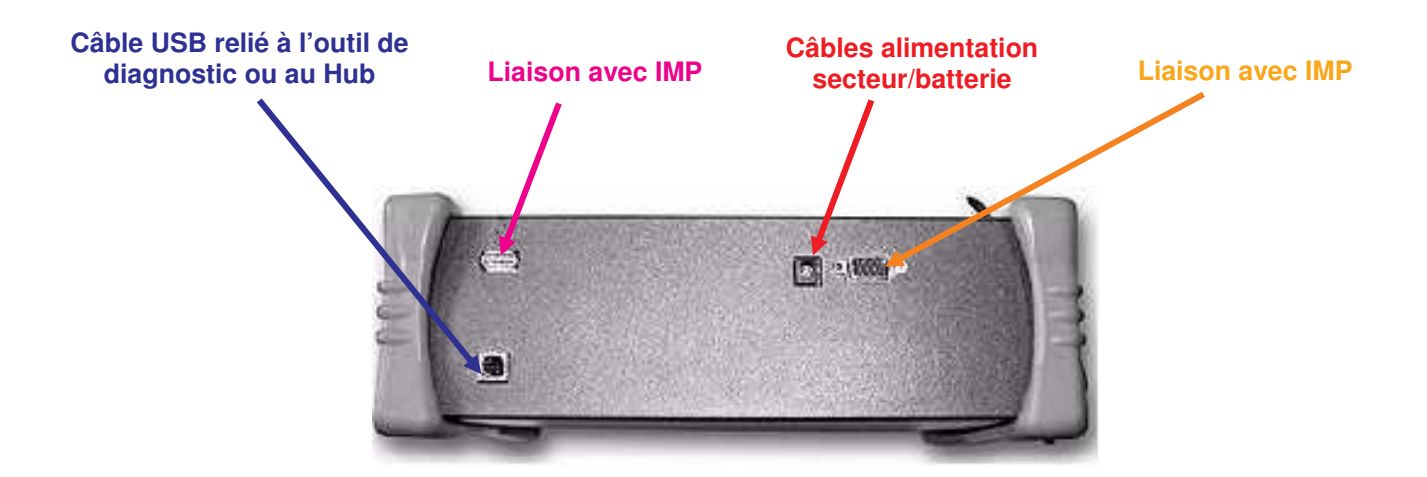

28

Témoin de mise sous tension

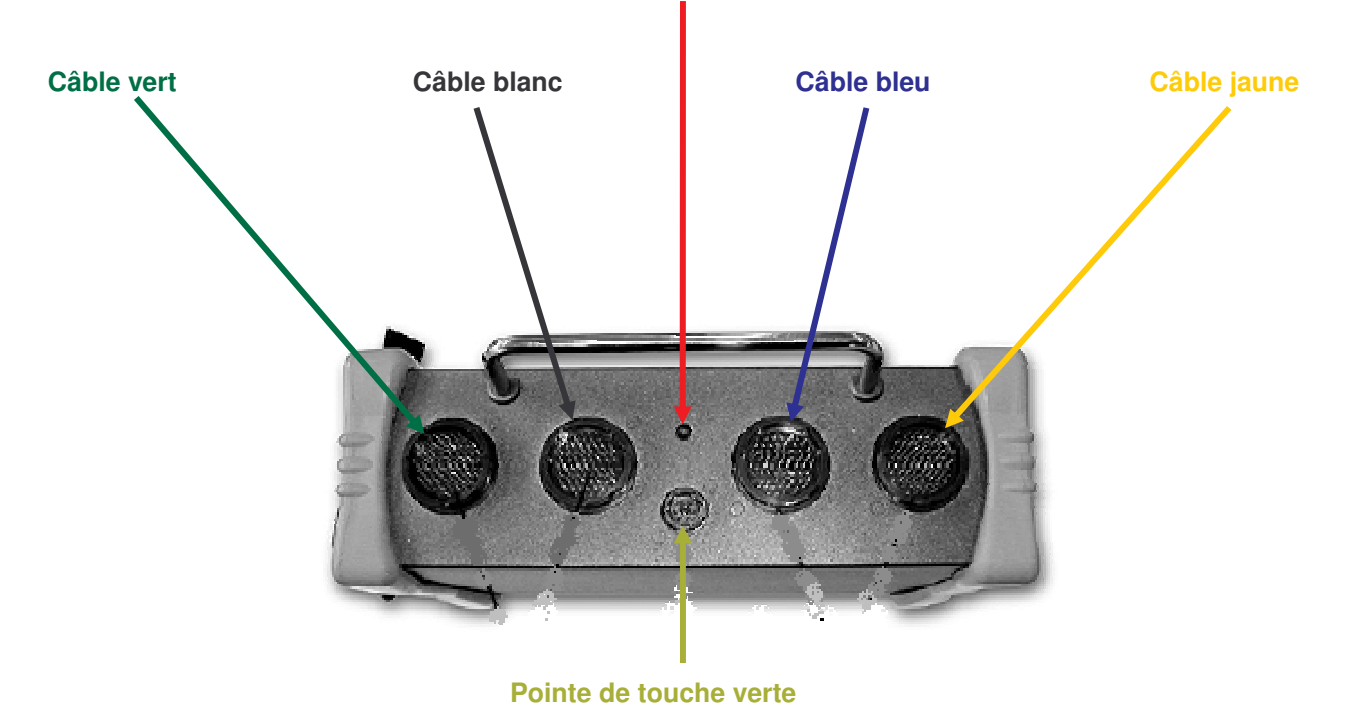

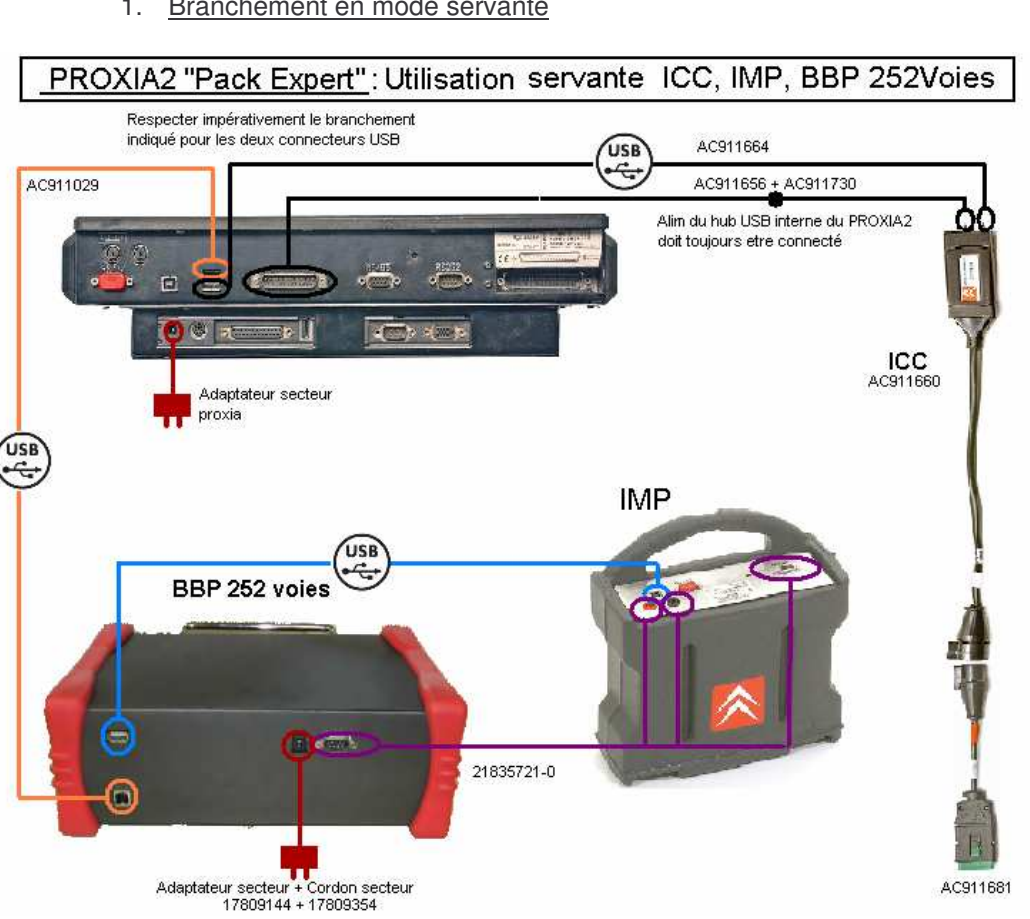

### C. BRANCHEMENT BBP SUR PROXIA 2

1. Branchement en mode servante

Brancher l'ICC à l'aide du câble USB AC911664 sur le port USB "bas" du PROXIA2.

Brancher les câbles AC911656 et AC911730 entre le connecteur 25 voies du PROXIA2 et l'ICC, comme indiqué sur le schéma.

ATTENTION : Il faut suivre scrupuleusement les deux premières étapes, en effet le port USB bas du PROXIA 2 ne fonctionne pas si le connecteur 25 voies n'est pas relié à l'ICC.

Connecter le port USB "bas" de la BBP au port USB "haut" du PROXIA 2 grâce au câble USB AC911029.

Connecter le port USB "haut" de la BBP et l'IMP avec un câble USB standard comme indiqué sur le schéma de câblage.

Connecter le câble 2183521-0 sur le connecteur 9 broches de la BBP (RS232) puis sur les fiches bananes et le connecteur (RS485) de l'IMP.

Brancher à la prise secteur l'adaptateur de la BBP grâce à l'adaptateur secteur 17809144 + le cordon secteur 17809354.

Enfin brancher l'adaptateur secteur PROXIA sur une prise secteur.

Une fois ces différentes étapes accomplies, l'utilisateur peut démarrer l'outil. Si tous les branchements sont bien réalisés, l'outil doit reconnaître tous les périphériques connectés.

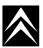

29

2. Branchement en mode embarqué

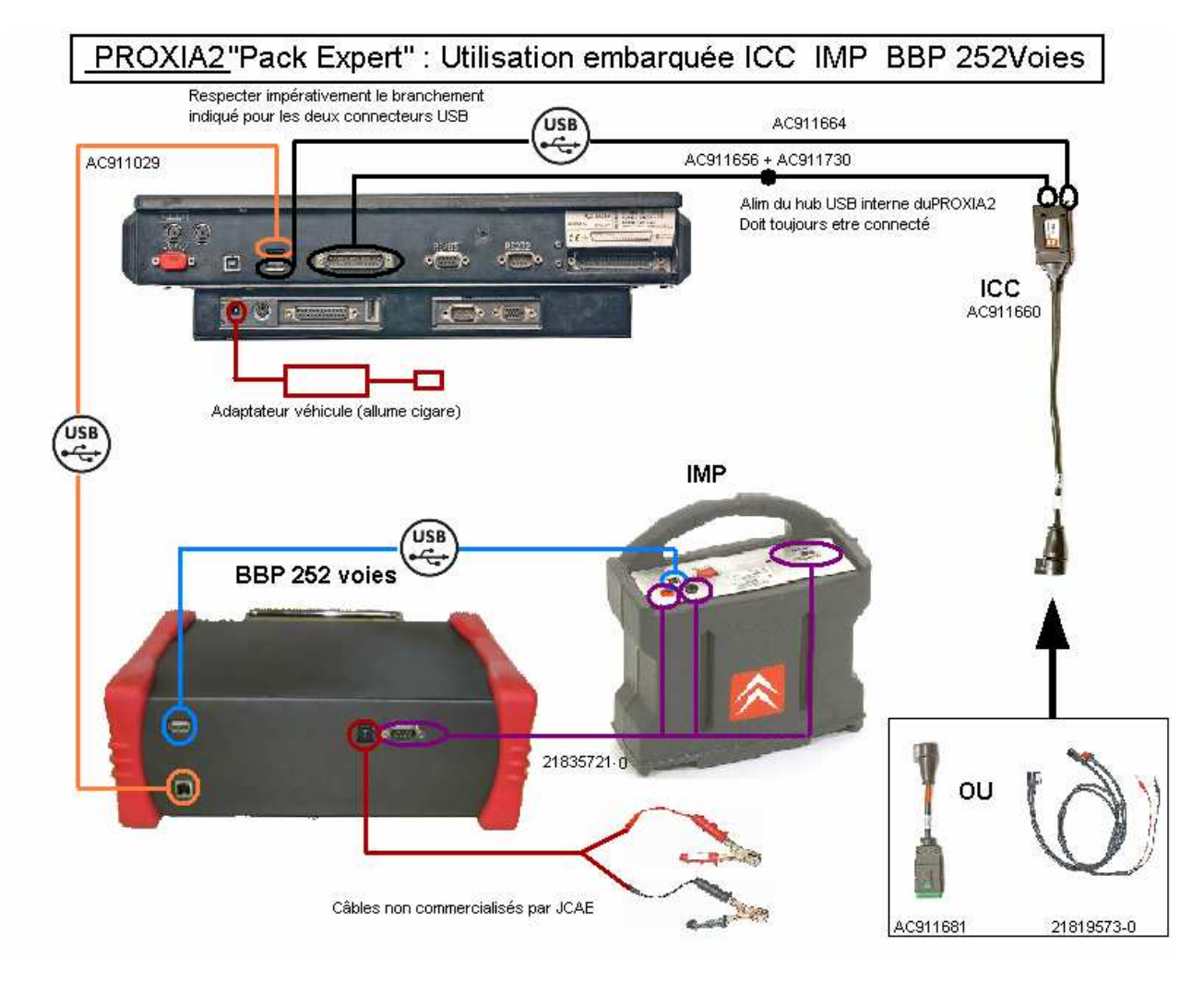

30

Brancher l'ICC à l'aide du câble USB AC911664 sur le port USB "bas" du PROXIA 2.

Brancher les câbles AC911656 et AC911730 entre le connecteur 25 voies du PROXIA 2 et l'ICC, comme indiqué sur le schéma.

**ATTENTION :** Il faut impérativement suivre scrupuleusement les deux premières étapes, en effet le port USB bas du PROXIA2 ne fonctionne pas si le connecteur 25 voies n'est pas relié à l'ICC.

Connecter le port USB "bas" de la BBP au port USB "haut" du PROXIA 2 grâce au câble USB AC911029.

Connecter le port USB "haut" de la BBP et l'IMP avec un câble USB standard comme indiqué sur le schéma de câblage.

Connecter le câble 2183521-0 sur le connecteur 9 broches (RS232) de la BBP puis sur les fiches bananes et le connecteur 9 broches (RS485) de l'IMP.

L'absence de prise de courant oblige l'utilisateur à alimenter la BBP via les pinces sur les bornes de la batterie.

**<u>ATTENTION</u>** : Les pinces batterie et le cordon de liaison fiches bananes ne sont pas compris dans le pack de câbles fourni par JCAE, toutefois il est possible de les commander auprès du fournisseur.

En mode embarqué l'alimentation du PROXIA 2 se fait via l'adaptateur véhicule sur l'allume cigare. Brancher l'alimentation du PROXIA 2.

Une fois ces différentes étapes accomplies, l'utilisateur peut démarrer la tablette. Si tous les branchements sont bien réalisés, l'outil doit reconnaître tous les périphériques connectés.

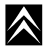

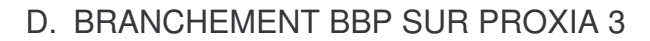

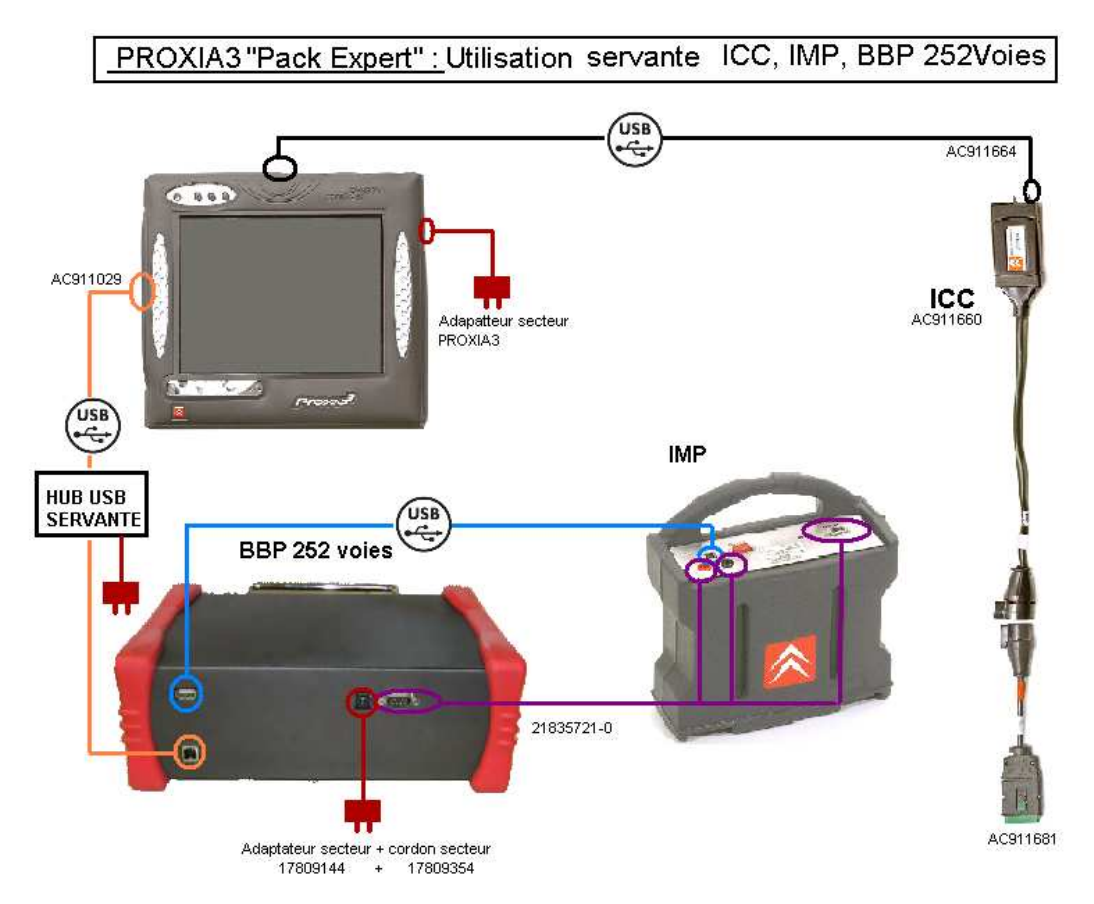

1. Branchement en mode servante

Brancher l'ICC sur le port USB du haut de la tablette avec le cordon USB AC911664 comme indiqué sur le schéma de câblage.

Connecter le port USB "bas" de la BBP sur le port USB de gauche du PROXIA 3 grâce au câble USB AC911029.

Connecter le connecteur USB "haut" de la BBP et l'IMP par un câble USB.

Un HUB USB peut être nécessaire pour connecter divers périphériques tel qu'un clavier, une imprimante, un lecteur CD/DVD, ou un modem. Dans ce cas brancher le port USB de la BBP sur un port libre du HUB avec le câble AC911029 puis brancher le HUB à la tablette avec un câble USB fourni avec le HUB. Alimenter la BBP et la tablette avec leur adaptateur secteur respectif.

Connecter le câble 2183521-0 sur le connecteur 9 broches (RS232) de la BBP et ensuite le connecter sur les fiches bananes et le connecteur 9 broches (RS485) de l'IMP.

Alimenter la BBP grâce à son adaptateur secteur constitué d'un adaptateur secteur 17809144 et son cordon secteur 17809354.

Alimenter la tablette avec l'adaptateur secteur livré avec celle-ci.

Une fois ces différentes étapes accomplies, l'utilisateur peut démarrer la tablette. Si tous les branchements sont bien réalisés, la tablette doit reconnaître tous les périphériques connectés.

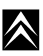

31

 $\land$ 

2. Branchement en mode embarqué

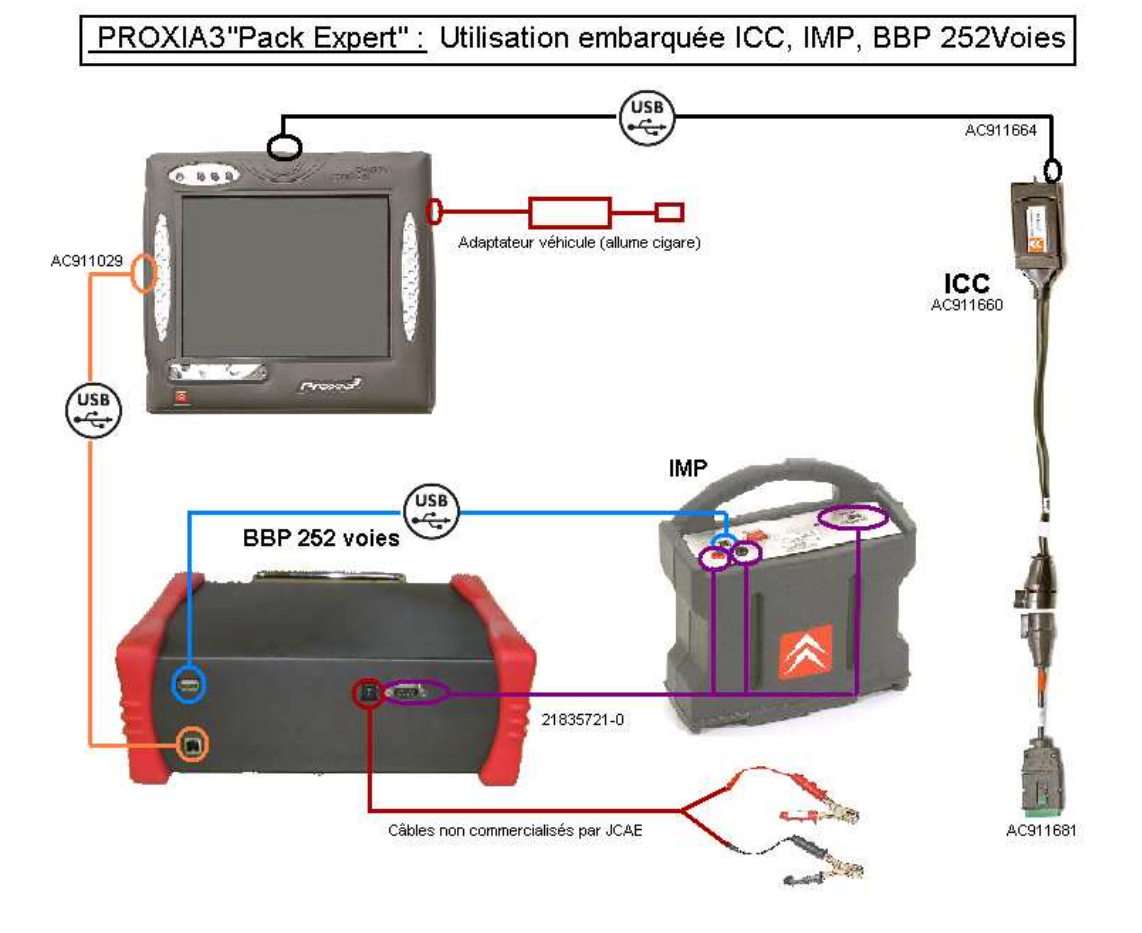

Brancher l'ICC sur le port USB du haut de la tablette avec le câble USB AC911664 comme indiqué sur le schéma de câblage.

Connecter le port USB "bas" de la BBP sur le port USB gauche du PROXIA 3 grâce au câble USB AC911029.

Connecter le connecteur USB "haut" de la BBP et l'IMP par un câble USB.

Connecter le câble 2183521-0 sur le connecteur 9 broches (RS232) de la BBP ensuite le connecter sur les fiches bananes et le connecteur 9 broches (RS485) de l'IMP.

L'absence de prise de courant oblige l'utilisateur à alimenter la BBP via les pinces sur les bornes de la batterie.

**ATTENTION :** Les pinces batterie et le cordon de liaison fiches bananes ne sont pas compris dans le pack de câbles, toutefois il est possible de les commander auprès du fournisseur.

En mode embarqué l'alimentation du PROXIA 3 se fait via l'adaptateur véhicule sur l'allume cigare. Brancher l'alimentation du PROXIA 3.

Une fois ces différentes étapes accomplies, l'utilisateur peut démarrer la tablette. Si tous les branchements sont bien réalisés, la tablette doit reconnaître tous les périphériques connectés.

 $\land$ 

# **DIAGNOSTIC - PRESENTATION**

33

- I L'ECRAN D'ACCUEIL
  - A. PRESENTATION

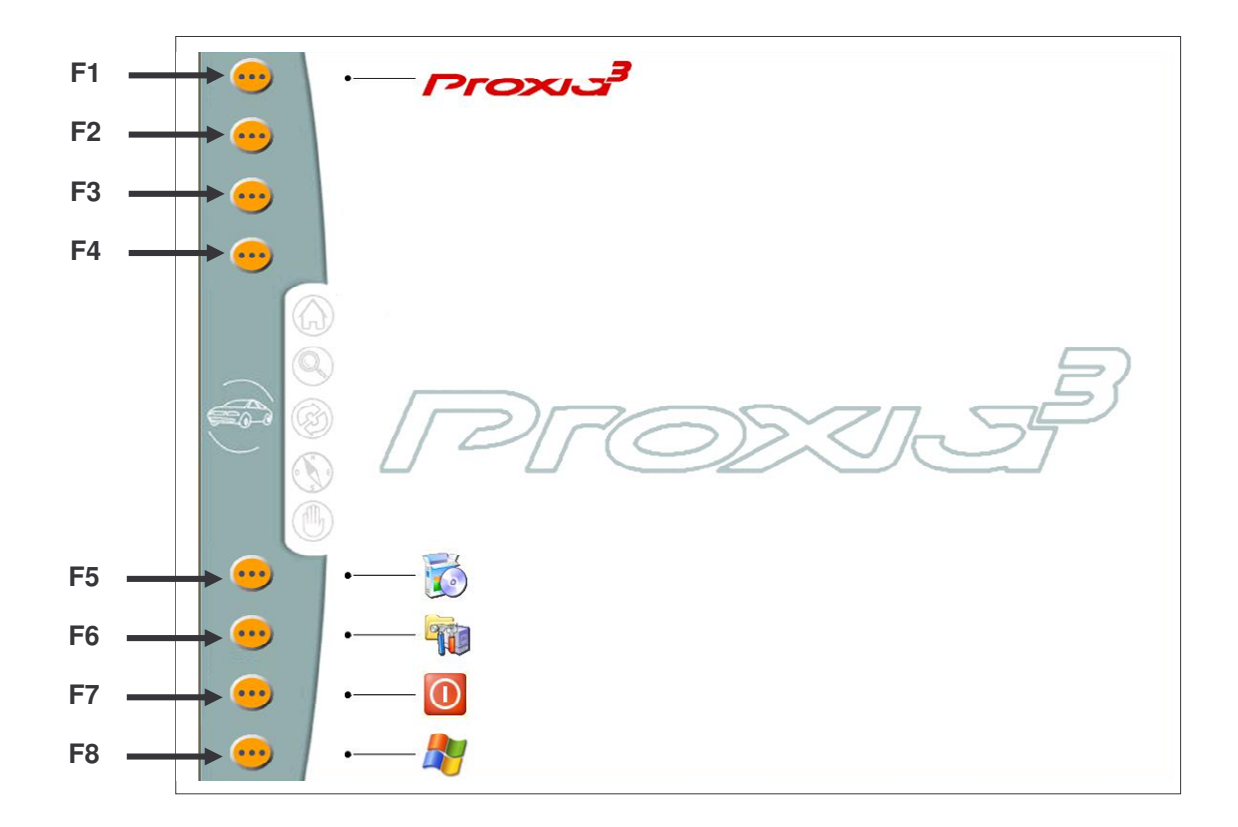

- F1 Accès à l'outil de diagnostic
- F2 Inactif sur cet écran
- F3 Inactif sur cet écran
- F4 Inactif sur cet écran
- F5 Mise à jour de l'outil par CD ou DVD
- F6 Accès à la maintenance de l'outil sur demande de la Hotline
- F7 Demande d'extinction du portable
- F8 Accès au "Bureau de Windows"

B. MISE A JOUR DE L'OUTIL PAR CD OU DVD

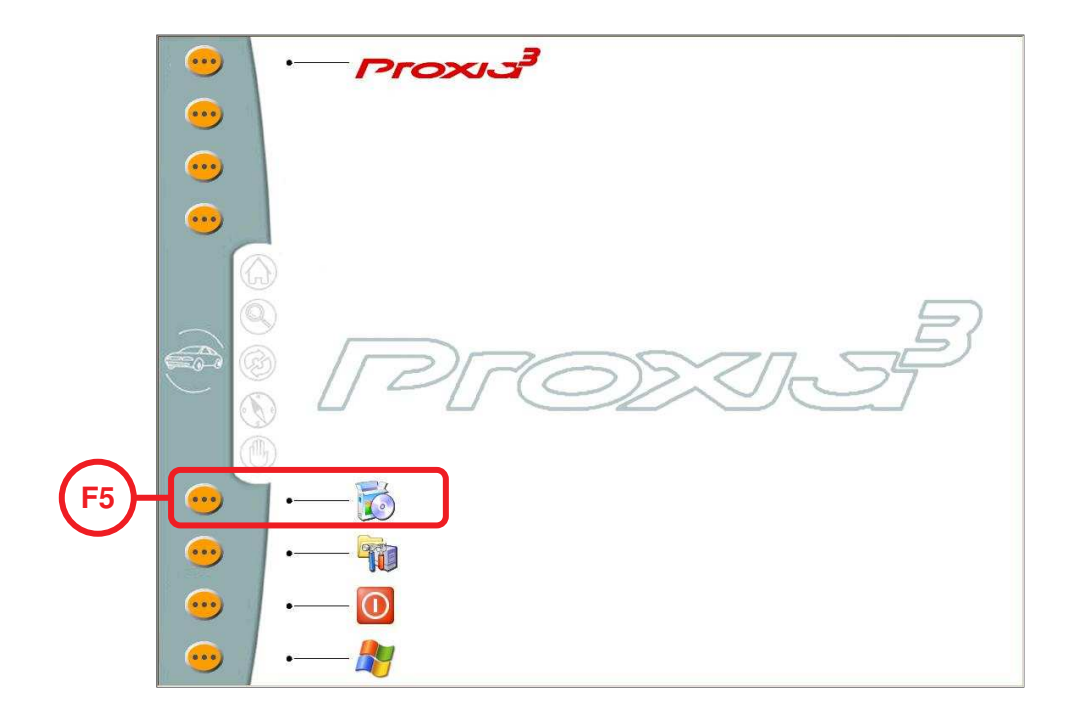

>Depuis l'écran d'accueil, sélectionner l'icône correspondant à la touche F5.

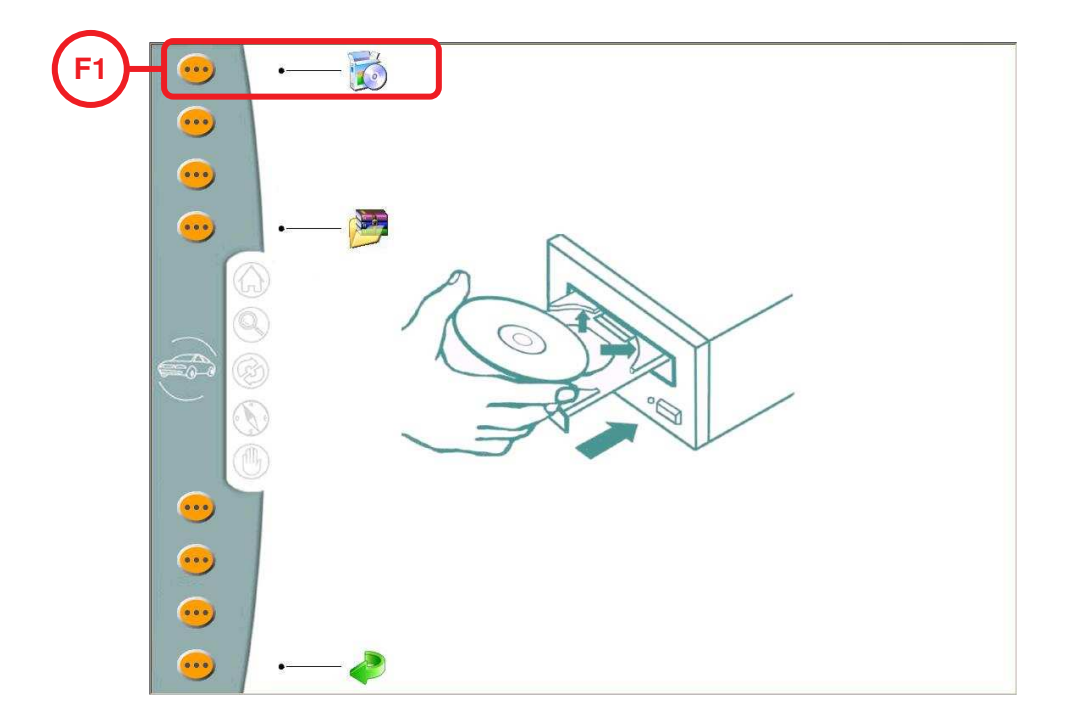

Mettre le CD ou DVD contenant la dernière mise à jour dans le lecteur. Puis sélectionner l'icône correspondant à la touche F1 pour lancer la mise à jour.

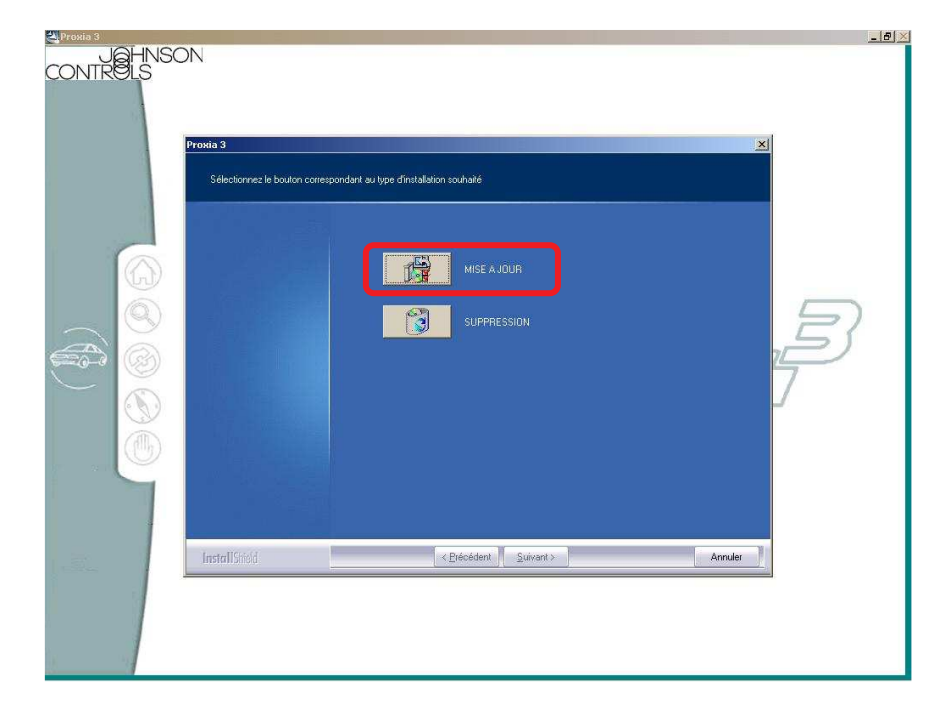

>Dans la nouvelle fenêtre qui s'ouvre, sélectionner l'icône "MISE A JOUR".

| Proxia 3<br>Selectorrez le bouton cor | respondant au lype d'initializion souhaité<br>Mise A JOUR<br>SUBBERSSION                                                                                                    | -#×   |
|---------------------------------------|----------------------------------------------------------------------------------------------------|-------|
| Intelligid                            | Question X   I a mice à jour va entraîner la suppression de la version notaliée. Souhetz vous vraiment metre à jour le produit Provia 37   Qui Bon Souhetz                                                                                                    | <br>7 |
| Instantion of C                       | Conversion Conversion |       |

> Dans la boîte de dialogue répondre "Oui" à la question posée.

La procédure de mise à jour se déroule en automatique en plusieurs étapes :

- désinstallation complète de la mise à jour précédente,
- redémarrage du PC,
- installation de la nouvelle mise à jour,
- redémarrage du PC,
- mise à jour de l'ICC si nécessaire.

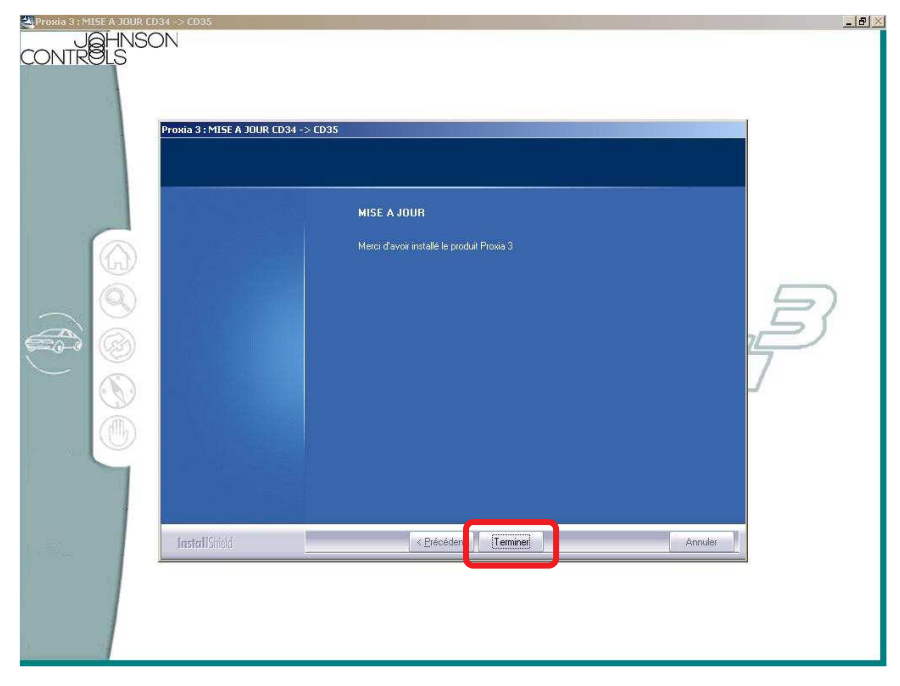

>A la fin de l'installation de la nouvelle mise à jour, cliquer sur "Terminer". Le PC redémarre.

| •   | Proxia                  |
|-----|-------------------------|
| ••• |                         |
| ••• |                         |
| ••• |                         |
|     |                         |
|     | Mise à jour de la sonde |
|     |                         |
|     |                         |
|     | 🔂                       |
| •   |                         |
| •   | — 0                     |
| •   |                         |

> Après l'installation de la mise à jour, il peut être nécessaire de mettre à jour le logiciel de l'ICC.

**Nota :** Afin de garantir un fonctionnement optimal, le soft de l'ICC doit être compatible avec celui du PC. Voilà pourquoi il est nécessaire de les faire évoluer en parallèle.

C. CHANGEMENT DE LANGUE

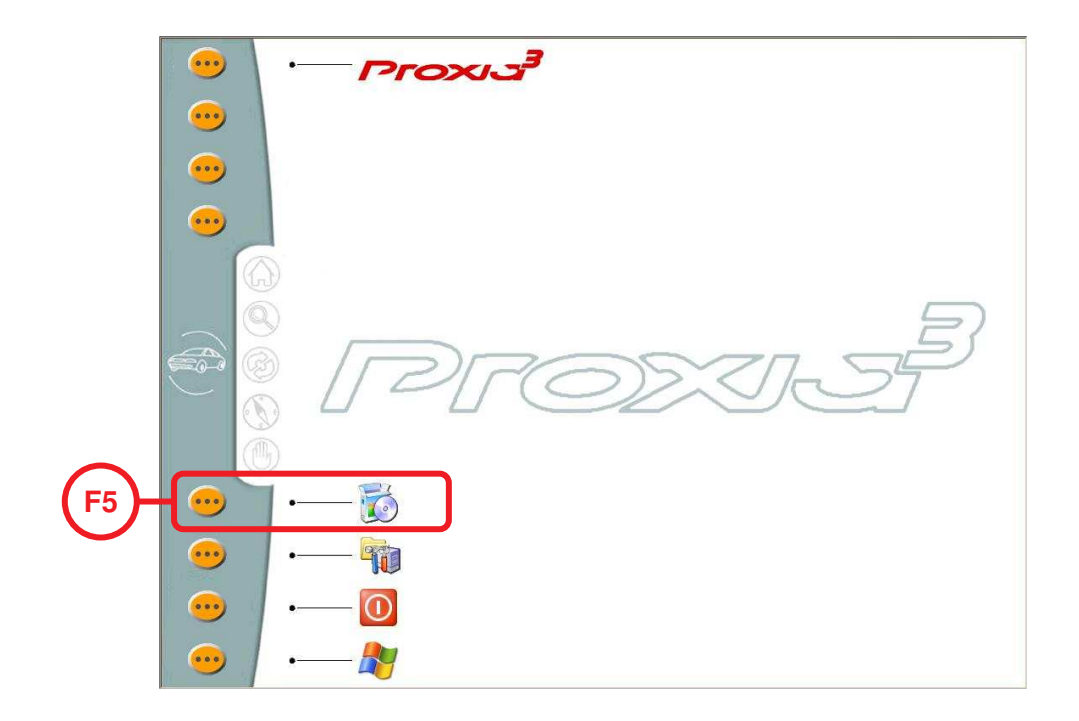

>Depuis l'écran d'accueil, sélectionner l'icône correspondant à la touche F5.

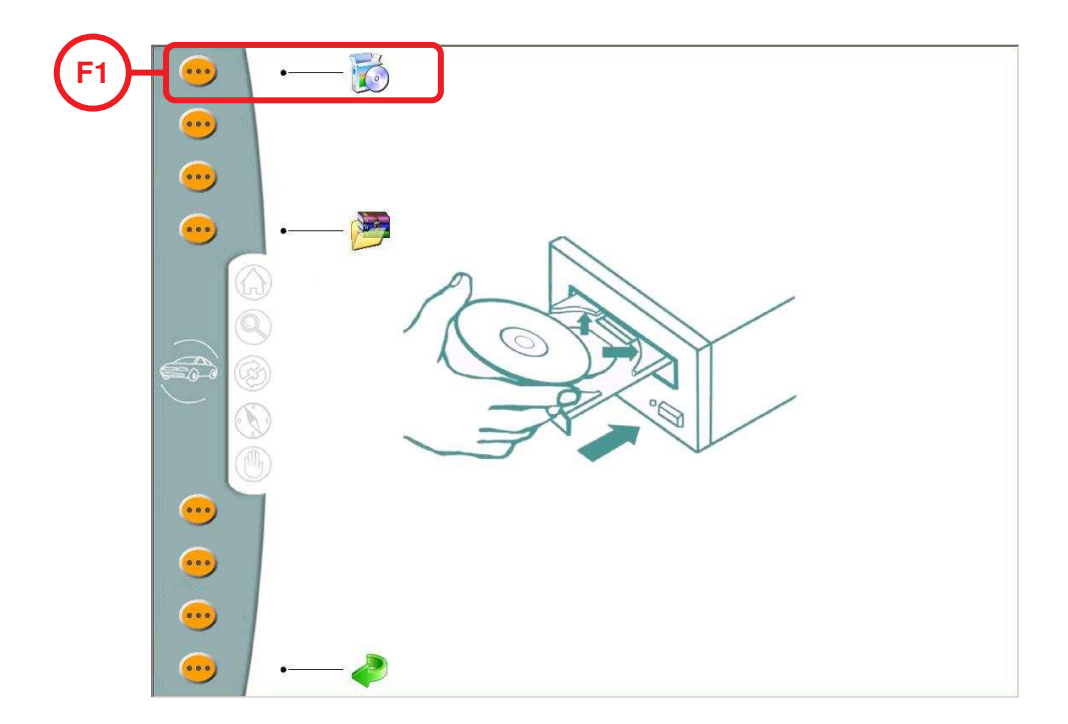

Comme pour la mise à jour, le changement de langue nécessite la mise en place du CD ou DVD de mise à jour. Puis sélectionner l'icône correspondant à la touche F1, comme pour lancer la mise à jour.

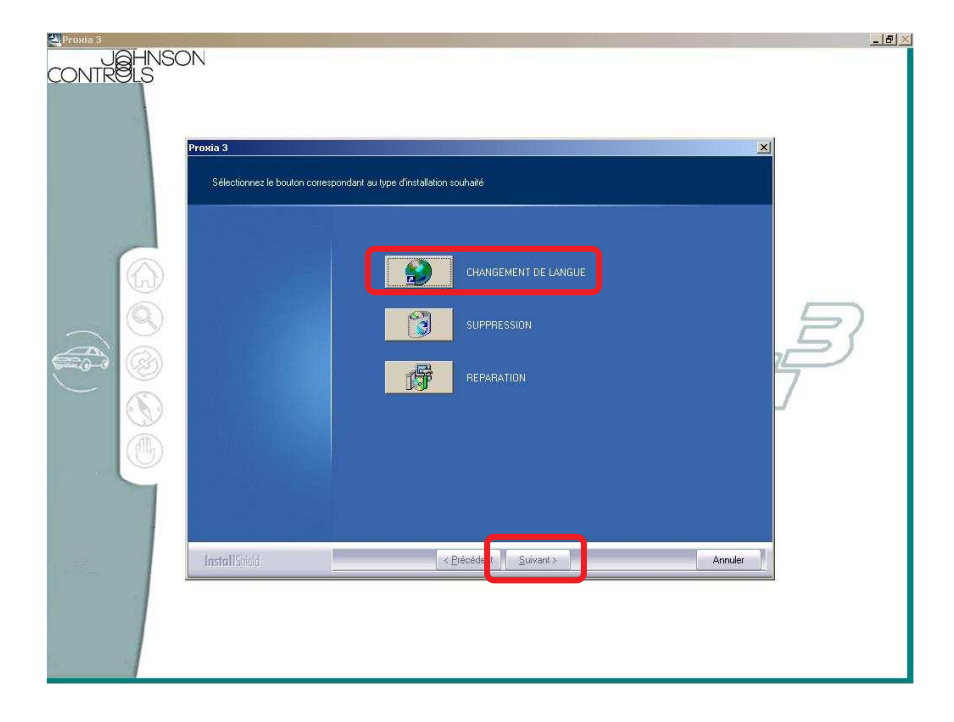

>Sélectionner l'icône "CHANGEMENT DE LANGUE" puis cliquer sur "Suivant >".

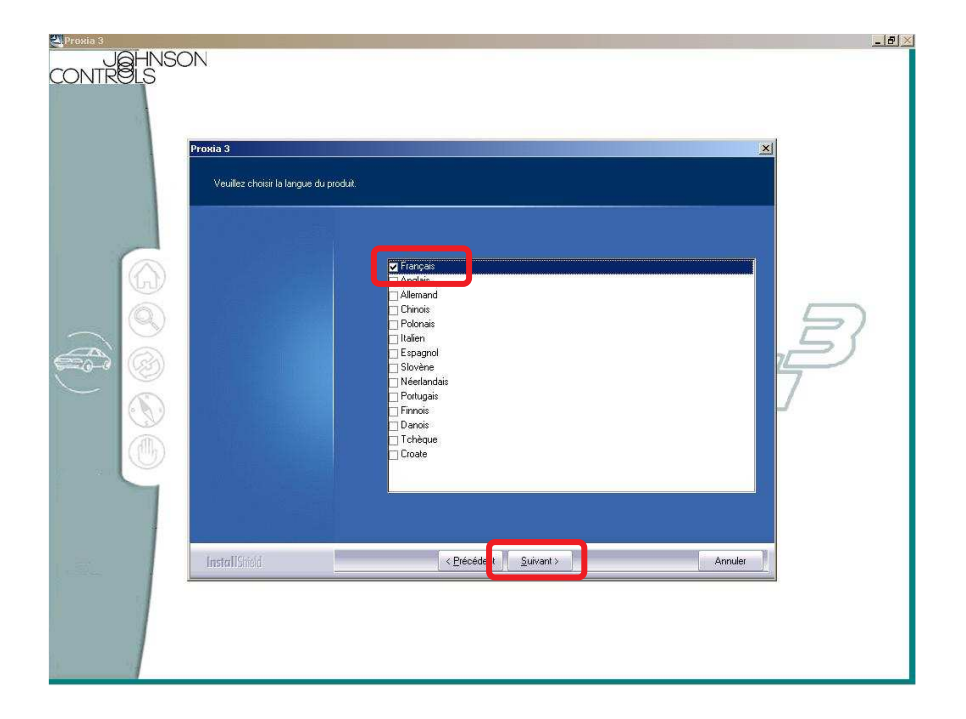

>Cocher la case de la langue que vous souhaitez installer puis cliquer sur "Suivant >".

 $\wedge$ 

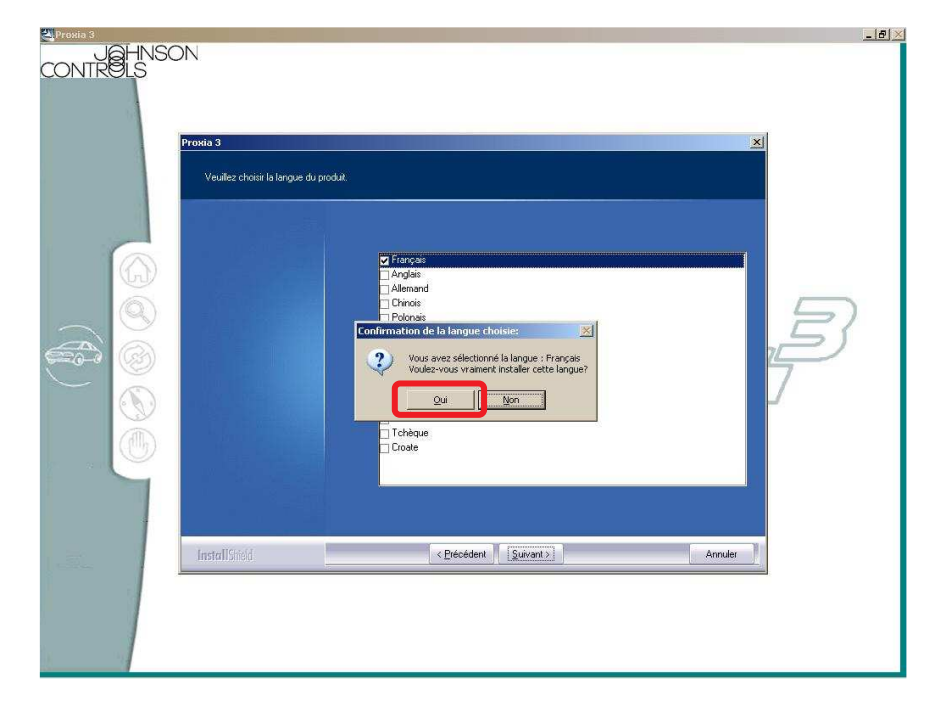

39

> Dans la boîte de dialogue qui s'ouvre, confirmer le changement.

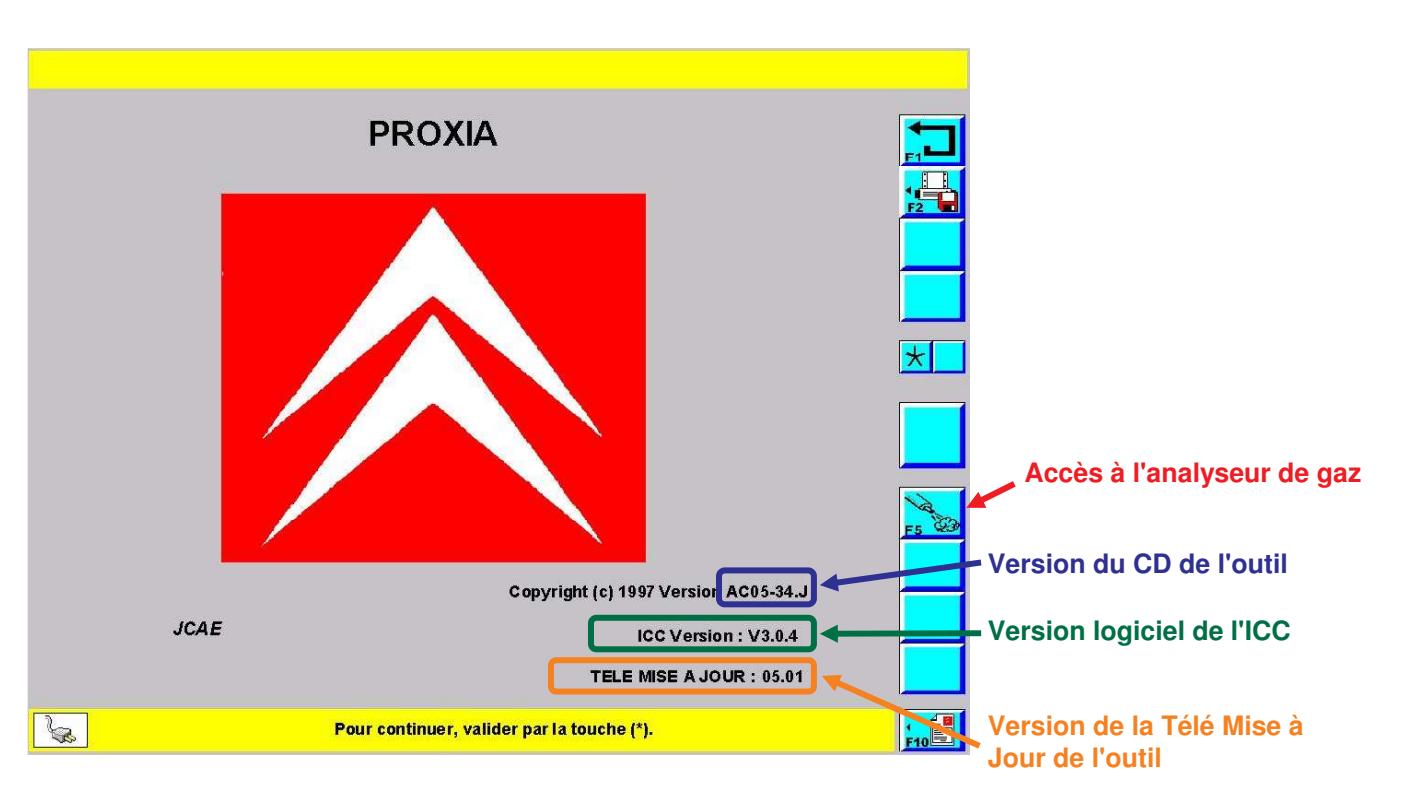

- L'écran de démarrage s'affiche quelques secondes lors du premier démarrage puis il bascule vers l'écran du menu principal.
- >Pour passer plus rapidement au menu principal vous pouvez sélectionner :

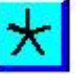

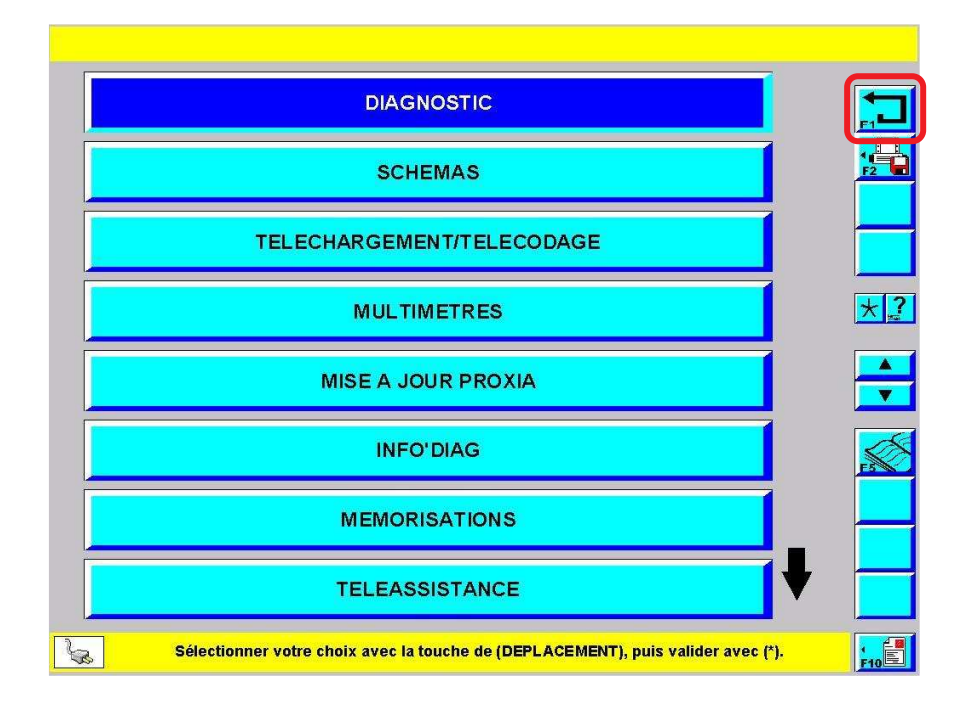

> Depuis le menu principal, il faut appuyer sur F1 pour retrouver l'écran de démarrage. Il s'affiche à nouveau quelques secondes avant de rebasculer vers le menu principal.

 $\land$ 

### III - L'ECRAN DU MENU PRINCIPAL

A. DECOUVERTE

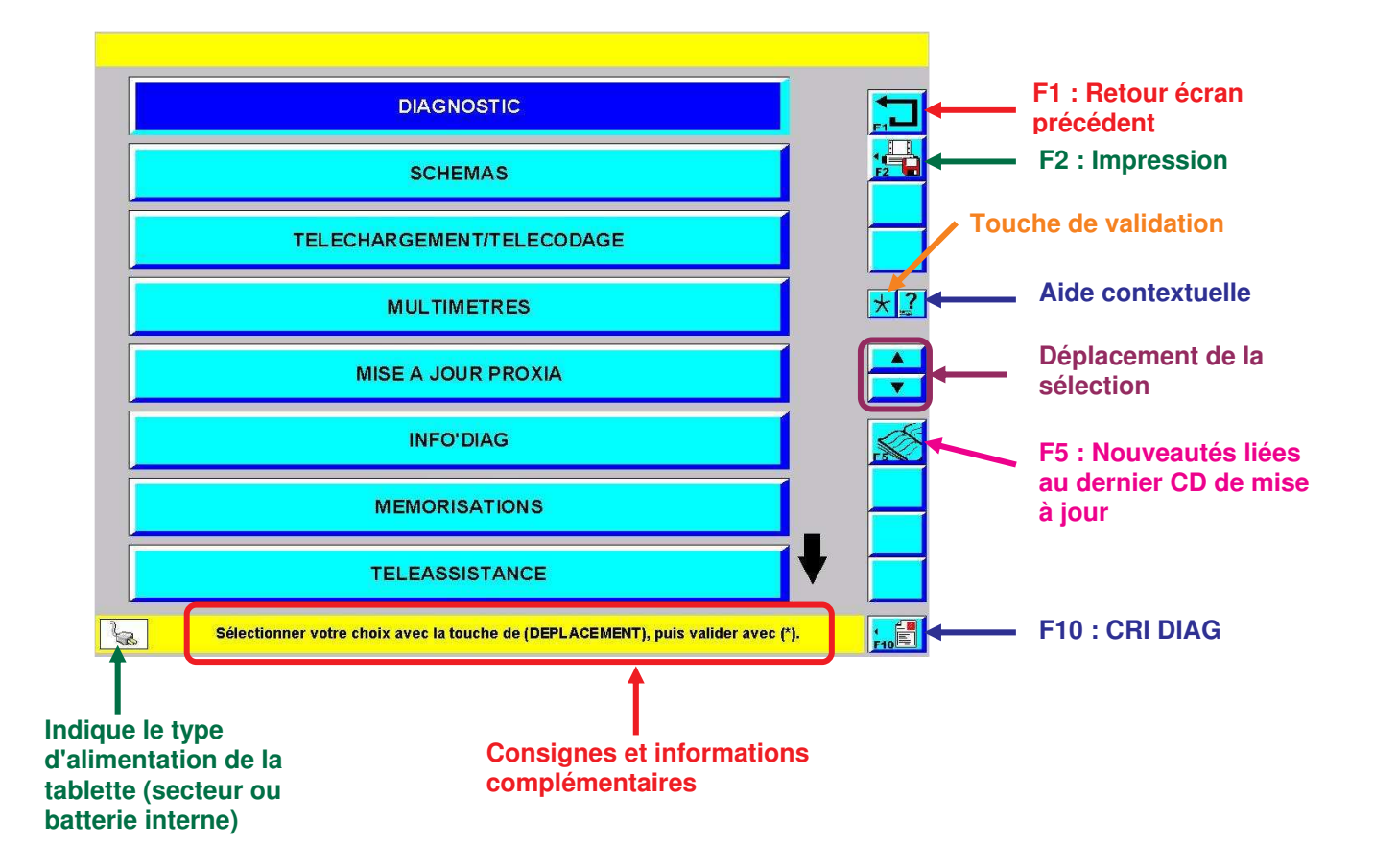

41

## B. FONCTIONS ACCESSIBLES DEPUIS L'ECRAN PRINCIPAL

1. <u>Nouveautés</u>

### a) Rôle

Cette fonction permet d'indiquer à l'utilisateur les évolutions qui sont survenues sur la dernière version logicielle installée avec le CD ROM.

### b) Accès à la fonction nouveautés

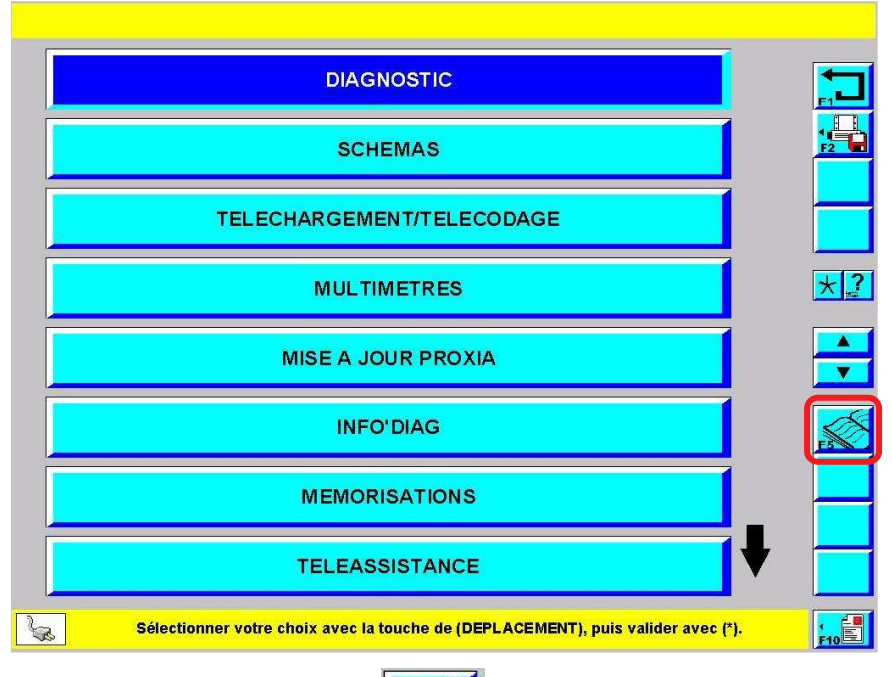

> Depuis l'écran du menu principal, appuyez sur :

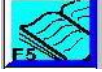

### EXEMPLE :

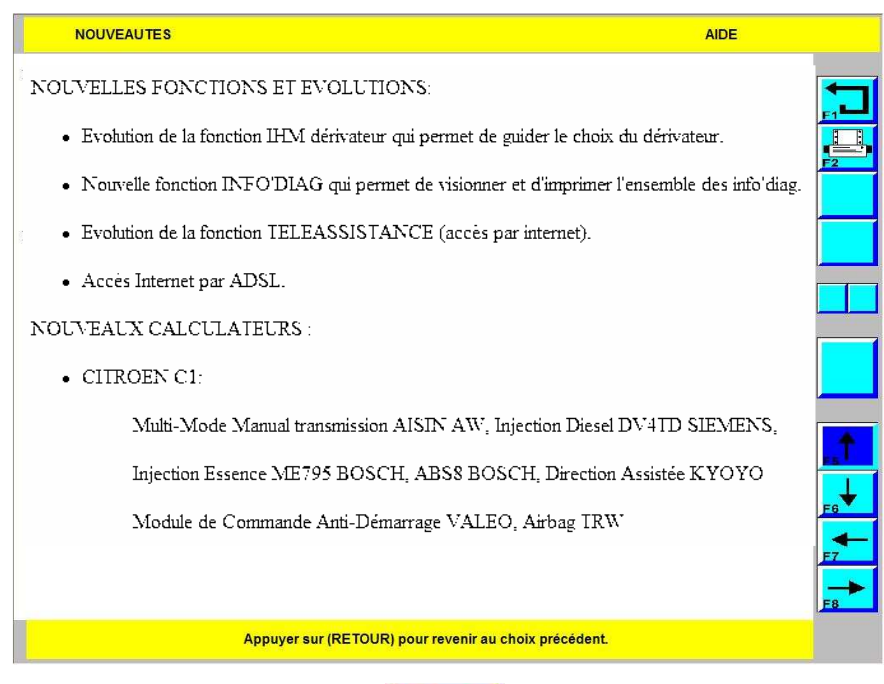

> Pour revenir à l'écran précédent sélectioner :

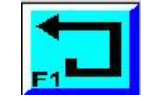

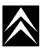

## 2. <u>CRI-DIAG</u>

### a) Rôle

CRI est l'abréviation de Compte Rendu d'Incident, DIAG est l'abréviation de diagnostic.

Les CRI DIAG sont des rapports d'anomalies relevées sur l'outil de diagnostic. Ils permettent de communiquer précisément aux méthodes Après Vente CITROËN les circonstances et le type de problème rencontré. La qualité de description du problème rencontré permet de l'identifier et de le solutionner plus rapidement.

43

### b) Accès à la fonction CRI-DIAG

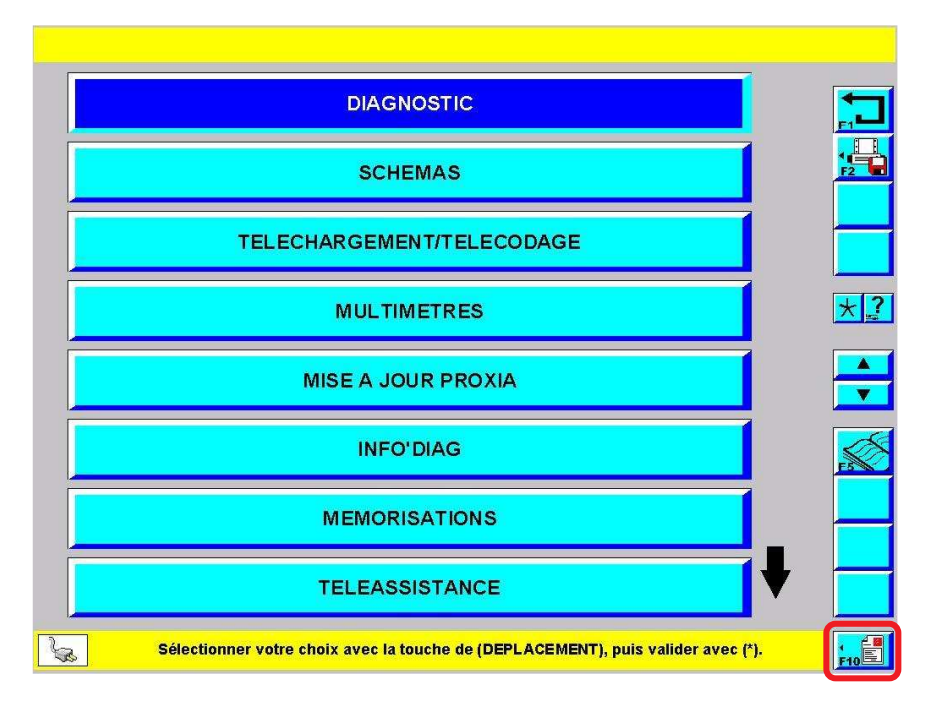

>L'accès à la fonction CRI-DIAG se fait à partir du moment où vous pouvez sélectionner :

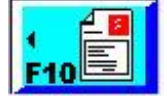

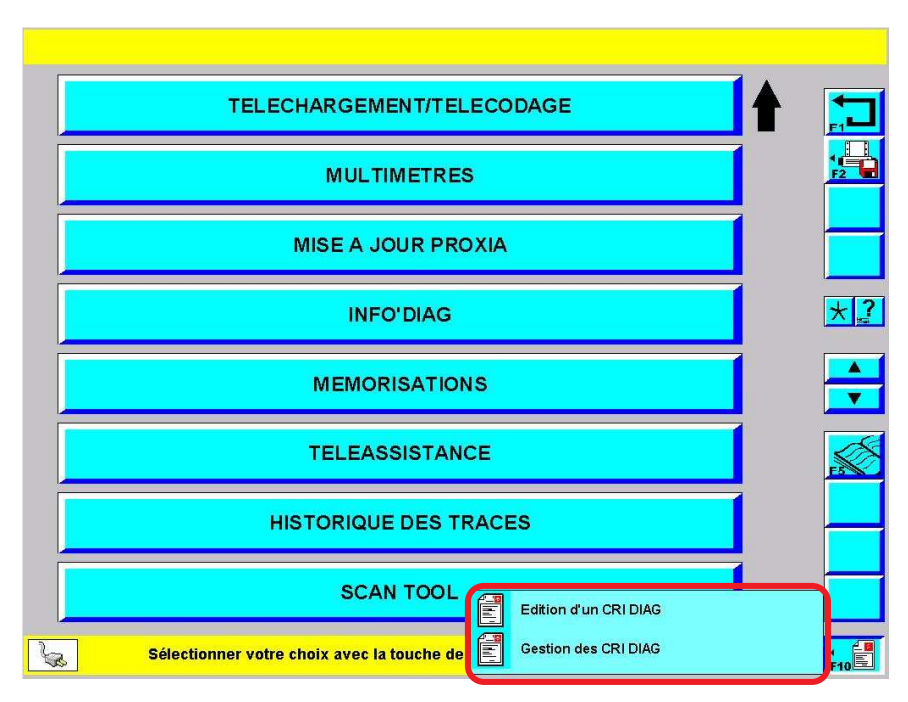

>Un appui sur la touche F10 donne accès à deux items : Edition d'un CRI DIAG et Gestion des CRI DIAG.

**CRI-DIAG** 

 $\land$ 

c) Edition d'un CRI DIAG

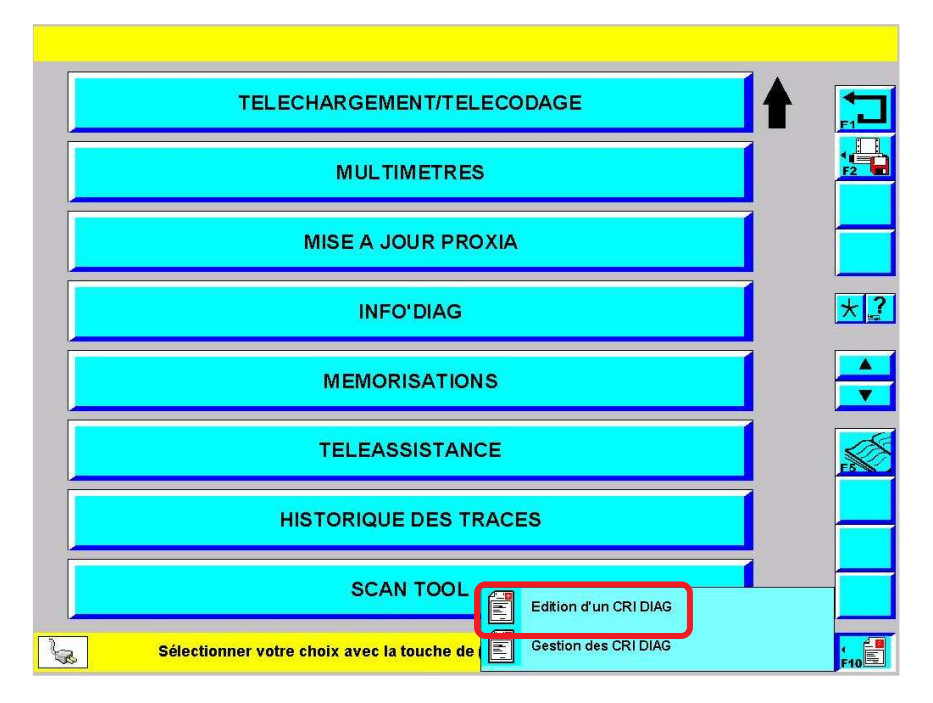

> Après avoir sélectionné F10, sélectionner "Edition d'un CRI DIAG".

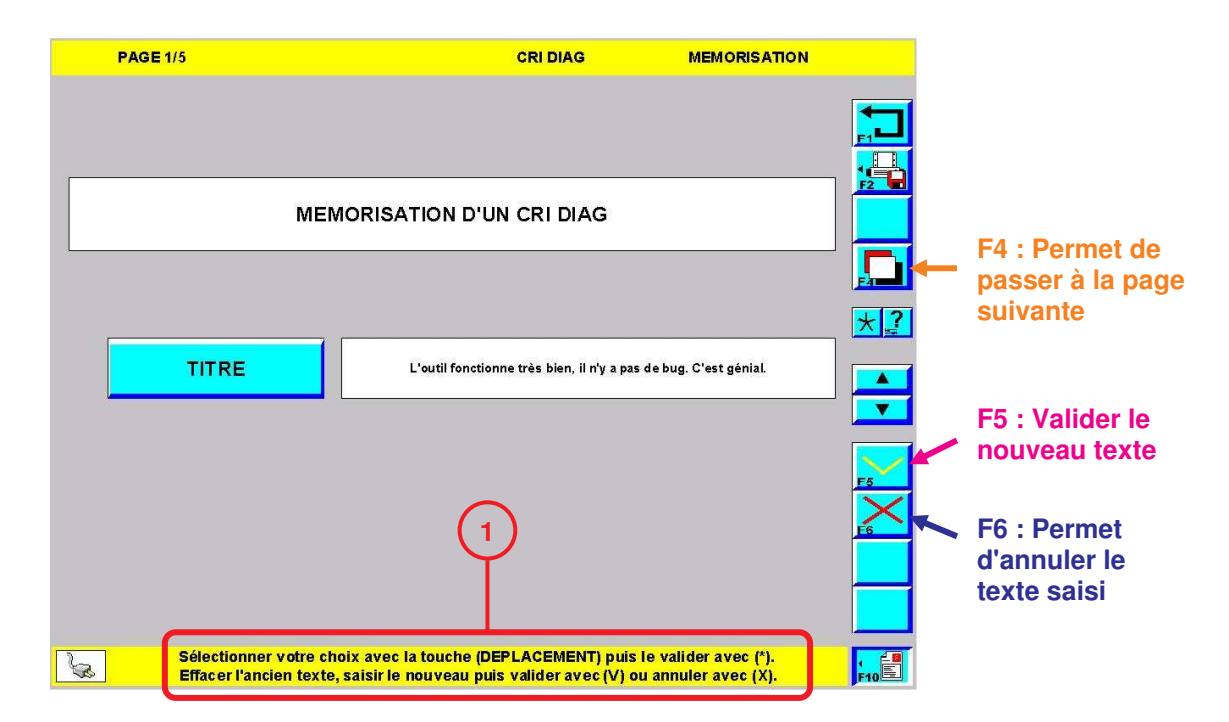

>Donner un titre explicite au CRI que vous allez saisir. Les consignes sont données au bas de l'écran (1).

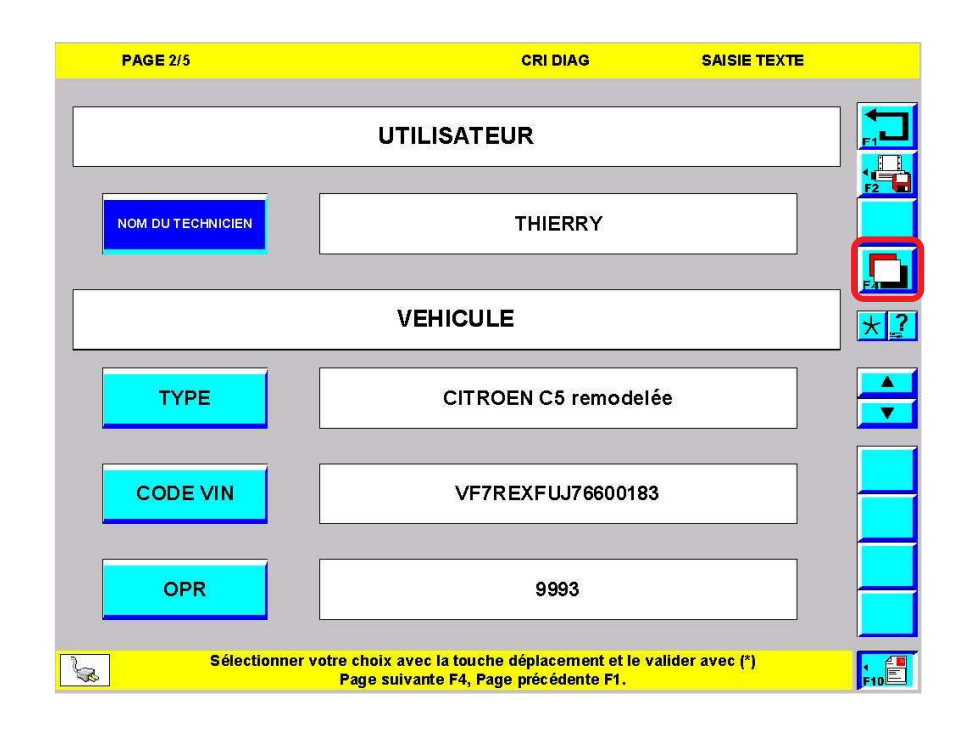

Certains critères sont complétés par l'outil, indiquer les renseignements manquant puis passer à la page suivante :

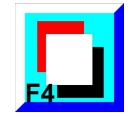

| PAGE 3/5          | CRI DIAG                                                                                   | SAISIE TEXTE |
|-------------------|--------------------------------------------------------------------------------------------|--------------|
|                   | CALCULATEUR                                                                                |              |
| FOURNISSEUR       | JCAE                                                                                       |              |
| NOM               | BOITIER DE SERVITUDE INTELLIG                                                              | ENT (BSI)    |
| Ref. PSA (hard)   | 9655585280                                                                                 |              |
| Ref. PSA (soft)   |                                                                                            |              |
| Version Soft      | 06.21                                                                                      |              |
| N° Complémentaire | 9655585280                                                                                 |              |
| Sélectionne       | votre choix avec la touche déplacement et le vali<br>Page suivante F4, Page précédente F1. | der avec (*) |

Certains critères sont complétés par l'outil, indiquer les renseignements manquant puis passer à la page suivante par :

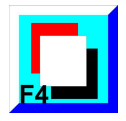

| PAGE 4/5                 | CRI DIAG                              | SAISIE TEXTE    |     |  |  |  |  |
|--------------------------|---------------------------------------|-----------------|-----|--|--|--|--|
|                          |                                       |                 |     |  |  |  |  |
| INCIDENT                 |                                       |                 |     |  |  |  |  |
| Télécodage Manuel        | Téléchargement C                      |                 |     |  |  |  |  |
| Télécodage               | Téléchargement                        |                 |     |  |  |  |  |
| Lecture Défauts          | Test Global / Foncti                  | on              | *2  |  |  |  |  |
| Mise à Jour CD-ROM       | Méthode Guidée                        |                 |     |  |  |  |  |
| Télé Mise à Jour         | Mesures Paramètre                     | ×               |     |  |  |  |  |
| Téléassistance           | Autre(s) Incident(s                   | )               |     |  |  |  |  |
| Sélectionner votre choix | x avec la touche déplacement et le va | llider avec (*) |     |  |  |  |  |
| Page s                   | suivante F4, Page précédente F1.      |                 | F10 |  |  |  |  |

> Indiquer à quelle opération est lié le problème constaté puis passer à la page suivante par :

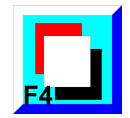

| PAGE 5/5                                                                                                    | CRI DIAG                                                 | SAISIE TEXTE                     |      |
|----------------------------------------------------------------------------------------------------|----------------------------------------------------------|----------------------------------|------|
| СОММЕ                                                                                                    |                                                          |                                  |      |
| Donner les renseignements les plus pertinets et prècis pos<br>Informations d'Identification calculateur complémentaires :<br>CODE VIN : VF7 REXFUJ76600183 / REFERENCE LOGICIEL : 57 | ssibles.<br>71670 /                                      |                                  |      |
| REMEDE / IN                                                                                                    | TERVENTION                                               |                                  |      |
| Avez-vous contacté le service                                                                                                    | Aprés Vente JCI ?                                        |                                  |      |
| L'outil a-t-il été échangé par le Ser                                                                                                    | rvice Aprés Vente JC                                     | ?                                |      |
| Sélectionner votre choix avec la Pour revenir à la gestion des                                                                                                    | a touche déplacement et le<br>CRI DIAG F4 sinon, Page pr | valider avec (*)<br>écédente F1. | FIDE |

- >Indiquer si vous avez contacté le SAV du fournisseur de l'outil (JCI = JCAE).
- Décrire l'incident le plus précisément possible. Il est possible de joindre une mémorisation des paramètres pour illustrer ou démontrer le problème en sélectionnant :

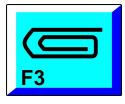

 $\land$ 

|    |    | CRI DIAG GES                                                                                                    | STION |
|----|----|----------------------------------------------------------------------------------------------------|-------|
|    | N° | DESCRIPTION PIECE(S) JOINTE(S)                                                                                                  |       |
| S. |    | Sélectionnez une pièce jointe de la liste pour accéder aux options.<br>Appuyez sur (F5) pour insérer une nouvelle pièce jointe. | F10   |

- L'écran ci-dessus permet de visualiser la liste des pièces jointes. Dans le cas ci-dessus, aucune pièce n'est encore jointe.
- > Pour ajouter une pièce jointe, sélectionner :

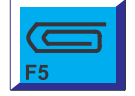

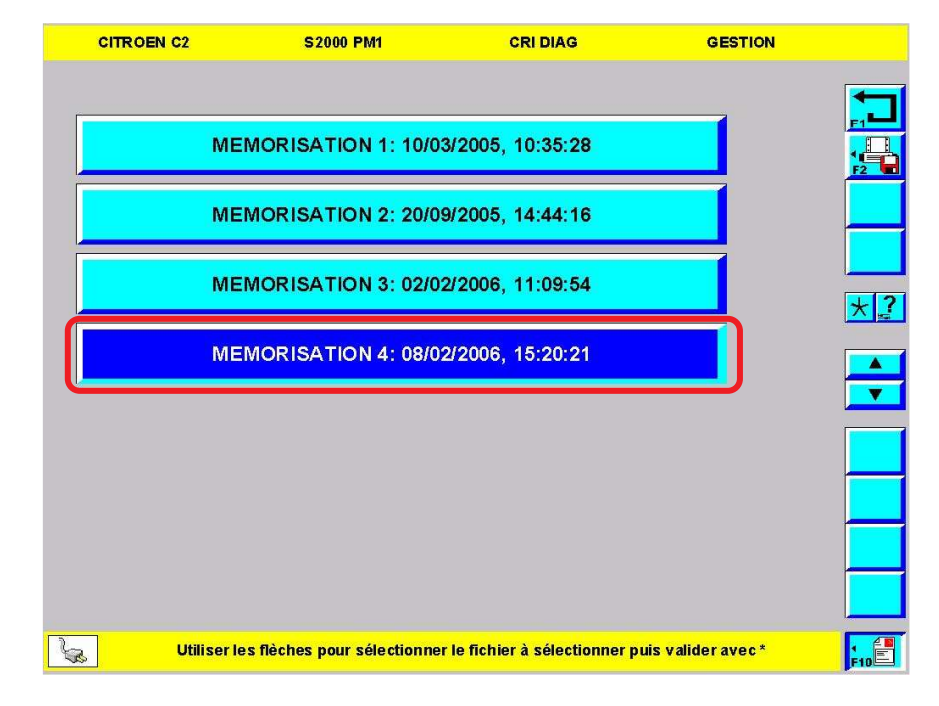

- > Sélectionner en pièce jointe un écran de mesure paramètre mémorisé.
- > Pour joindre la mémorisation, valider par :

 $\wedge$ 

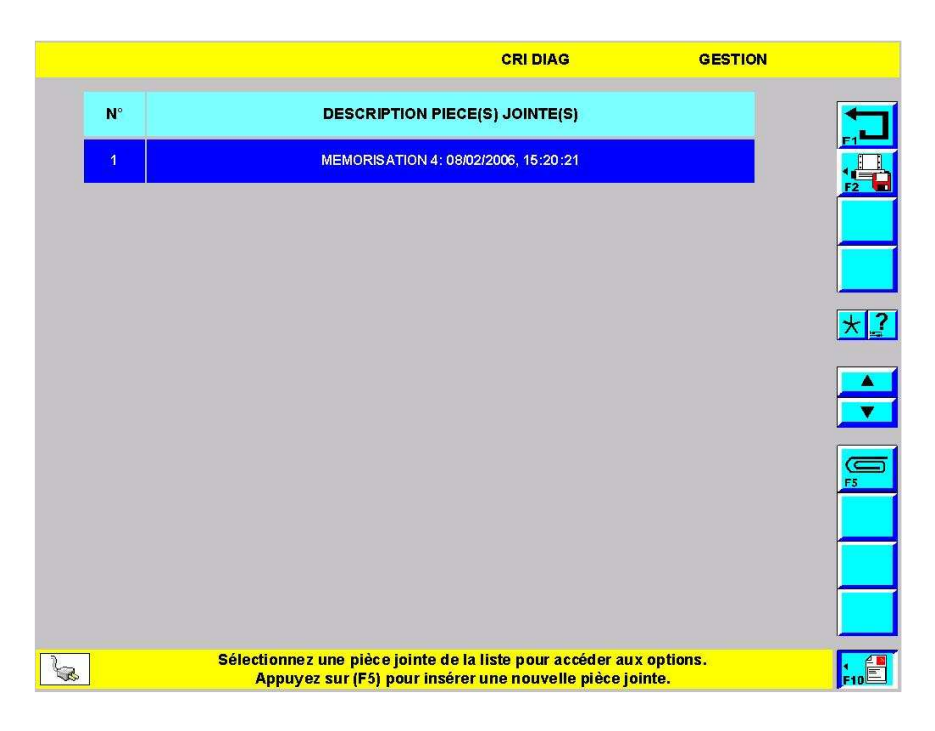

>Nouvelle liste des pièces jointes.

### d) Gestion des CRI DIAG

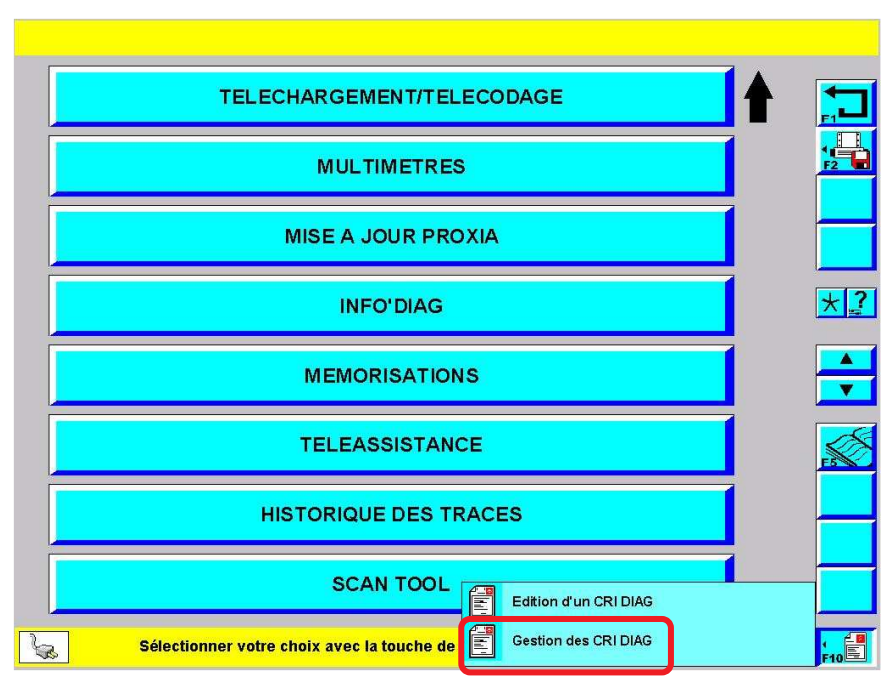

> Après avoir appuyé sur F10, sélectionner "Gestion des CRI DIAG".

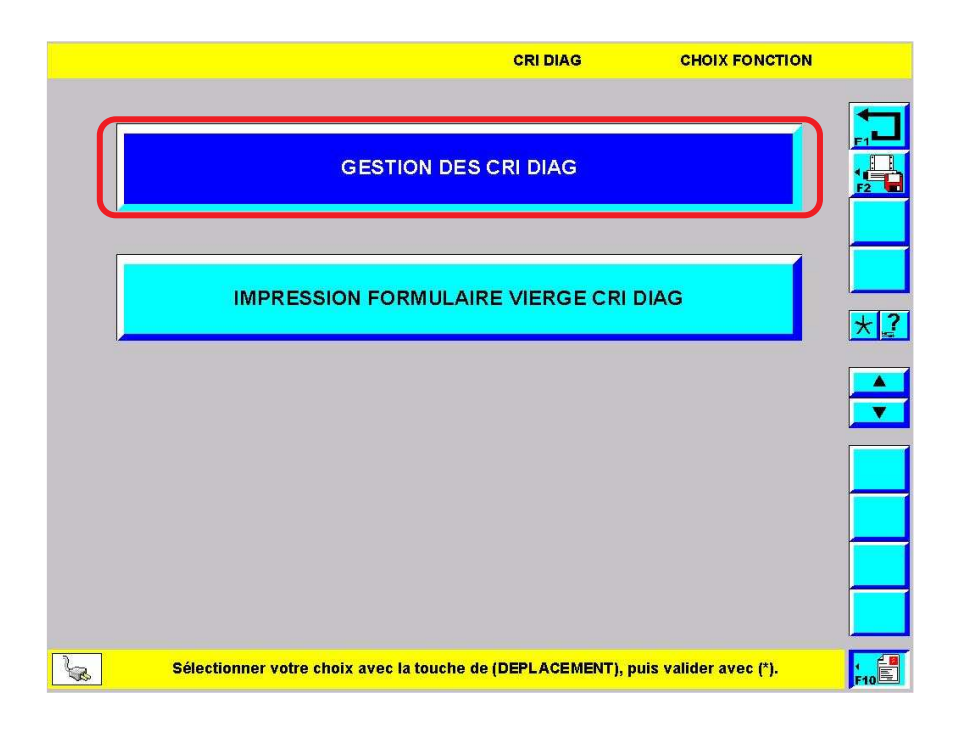

> Pour visualiser la liste des CRI, sélectionner "GESTION DES CRI DIAG" puis valider par :

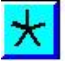

|           |                                 | CRI DIAG GESTI                                               | ON       |
|-----------|---------------------------------|--------------------------------------------------------------|----------|
|           | 25/04/2006 16:35:12<br>mémorisé | Démonstration                                                |          |
| 2         | VIDE                            | VIDE                                                         | <b>1</b> |
| 3         | VIDE                            | VIDE                                                         |          |
| 4         | VIDE                            | VIDE                                                         |          |
| 5         | VIDE                            | VIDE                                                         | * ?      |
| 6         | VIDE                            | VIDE                                                         |          |
| 7         | VIDE                            | VIDE                                                         |          |
| 8         | VIDE                            | VIDE                                                         |          |
| 9         | VIDE                            | VIDE                                                         |          |
| 10        | VIDE                            | VIDE                                                         |          |
| <b>Se</b> | Selectionner v                  | otre choix avec la touche deplacement et le valider avec (*) | F10      |

> Sélectionner un CRI puis pour obtenir les fonctionnalités supplémentaires, sélectionner :

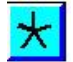

|       |                                                   | CRI DIAG GESTION                                                                                                    |     |                                 |
|-------|---------------------------------------------------|----------------------------------------------------------------------------------------------------|-----|---------------------------------|
| 1     | 26/06/2006 12:56:13<br>mémorisé                   | ESSAI                                                                                                    |     |                                 |
| 2     | VIDE                                              | VIDE                                                                                                    |     | F3 : Affichage du CRI           |
| 3     | VIDE                                              | VIDE                                                                                                    |     | F4 : Edition du CRI             |
| 4     | VIDE                                              | VIDE                                                                                                    |     | pour modification               |
| 5     | VIDE                                              | VIDE                                                                                                    |     |                                 |
| 6     | VIDE                                              | VIDE                                                                                                    |     | F5 : Visualisation de           |
| 7     | VIDE                                              | VIDE                                                                                                    |     | la pièce jointe                 |
| 8     | VIDE                                              | VIDE                                                                                                    |     | <br>F6 : Supprimer le CRI       |
| 9     | VIDE                                              | VIDE                                                                                                    |     |                                 |
| 10    | VIDE                                              | VIDE                                                                                                    |     | F8 : Envoi du CRI<br>par e-mail |
| Se la | Séléctionner votre choix<br>Gestion des Pièces jo | c avec la touche (DEPLACEMENT), afficher avec (F3),Saisir avec (F<br>pintes (F5), Supprimer avec (F6),Destinataires (F7), Envoi avec (F8) | 4), | P                               |

Un appui sur la touche F3 permet d'afficher le formulaire CRI pour l'imprimer par exemple.

Un appui sur la touche F4 permet d'éditer les différents écran du CRI et donc de corriger les informations qu'il contient si besoin.

Un appui sur F5 permet de visualiser la pièce jointe, de la supprimer ou d'en joindre une supplémentaire.

Un appui sur F6 permet de supprimer le Cri sélectionné.

Un appui sur F8 permet d'envoyer le CRI à son destinataire les méthodes APV CITROËN sous forme d'e-mail.

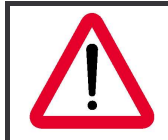

Pour pouvoir envoyer un CRI DIAG sous forme d'e-mail il est nécessaire d'avoir configuré l'outil via le menu "MISE A JOUR PROXIA" (voir page 160).

e) Impression Formulaire Vierge

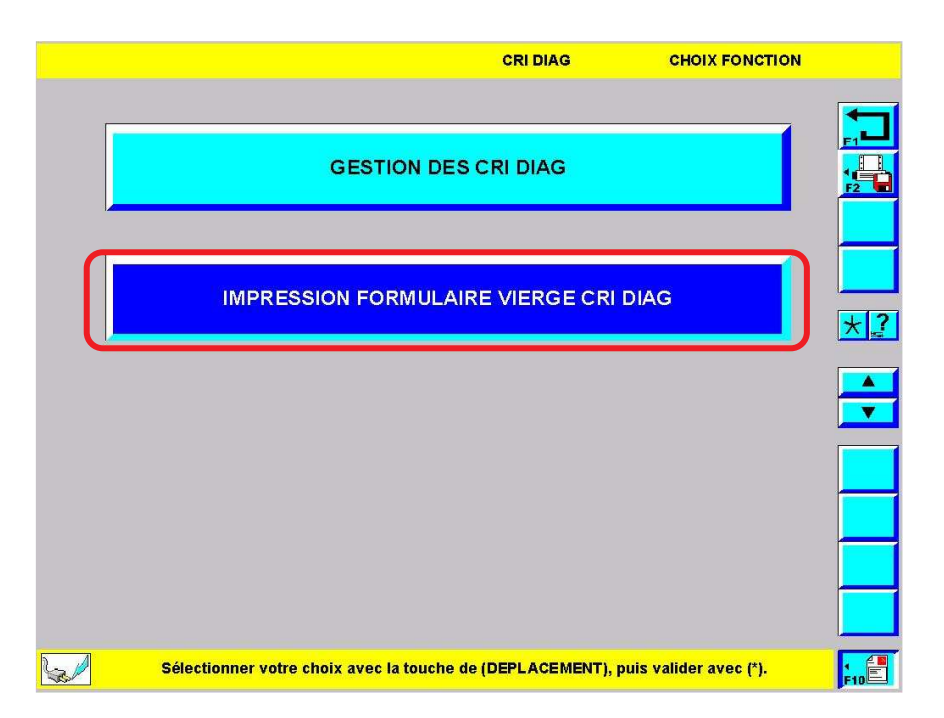

Depuis l'écran de gestion des GRI DIAG, sélectionner "IMPRESSION FORMULAIRE VIERGE CRI DIAG" puis valider par :

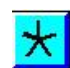

|                       |                    | сом               | PTE – REI     | NDU D'INC         | DENT           |                |                  |
|-----------------------|--------------------|-------------------|---------------|-------------------|----------------|----------------|------------------|
|                       |                    | OUTIL DI          | E DIAGNO      | STIC – RÉ         | PARATION       | ١              |                  |
|                       |                    |                   |               |                   |                |                | Modèle Diag-03   |
| 1. RENSEIGNEMENTS U   | ITILISATEUR        | n du Technician   |               |                   |                |                |                  |
| Point de Vente        | liver              | in du reclinicien |               |                   |                |                |                  |
| Adresse ( Pays        |                    |                   |               |                   |                |                |                  |
| Adresse e-mail        |                    |                   | Téléphone F   | ixe               | 1              |                |                  |
| N° de Fax             |                    |                   | Téléphone P   | ortable           |                |                |                  |
| 2. RENSEIGNEMENTS S   | UR L'OUTIL         |                   | 1             |                   |                |                |                  |
| Туре                  | Type Pack          |                   | e à Bornes    | Kit Communication |                | Inte           | rface de Mesures |
|                       | Chrono             |                   |               |                   |                | Li Oui         | it Multimarquoe  |
| PROXIA 2              | Mobile             | □ Pilotée 1:      | 26 voies      | GPRS              |                |                |                  |
| PROXIA 3              | 🗆 Light 🛛 P        | C 🛛 🗆 Pilotée 25  | 52 voies      | 🗆 Wi-Fi           | ADSL           | <u> </u>       | Kits Contrôles   |
| N° de Série Outil     | Mise à Jour CD     | n° Télé M         | ise à Jour n° | CD S              | Schémas nº     | 🗆 Oui          | Non              |
|                       |                    |                   |               |                   |                |                | Clavier          |
|                       |                    |                   |               |                   |                | 🗆 Oui          | 🗆 Non            |
| 3. DESCRIPTION VÉHIC  | ULE ET CALCULATEUR |                   |               |                   |                |                |                  |
| Véhicu                | le                 | Ca                | lculateur     |                   | Logiciel du Ca | niculateur     | 10               |
| Туре                  | Fou                | misseur           |               |                   | Réf. PSA (Soff | )              |                  |
| VIN                   | Nor                | n                 |               |                   | Version ou Éc  | lition         |                  |
| OPR                   | Réf                | PSA (Hard)        |               |                   | N° Compléme    | entaire        |                  |
| 4. DESCRIPTION DE L'I | NCIDENT            | 5.10              |               |                   |                |                |                  |
| Télécodage Manuel     | Téléchargement     | CD                | D Mise        | à Jour CD-RON     | 4              | Méthode G      | uidée            |
| Li Telecodage @       | Telechargement     | 0                 |               | Mise a Jour       |                | Mesures P      | arametres        |
| Li Lecture Defauts    | L Test Global Test | Fonction          |               | issistance        |                | LL Autre(s) In | cident(s)        |

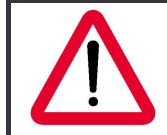

Lors de l'impression d'un CRI DIAG qui comporte des pièces jointes, il est possible d'imprimer le formulaire CRI DIAG mais pas <u>les pièces jointes</u>.

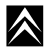

### C. DIAGNOSTIC

1. <u>Rôle</u>

Durant la session de diagnostic, l'outil peut communiquer avec l'ensemble des calculateurs du véhicule.

2. Accès au menu diagnostic

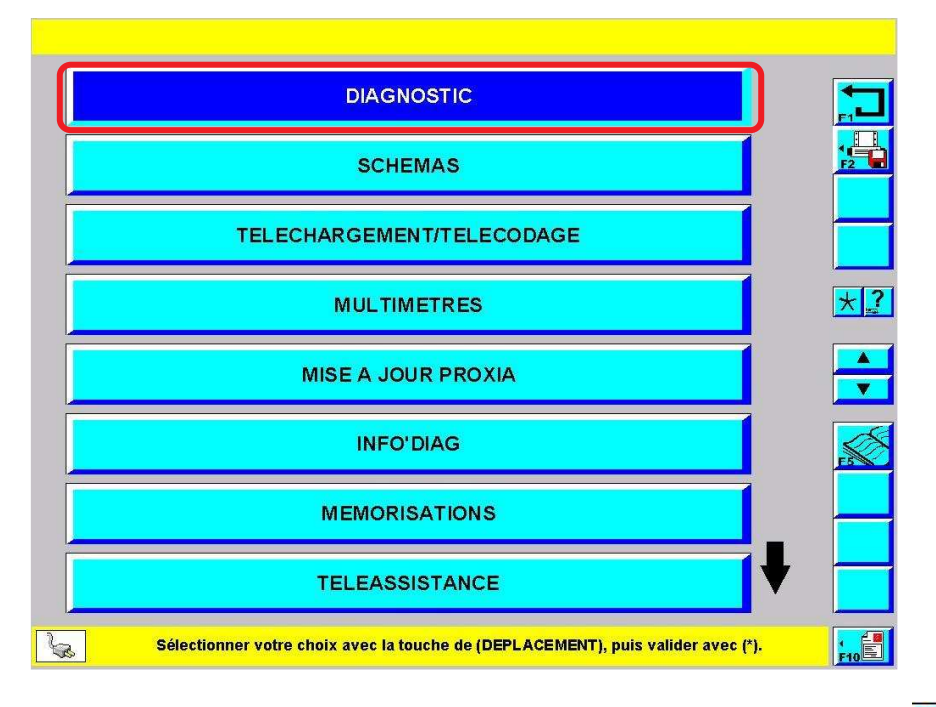

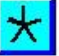

> Depuis l'écran du menu principal sélectionner l'item\* "DIAGNOSTIC" puis valider par :

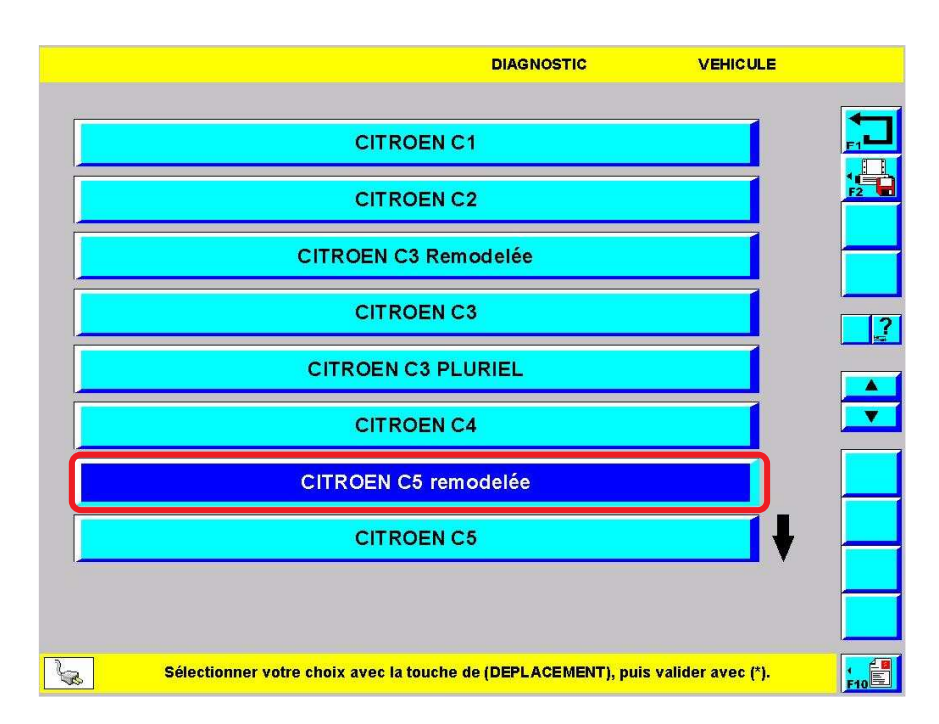

> Sélectionner le véhicule sur lequel l'outil est connecté.

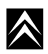

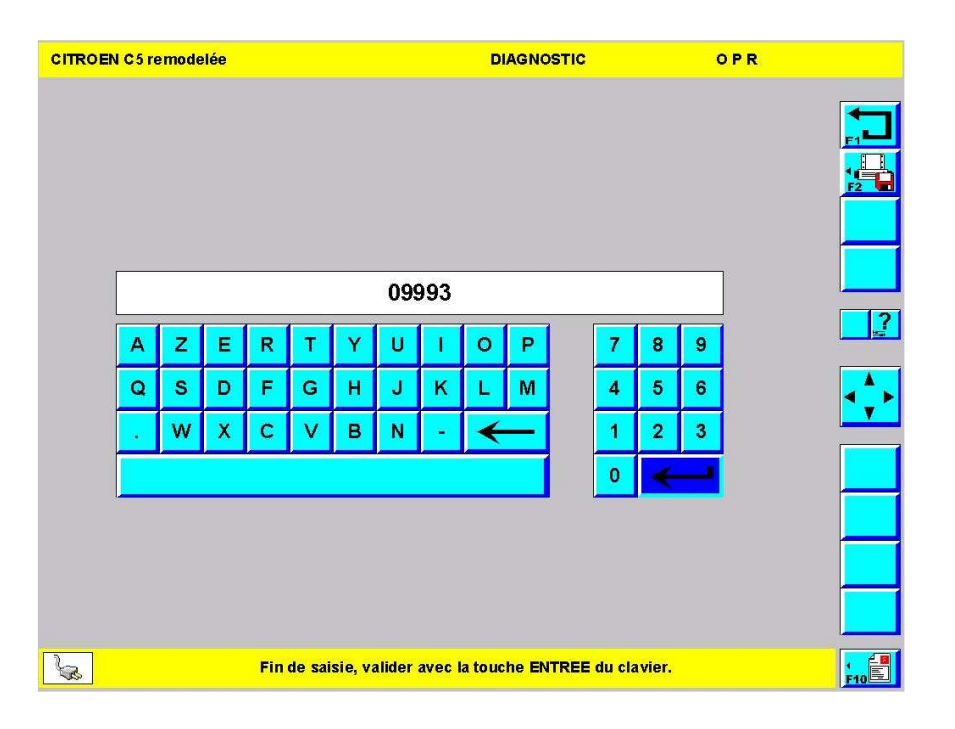

Après avoir renseigné le type de véhicule, il est nécessaire d'indiquer son OPR\*, situé sur l'étiquette APV\*/PR\*. Pour connaître l'emplacement de cette étiquette et de l'OPR\*, consulter la documentation technique aprèsvente ou la documentation de bord.

**Nota :** L'OPR\* correspond au jour de fabrication du véhicule. Par conséquent plusieurs véhicules peuvent avoir le même OPR\*. Si un changement important intervient en cours de vie du véhicule (ex : modification d'équipement ou d'architecture électrique), l'outil possède dans sa base de donnée, l'OPR\* correspondant à ce changement. Ainsi il en tiendra compte dans l'arborescence et la schématique électrique qu'il proposera à l'utilisateur.

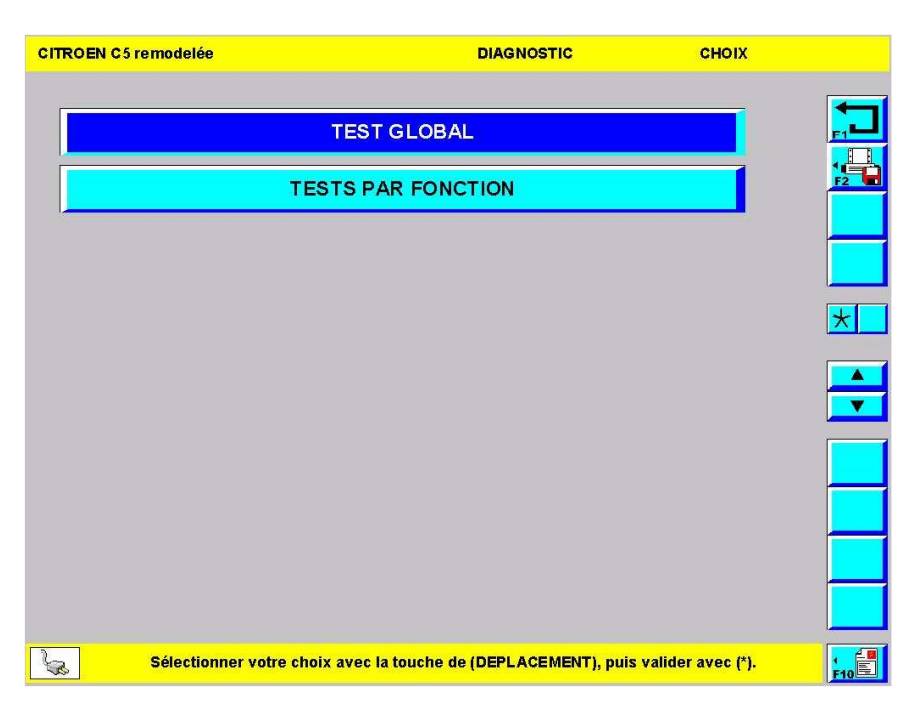

>Le menu diagnostic comporte 2 items\*.

3. Test global

### a) Rôle

Le test global permet d'interroger tous les calculateurs présents sur le véhicule (si le BSI n'est pas reconnu, l'outil essaiera d'interroger tous les calculateurs pouvant exister sur ce type de véhicule).

Ainsi, il permet au technicien de savoir quels calculateurs équipent le véhicule, si l'outil a pu entrer en communication avec chacun d'entre eux et s'ils ont des défauts en mémoire.

### b) Accès au test global

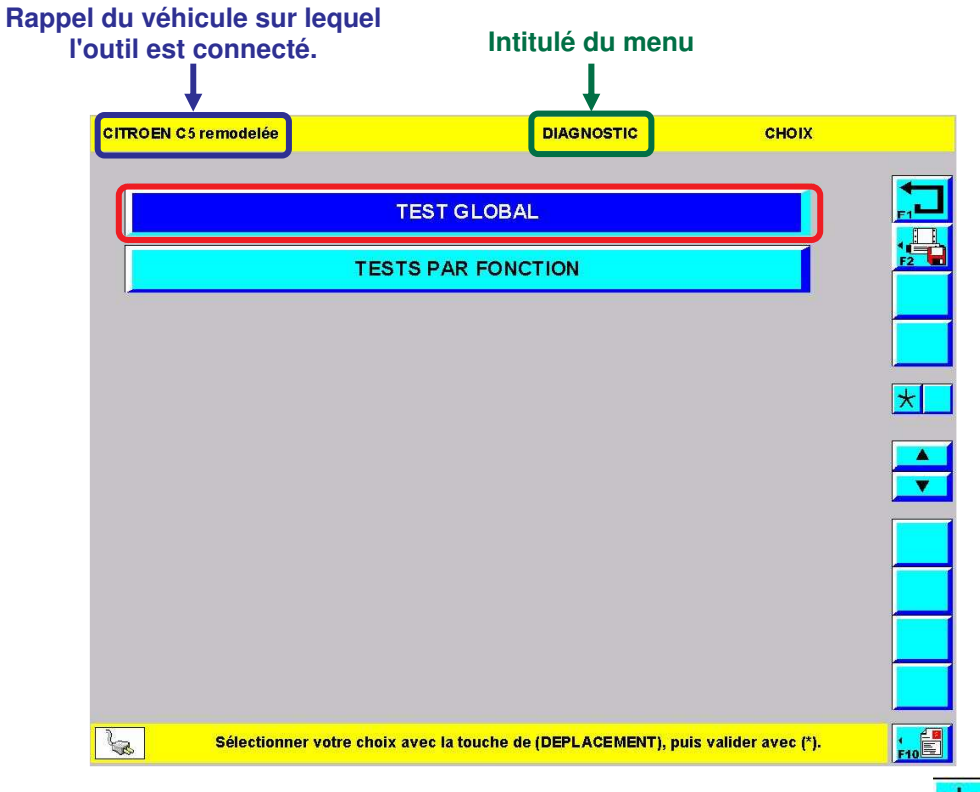

> Depuis le menu diagnostic, sélectionner l'item\* "TEST GLOBAL" puis valider par :

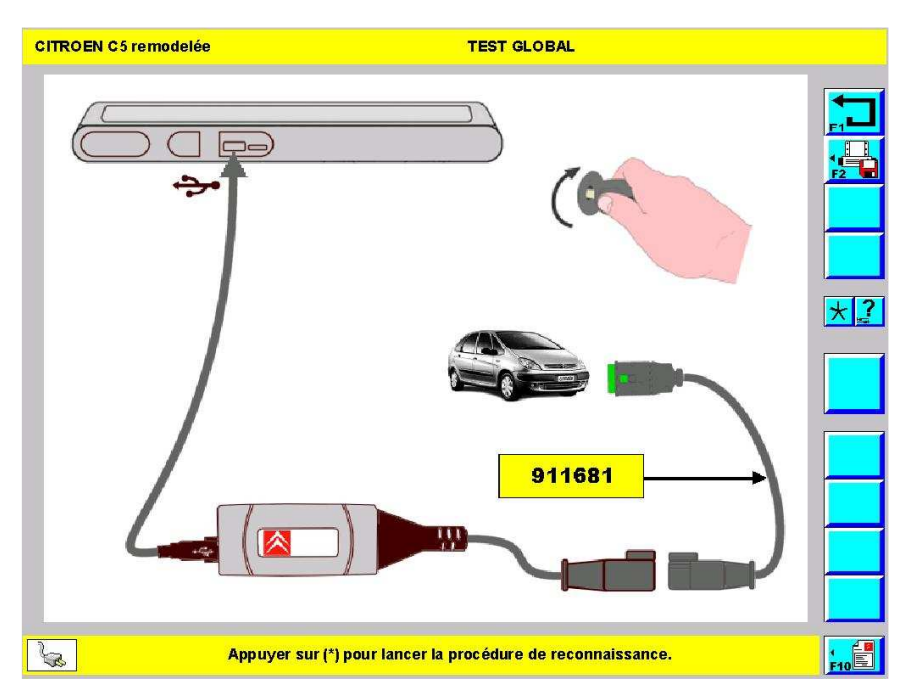

- Pour pouvoir communiquer avec les calculateurs du véhicule, le contact doit être mis.
- > Suivre les préconisations : relier l'outil au véhicule, mettre le contact puis valider par :

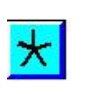

 $\star$ 

 $\land$ 

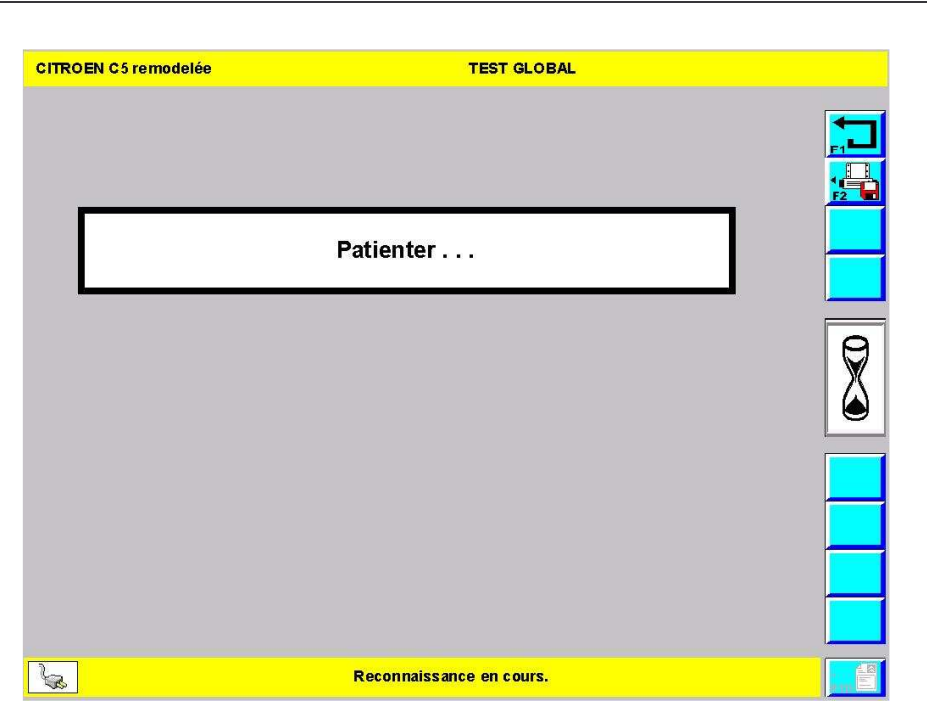

L'outil lit dans le BSI la liste des calculateurs présents et va les interroger. Cela lui évitera d'interroger des calculateurs absents.

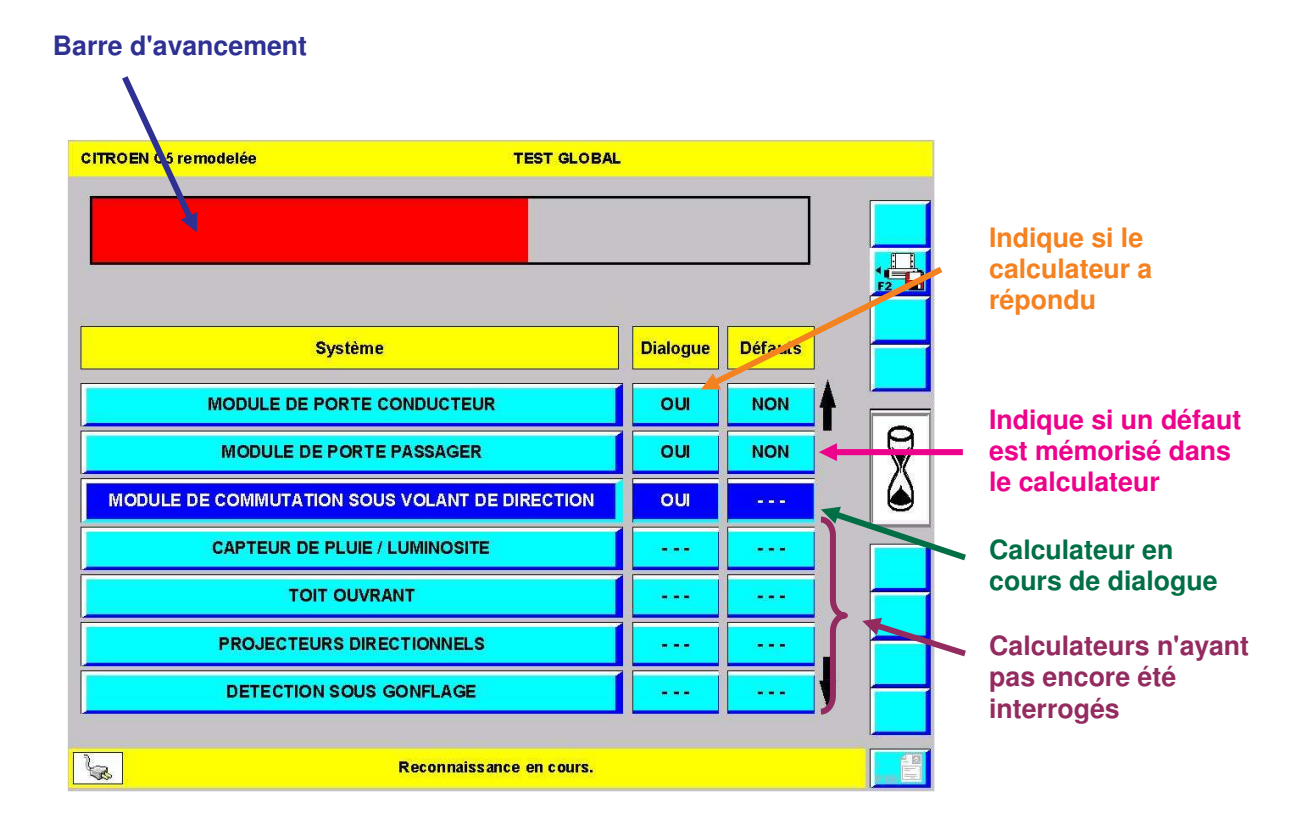

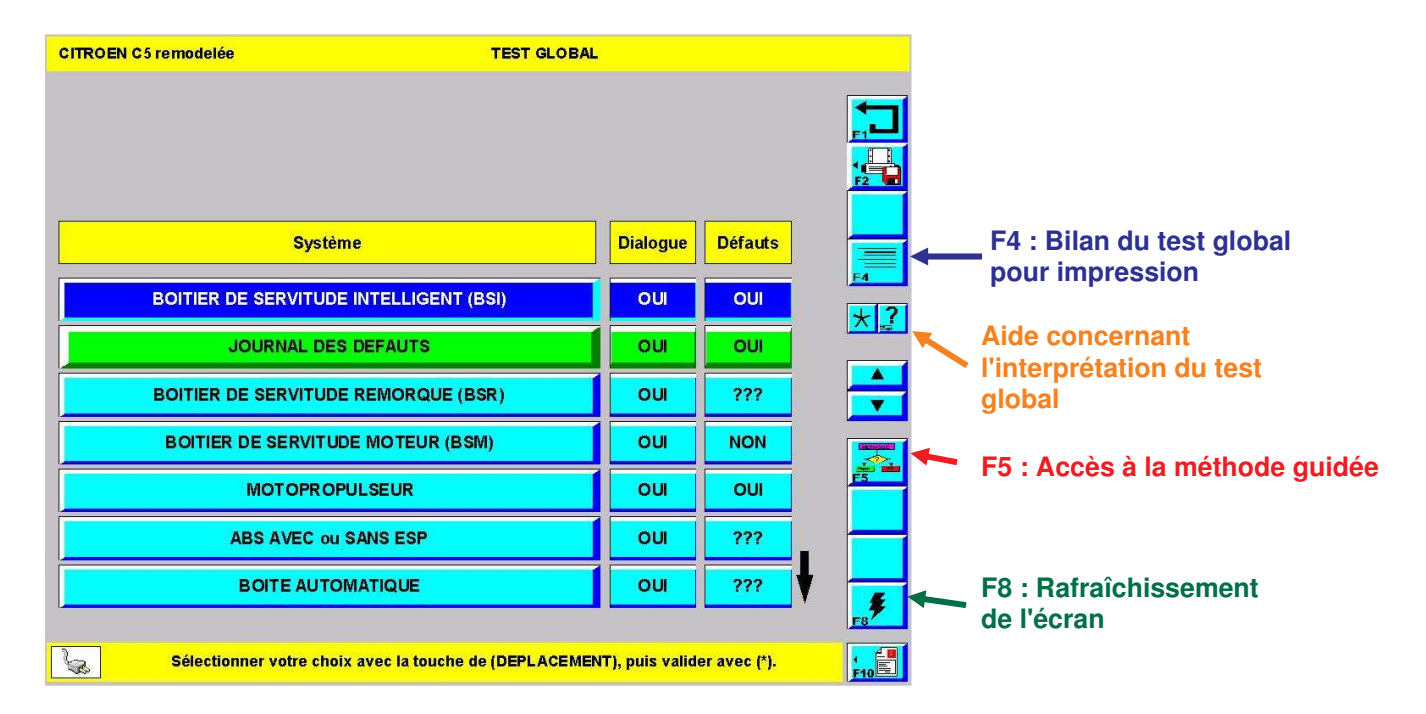

>A la fin du test l'outil positionne le curseur sur le premier calculateur de la liste.

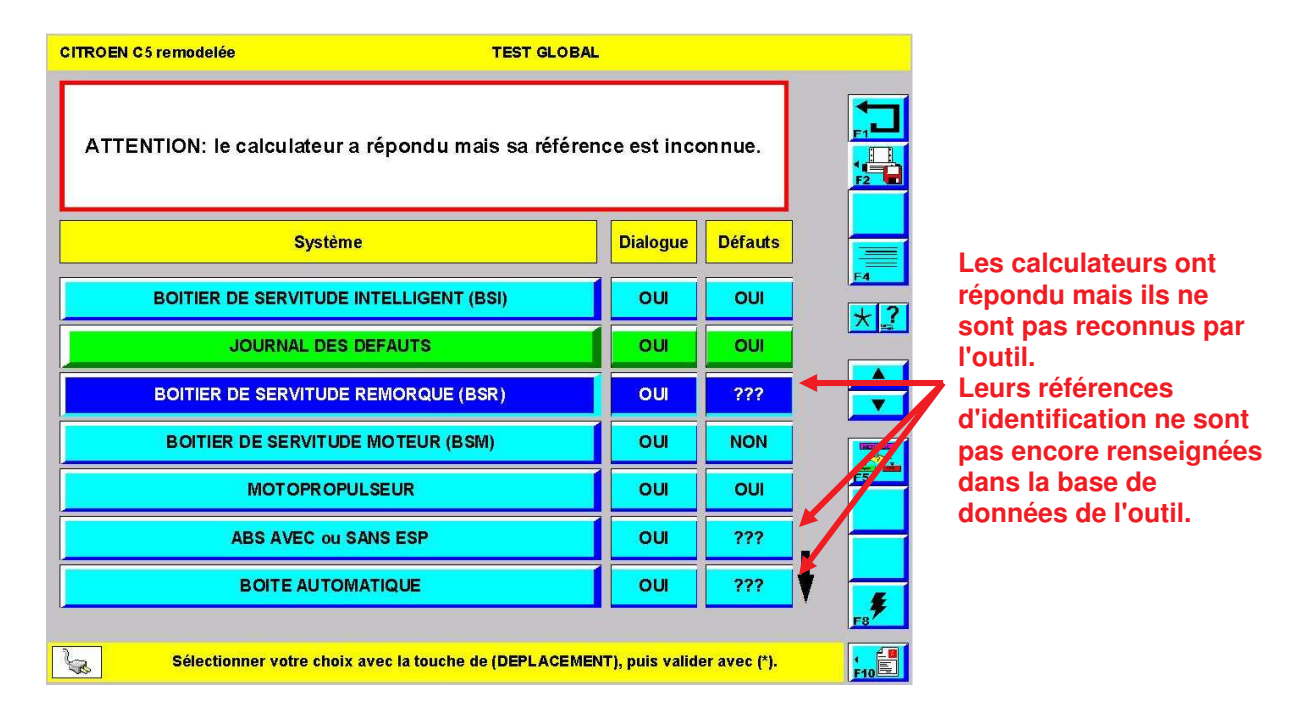

> Dans le cas où des "???" sont affichés dans la colonne "Défauts", cela signifie que les calculateurs peuvent être interrogés mais les informations qu'ils communiqueront devront être interprétées avec précaution.

Pour être sûr de la fiabilité des informations, vérifier la Mise A Jour de l'outil. Suite à une MAJ\* (TMJ\* ou CD/DVD) la référence du calculateur sera peut être implémentée et le calculateur pourra alors être reconnu.

### c) Identification d'un calculateur

#### (1) Rôle

Cette fonction permet d'identifier précisément un calculateur. Les informations ainsi récoltées peuvent être utiles au technicien dans le cadre d'opérations de maintenance ou de diagnostic.

| (2) | Accès | à | l'identification | d'un | calculateur |
|-----|-------|---|------------------|------|-------------|
|-----|-------|---|------------------|------|-------------|

| CITROEN C5 remodelée TEST GLOBAL                       | (               |              |           |
|--------------------------------------------------------|-----------------|--------------|-----------|
|                                                        |                 |              |           |
| Système                                                | Dialogue        | Défauts      |           |
| BOITIER DE SERVITUDE INTELLIGENT (BSI)                 | ou              | OUI          | <u>F4</u> |
| JOURNAL DES DEFAUTS                                    | ou              | OUI          |           |
| BOITIER DE SERVITUDE REMORQUE (BSR)                    | ou              | ???          |           |
| BOITIER DE SERVITUDE MOTEUR (BSM)                      | ou              | OUI          |           |
| MOTOPROPULSEUR                                         | ou              | OUI          | ) 👘       |
| ABS AVEC ou SANS ESP                                   | ou              | ???          |           |
| BOITE AU TOMATIQUE                                     | ou              | ???          |           |
|                                                        |                 |              | F8        |
| Sélectionner votre choix avec la touche de (DEPLACEMEN | IT), puis valid | er avec (*). | FIDE      |

> Depuis le test global, sélectionner un calculateur puis valider par :

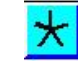

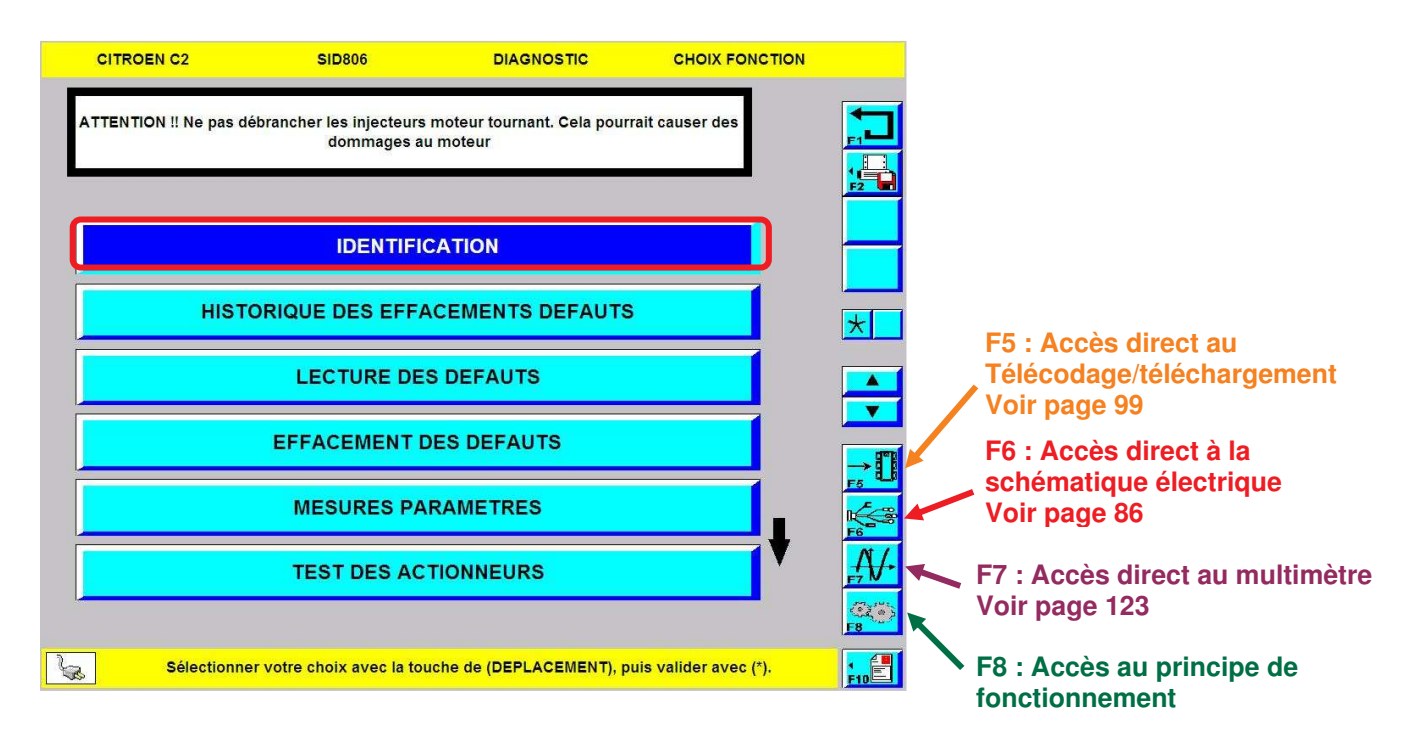

> Dans le menu du calculateur, sélectionner l'item\* "IDENTIFICATION" puis valider par :

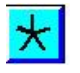

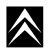

 $\wedge$ 

| CITROEN C5 remodelée      | ME7.4.7         | DIAGNOS               | FIC IDENTIF     |  |
|---------------------------|-----------------|-----------------------|-----------------|--|
|                           |                 |                       |                 |  |
| REFERENCE PSA             |                 |                       | 9648554780      |  |
| REFERENCE LOGICIEL        |                 |                       | 9659695880      |  |
| FOURNISSEUR               |                 |                       | BOSCH           |  |
| INDICE D'EVOLUTION LOGIC  | IEL             |                       | 06.24           |  |
| INDICE D'EVOLUTION DU DIA | GNOSTIC         |                       | 13              |  |
|                           |                 |                       |                 |  |
|                           |                 |                       |                 |  |
|                           |                 |                       |                 |  |
|                           |                 |                       |                 |  |
|                           |                 |                       |                 |  |
|                           |                 |                       |                 |  |
|                           |                 |                       |                 |  |
| Арр                       | uyer sur (RETOU | R) pour revenir au ch | noix précédent. |  |

58

> Vous pouvez visualiser les informations relatives à l'identification du calculateur.

#### d) Historique des effacements défauts

(1) Rôle

Cette fonction permet de visualiser les informations conservées par le calculateur lors des précédents effacements de défauts.

(2) Accès à l'historique des effacements défauts

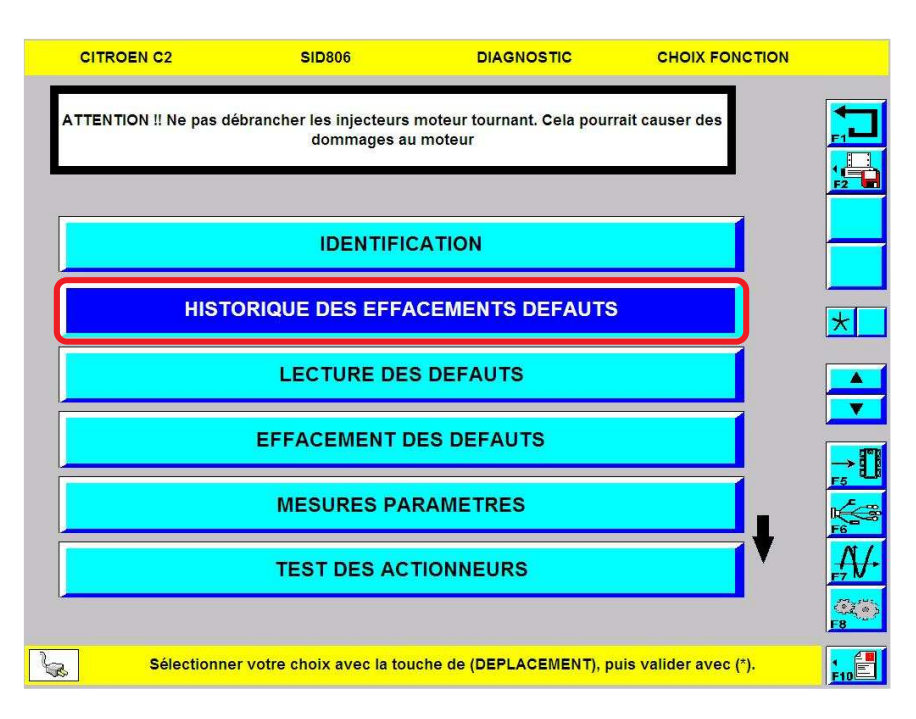

Dans le menu du calculateur, sélectionner l'item\* "HISTORIQUE DES EFFACEMENTS DEFAUTS" puis valider par :

| 1                  |  |
|--------------------|--|
| 4                  |  |
| $\mathbf{\Lambda}$ |  |
|                    |  |

- CITROEN C5 remodelée HISTORIQUE ME7.4.7 DIAGNOSTIC HISTORIQUE DES EFFACEMENTS DEFAUTS NUMERO ZONE APV DATE 21 25/11/05 \* 20 20/05/05 19 25/04/05 03/03/05 18 03/03/05 17 16 19/01/05 E10 Sélectionner votre choix avec la touche de (DEPLACEMENT), puis valider avec (\*). S
- >A chaque numéro de zone après vente correspond une opération d'effacement des défauts.
- > Pour obtenir plus d'informations, sélectionner une zone après vente puis valider par :

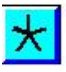

 $\land$ 

 $\wedge$ 

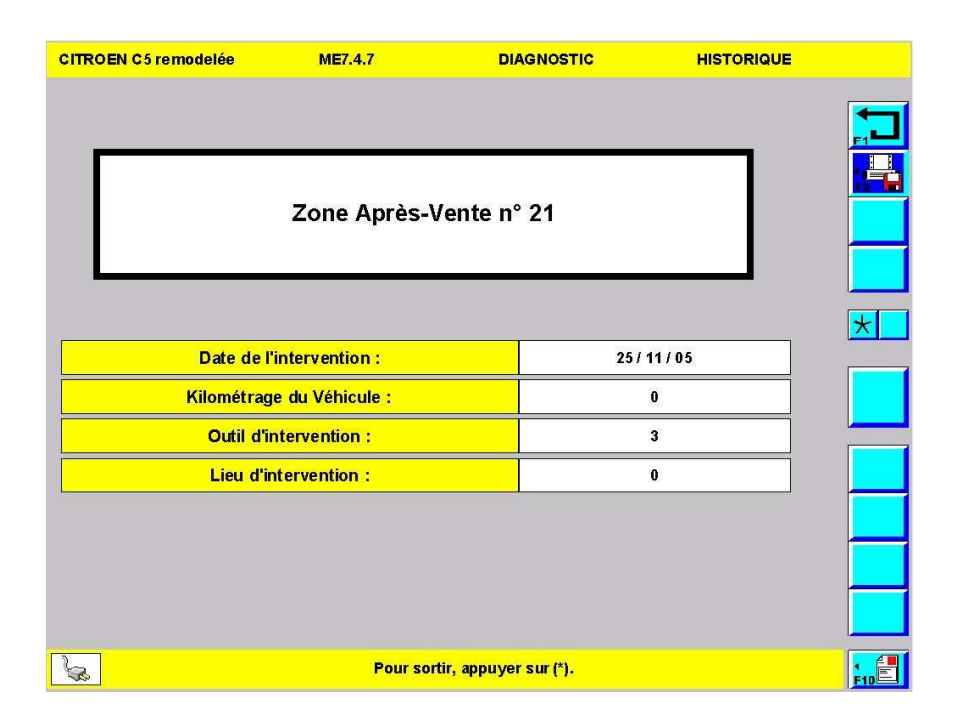

Chaque fois q'un technicien procède à un effacement défaut, le calculateur garde en mémoire la date de l'effacement, le kilométrage du véhicule, le type d'outil ayant servi à l'effacement et le lieu de l'intervention (numéro de point de vente).
### e) Lecture des défauts

### (1) Rôle

Cette fonction permet de lire les défauts enregistrés dans la mémoire du calculateur. Certains calculateurs ne conserve pas dans leur mémoire les défauts fugitifs mais les inscrivent dans le Journal Des Défauts (JDD).

### (2) Accès à la lecture des défauts

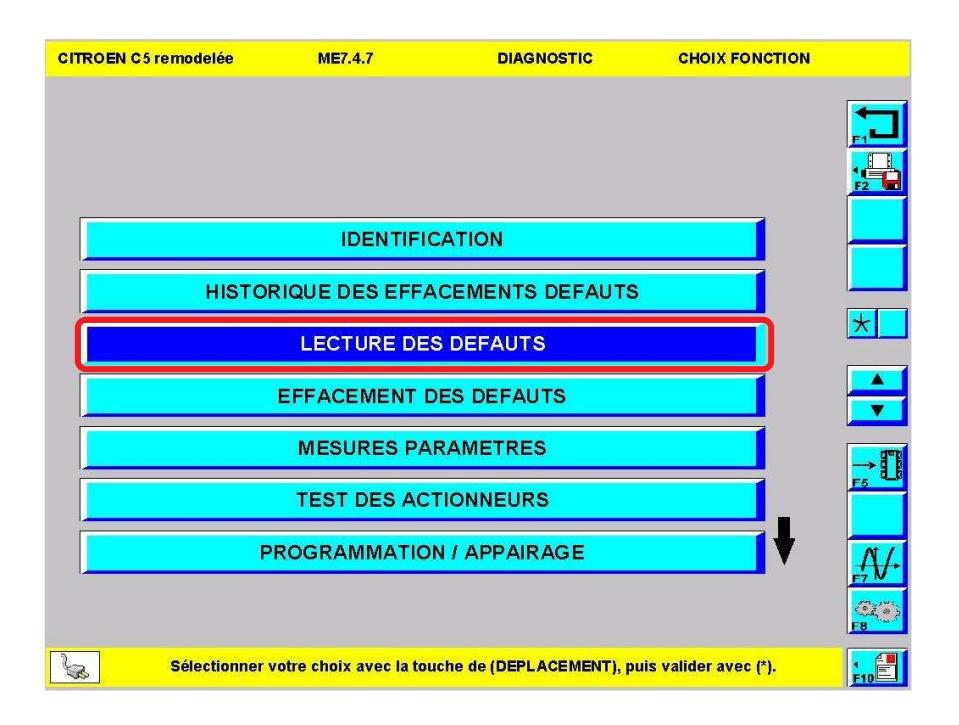

>Dans le menu du calculateur, sélectionner l'item\* "LECTURE DES DEFAUTS" puis valider par :

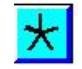

CITROEN C5 remodelée ME7.4.7 DIAGNOSTIC DEFAUTS Ρ Défaut contacteur de frein : LOCAL 40 F6 : Accès direct à la schématique électrique Voir page 86 F7 : Accès au multimètre avec courbes de références Voir page 157 Sélectionner votre défaut, valider avec \* pour accéder aux contextes ou avec F5 pour lancer la méthodologie. 1 F10 50

>A ce niveau vous visualisez la liste des défauts mémorisés dans le calculateur.

> Pour visualiser les variables associées, sélectionner le défaut puis valider par :

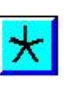

 $\land$ 

| CITROËN                                                                            |                                                                                                    |                                                                | 62                                 |   | Lecture des défauts                                                                                   |
|------------------------------------------------------------------------------------|----------------------------------------------------------------------------------------------------|----------------------------------------------------------------|------------------------------------|---|----------------------------------------------------------------------------------------------------|
|                                                                                    |                                                                                                    |                                                                | Libell                             | é |                                                                                                    |
| CITROEN C5 remodelée M                                                             | E7.4.7 DIAGNOS <sup>*</sup><br>Défaut contacteur de fre                                               |                                                                | DEFAUTS                            |   | Nature du défaut                                                                                      |
| Type de détection:<br>Environnement:                                               | Cohérence 4                                                                                           | P15                                                            | 36                                 |   | Référence du<br>défaut ou "Pcode"                                                                     |
| Régime m<br>TEMPERATU                                                              | ioteur<br>RE D'EAU                                                                                    | 0 24                                                           | tr/min<br>°C                       |   | Etat du système lors<br>de la mémorisation du                                                         |
| PRESSION CO                                                                        | LLECTEUR                                                                                              | 1010                                                           | mB                                 |   | défaut                                                                                                |
| Etat régulation richesse avant<br>Etat régulation richesse arrière<br>Information: | Boucle ouverte (conditions de passage en<br>Boucle ouverte (conditions de passage en<br>Le défaut est | ) boucle fermée pas enco<br>boucle fermée pas enco<br>prés ent | re satisfaites)<br>re satisfaites) |   | Permet d'indiquer si le<br>défaut est toujours<br>présent ou s'il a disparu<br>depuis sa mémorisation |
| Appuyer                                                                            | sur (RETOUR) pour revenir au ch                                                                       | noix précédent.                                                |                                    |   |                                                                                                    |

Sur cet écran, vous retrouvez le libellé du défaut, sa nature, sa référence, ses conditions d'apparition ainsi que son état : fugitif ou permanent.

 $\wedge$ 

### f) Effacement des défauts

### (1) Rôle

Cette fonction permet d'effacer les défauts enregistrés dans la mémoire du calculateur. Avant de procéder à un effacement des défauts, les calculateurs nécessitent au préalable une lecture des défauts. De plus certains calculateurs comme l'injection exigent de renseigner une zone après vente avant de procéder à l'effacement (voir page 59).

# 

### (2) Accès à la lecture des défauts

>Dans le menu du calculateur, sélectionner l'item\* "EFFACEMENT DES DEFAUTS" puis valider par :

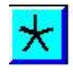

| CITROE | N C5 remodelée                                  | ME7.4.7                                                                      | DIAGNOSTIC                                                                                | EFFACEMENT                                 |     |
|--------|-------------------------------------------------|------------------------------------------------------------------------------|-------------------------------------------------------------------------------------------|--------------------------------------------|-----|
|        | ATTENTION :<br>nécessaire<br>effacement(s)<br>I | : Avant d'effectue<br>de renseigner u<br>défaut(s) déjà ef<br>_E MOTEUR DOIT | er un effacement défa<br>ne zone Après-Vente<br>fectués pour un maxi<br>Γ ETRE A L'ARRET. | ut(s), il est<br>. Il y a 21<br>mum de 50. |     |
|        |                                                 |                                                                              |                                                                                           |                                            |     |
| Se .   | Pour confi                                      | irmer, valider avec (*),                                                     | sinon appuyer sur (RETOU                                                                  | R) pour quitter.                           | F10 |

> Un écran vous met en garde quant aux consignes à respecter pour mener à bien la procédure.

> Pour poursuivre la procédure, valider par :

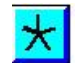

 $\land$ 

| CITROEN C5 remodelée | ME7.4.7                 | DIAGNOSTIC                | EFFACEMENT            |   |
|----------------------|-------------------------|---------------------------|-----------------------|---|
|                      | Zone Après              | s-Vente n° 22             |                       |   |
| Kild                 | ométrage                |                           |                       | * |
|                      |                         |                           |                       |   |
|                      |                         |                           |                       |   |
| Sélectionner         | votre choix avec la tou | iche de (DEPLACEMENT), pr | iis valider avec (*). |   |

- Avant de procéder à l'effacement des défauts, il est nécessaire de renseigner la zone Après vente qui sera associée à l'effacement.
- > Pour saisir le kilométrage du véhicule, sélectionner :

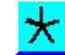

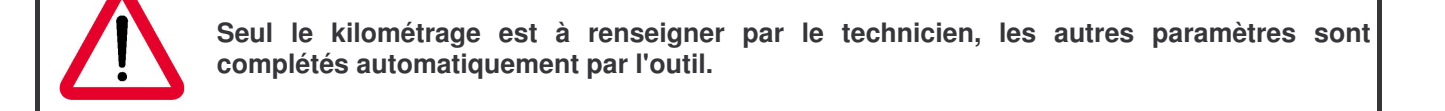

| CITROEN C5 remodelée | ME7.4.7                      | DIAGNOSTIC                     | EFFACEMENT |
|----------------------|------------------------------|--------------------------------|------------|
|                      | Zone Après-Ve                | ente nº 22                     |            |
| Kilor                | nétrage                      | 107                            |            |
|                      |                              |                                |            |
| Faites v             | vos choix avec la touche (*) | ), valider la configuration av | ec (F5).   |
|                      |                              |                                |            |

> Saisir le kilométrage du véhicule puis valider par :

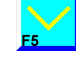

 $\star$ 

> Pour passer à l'écran suivant, sélectionner :

 $\wedge$ 

| CITROEN C5 remodelée | ME7.4.7                    | DIAGNOSTIC              | EFFACEMENT |      |
|----------------------|----------------------------|-------------------------|------------|------|
|                      |                            |                         |            |      |
|                      | Zone Après-Ve              | nte n° 22               |            |      |
|                      |                            |                         |            |      |
| Date de l            | intervention :             | 13-                     | -4-2006    |      |
| Kilométrag           | e du Véhicule :            |                         | 107        |      |
| Outil d'i            | ntervention :              |                         | 3          |      |
| Lieu d'ir            | ntervention :              | 6                       | 3114       |      |
| NOMBRE TOTA          | L D'INTERVENTIONS          |                         | 1          |      |
|                      |                            |                         |            |      |
|                      |                            |                         |            |      |
| App                  | ouyer sur (*) pour confirm | er ou sur (RETOUR) pour | annuler.   | FIDE |

> Après avoir renseigné la zone après vente, valider par :

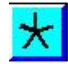

### g) Mesures paramètres

### (1) Rôle

Cette fonction permet de visualiser les informations qui arrivent au calculateur ainsi que certaines commandes envoyées par ce dernier.

### (2) Accès aux mesures paramètres

> Dans le menu du calculateur, sélectionner l'item\* "MESURES PARAMETRES" puis valider par :

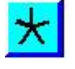

# (3) Ecrans de paramètres prédéfinis

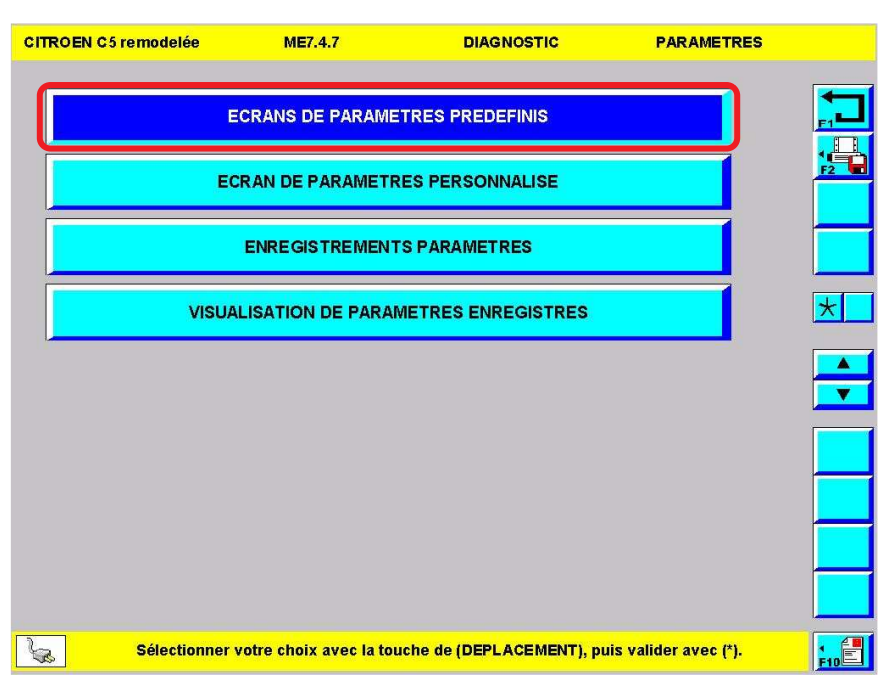

>Dans le menu mesures paramètres, sélectionner l'item\* "ECRANS PREDEFINIS" puis valider par :

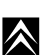

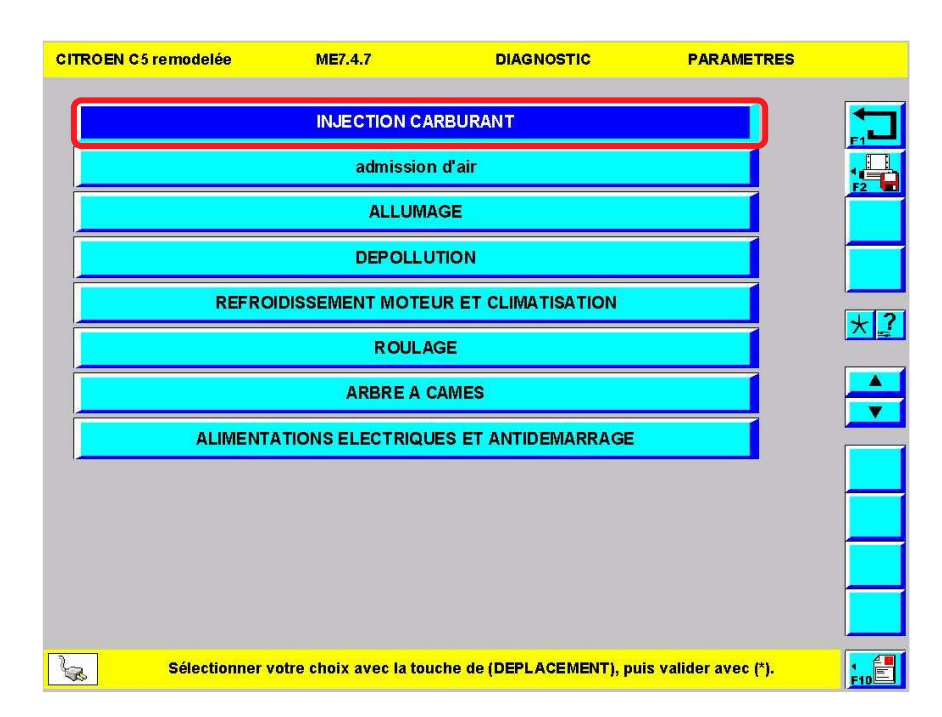

67

Dans le menu paramètres prédéfinis, sélectionner l'intitulé de l'item qui vous semble correspondre le mieux aux informations que vous souhaitez visualiser puis valider par :

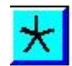

 $\land$ 

### Intitulé de l'écran de mesure paramètres CITROEN C5 remodelée ME7.4.7 DIAGNOSTIC PARAMETRES **INJECTION CARBURANT:** F3 : Permet de figer la Régime moteur (tr/mn) Tension batterie (V) Temps injection (ms) valeur des paramètres 1120 14.35 5.12 Température d'eau (°C) F4 : Paramètres de 24 l'écran prédéfini suivant Coupure injection NON ? Accès aux valeurs de références F5 : Mémorisation de l'écran de mesures paramètres E10 S Appuyer sur (SUITE) pour obtenir l'écran suivant ou sur (RETOUR) pour quitter.

>Cet écran permet de visualiser les paramètres du calculateur.

### (4) Ecran de paramètres personnalisé

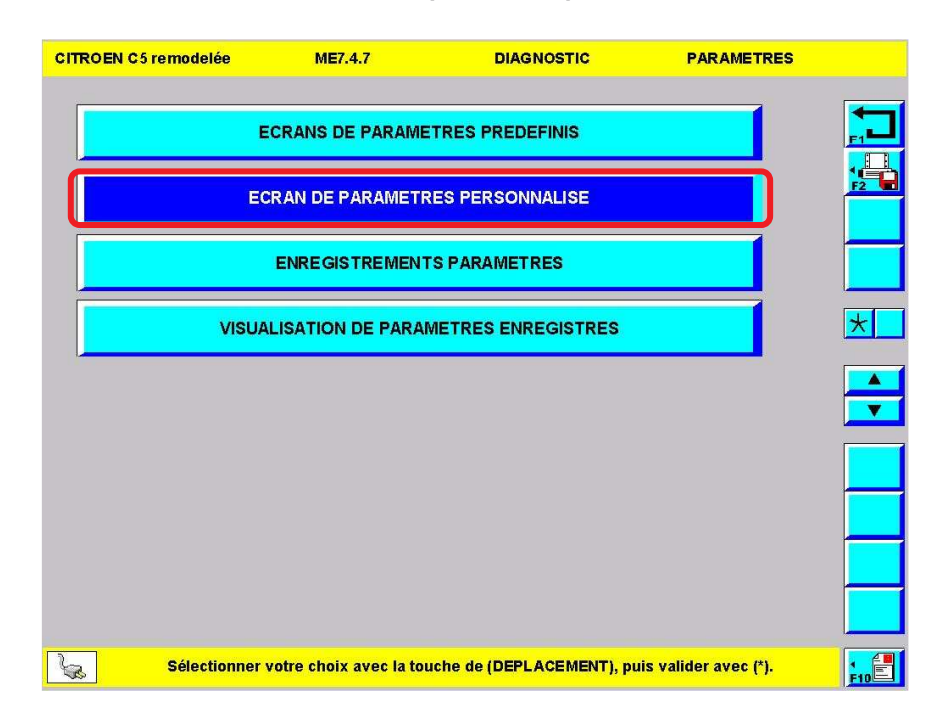

Dans le menu mesures paramètres, sélectionner l'item\* "ECRAN DE PARAMETRES PERSONNALISE" puis valider par :

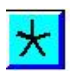

| CITROEN C5 remodelée     | ME7.4.7       | DIAGNOSTIC                                 | PARAMETRES |            |
|--------------------------|---------------|--------------------------------------------|------------|------------|
| Menu de personnalisation |               |                                            |            |            |
| ECRAN                    |               | PARAMETRES                                 |            | FI         |
| INJECTION CARBURANT :    | 8             | Régime moteur (tr/mn)                      |            |            |
|                          |               | Tension batterie (V)                       |            | F2         |
|                          |               | Temps injection (ms)                       |            |            |
|                          |               | Température d'eau (°C)                     | ×          |            |
|                          |               | Coupure injection                          |            |            |
| ADMISSION AIR :          |               | Régime moteur (tr/mn)                      | ×          |            |
|                          |               | Tension batterie (V)                       |            | *          |
|                          |               | Tension papillon motorisé (mV)             |            | Landa Land |
|                          |               | Angle papillon motorisé (degrés)           | ×          |            |
|                          |               | Pression collecteur (mb)                   |            |            |
|                          |               | Températur e air (°C)                      | ×          |            |
|                          |               | Etat papillon motorisé                     |            |            |
|                          |               | Etat éle ctrovanne canister                | ×          | F5         |
|                          |               | Commande électrovanne canister (%)         |            |            |
| ALLUMAGE:                |               | Régime moteur (tr/mn)                      |            |            |
| Menner (Menner)          |               | Tension batterie (V)                       |            |            |
|                          |               | Avance à l'allumage (deg)                  | ×          |            |
|                          |               | Temps de charge bobine 1 (ms)              |            |            |
| Sélection                | ner les param | ètres à afficher avec (*) puis valider ave | c (F5).    | F10        |

Sélectionner les paramètres que vous souhaitez voir affichés à l'écran (6 maximum) à l'aide de la touche :

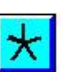

 $\land$ 

➢ Pour valider, sélectionner :

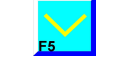

| CITROEN C5 remodelée       | ME7.4.7                  | DIAGNOST      | IC PARAMETR                    | ES                  |
|----------------------------|--------------------------|---------------|--------------------------------|---------------------|
| PARAMETRES                 |                          |               |                                |                     |
| Température d'eau (°C)     | Régime moteur (tr/mn)    | An            | gle papillon motorisé (degrés) |                     |
| 35                         | 840                      |               | 4.00                           | F2                  |
| Température air (°C)       | Avance à l'allumage (des | a)            |                                | E3H                 |
| 26                         | -2.3                     |               |                                |                     |
| Etat électrovanne canister |                          |               | Inactive                       |                     |
|                            |                          |               |                                |                     |
|                            |                          |               |                                |                     |
|                            |                          |               |                                |                     |
|                            |                          |               |                                | <mark>_A\/</mark> ∙ |
|                            |                          |               |                                |                     |
| Арр                        | uyer sur (RETOUR) pour r | evenir au cho | pix précédent.                 |                     |

> Vous visualisez les paramètres que vous avez sélectionné.

### (5) Enregistrements paramètres

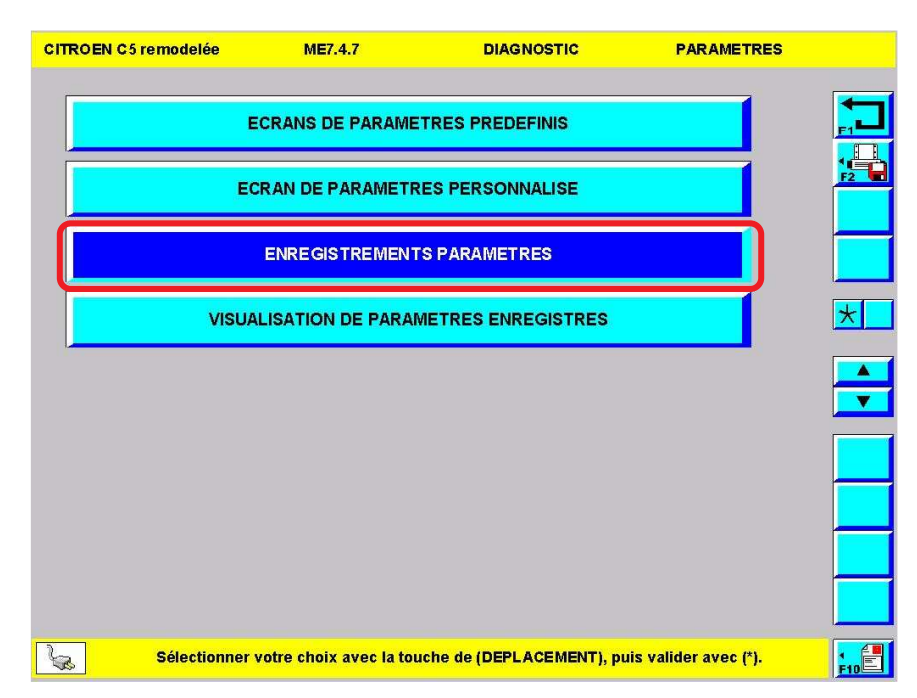

Dans le menu mesures paramètres, sélectionner l'item\* "ENREGISTREMENTS PARAMETRES " puis valider par :

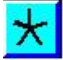

 $\wedge$ 

| CITROEN C5 remodelée     | ME7.4.7 | DIAGNOSTIC                         | PARAMETRES |
|--------------------------|---------|------------------------------------|------------|
| Menu de personnalisation |         |                                    |            |
| ECRAN                    |         | PARAMETRES                         |            |
| INJECTION CARBURANT      |         | Régime moteur (tr/mn)              |            |
|                          |         | Tension batterie (V)               |            |
|                          |         | Temps injection (ms)               |            |
|                          |         | Température d'eau (°C)             | ×          |
|                          |         | Coupure injection                  |            |
| ADMISSION AIR :          |         | Régime moteur (tr/mn)              | x          |
|                          |         | Tension batterie (V)               |            |
|                          |         | Tension papillon motorisé (mV)     |            |
|                          |         | Angle papillon motorisé (degrés)   | ×          |
|                          |         | Pression collecteur (mb)           |            |
|                          |         | Température air (°C)               | ×          |
|                          |         | Etat papillon motorisé             |            |
|                          |         | Etat éle ctrovanne canister        | X L        |
|                          |         | Commande électrovanne canister (%) |            |
| ALLUMAGE:                |         | Régime moteur (tr/mn)              |            |
|                          |         | Tension batterie (V)               |            |
|                          |         | Avance à l'allumage (deg)          | ×          |
|                          |         | Temps de charge bobine 1 (ms)      |            |

70

Sélectionner les paramètres que vous souhaitez voir affichés à l'écran (6 maximum) à l'aide de la touche :

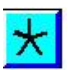

 $\land$ 

➢ Pour valider sélectionner :

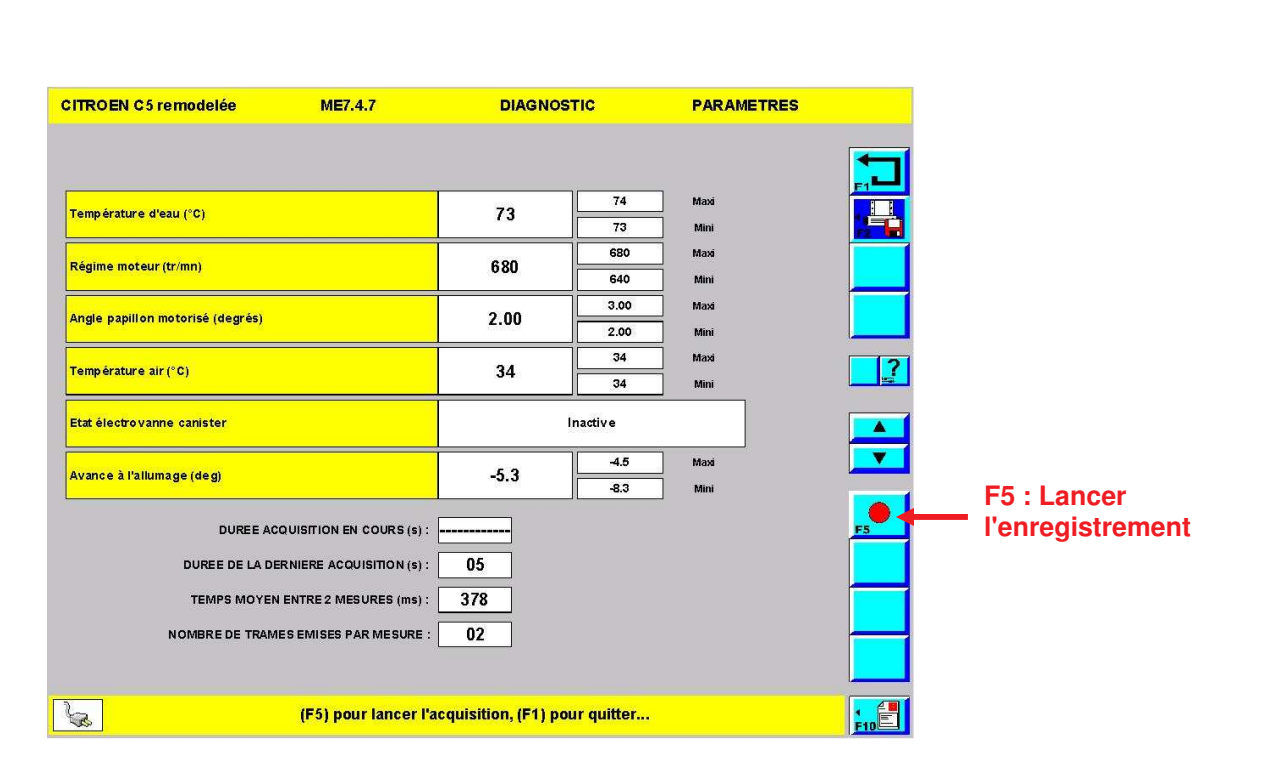

- > Vous visualisez les paramètres que vous avez sélectionné.
- > Pour lancer l'enregistrement, appuyer sur F5 :

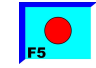

| CITROEN C5 remodelée ME7.4.7                                                                                                    | DIAGNOSTIC                                                      | PARAMETRES |                                                                  |
|----------------------------------------------------------------------------------------------------|-----------------------------------------------------------------|------------|------------------------------------------------------------------|
| DUREE ACQUISITION EN COURS (5) :<br>DUREE ACQUISITION EN COURS (5) :<br>DUREE DE LA DERNIERE ACQUISITION (5) :<br>TEMPS MOYEN ENTRE 2 MESURES (m5) :<br>NOMBRE DE TRAMES EMISES PAR MESURE : | n cours<br>11<br>05<br>424<br>02<br>rêter l'acquisition des don | Intées     | Durée de<br>l'enregistrement<br>F5 : Stopper<br>l'enregistrement |

>L'enregistrement des paramètres est en cours, pour stopper l'enregistrement sélectionner :

| ITROEN C5 remodelée              | ME7.4.7                         | DIAGNO                                | OSTIC          | PARAMETRES            |      |
|----------------------------------|---------------------------------|---------------------------------------|----------------|-----------------------|------|
|                                  |                                 |                                       |                |                       |      |
| Température d'eau (°C)           |                                 | 78                                    | 78             | Maxi                  |      |
| Régime moteur (tr/mn)            |                                 | 680                                   | 720            | Maxi                  |      |
|                                  |                                 | 0.00                                  | 680<br>3.00    | Mini<br>Maxi          |      |
| ingle papillon motorise (degres) |                                 | 2.00                                  | 2.00           | Mini                  |      |
| Fempérature air (°C)             |                                 | 33                                    | 33             | Mini                  |      |
| Etatélectrovanne canister        |                                 |                                       | Inactive       |                       |      |
| Avance à l'allumage (deg)        |                                 | -5.3                                  | 1.5            | Maxi                  |      |
| DUREE A                          | CQUISITION EN COURS (s) :       |                                       |                |                       |      |
| DUREE DE LA D                    | DERNIERE ACQUISITION (S) :      | 73                                    |                |                       | E    |
| TEMPS MOYE                       | N ENTRE 2 MESURES (ms) :        | 424                                   |                |                       |      |
| NOMBRE DE TRAM                   | MES EMISES PAR MESURE :         | 02                                    |                |                       | F8   |
| (F5) pour lancer l'acq           | uisition, (F6) pour visi<br>(F1 | ualiser la dernière<br>) pour quitter | acquistion, (F | 8) pour la sauvegarde | r, , |

> Pour sauvegarder l'enregistrement sélectionner :

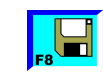

> Pour visualiser immédiatement les paramètres enregistrés sous forme graphique, sélectionner :

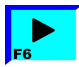

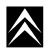

>L'écran ci-dessous apparaît lorsque vous avez sélectionné :

| ITRO | EN C5 | remo    | delée  |        | ľ       | <b>1E7.4</b> . | 7      |      |      | DIAGI    | 105   | тіс     |        | (J       | PARAI | METRES |       |     |
|------|-------|---------|--------|--------|---------|----------------|--------|------|------|----------|-------|---------|--------|----------|-------|--------|-------|-----|
|      |       |         |        |        |         |                |        |      |      |          |       |         |        |          |       |        |       |     |
|      |       |         | N      | lom    | du 1    | fichi          | er d   | e m  | émo  | orisa    | tic   | on :    |        |          |       |        |       |     |
|      |       |         |        |        |         | DEM            | ION    | STR  | ΑΤΙΟ | DN       |       |         |        |          |       | ]      |       |     |
|      | Α     | z       | Е      | R      | Т       | Y              | U      | I.   | 0    | Ρ        |       | 7       | 8      | 9        | 1     |        |       | *   |
|      | Q     | S       | D      | F      | G       | н              | J      | к    | L    | М        |       | 4       | 5      | 6        | *     |        |       |     |
|      |       | W       | X      | С      | ۷       | в              | Ν      | -    | ←    | -        |       | 1       | 2      | 3        | +     |        |       | ••• |
|      |       |         |        |        |         |                |        |      |      |          |       | 0       |        | ←        | _     |        |       |     |
|      |       |         |        |        |         |                |        |      |      |          |       |         |        |          |       |        |       |     |
|      |       |         |        |        |         |                |        |      |      |          |       |         |        |          |       |        |       |     |
|      |       |         |        |        |         |                |        |      |      |          |       |         |        |          |       |        |       |     |
| 2    | Saisi | r les d | lonnée | es ave | c les t | ouche          | es (DE | PLAC |      | T) et (' | ') et | t valid | er ave | ec la te | ouche |        | E) du |     |

> Donner un nom au fichier enregistré.

>L'écran ci-dessous apparaît lorsque vous avez sélectionné :

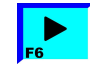

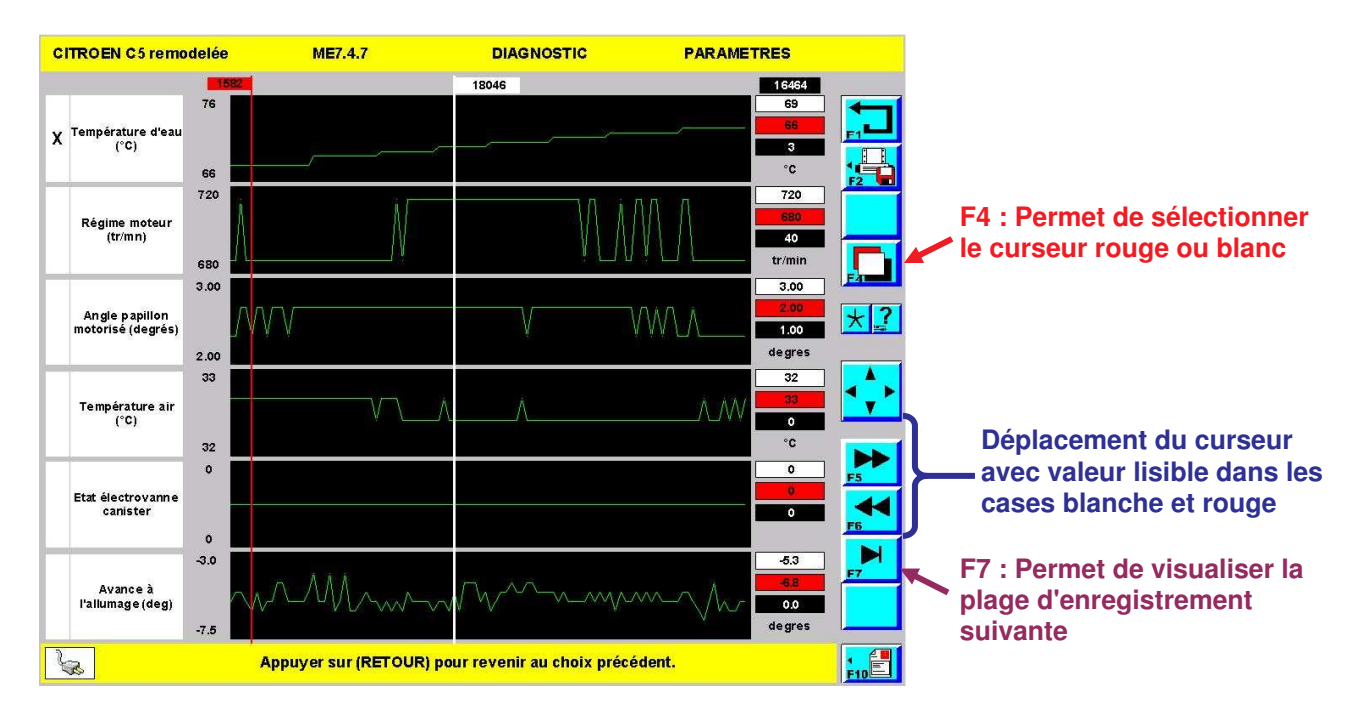

≻La visualisation des paramètres enregistrés se fait sous forme de graphe. Ainsi on peut voir l'évolution des valeurs en fonction du temps.

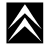

 $\star$ 

 $\land$ 

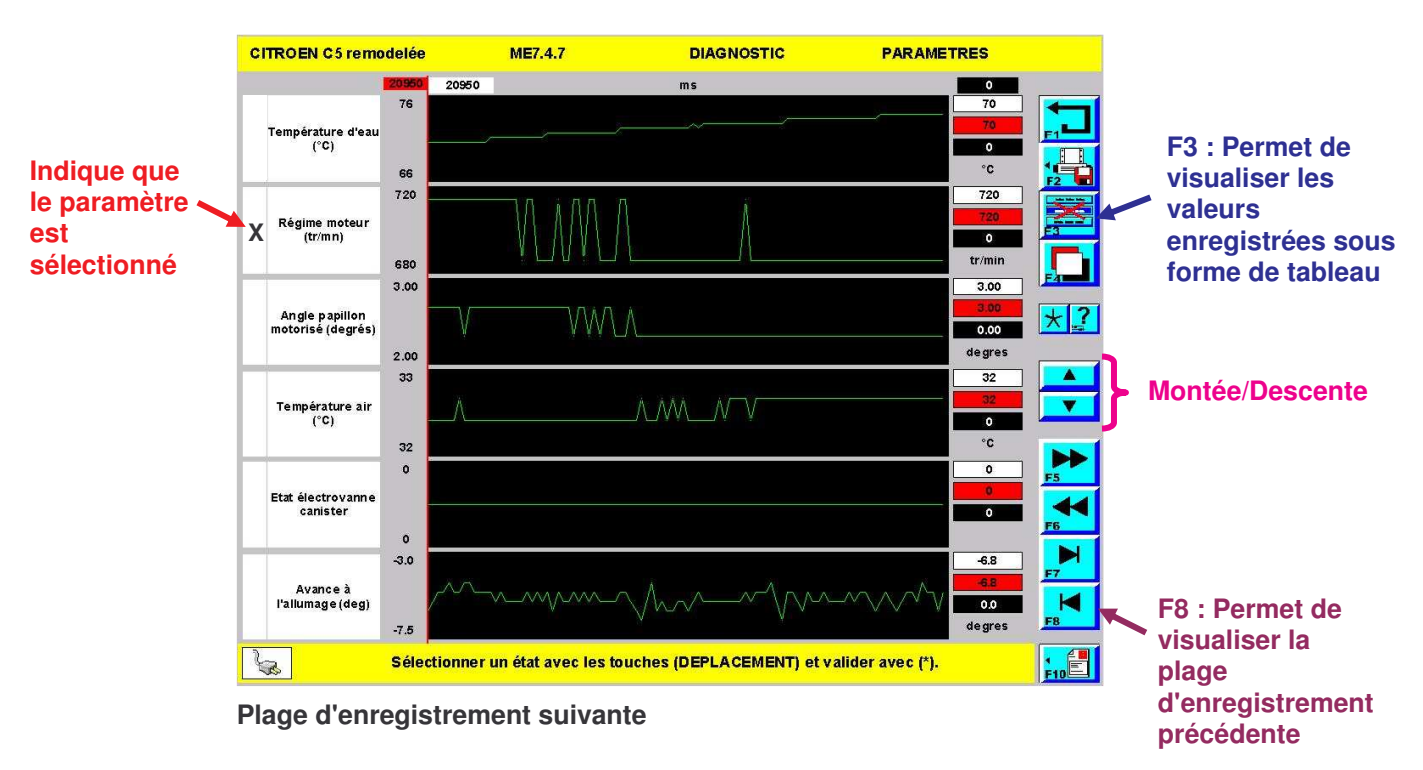

Pour obtenir plus de détails sur une courbe, à l'aide des touches montée/descente sélectionner un paramètre puis valider par :

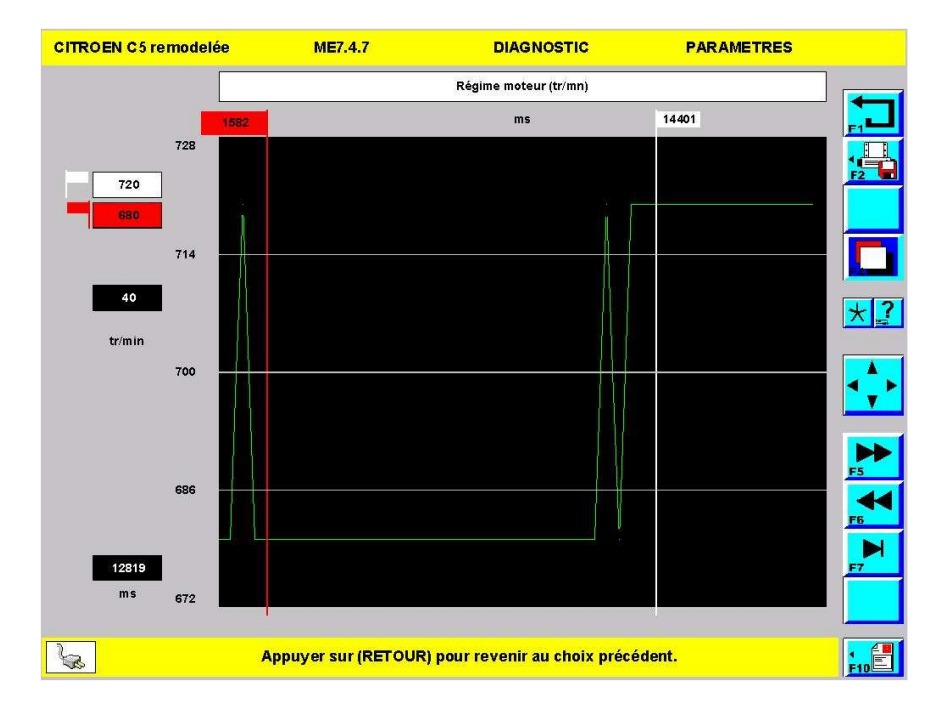

Vous obtenez un zoom sur la courbe du paramètre sélectionné avec lecture directe des valeurs de chaque curseur. (6) Visualisation de paramètres enregistrés

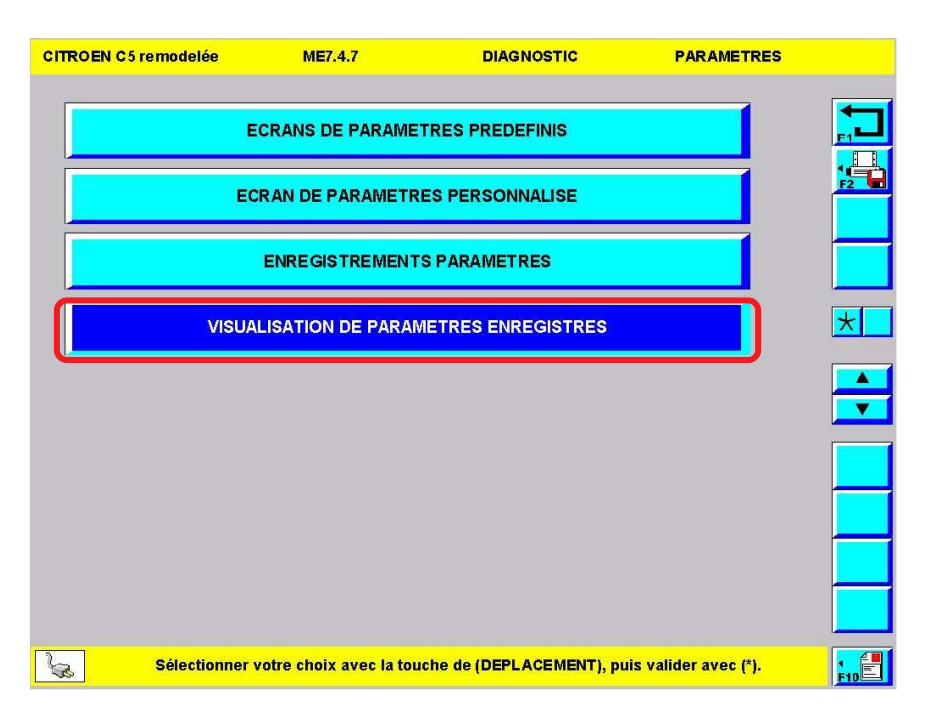

Dans le menu du calculateur, sélectionner l'item\* "VISUALISATION DES PARAMETRES ENREGISTRES" puis valider par :

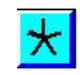

|     | I C5 remodelée   | ME7.4.7               |          | DIAGNOSTIC               | F      | ARAI   | METRES                   |      |             |
|-----|------------------|-----------------------|----------|--------------------------|--------|--------|--------------------------|------|-------------|
| N°  | COMMENTAIRES     | VEHICULE              | OPR      | CALCULATEUR              | р      | N      | DATE                     |      |             |
| 1   | ESSAI            | CITROEN C2            | 12000    | 1.4L KEV SAGEM S2000 PM1 | 6      | 62     | 02-02-2006<br>11:58:14   |      |             |
| 2   | ESSAI1           | CITROEN C2            | 12000    | 1.4L KEV SAGEM S2000 PM1 | 6      | 74     | 02-02-2006<br>12:23:40   |      | <b>Fa a</b> |
| 3   | ESSAB            | CITROEN C2            | 11000    | 1.4L KEV SAGEM S2000 PM1 | 6      | 19     | 02-02-2006<br>15:15:37   | F2   | F3 : Suppr  |
| 4   | DEMONSTRATION    | CITROEN C5 remodelée  | 9993     | 3.0L XFV BOSCH ME7.4.7   | 6      | 184    | 13-04-20.06<br>15:08:0.9 |      | renregistr  |
|     |                  |                       |          |                          |        |        |                          |      | selectionn  |
|     |                  |                       |          |                          |        |        |                          |      |             |
|     |                  |                       |          |                          |        |        |                          | *    |             |
|     |                  |                       |          |                          |        |        |                          |      |             |
|     |                  |                       |          |                          |        |        |                          |      |             |
|     |                  |                       |          |                          |        |        |                          |      |             |
|     |                  |                       |          |                          |        |        |                          |      |             |
|     |                  |                       |          |                          |        |        |                          |      |             |
|     |                  |                       |          |                          |        |        |                          |      |             |
|     |                  |                       |          |                          |        |        |                          |      |             |
|     |                  |                       |          |                          |        |        |                          |      |             |
|     |                  |                       |          |                          |        |        |                          |      |             |
|     | ólactionnar votr | o choix au oc la touc | he de (D | EPI ACEMENT) puis valida | r 2400 | (Å) no | ur vieualie              |      |             |
| S S | electionner votr | l'enregistro          | ement ou | r (F3) pour le supprimer | avec   | () po  | ui visualis              | FIDE |             |

> D'après la liste, sélectionner l'enregistrement que vous désirez afficher puis valider par :

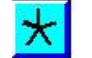

 $\wedge$ 

Pour naviguer et exploiter les courbes enregistrées, se reporter à la page 69.

### h) Test des actionneurs

### (1) Rôle

Cette fonction permet d'activer un actionneur\* indépendamment du calculateur.

### (2) Accès au test des actionneurs

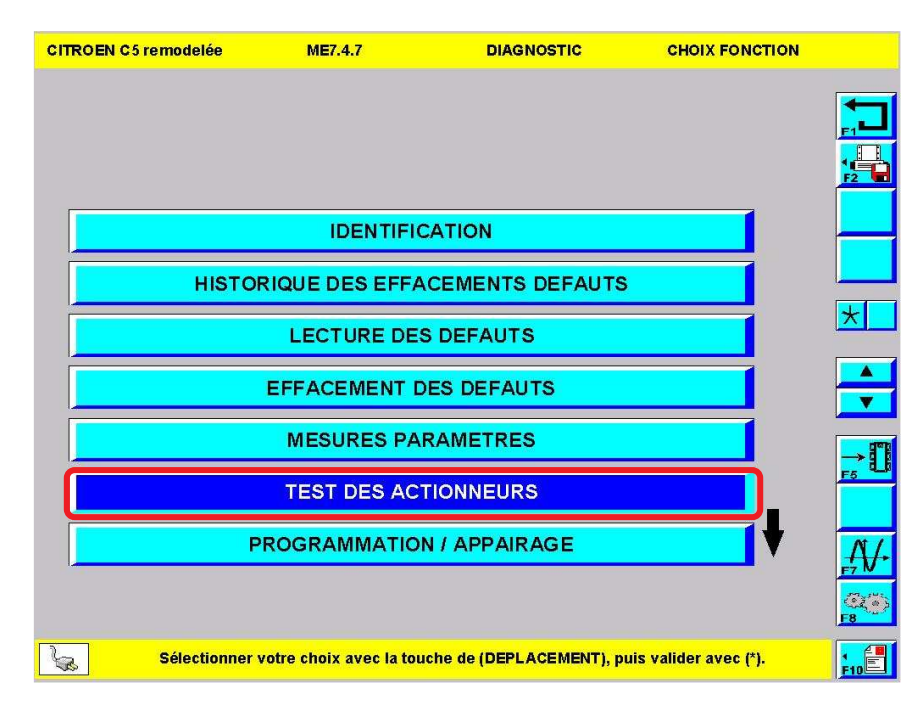

> Dans le menu du calculateur, sélectionner l'item\* "TEST DES ACTIONNEURS" puis valider par :

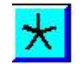

| CITROEN C5 r | emodelée       | ME7.4.7                 | DIAGNOSTIC              | ACTIONNEURS           |                  |
|--------------|----------------|-------------------------|-------------------------|-----------------------|------------------|
|              |                |                         |                         |                       |                  |
|              |                | INJECT                  | EUR 1                   |                       |                  |
|              |                | INJECT                  | EUR 2                   |                       |                  |
|              |                | INJECT                  | EUR 3                   |                       |                  |
|              |                | INJECT                  | EUR 4                   |                       | *                |
|              |                | INJECT                  | EUR 5                   |                       |                  |
|              |                | INJECT                  | EUR 6                   |                       |                  |
|              |                | RELAIS POMPE            |                         |                       |                  |
|              |                | BOBIN                   | IE 1                    |                       |                  |
|              |                |                         |                         |                       | <b>.</b>         |
|              |                |                         |                         |                       | <u>(美)</u><br>F8 |
| <b>S</b>     | Sélectionner v | votre choix avec la tou | che de (DEPLACEMENT), p | uis valider avec (*). |                  |

> Dans le menu test des actionneurs, sélectionner un actionneur\* puis valider par :

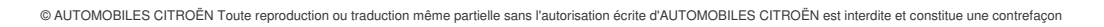

 $\star$ 

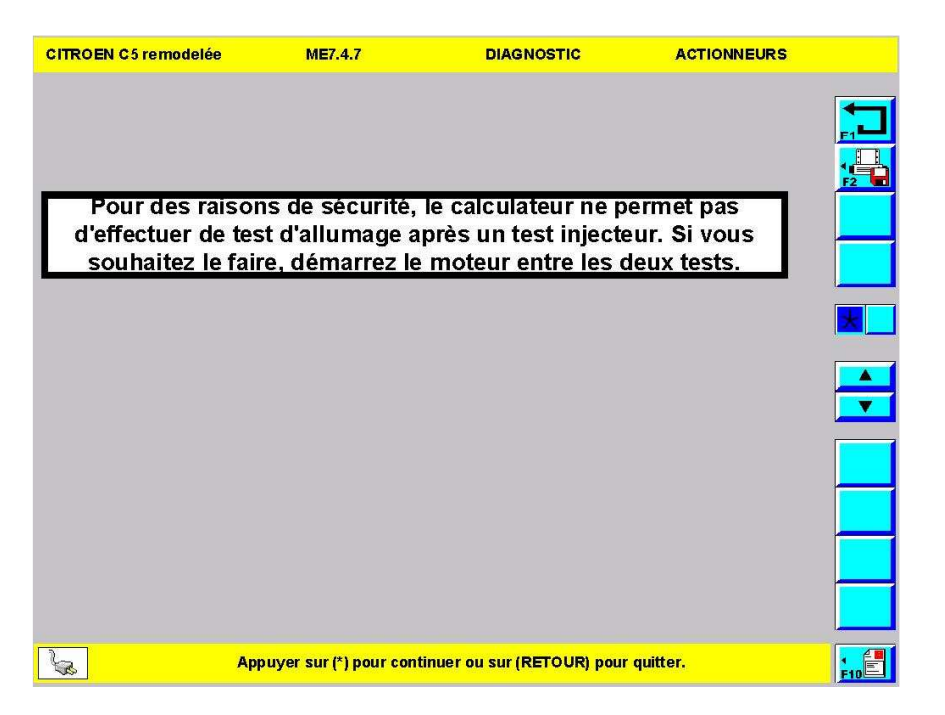

>Lorsque cela est nécessaire, l'outil vous informe des consignes de sécurités à respecter.

> Pour passer à l'écran suivant, sélectionner :

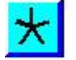

| KOEN GJTEINDGEIEE                                                                            | ME7.4.7                   | DIAGNOSTIC                  | ACTIONNEORS       |
|----------------------------------------------------------------------------------------------|---------------------------|-----------------------------|-------------------|
|                                                                                              | INJECT                    | EUR 1                       |                   |
|                                                                                              |                           |                             | Ĺ                 |
| Conditions d'activa<br>- contact mis                                                         | ition :                   |                             |                   |
| <ul> <li>calculateur déveri</li> <li>moteur à l'arrêt</li> <li>véhicule à l'arrêt</li> </ul> | ouillé                    |                             |                   |
| L'activation est inte<br>vérifiée.                                                           | errompue dès qu           | l'une condition n'est p     | lus               |
| Ecouter la success                                                                           | ion de claqueme           | ents de l'injecteur         |                   |
|                                                                                              |                           |                             |                   |
| , Appuyer sur                                                                                | (*) pour activer l'action | nneur suivant ou sur (RETO) | UR) pour quitter. |

>Afin d'assurer le bon déroulement du test, l'outil précise les conditions du test et le rôle du technicien.

 $\land$ 

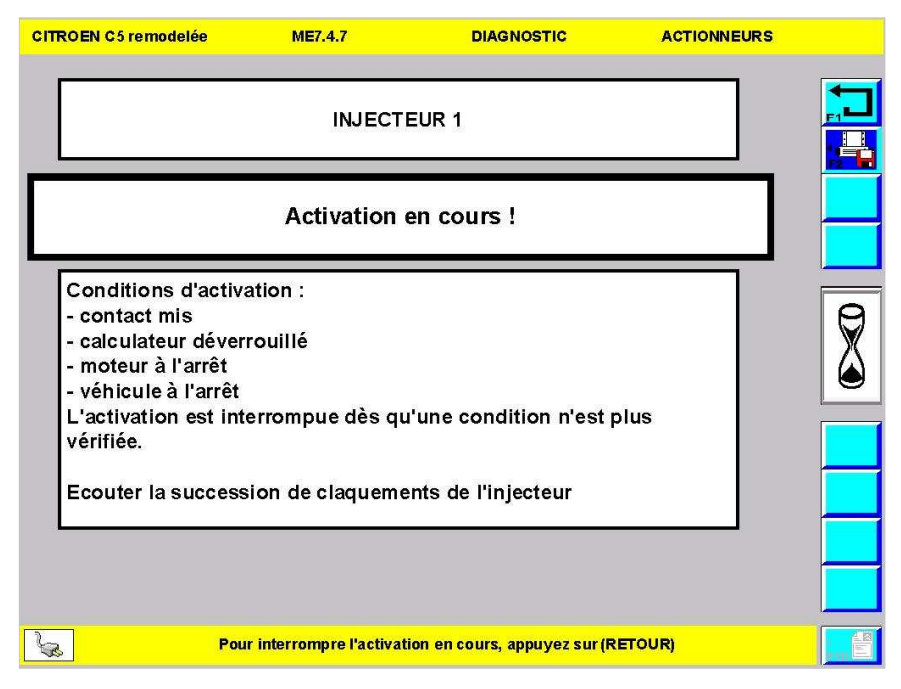

≻Le test est en cours.

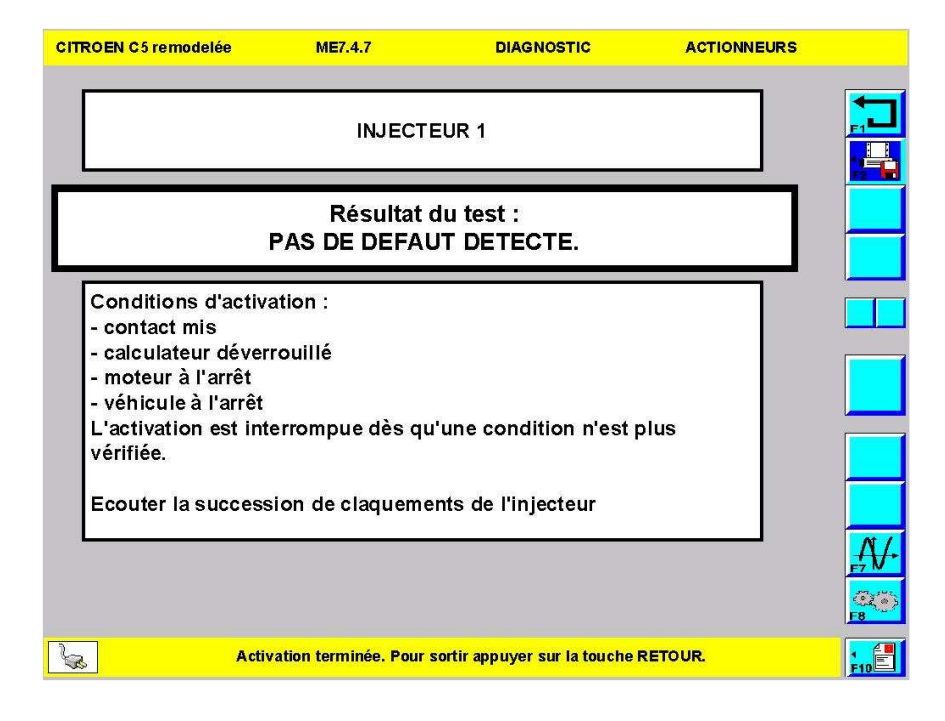

≻Résultat du test.

### i) Programmation / appairage

### (1) Rôle

Cette fonction est spécifique aux calculateurs composants le système antidémarrage. Elle leur permet de se reconnaître entre eux. Une fois que les calculateurs se reconnaissent (appairage), ils ne peuvent plus être séparés (ou appariés avec d'autres calculateurs).

Cette opération n'est à effectuer que lorsqu'un des calculateurs est vierge.

NB : les calculateurs moteurs de C1 sont les seuls virginisables !

### (2) Accès à la fonction programmation / appairage

| CITROEN C5 remodel | ée ME7.4.7                      | DIAGNOSTIC              |                       | N         |
|--------------------|---------------------------------|-------------------------|-----------------------|-----------|
|                    |                                 |                         |                       |           |
|                    |                                 |                         |                       |           |
|                    |                                 |                         | A                     | F2 -      |
| H                  | IISTORIQUE DES EFFAC            | EMENTS DEFAUTS          |                       |           |
|                    | LECTURE DES                     | DEFAUTS                 |                       |           |
|                    | EFFACEMENT DE                   | S DEFAUTS               |                       |           |
|                    | MESURES PAR                     | AMETRES                 |                       | Ţ         |
|                    | TEST DES ACTI                   | ONNEURS                 |                       |           |
|                    | PROGRAMMATION                   | / APPAIRAGE             |                       | <u>F5</u> |
|                    | INITIALISATION DES A            | UTOADAPTATIFS           |                       | A√∙       |
|                    |                                 |                         |                       |           |
| Sélect             | ionner votre choix avec la touc | ne de (DEPLACEMENT), pi | uis valider avec (*). |           |

Dans le menu du calculateur, sélectionner l'item\* "PROGRAMMATION / APPAIRAGE" puis valider par :

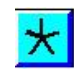

 $\land$ 

| CITROEN C5 remodelée | ME7.4.7              | DIAGNOSTIC             | CHOIX FONCTION |     |
|----------------------|----------------------|------------------------|----------------|-----|
|                      |                      |                        |                |     |
|                      |                      |                        |                |     |
|                      |                      |                        |                |     |
| Le calculateur a déj | jà été appairé, il i | n'est plus possible de | e modifier son |     |
|                      | eta                  |                        |                |     |
|                      |                      |                        |                | *   |
|                      |                      |                        |                |     |
|                      |                      |                        |                |     |
|                      |                      |                        |                |     |
|                      |                      |                        |                |     |
|                      |                      |                        |                | _   |
|                      |                      |                        |                |     |
|                      |                      |                        |                |     |
| <b>S</b>             | Pour so              | tir, appuyer sur (*).  |                | F10 |

Dans le cas présent le calculateur d'injection et le BSI sont déjà appariés. L'appairage ne s'effectue qu'une seule fois si au moins l'un des deux calculateurs est vierge.

### j) Initialisation des auto-adaptatifs

### (1) Rôle

Cette fonction permet au calculateur d'effectuer une calibration des composants dont il a la charge puis de mémoriser cette calibration afin de faire fonctionner de façon optimale le système.

### (2) Accès à la l'initialisation des auto-adaptatifs

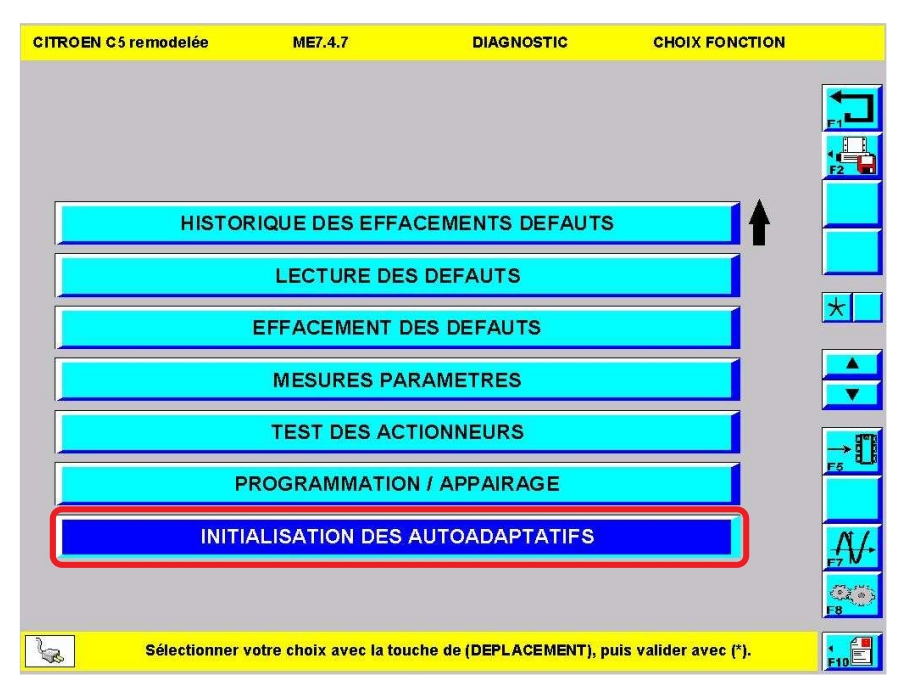

Dans le menu du calculateur, sélectionner l'item\* "INITIALISATION DES AUTOADAPTATIFS" puis valider par :

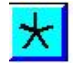

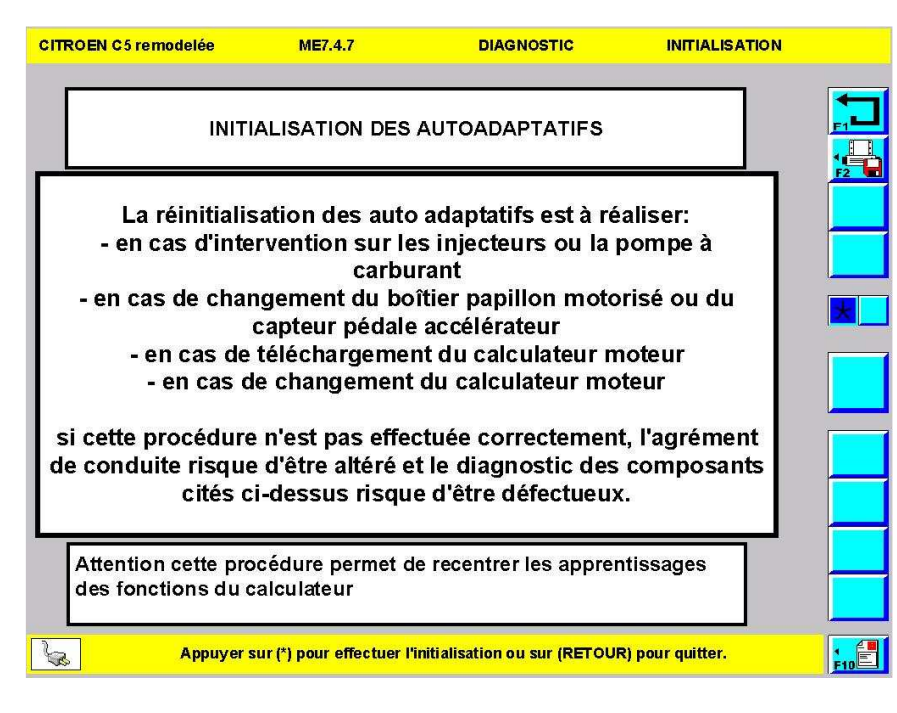

>Un message rappelle les cas dans lesquels il est conseillé de procéder à cette opération.

 $\land$ 

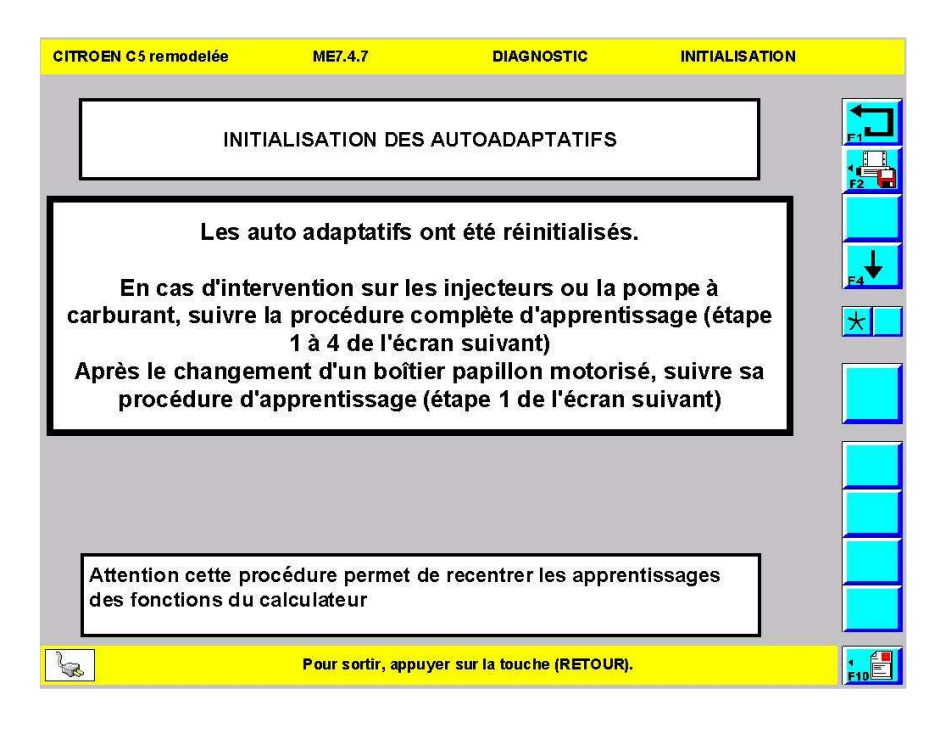

Dans certains cas, il est nécessaire de procéder à des étapes supplémentaires.

4. Test par fonction

### a) Rôle

Ce type de test permet d'interroger uniquement les calculateurs ayant une interaction avec une fonction.

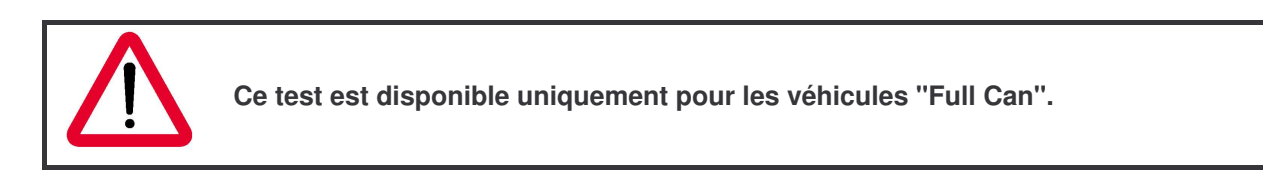

### b) Accès au test par fonction

| CITROEN C5 remodelée         | DIAGNOSTIC                          | сноіх             |
|------------------------------|-------------------------------------|-------------------|
| ТЕ                           | ST GLOBAL                           |                   |
| TESTS                        | PAR FONCTION                        |                   |
|                              |                                     |                   |
|                              |                                     |                   |
| Sélectionner votre choix avo | ec la touche de (DEPLACEMENT), puis | valider avec (*). |

> Depuis le menu diagnostic, sélectionner l'item\* "TEST PAR FONCTION" puis valider par :

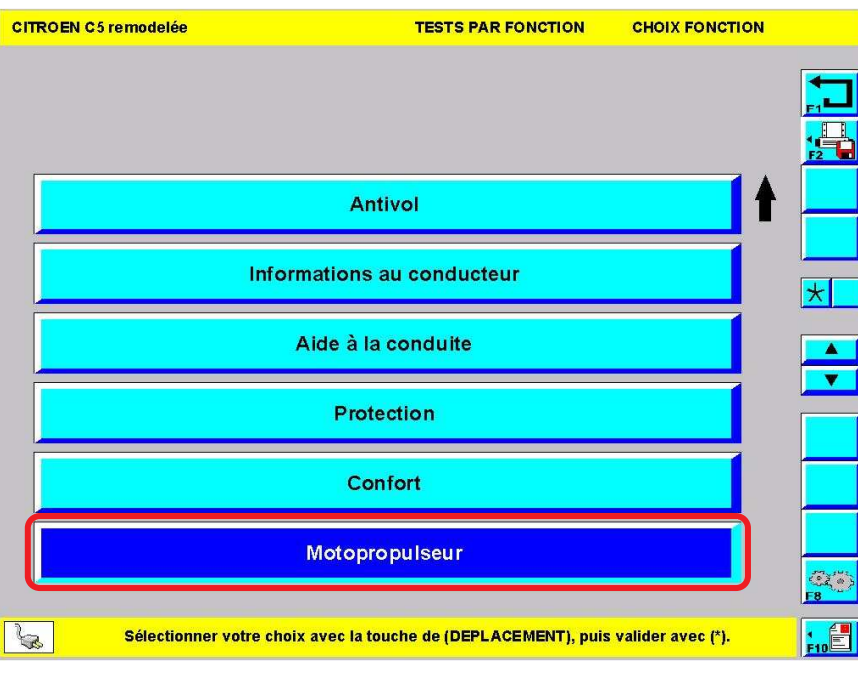

> Sélectionner le domaine puis valider par :

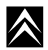

\*

 $\wedge$ 

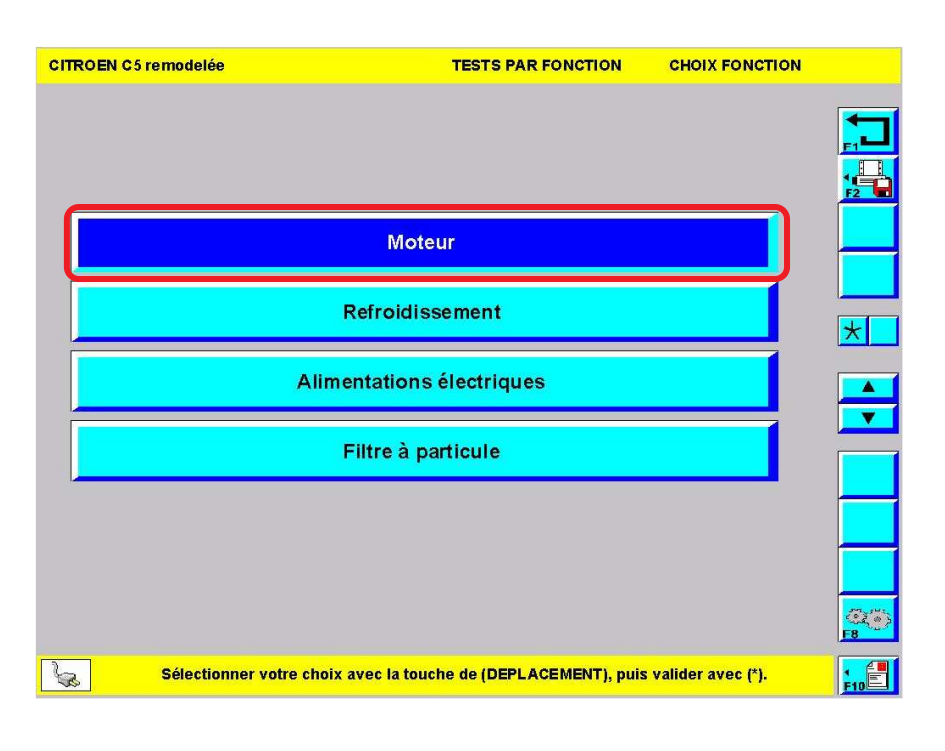

> Sélectionner la fonction puis valider par :

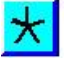

Les écrans ci-dessous sont semblables aux écrans du test global (commentés à partir de la page 54) à la différence près que seuls les calculateurs liés à la fonction sont interrogés.

| CITROEN C5 remodelée TESTS PAR FONC            | TION     |             |     |   |
|------------------------------------------------|----------|-------------|-----|---|
|                                                |          |             |     |   |
|                                                |          |             |     |   |
| Svstème                                        | Dialogue | Défauts     | ľ   |   |
|                                                |          |             | i 🛦 |   |
| BOITIER DE SERVITUDE MOTEUR (BSM)              | ou       |             | T   | 8 |
| MOTOPROPULSEUR                                 | ou       | OUI         |     |   |
| ABS AVEC ou SANS ESP                           | ou       | <u> ???</u> |     |   |
| BOITE AUTOMATIQUE                              |          |             |     |   |
| COMBINE                                        |          |             |     |   |
| MODULE DE COMMUTATION SOUS VOLANT DE DIRECTION |          |             |     |   |
| Reconnaissance en cours.                       |          |             |     |   |

 $\wedge$ 

| CITROEN C5 remodelée TESTS PAR FO                   | NCTION            |              |                            |
|-----------------------------------------------------|-------------------|--------------|----------------------------|
|                                                     |                   |              |                            |
|                                                     |                   |              | <mark>╒╻┻┛</mark><br>╻┋═┠╻ |
|                                                     |                   |              |                            |
| Système                                             | Dialogue          | Défauts      |                            |
| BOITIER DE SERVITUDE INTELLIGENT (BSI)              | ou                | OUI          | F4                         |
| JOURNAL DES DEFAUTS                                 | ou                | OUI          |                            |
| BOITIER DE SERVITUDE MOTEUR (BSM)                   | ou                | OUI          |                            |
| MOTOPROPULSEUR                                      | ou                | OUI          |                            |
| ABS AVEC ou SANS ESP                                | ou                | ???          | Ē5                         |
| BOITE AUTOMATIQUE                                   | ou                | ???          | . —                        |
| COMBINE                                             | ou                | NON          | † 🗾                        |
| Sélectionner votre choix avec la touche de (DEPLACE | MENT), puis valid | er avec (*). |                            |

Comme dans le test global, il est possible de sélectionner un calculateur puis de valider pour accéder à son menu. 5. Fonction "Trace"

### a) Rôle

Une trace est l'ensemble des opérations exécutées et réalisées lors d'un diagnostic.

Une méthode d'intervention se compose d'une trace, des informations Client et Véhicule.

# CTROEN CS remodelée TEST GLOBAL TROE

### b) Mémoriser une trace

Lorsque l'on quitte une session de diagnostic, l'outil propose de sauvegarder les opérations effectuées par le technicien. Répondre "OUI" permet de mémoriser la trace.

| CITRO | CITROEN C5 remodelée                                                 |        |        |        |        |        |        |        |      | ST GL | OBAL   |        |           | TR        | ACE     |     |     |
|-------|----------------------------------------------------------------------|--------|--------|--------|--------|--------|--------|--------|------|-------|--------|--------|-----------|-----------|---------|-----|-----|
|       | Veui                                                                 | llez   | ajoı   | uter   | un c   | com    | mer    | Itair  | e au | Titi  | re de  | e vo   | tre 1     | race      |         |     |     |
|       | TITRE                                                                |        |        |        |        |        |        |        |      |       |        |        |           |           |         |     |     |
|       | TRACE_013   CITROEN C5 remodelée   VF7REXFUJ76600183  <br>26:04:2006 |        |        |        |        |        |        |        |      |       |        |        |           |           |         | *   |     |
|       |                                                                      |        |        |        |        | col    | MME    | NTA    | IRES | 5     |        |        |           |           |         |     |     |
|       |                                                                      |        |        | DEN    | /ION   | STRA   |        | N ST   | AGE  | PRC   | DXIA   |        |           |           |         |     |     |
|       | A                                                                    | z      | Е      | R      | т      | Y      | U      | T      | 0    | Р     | 1      | 7      | 8         | 9         |         |     |     |
|       | Q                                                                    | S      | D      | F      | G      | н      | J      | к      | L    | М     |        | 4      | 5         | 6         |         |     |     |
|       | . W X C V B N - 🔶 1 2 3                                              |        |        |        |        |        |        |        |      |       |        |        |           |           |         |     |     |
|       |                                                                      |        |        |        |        |        |        |        |      |       |        | 0      | ←         |           |         |     |     |
| Se la | Séle                                                                 | ection | ner va | tre ch | oix av | vec la | touche | e (DEF |      | MENT  | ) puis | valide | er (*). S | Saisir vo | tre tex | te. | F10 |

> Préciser les commentaires associés à la mémorisation.

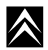

| CITROEN C5 remodelée         | TEST GLOBAL TRACE                                                                                                    |     |          |
|------------------------------|----------------------------------------------------------------------------------------------------|-----|----------|
| NOM DU CLIENT                | CIFC                                                                                                    |     |          |
| NOM DU TECHNICIEN<br>EXPERT  | THIERRY                                                                                                    | ] [ | 1        |
|                              | VF7REXFW76600183                                                                                                    |     |          |
| KILOMETRAGE                  | 107                                                                                                    |     | *        |
| IMMATRICULATION              | CIFC 93                                                                                                    |     | *<br>*   |
| NUMERO POINT DE<br>VENTE     | 75017                                                                                                    |     | F5       |
| CONSTATATION                 | AUCUNE                                                                                                    | ]   |          |
| DIAGNOSTIC /<br>LOCALISATION | SANS OBJET                                                                                                    | ↓   |          |
| Sélectionner ave<br>mod      | c les touches de déplacement et modifier avec (*). Valider toutes vos<br>ifications avec (V). Appuyer sur (RETOUR) pour quitter. |     | 1<br>F10 |

Certains critères sont complétés par l'outil, indiquer les renseignements manquants puis valider par :

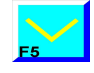

 $\wedge$ 

|                                                                   | TRACE C                          | LIENT |            |                        |
|-------------------------------------------------------------------|----------------------------------|-------|------------|------------------------|
| ESSAI                                                             |                                  |       |            |                        |
| Nom du client :                                                   |                                  |       |            |                        |
| Nom du technicien expert :                                        |                                  |       |            |                        |
| Code VIN :                                                        |                                  |       |            |                        |
| Kilométrage :                                                     |                                  |       |            |                        |
| Immatriculation :                                                 |                                  |       |            |                        |
| Numéro point de vente :                                           |                                  |       |            |                        |
| Constatation :                                                    |                                  |       |            |                        |
| Diagnostic/Localisation :                                         |                                  |       |            |                        |
| Remède/Intervention :                                             |                                  |       |            |                        |
| Date : 23/06/2006                                                 |                                  |       |            |                        |
| Heure: 09:53                                                      |                                  |       |            |                        |
|                                                                   |                                  |       |            |                        |
| Nom du Garage : CIFC ST OUEN                                      |                                  |       | <b>F</b> 4 | Dormot do naccor on    |
| Adresse : 12 rue Fructidor                                        |                                  |       |            | . i ennet de passer en |
| 75017 PARIS                                                       |                                  |       | m          | odo ovport             |
| Code du concessionnaire : 03114                                   |                                  |       |            |                        |
|                                                                   |                                  |       | /in        | formations plue        |
| Nom du véhicule : CITROEN C4                                      |                                  |       | (11)       | iormations plus        |
| OPR : 10699                                                       |                                  |       | àh 🔰       | tailláos)              |
| Version Diagsys : 3s.100                                          |                                  |       | uc         | tunices/               |
| Version CBR : 2.05                                                |                                  |       |            |                        |
|                                                                   |                                  |       |            |                        |
| Version de l'outil de diagnostic : AC06-35.E3                     |                                  |       |            |                        |
| Télé Mise à Jour : 03.02                                          |                                  |       |            |                        |
|                                                                   |                                  |       |            |                        |
| **************************************                            |                                  |       |            |                        |
| Nombre de systèmes détectés : 20                                  |                                  |       |            |                        |
| Familles présentes :                                              |                                  | F6    |            |                        |
| D68/B1H/B3I/C5H/C5J/B2C/D5B/D4F/D6R/D6P/                          |                                  |       |            |                        |
| D6Q/D6S/D6W/D6T/D6L/B2I/D66/D4L/B3J/                              |                                  |       |            |                        |
|                                                                   |                                  |       |            |                        |
| Liste des familles PSA et leur(s) défaut(s) :                     |                                  |       |            |                        |
| <b>x</b> , <b>x</b> ,                                             |                                  |       |            |                        |
| calculateur : BOITIER DE SERVITUDE INTELLIGENT (BSI) (BSI), BSICA | AN (D68)                         | FR    |            |                        |
|                                                                   |                                  |       |            |                        |
| 2                                                                 |                                  |       |            |                        |
| Appuyer sur Retour pour revenir, sur                              | F4 pour visualiser la trace Expe |       |            |                        |
|                                                                   |                                  | FIDEL |            |                        |

> Vous pouvez visualiser la trace avec tous les renseignements que vous venez de mémoriser.

# D. SCHEMATIQUE ELECTRIQUE

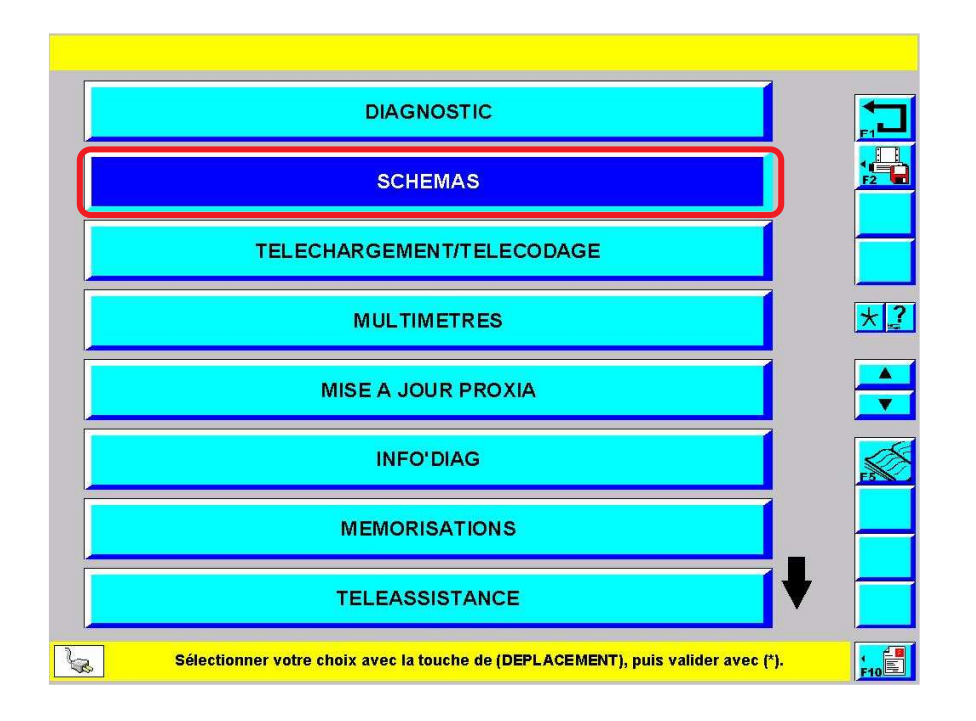

> Depuis l'écran du menu principal, sélectionner l'item\* "SCHEMAS" puis valider par :

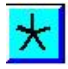

## 1. Accès à la liste des symboles utilisés sur les schémas

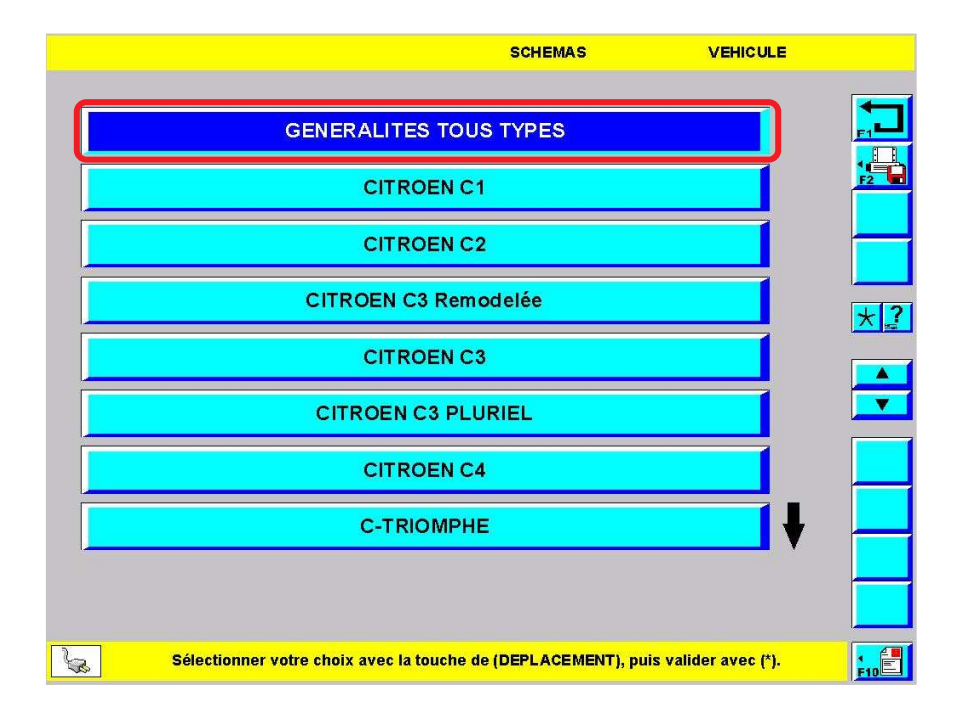

> Depuis le menu schémas, sélectionner l'item\* " GENERALITES TOUT TYPE " puis valider par :

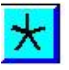

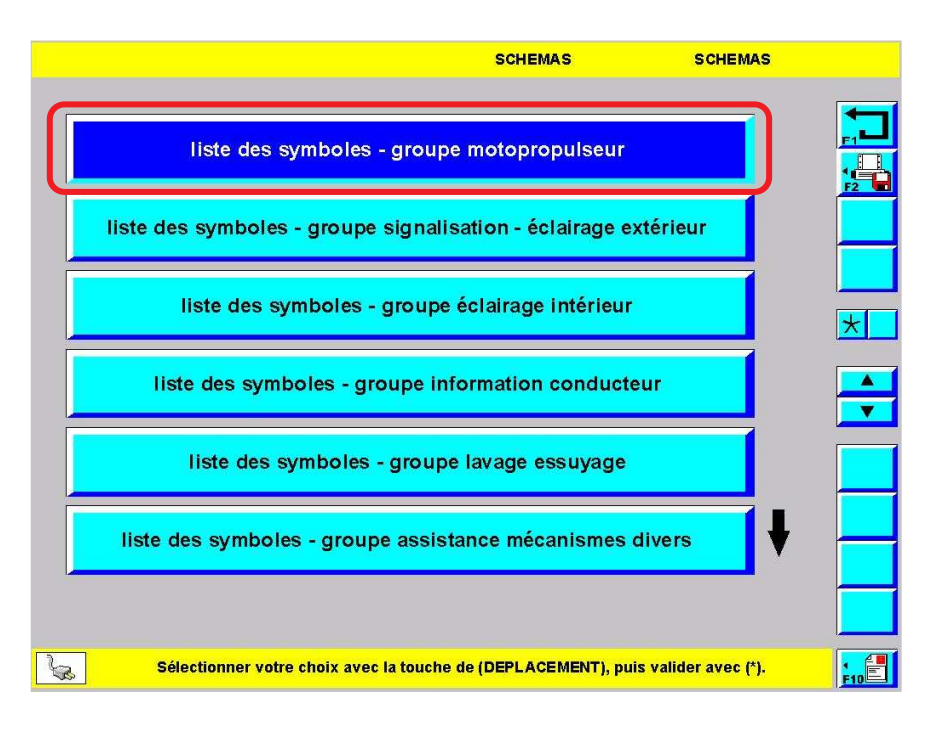

87

>Sélectionner le domaine dans lequel vous recherchez des symboles puis valider par :

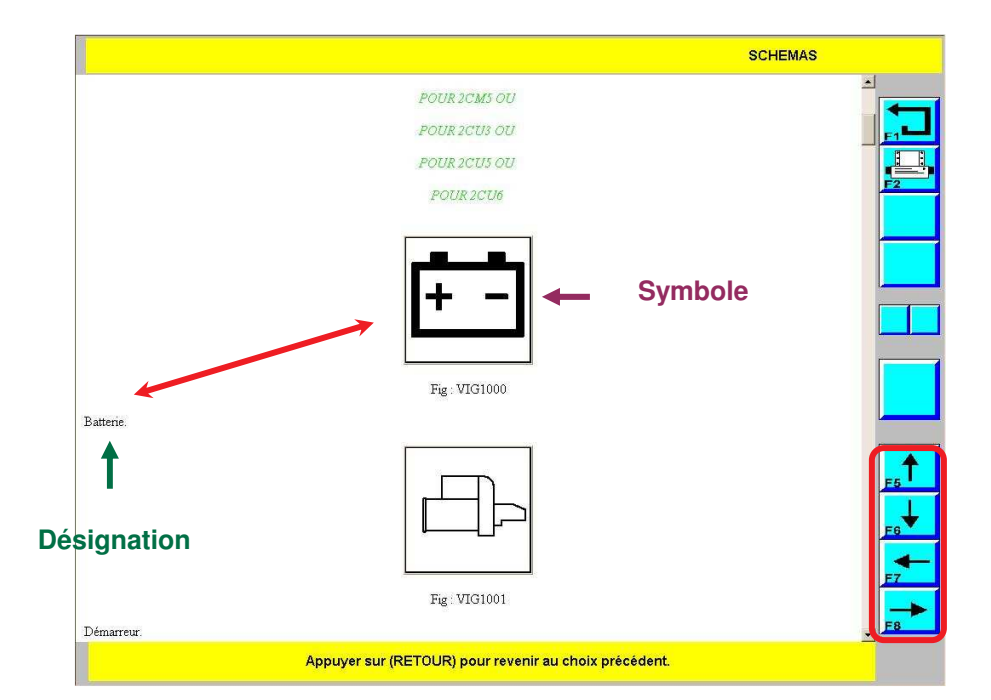

>Pour visualiser les autres symboles de la liste, utiliser les touches de déplacement ou F5, F6, F7 et F8.

2. Accès aux schémas électriques d'une fonction

| SCHEMAS SC                                                               | CHEMAS    |
|--------------------------------------------------------------------------|-----------|
|                                                                          |           |
| CITROEN C3                                                               |           |
| CITROEN C3 PLURIEL                                                       |           |
| CITROEN C4                                                               |           |
| C-TRIOMPHE                                                               |           |
| CITROEN C5 remodelée                                                     |           |
| CITROEN C5                                                               |           |
| CITROEN C6                                                               |           |
| CITROEN C8                                                               |           |
|                                                                          |           |
|                                                                          |           |
| Sélectionner votre choix avec la touche de (DEPLACEMENT), puis valider a | ivec (*). |

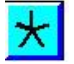

> Choisir le véhicule puis valider par :

| CITROE | V C 5 re | emode | lée |     |        |         |        |        | s      | CHE   | MAS   |        |        | ¢ | PR |          |
|--------|----------|-------|-----|-----|--------|---------|--------|--------|--------|-------|-------|--------|--------|---|----|----------|
|        |          |       |     |     |        |         |        |        |        |       |       |        |        |   |    |          |
|        |          |       |     |     |        |         | 099    | 993    |        |       |       |        |        |   |    |          |
|        | Α        | z     | Е   | R   | т      | Υ       | U      | T      | 0      | Ρ     | 1     | 7      | 8      | 9 |    | * ?      |
|        | Q        | S     | D   | F   | G      | Н       | J      | к      | L      | М     |       | 4      | 5      | 6 |    |          |
|        |          | W     | х   | С   | ۷      | в       | N      | -      | ←      | -     |       | 1      | 2      | 3 |    | <b>•</b> |
|        |          |       |     |     |        |         |        |        |        |       |       | 0      | 4      | - |    |          |
|        |          |       |     |     |        |         |        |        |        |       |       |        |        |   |    |          |
|        |          |       |     |     |        |         |        |        |        |       |       |        |        |   |    |          |
|        |          |       |     |     |        |         |        |        |        |       |       |        |        |   |    |          |
| La I   |          |       |     | Fin | de sai | sie, va | alider | avec I | a touc | he EN | ITREE | du cla | avier. |   |    |          |

> Entrer le numéro OPR\* puis valider par :

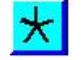

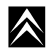

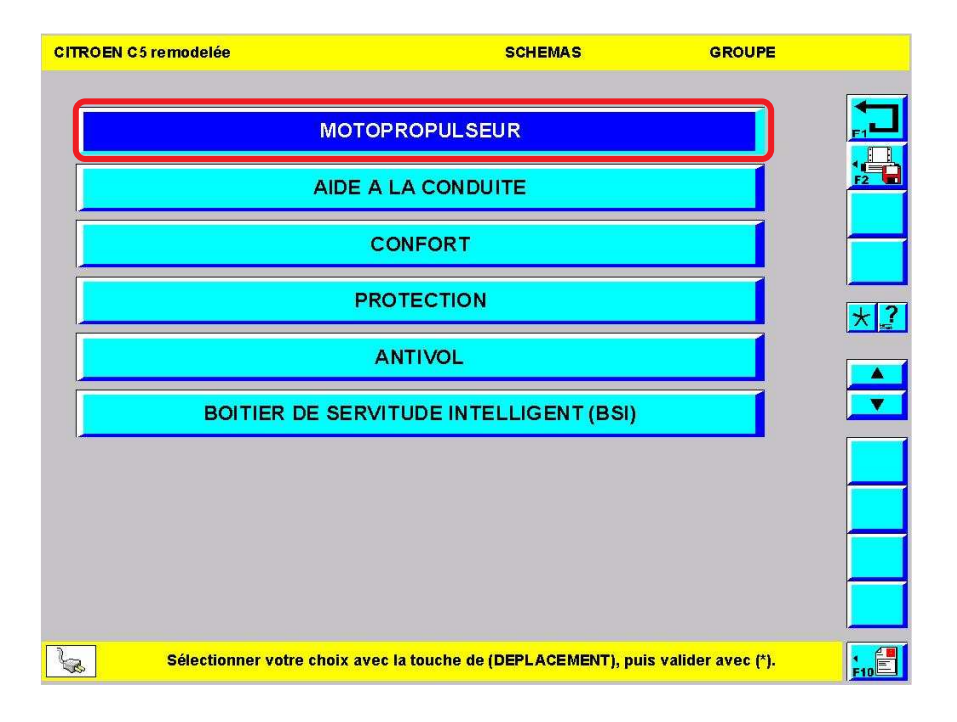

89

Choisir le domaine puis valider par :

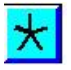

| CITROEN C5 ren | nodelée                                     | SCHEMAS DISPO                  | SITIF  |
|----------------|---------------------------------------------|--------------------------------|--------|
|                |                                             |                                |        |
|                | ESSENCE                                     |                                |        |
|                | DUEGEL                                      |                                | 7 🔒    |
|                | DIESEL                                      |                                |        |
|                |                                             |                                |        |
|                |                                             |                                |        |
|                |                                             |                                | * ?    |
|                |                                             |                                |        |
|                |                                             |                                |        |
|                |                                             |                                |        |
|                |                                             |                                |        |
|                |                                             |                                |        |
|                |                                             |                                |        |
|                |                                             |                                |        |
| <u>k</u> 5     | électionner votre choix avec la touche de l | DEPLACEMENT), puis valider ave | ° (*). |
|                |                                             |                                |        |

> Donner des précisions sur le domaine puis valider par :

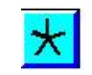

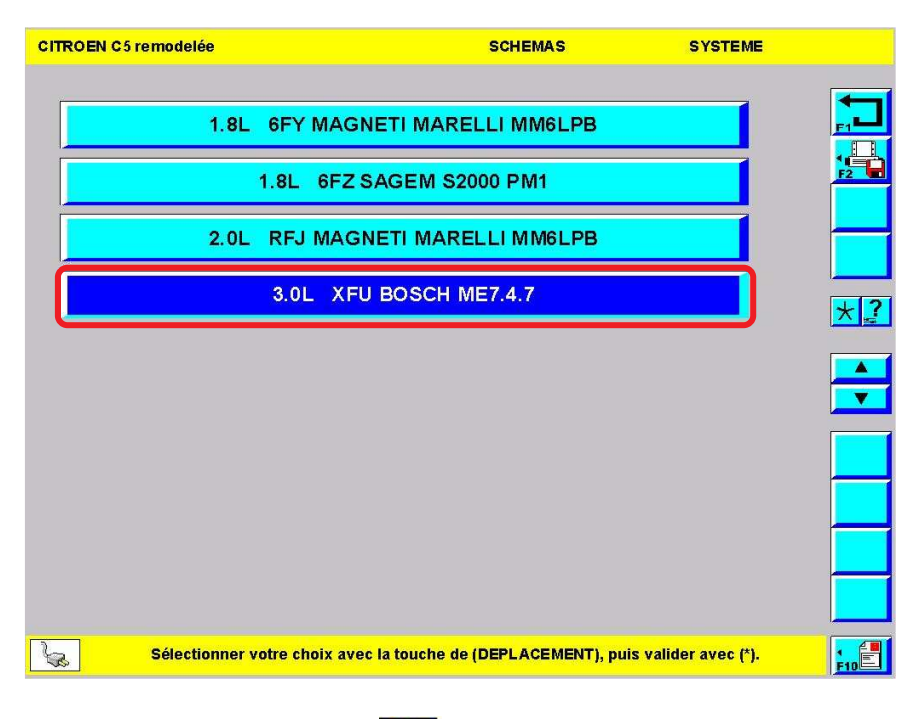

 $\succ$  Indiquer la motorisation puis valider par :

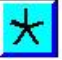

| CITROEN C5 remo | odelée                                | SCHEMAS                   | CONDUITE         |     |
|-----------------|---------------------------------------|---------------------------|------------------|-----|
|                 | CONDUITE A G                          | AUCHE                     |                  |     |
|                 | CONDUITE A D                          | ROITE                     |                  |     |
|                 |                                       |                           |                  | *   |
|                 |                                       |                           |                  |     |
|                 |                                       |                           |                  |     |
|                 |                                       |                           |                  |     |
|                 |                                       |                           |                  |     |
| Sél             | lectionner votre choix avec la touche | de (DEPLACEMENT), puis va | llider avec (*). | F10 |
|                 |                                       |                           |                  |     |

> Préciser le type de conduite puis valider par :

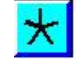

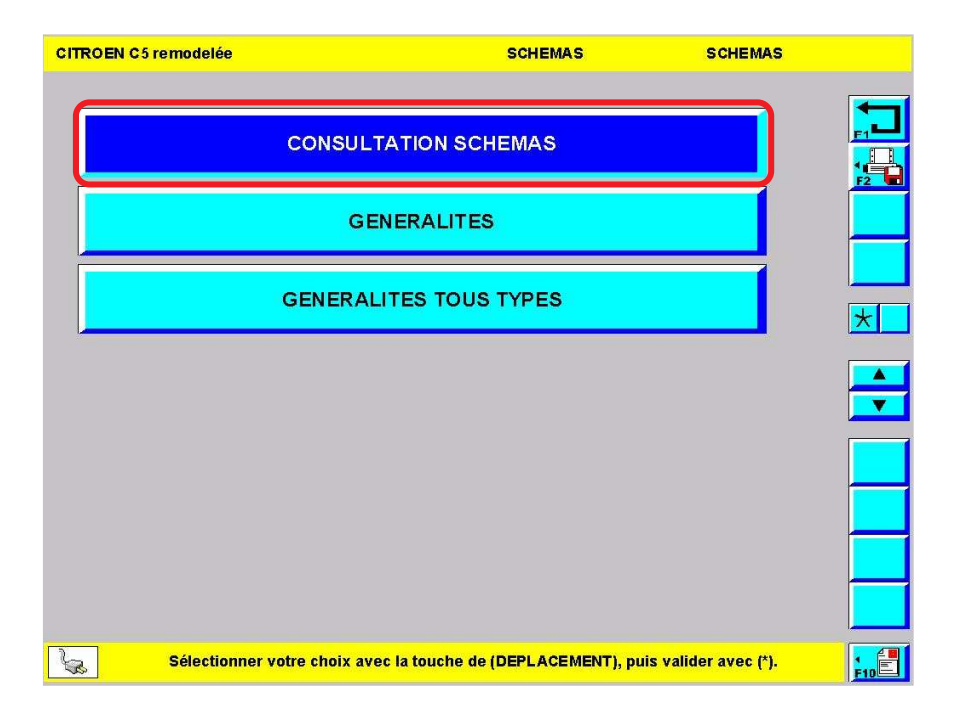

Pour consulter les schémas du véhicule que vous venez de décrire, sélectionner l'item\* "CONSULTATION SCHEMAS" puis valider par :

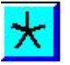

| CITROEN C5 remodelée | SCHEMAS                                     | GROUPE                      |      |
|----------------------|---------------------------------------------|-----------------------------|------|
| 17.<br>              |                                             |                             |      |
|                      | groupe motopropulseur                       |                             |      |
|                      | groupe information conducteur               |                             |      |
|                      | groupe aide à la conduite                   |                             | *    |
|                      | groupe confort à la conduite                |                             |      |
|                      |                                             |                             |      |
|                      |                                             |                             |      |
|                      |                                             |                             |      |
|                      |                                             |                             |      |
| Sélection            | er votre choix avec la touche de (DEPLACEME | NT), puis valider avec (*). | FIDE |

> Sélectionner l'item\* correspondant à votre recherche puis valider par :

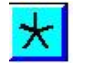

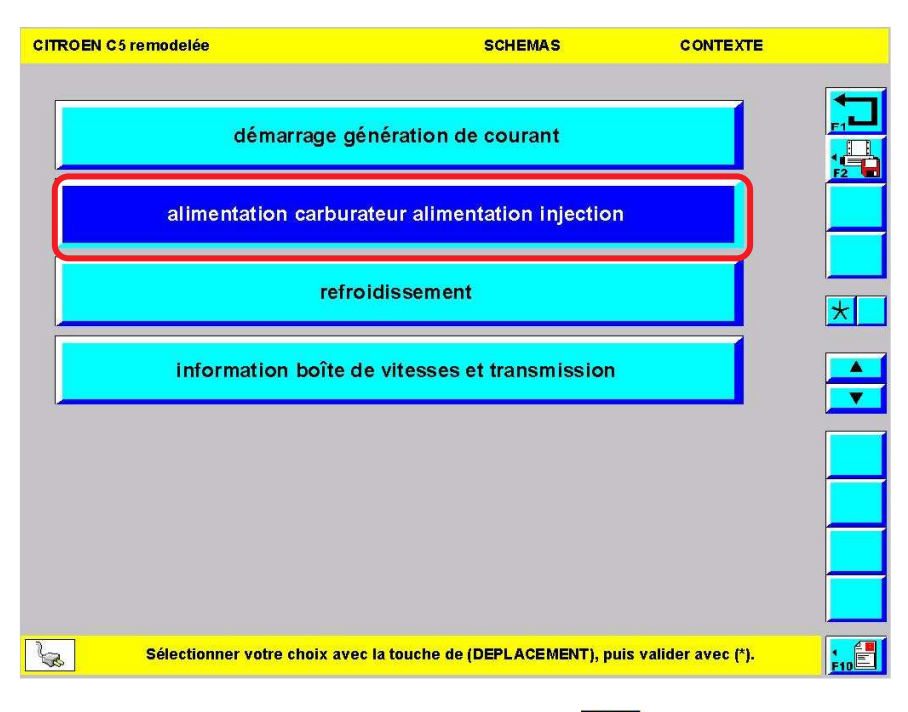

ightarrow Demander le schéma du système d'injection puis valider par :

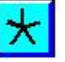

| CITROEN C5 remodelée                         | SCHEMAS                                 | SCHEMAS    |
|----------------------------------------------|-----------------------------------------|------------|
| injection allumage ES9A (XFV)<br>automatique | Bosch ME 7.4.7 boîte de<br>AM6 niveau 3 | e vitesses |
|                                              |                                         |            |
|                                              |                                         | *          |
|                                              |                                         |            |
|                                              |                                         |            |
|                                              |                                         |            |
|                                              |                                         |            |

Si plusieurs systèmes d'injection existent pour ce moteur, choisissez celui qui correspond à votre véhicule puis valider par :

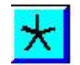

 $\land$ 

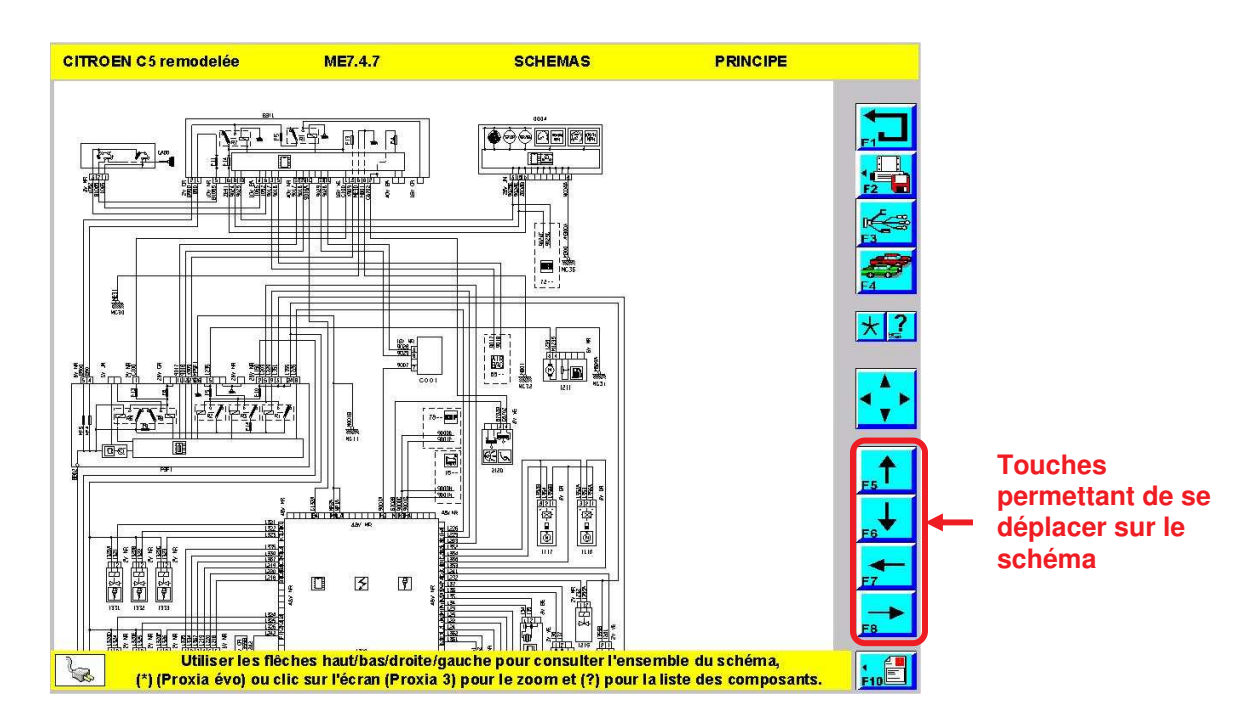

>Le premier schéma proposé est le schéma de principe.

- ≻Pour effectuer un zoom :
  - en PROXIA 3 cliquer sur l'écran,
  - en PROXIA 2 positionner "le curseur" (à l'aide de "la touche de navigation") à l'endroit où vous souhaitez faire le zoom puis valider.

Nota : la liste des composants est accessible en sélectionnant la touche comme indiqué dans la zone de commentaires.

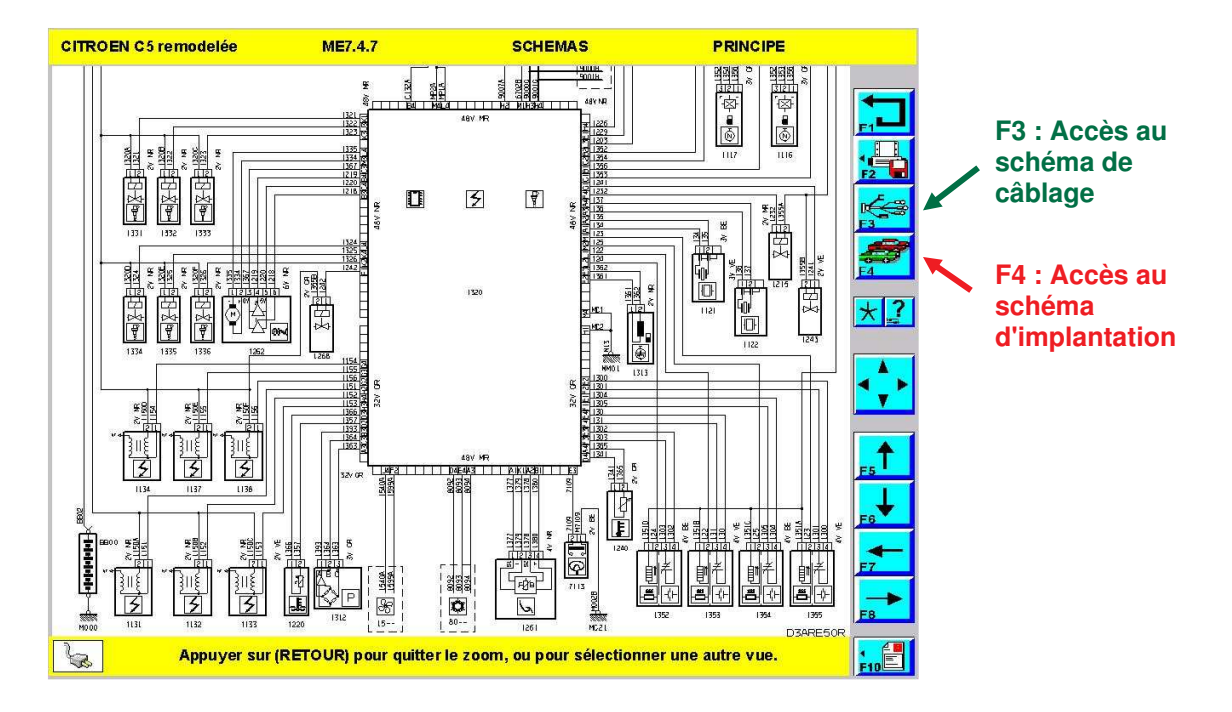

> Après avoir activé le zoom, vous obtenez l'écran ci-dessus.

 $\land$ 

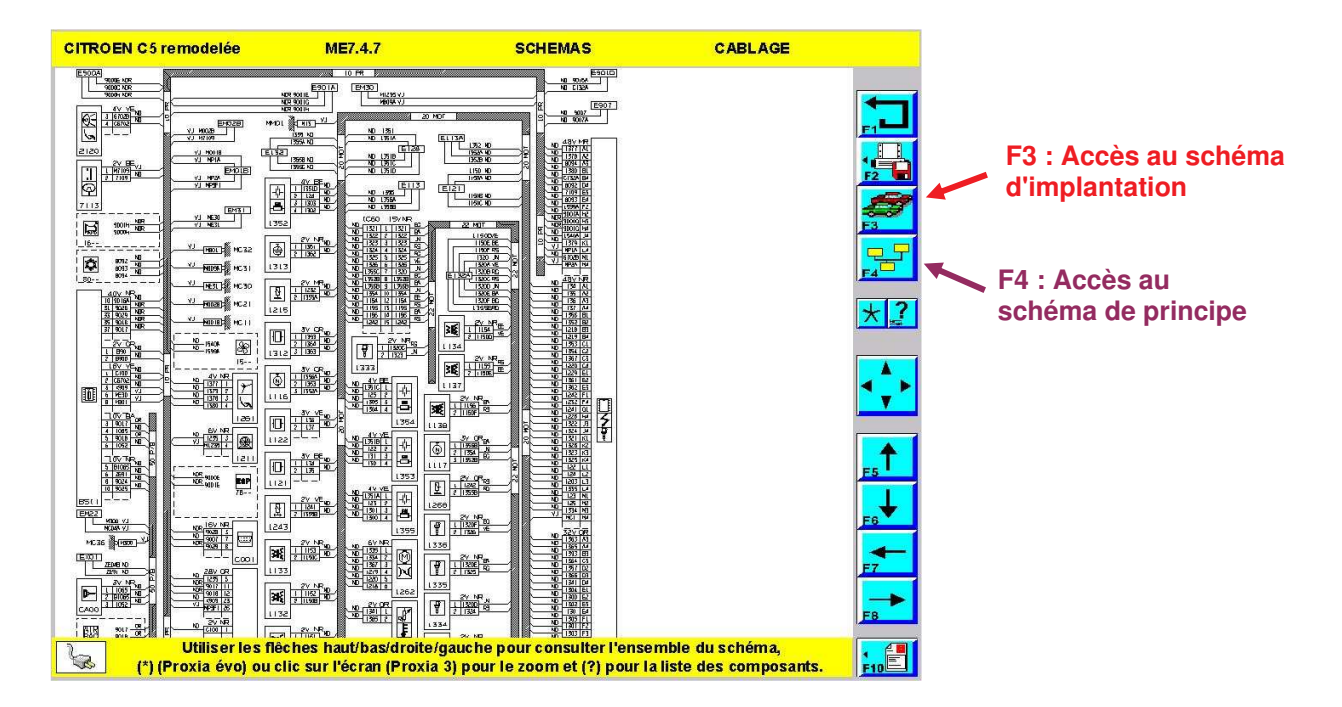

≻Vue du schéma de câblage.

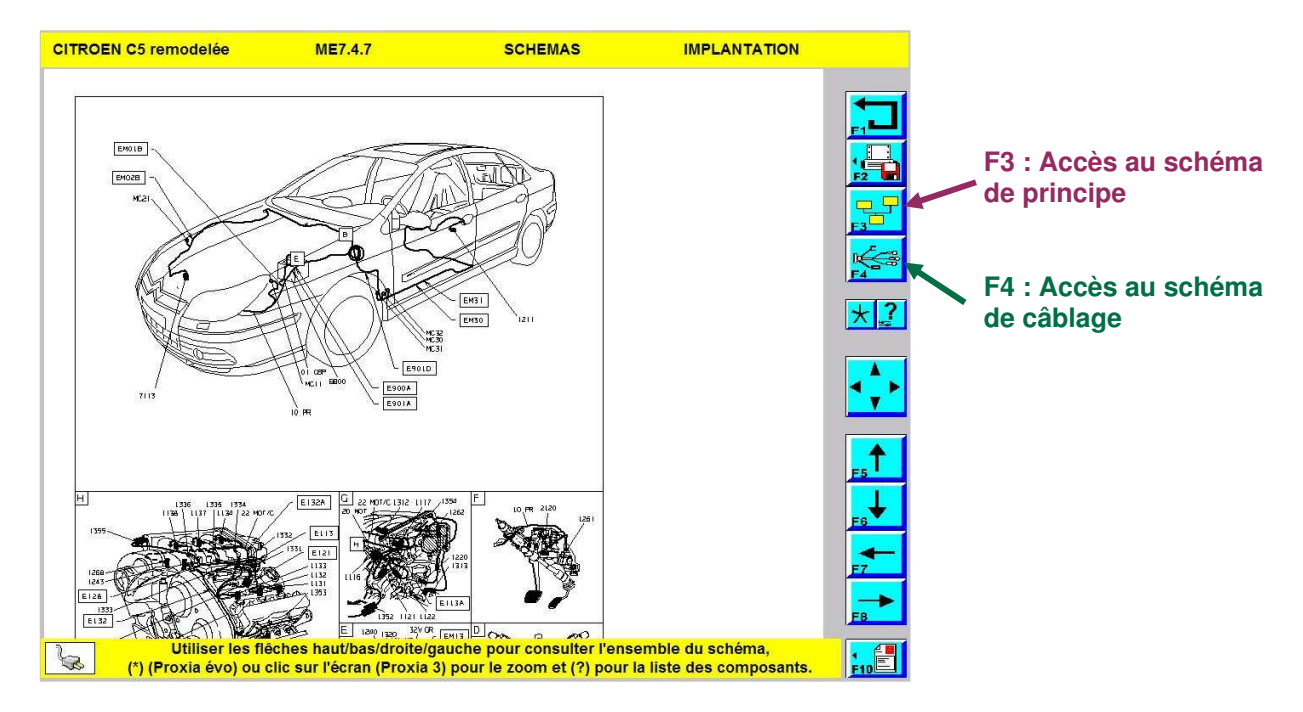

> Vue du schéma d'implantation.

 $\star$ 

3. Accès aux généralités de l'architecture électrique du véhicule

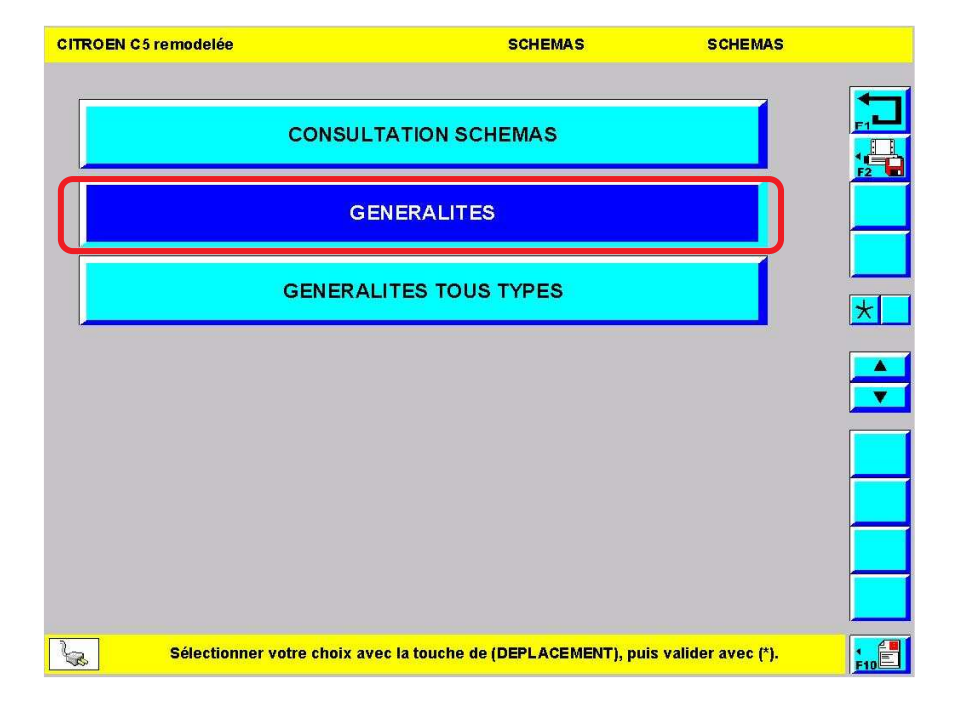

> Dans le menu schéma du véhicule, sélectionner l'item\* GENERALITES" puis valider par :

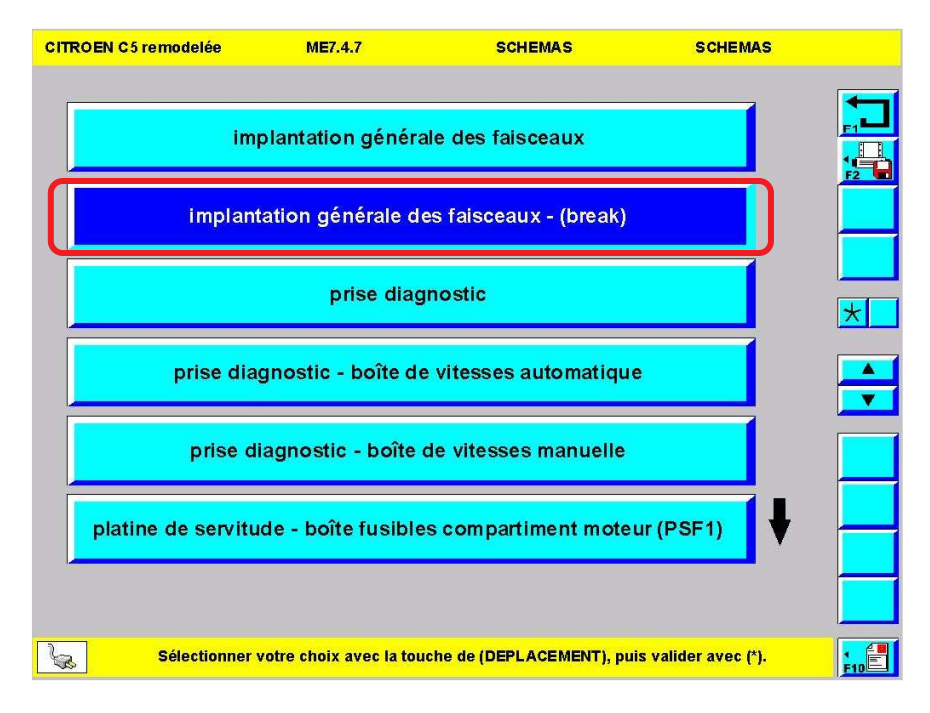

Choisir le schéma auquel vous souhaitez accéder (ici l'implantation générale des faisceaux) puis valider par :

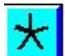

 $\land$ 

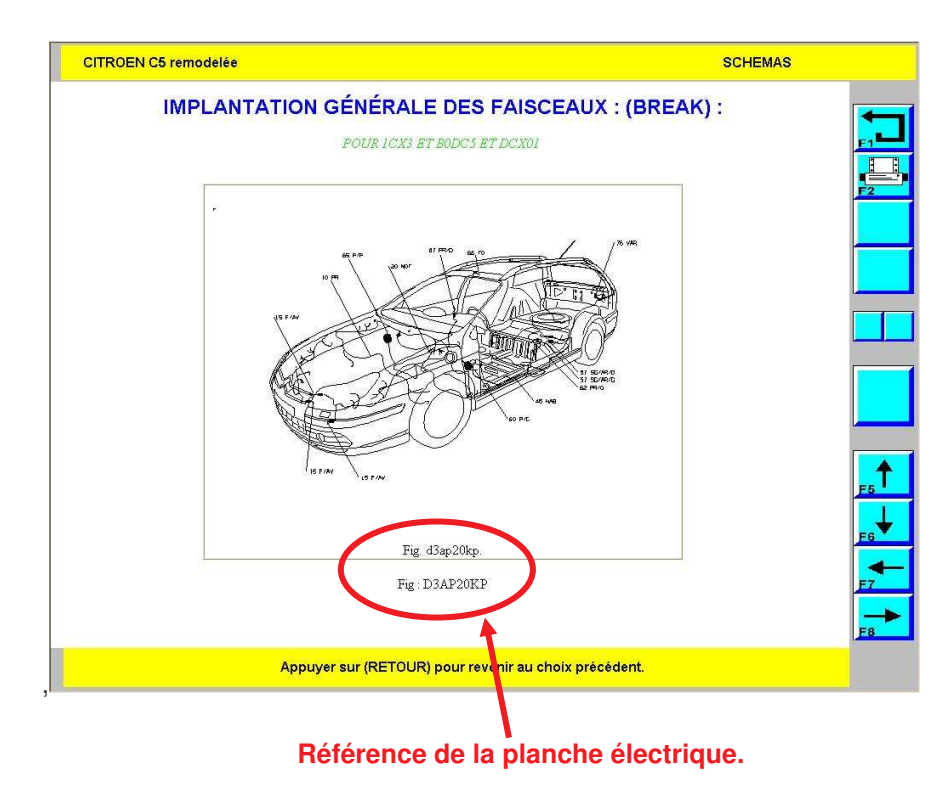

96

Chaque planche est référencée. En cas de rédaction d'un CRI DIAG concernant une erreur de schéma, indiquer la référence de la planche sur laquelle le problème aura été constaté.

Après avoir correctement défini le véhicule, la consultation du menu généralité vous permet d'accéder :

- à l'implantation générale des faisceaux,
- au détail de certains éléments (prise diagnostic, combiné, BSI, BSM...),
- à l'implantation générale des interconnexions,
- à l'implantation générale des masses,
- à la gestion des épissures,
- à la gestion des interconnexions.
4. Deuxième accès à la liste des symboles utilisés sur les schémas

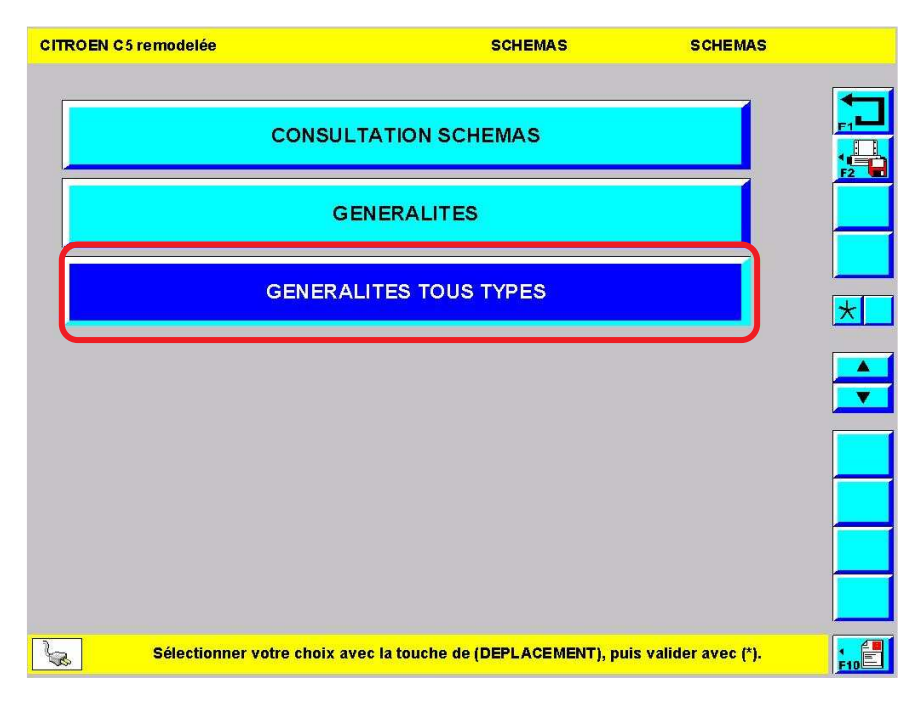

Dans le menu schémas du véhicule, sélectionner l'item\* "GENERALITES TOUS TYPES" puis valider par :

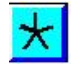

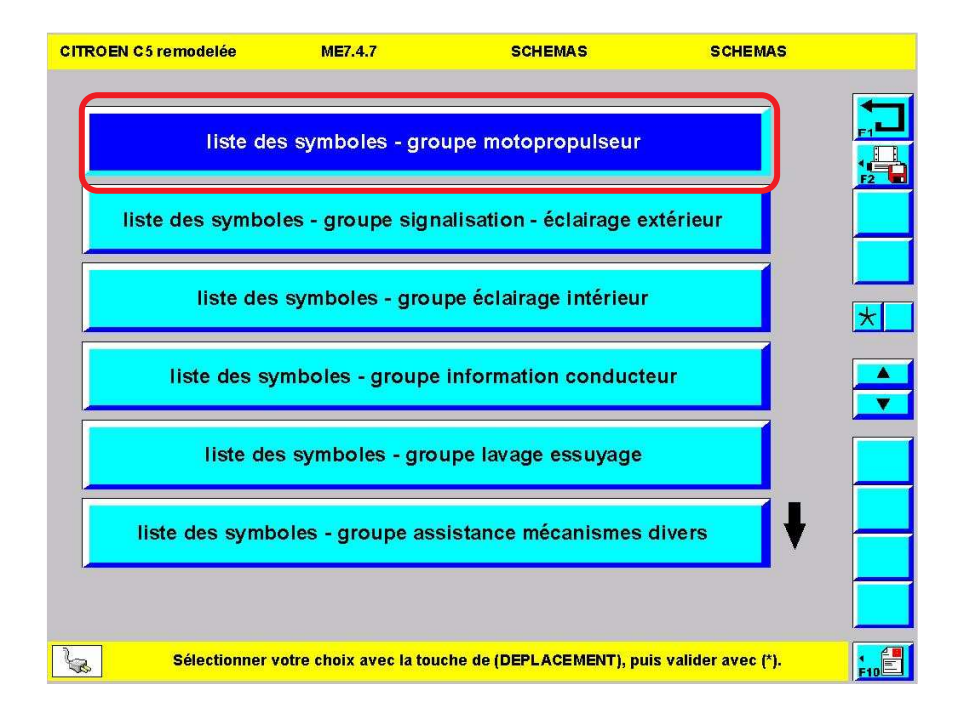

> Sélectionner l'item\* correspondant à votre recherche puis valider par :

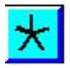

 $\wedge$ 

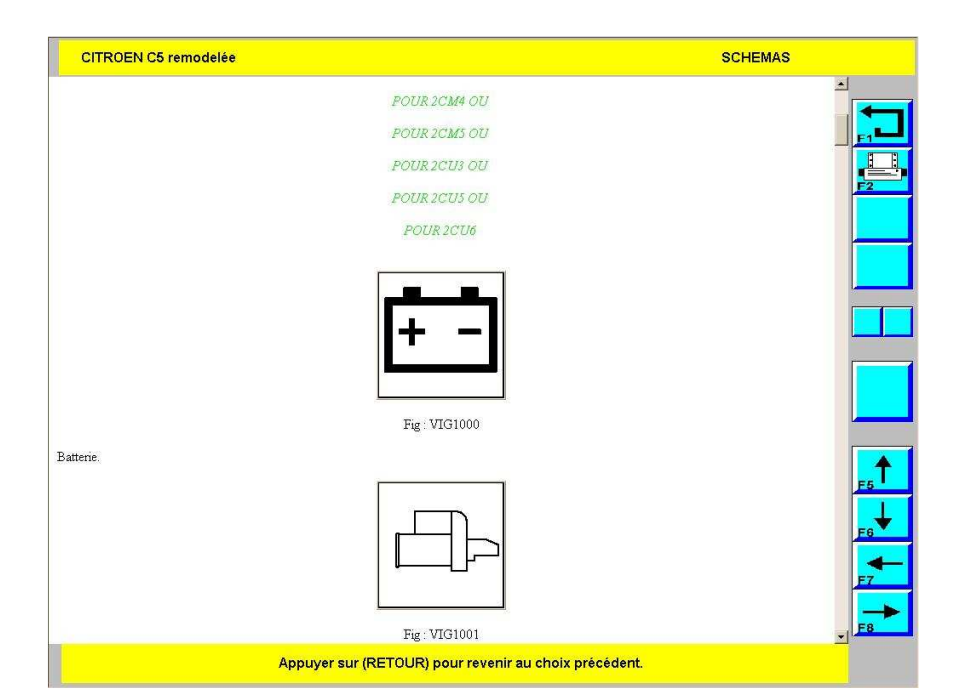

98

>Comme depuis le menu "SCHEMAS" **page 86**, il est possible de consulter la nomenclature des symboles valables pour tous types de véhicules.

# E. TELECHARGEMENT / TELECODAGE

1. Téléchargement

a) Rôle

Une opération de téléchargement permet de modifier le soft du calculateur, elle peut être faite manuellement à partir d'un CD/DVD ou par Internet.

Pendant la procédure, l'ancien soft est d'abord effacé de la mémoire du calculateur puis un nouveau soft est réinscrit afin de remplacer l'ancien.

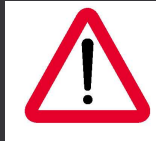

Si la procédure est interrompue, le calculateur est détruit. Le téléchargement d'un calculateur ne doit pas être systématique et doit être réalisé que si nécessaire.

b) Téléchargement par CD/DVD

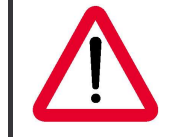

Ce type de téléchargement consiste à récupérer le soft de remplacement sur le CD/DVD. Le CD/DVD doit donc être celui de la dernière mise à jour de l'outil !

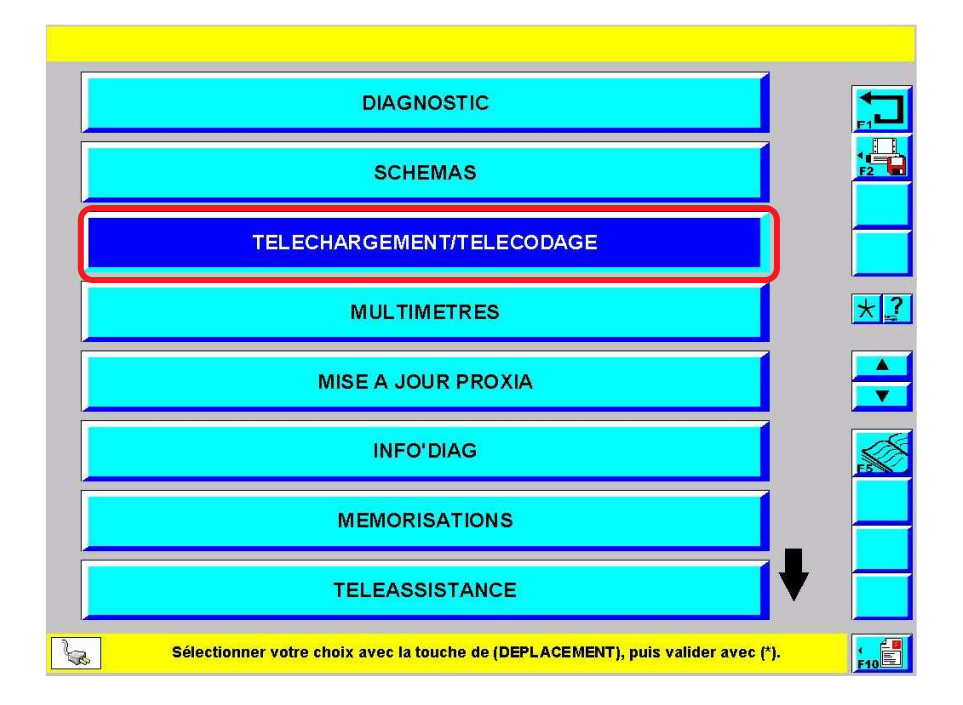

Depuis l'écran principal, sélectionner l'item\* "TELECHARGEMENT / TELECODAGE" puis valider par :

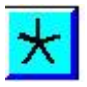

 $\land$ 

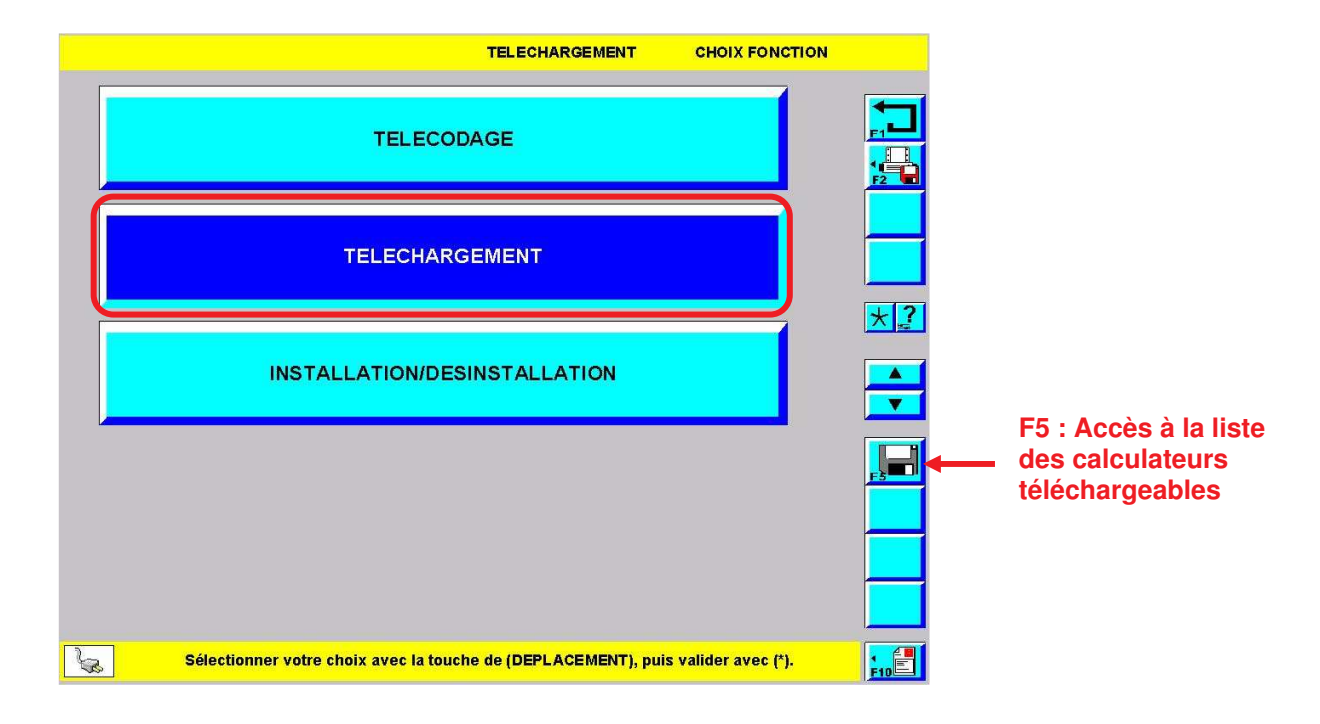

Depuis le menu téléchargement / télécodage, sélectionner l'item\* "TELECHARGEMENT" puis valider par :

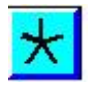

|    | TELECHARGEMENT                                                       | VEHICULE      |     |
|----|----------------------------------------------------------------------|---------------|-----|
|    |                                                                      |               |     |
|    | CITROEN C3                                                           |               |     |
|    | CITROEN C3 PLURIEL                                                   |               |     |
|    | CITROEN C4                                                           |               |     |
|    | C-TRIOMPHE                                                           |               | *?  |
|    | CITROEN C5 remodelée                                                 |               |     |
|    | CITROEN C5                                                           |               |     |
|    | CITROEN C6                                                           |               |     |
|    | CITROEN C8                                                           | •             |     |
|    |                                                                      |               |     |
|    |                                                                      |               |     |
| La | Sélectionner votre choix avec la touche de (DEPLACEMENT), puis valid | ler avec (*). | F10 |
|    |                                                                      |               |     |

> Choisir le véhicule puis valider puis valider par :

 $\star$ 

 $\wedge$ 

| CITROEN | N C 5 re | emode | lée |     |        |         |        |        | TELE   | CHAR  | GEME  | NT     |        | c | PR |          |
|---------|----------|-------|-----|-----|--------|---------|--------|--------|--------|-------|-------|--------|--------|---|----|----------|
|         |          |       |     |     |        |         |        |        |        |       |       |        |        |   |    |          |
|         |          |       |     |     |        |         | 099    | 993    |        |       |       |        |        |   |    |          |
|         | Α        | z     | Е   | R   | Т      | Y       | U      | I      | 0      | Ρ     |       | 7      | 8      | 9 |    | *?       |
|         | Q        | S     | D   | F   | G      | н       | J      | к      | L      | М     |       | 4      | 5      | 6 |    |          |
|         |          | W     | Х   | С   | ۷      | в       | Ν      | -      | ←      |       |       | 1      | 2      | 3 |    | <b>•</b> |
|         |          |       |     |     |        |         |        |        |        |       |       | 0      | -      | - |    |          |
|         |          |       |     |     |        |         |        |        |        |       |       |        |        |   |    |          |
|         |          |       |     |     |        |         |        |        |        |       |       |        |        |   |    |          |
|         |          |       |     |     |        |         |        |        |        |       |       |        |        |   |    |          |
| 6       |          |       |     | Fin | de sai | sie, va | alider | avec I | a touc | he EN | ITREE | du cla | avier. |   |    | F10      |

> Entrer le numéro OPR\* puis valider par :

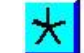

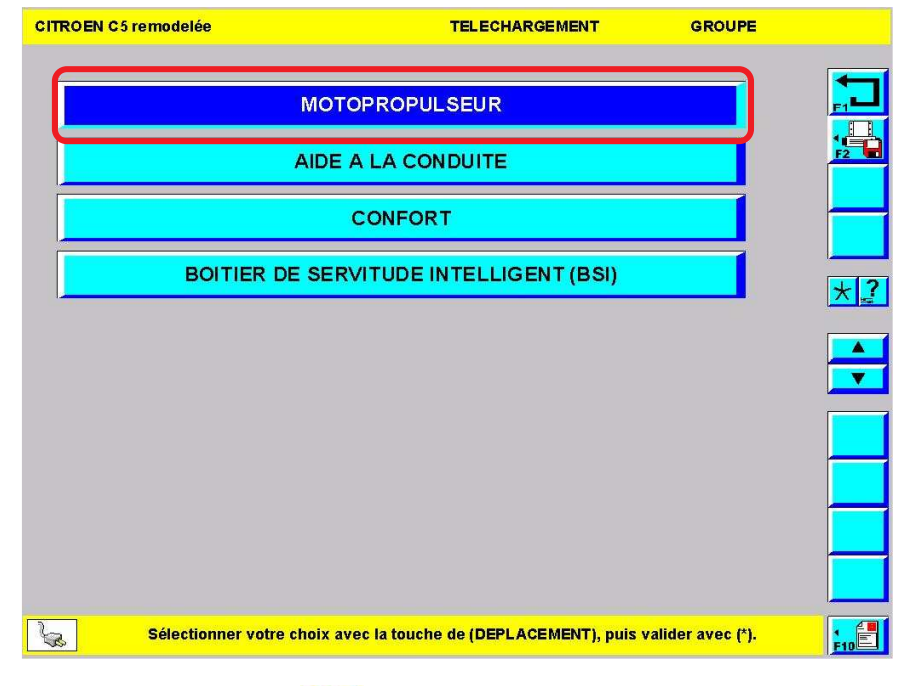

> Choisir le domaine puis valider par :

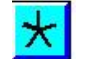

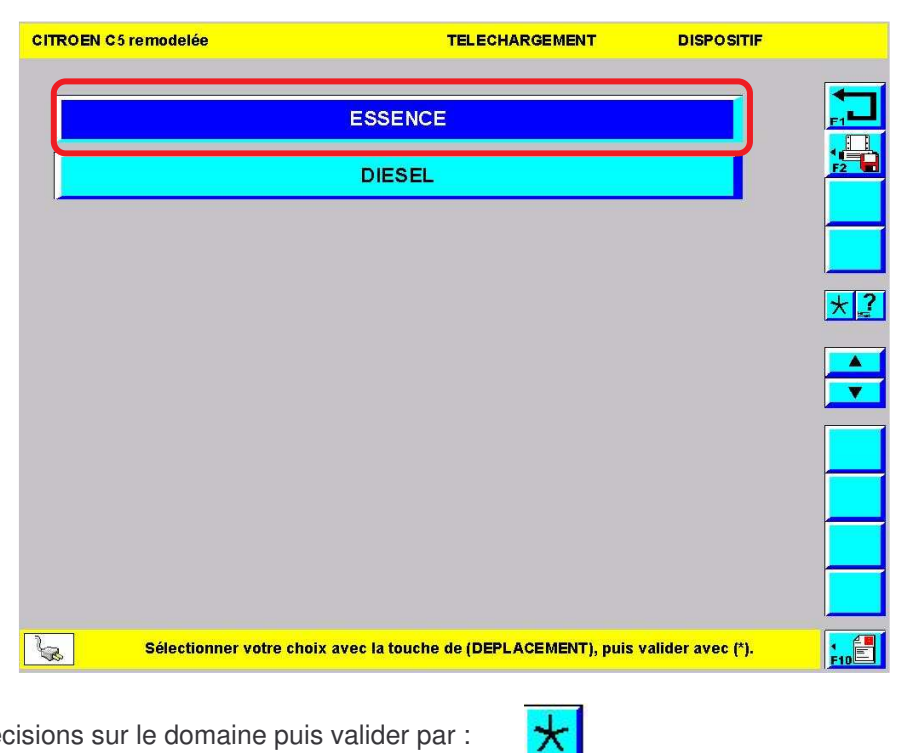

> Donner des précisions sur le domaine puis valider par :

| CITROEN C5 remodelée | TELECHARGEMENT                                         | SYSTEME      |     |
|----------------------|--------------------------------------------------------|--------------|-----|
| 1.8L                 | 6FY MAGNETI MARELLI MM6LPB                             |              |     |
| 2.0L                 | RFJ MAGNETI MARELLI MM6LPB                             |              |     |
|                      | 3.UL XFU BOSCH ME7.4.7                                 |              | * 2 |
|                      |                                                        |              |     |
|                      |                                                        |              |     |
| Sélectionner v       | otre choix avec la touche de (DEPLACEMENT), puis valid | er avec (*). | 10  |

>Indiquer la motorisation puis valider par :

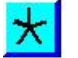

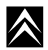

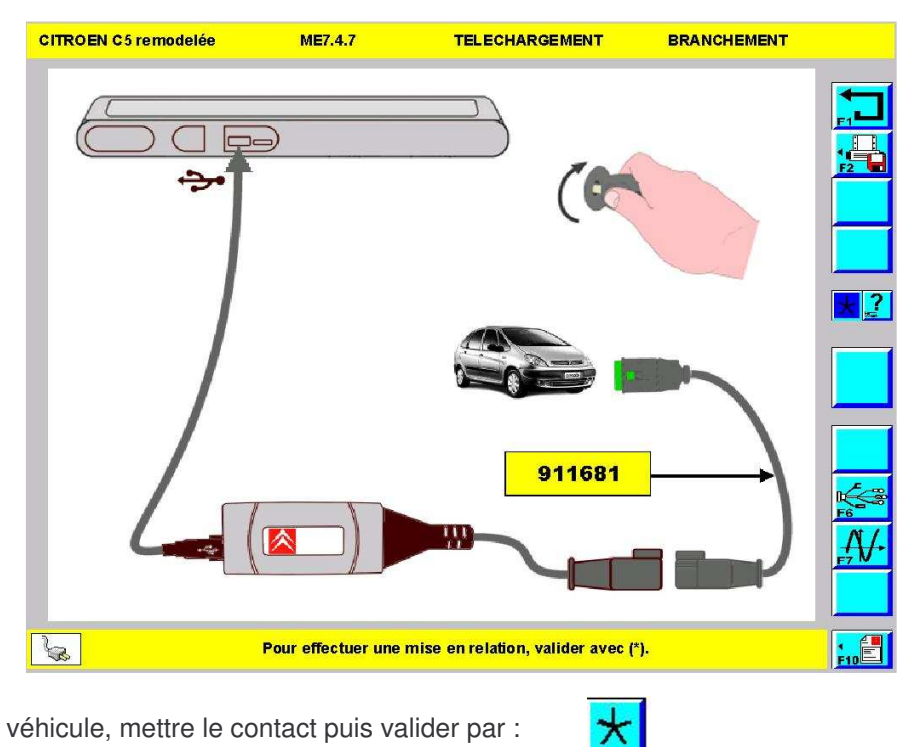

> Relier l'outil au véhicule, mettre le contact puis valider par :

| CITROEN C5 remodelée | ME7.4.7                       | TELECHARGEMENT                          |     |
|----------------------|-------------------------------|-----------------------------------------|-----|
|                      | TELECHARGEMEN                 | PAR CD ROM                              |     |
|                      | TELECHARGEMENT                | PAR INTERNET                            |     |
|                      |                               |                                         | *   |
|                      |                               |                                         |     |
|                      |                               |                                         |     |
|                      |                               |                                         |     |
|                      |                               |                                         |     |
| Sélection            | ner votre choix avec la touch | e de (DEPLACEMENT), puis valider avec i | *). |

> Sélectionner l'item\* "TELECHARGEMENT PAR CD ROM" puis valider par :

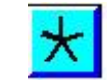

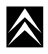

 $\wedge$ 

| CITROEN C5 remodelée | ME7.4.7                    | TELECHARGE        | MENT          | IDENTIFICATION |     |
|----------------------|----------------------------|-------------------|---------------|----------------|-----|
| Informat             | ions sur le derni          | er Téléchar       | gement :      |                |     |
|                      | DATE                       |                   | 10/           | 02/06          |     |
|                      | ONCESSIONNAIRE             |                   |               | 0              |     |
| FC                   | DURNISSEUR                 |                   | 3             | 03             |     |
|                      | SYSTEME                    |                   | 2             | 11             |     |
| A                    | PPLICATION                 |                   | 1             | 01             |     |
|                      | VERSION                    |                   | 1             | 01             |     |
|                      | EDITION                    | 0                 | 624           |                |     |
| Nombre de té         | léchargements effectue     | és                |               | 3              |     |
| Ар                   | puyer sur (*) pour continu | uer ou sur (RETO) | UR) pour quit | ter.           | F10 |

Avant de procéder à une nouvelle mise à jour, l'outil donne des informations sur le dernier téléchargement effectué.

> Pour passer à l'écran suivant sélectionner :

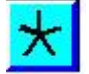

| CITR       | DEN C5 remodelée                                                                                                  | ME7.4.7                                                                                                    | TELECHARGEMENT                                                                                                    |     |
|------------|----------------------------------------------------------------------------------------------------|----------------------------------------------------------------------------------------------------|----------------------------------------------------------------------------------------------------|-----|
| F          | Si vous télé<br>Si vous télé<br>Retirer les maxifusibles<br>- )<br>Retirer le fusible F8<br>Retirer le fusible F2 | ME7.4.7<br>Echargez un calcul<br>Si vous télécharge:<br>- X<br>s G et H du boitier<br>si n<br>12 V < U<br>(ANTIA 2 équipé d<br>placé derrière la t<br>12 V < U<br>- ;<br>placé dans le boiti<br>chargeu<br>12 V < U | ateur BSI, COUPER LE CONTACT !!<br>z un calculateur HDI sur :<br>ANTIA 2 :<br>placé derrière la batterie et mettre un chargeur<br>écessaire.<br>lbatterie < 13 V<br>l'un chauffage additionnel :<br>batterie et mettre un chargeur si nécessaire.<br>lbatterie < 13 V<br>XSARA :<br>ier fusible de la planche de bord et mettre un<br>r si nécessaire.<br>lbatterie < 13 V |     |
|            |                                                                                                    |                                                                                                    |                                                                                                    |     |
| Ja<br>Sala | Ар                                                                                                    | ouyer sur (*) pour co                                                                                                    | ntinuer ou sur (RETOUR) pour quitter.                                                                                                    | F10 |

> Des précautions sont données suivant le véhicule et le type de calculateur téléchargé.

> Pour passer à l'écran suivant sélectionner :

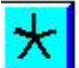

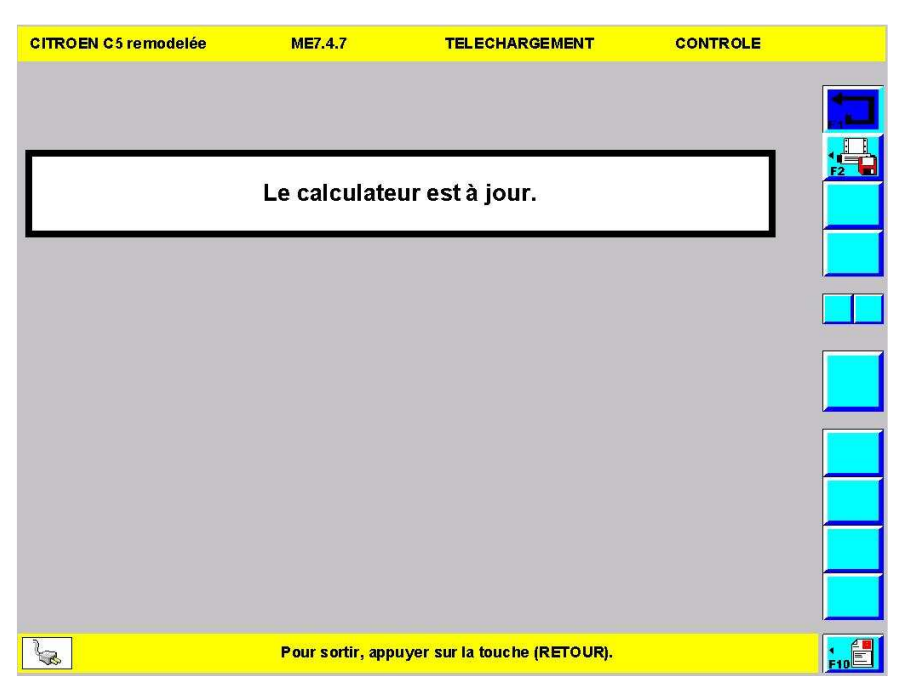

Dans le cas ou le soft du calculateur correspond au dernier soft disponible, l'outil indique que le calculateur est à jour. Si ce n'est pas le cas, le calculateur sera téléchargé.

## c) Téléchargement par Internet

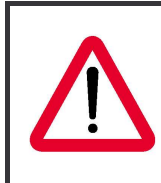

Ce type de téléchargement consiste à récupérer le soft de remplacement sur un serveur via Internet. Ainsi on est sûr que le soft téléchargé est le plus récent.

insi on est sur que le soft telecharge est le plus recent.

<u>NB</u> : Cette opération n'est possible que si l'outil est configuré pour accéder à Internet (voir page 160).

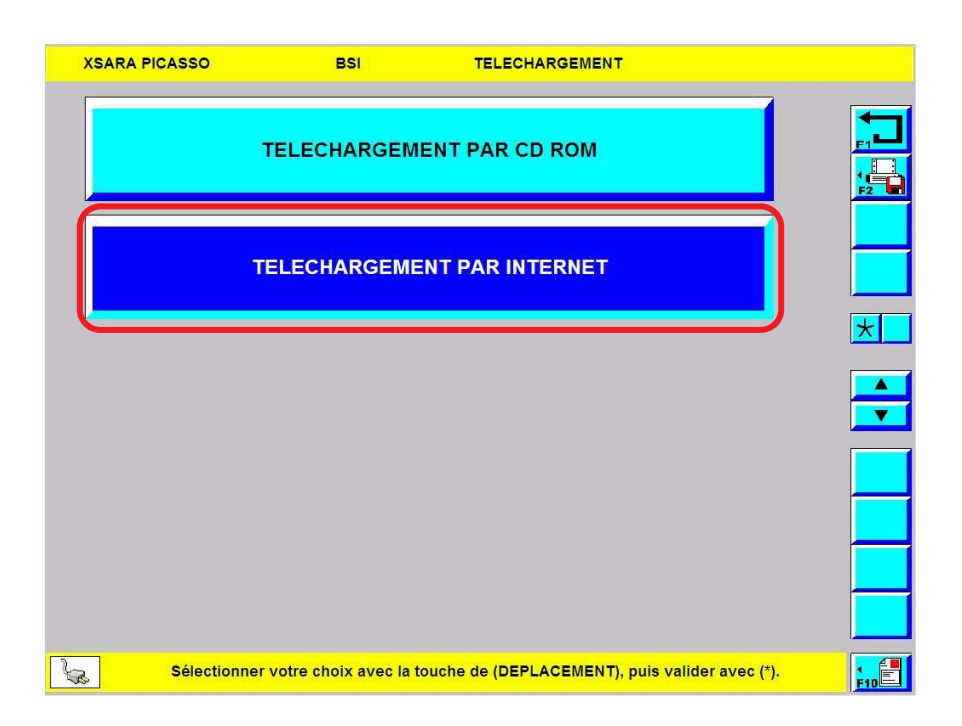

Depuis le menu téléchargement, sélectionner l'item\* "TELECHARGEMENT PAR INTERNET" puis valider par :

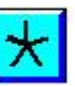

 $\land$ 

| XSARA PICASSO  | BSI                      | TELECHARGEMENT           | IDENTIFICATION |    |
|----------------|--------------------------|--------------------------|----------------|----|
|                |                          |                          |                | -  |
| Informati      | ons sur le dern          | ier Téléchargeme         | ont ·          | E1 |
| mormat         | ons our ic derin         | let Teleonargenne        |                | F2 |
|                | DATE                     |                          | 00 / 00 / 00   |    |
| CODE CO        | DNCESSIONNAIRE           |                          | 131072         |    |
| NOM            | FOURNISSEUR              |                          | SIEMENS        | *  |
| CODE           | FOURNISSEUR              |                          | 04             |    |
| 5              | SYSTEME                  |                          | B1             |    |
| AP             |                          |                          | FF             |    |
|                | VERSION                  |                          | 03             |    |
| EDITI          |                          |                          | 22.00          |    |
| REFER          |                          |                          | 615431         |    |
| Nombre de télé | chargements effectu      | és                       | 1              |    |
| Арр            | uyer sur (*) pour contin | uer ou sur (RETOUR) pour | r quitter.     |    |

> Avant de procéder à une nouvelle mise à jour, l'outil donne des informations sur le dernier téléchargement effectué.

> Pour passer à l'écran suivant sélectionner :

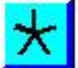

| XSARA PI | CASSO       | BSI                        | TELECHARGEMENT           | IDENTIFICATION        |     |
|----------|-------------|----------------------------|--------------------------|-----------------------|-----|
|          |             | Mise à jour d'u            | n calculateur            |                       |     |
|          | Te          | éléchargement d'ur         | n calculateur vierge     |                       |     |
|          |             |                            |                          |                       |     |
|          |             |                            |                          |                       |     |
|          |             |                            |                          |                       |     |
| -        | Sélectionne | er votre choix avec la tou | iche de (DEPLACEMENT), p | uis valider avec (*). | F10 |

> Sélectionner l'item\* qui correspond à la situation de votre véhicule puis valider par :

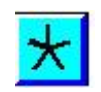

 $\wedge$ 

|   | XSARA PICASSO                                                                                                    | BSI                                                                                                    | TELECHARGEMENT                                                                                                    | IDENTIFICATION  |  |
|---|----------------------------------------------------------------------------------------------------|----------------------------------------------------------------------------------------------------|----------------------------------------------------------------------------------------------------|-----------------|--|
|   | XSARA PICASSO<br>Vous souhaitez f<br>SERVITUDE INTI<br>L'outil va lancer<br>calculateurs prés<br>L'opération a po<br>- les calculateurs<br>- les logiciels à t | ESI<br>élécharger le 6<br>ELLIGENT (BS<br>l'opération de<br>sents sur le vé<br>ur but de déter<br>liés par des c<br>élécharger sui | TELECHARGEMENT<br>calculateur BOITIER<br>si)<br>compatibilité avec le<br>hicule.<br>rminer :<br>compatibilités<br>r ces calculateurs | DE<br>es autres |  |
|   |                                                                                                    | _                                                                                                    |                                                                                                    |                 |  |
| Ś | 3                                                                                                    | Pour continue                                                                                                    | er, valider par la touche (*).                                                                                                    |                 |  |

- ≻Lire les explications.
- > Pour passer à l'écran suivant sélectionner :

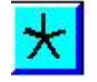

| XSARA | PICAS | sso     |        |         | BS   | l,    |        | Т      | ELECH | IARGE | EMENT  |      |      | CODE   | VIN     |          |
|-------|-------|---------|--------|---------|------|-------|--------|--------|-------|-------|--------|------|------|--------|---------|----------|
|       |       |         |        |         |      |       |        |        |       |       |        |      |      |        |         |          |
|       |       |         |        |         | VF   | 7СН   | 9HZ    | C25    | 777   | 630   |        |      |      |        |         | *        |
|       | Α     | z       | E      | R       | Т    | Y     | U      | I.     | 0     | Р     | 1      | 7    | 8    | 9      |         | •        |
|       | Q     | s       | D      | F       | G    | н     | J      | к      | L     | м     |        | 4    | 5    | 6      |         |          |
|       |       | w       | Х      | С       | v    | в     | N      |        | ←     | -     |        | 1    | 2    | 3      |         |          |
|       |       |         |        |         |      |       |        |        |       |       |        | 0    | +    | _      |         |          |
|       |       |         |        |         |      |       |        |        |       |       |        |      |      |        |         |          |
|       |       |         |        |         |      |       |        |        |       |       |        |      |      |        |         |          |
| 6     | Val   | ider ol | u corr | iger le | code | VIN à | l'aide | du cla | vier. | Appuy | er sur | (RET | OUR) | oour q | uitter. | •<br>E10 |

>L'outil demande de confirmer le numéro VIN qu'il a lu dans le BSI.

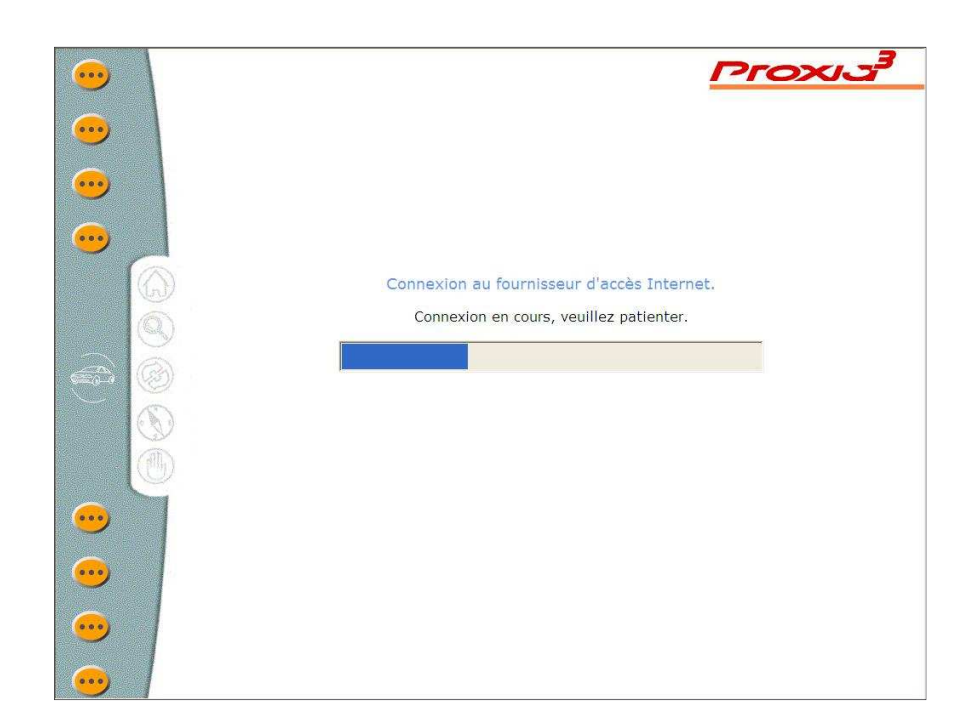

≻L'outil se connecte au serveur.

| • | PPOSIS                                                                                    |
|---|-------------------------------------------------------------------------------------------|
|   |                                                                                           |
|   | Recherche des calculateurs liés par des compatibilités terminée.<br>Retourner à Proxia. 🥹 |

Les calculateurs pouvant avoir des interactions entre eux, il est possible qu'une modification de soft perturbe d'autres calculateurs. Voilà pourquoi lorsque l'on demande de télécharger un calculateur, il est possible qu'en réalité on en télécharge plusieurs.

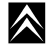

 $\wedge$ 

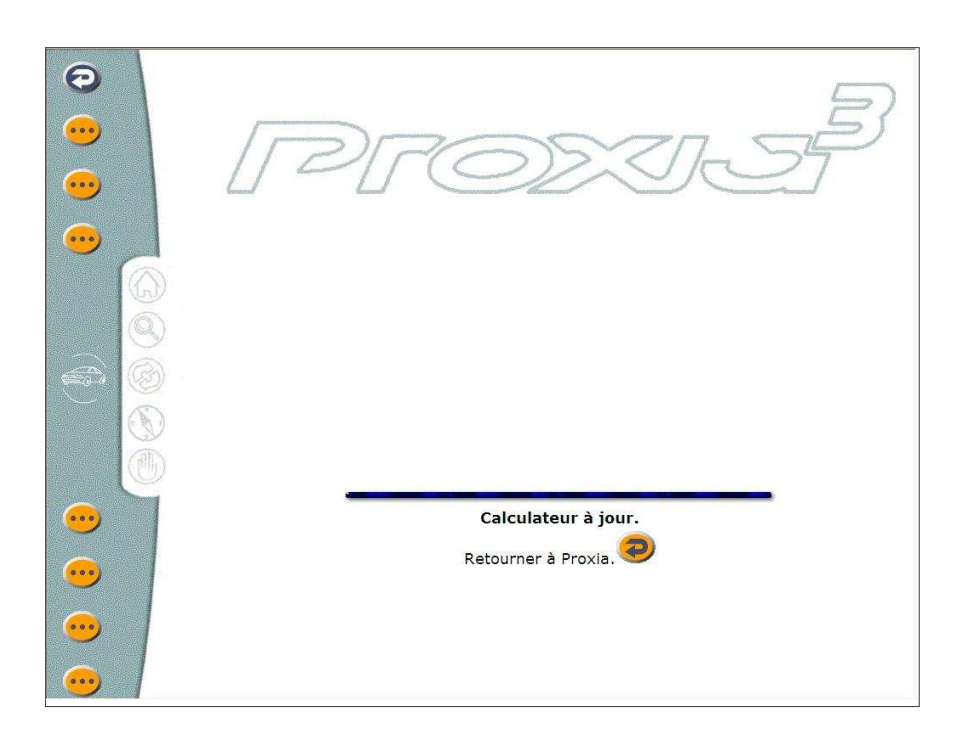

Dans le cas ou le soft du calculateur correspond au dernier soft disponible, l'outil indique que le calculateur est à jour. Si ce n'est pas le cas, le calculateur sera téléchargé.

## 2. <u>Télécodage</u>

## a) Rôle

Permet de paramétrer le calculateur en fonction de la définition, des équipements du véhicule (injection, BSI, BVA,....) et parfois du désir du client.

Ce télécodage peut se faire manuellement ou par Internet.

## b) Télécodage manuel

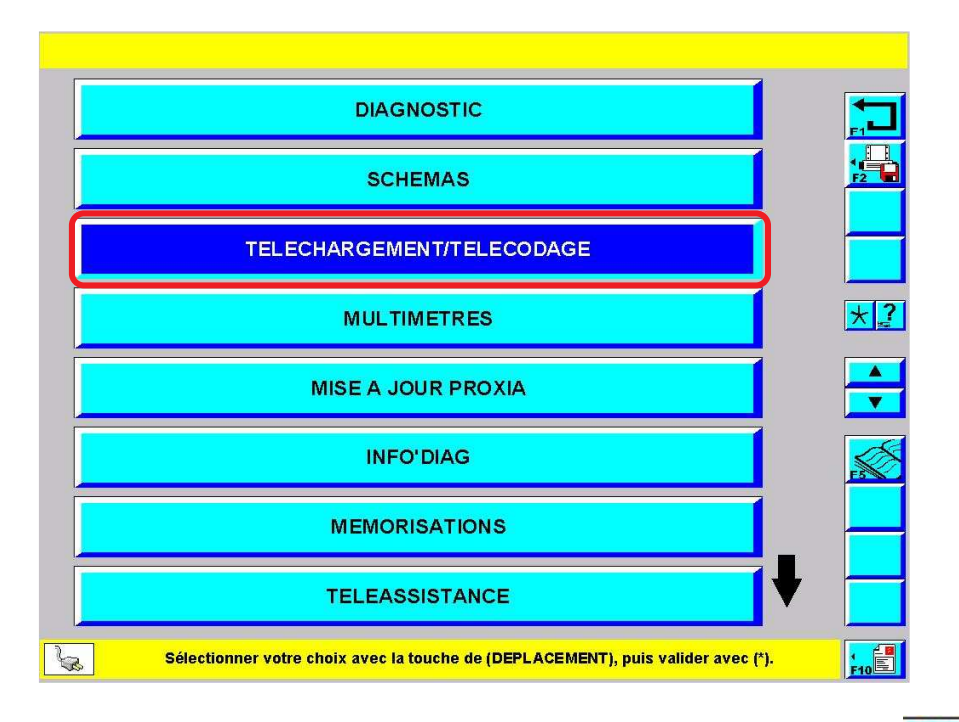

Depuis l'écran principal, sélectionner l'item\* "TELECHARGEMENT / TELECODAGE" puis valider par :

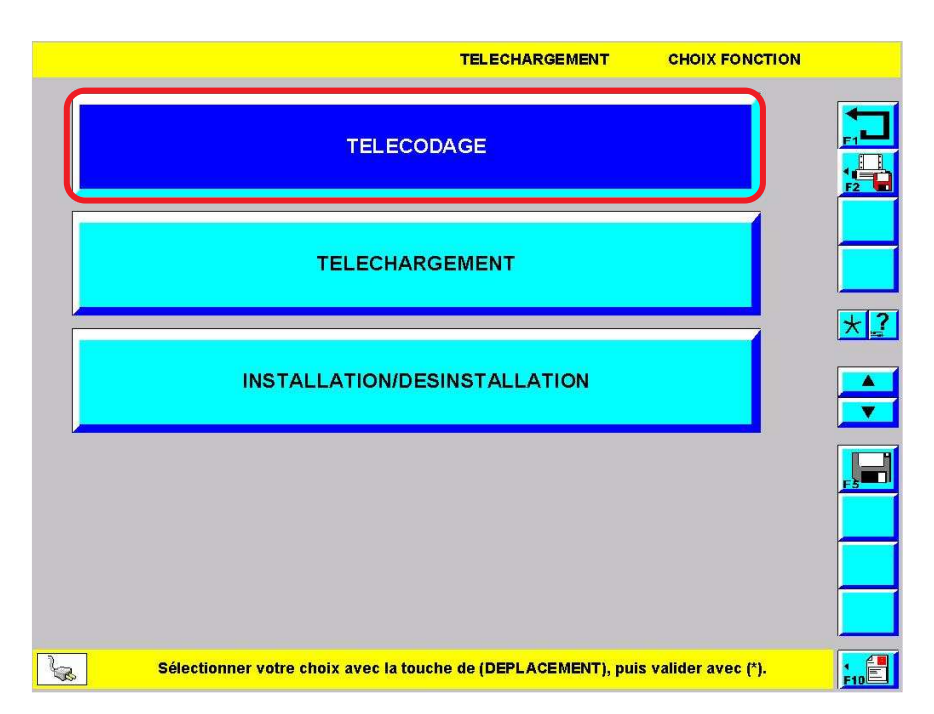

Depuis le menu téléchargement / télécodage, sélectionner l'item\* "TELECODAGE" puis valider par :

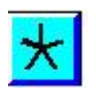

| TELECODAGE VEHICU                                                             | LE  |
|-------------------------------------------------------------------------------|-----|
| CITROEN C3 Remodelée                                                          |     |
| CITROEN C3                                                                    |     |
| CITROEN C3 PLURIEL                                                            |     |
| CITROEN C4                                                                    | *2  |
| C-TRIOMPHE                                                                    |     |
| CITROEN C5 remodelée                                                          | ) 🗖 |
| CITROEN C5                                                                    |     |
| CITROEN C6                                                                    |     |
|                                                                               |     |
| Sélectionner votre choix avec la touche de (DEPLACEMENT), puis valider avec ( | *). |

> Choisir le véhicule puis valider par :

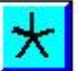

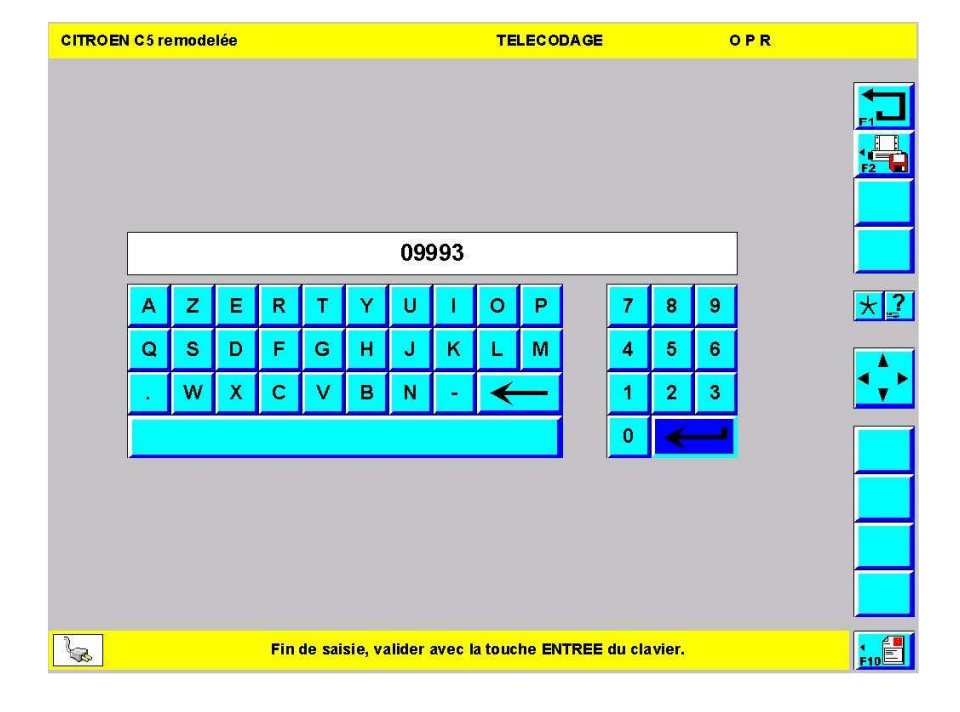

> Entrer le numéro OPR\* puis valider par :

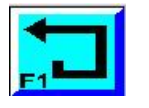

| CITROEN C5 r | emodelée TELEC ODA GE                                                 | GROUPE       |      |
|--------------|-----------------------------------------------------------------------|--------------|------|
|              | MOTOPROPULSEUR                                                        |              |      |
|              | AIDE A LA CONDUITE                                                    |              |      |
|              | CONFORT                                                               |              |      |
|              | PROTECTION                                                            |              | *?   |
|              | ANTIVOL                                                               |              |      |
|              | BOITIER DE SERVITUDE INTELLIGENT (BSI)                                |              |      |
|              |                                                                       |              |      |
| Ja .         | Sélectionner votre choix avec la touche de (DEPLACEMENT), puis valide | er avec (*). | FIDE |

> Indiquer le calculateur à télécoder puis valider par :

| ~ | £  |
|---|----|
|   | Υ. |
|   |    |

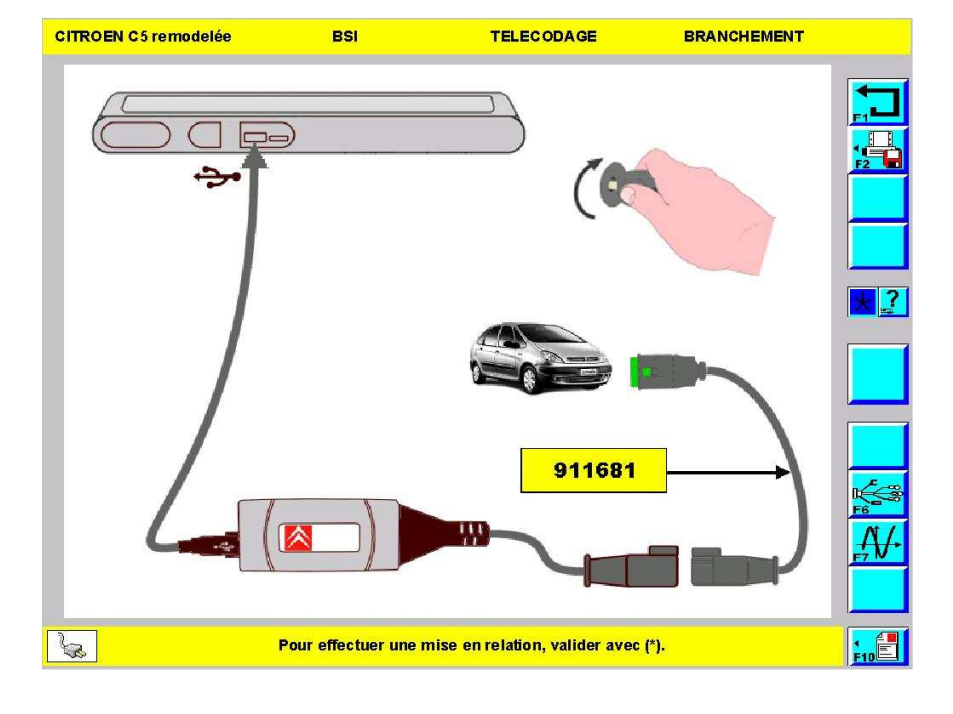

> Relier l'outil au véhicule, mettre le contact puis valider par :

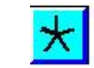

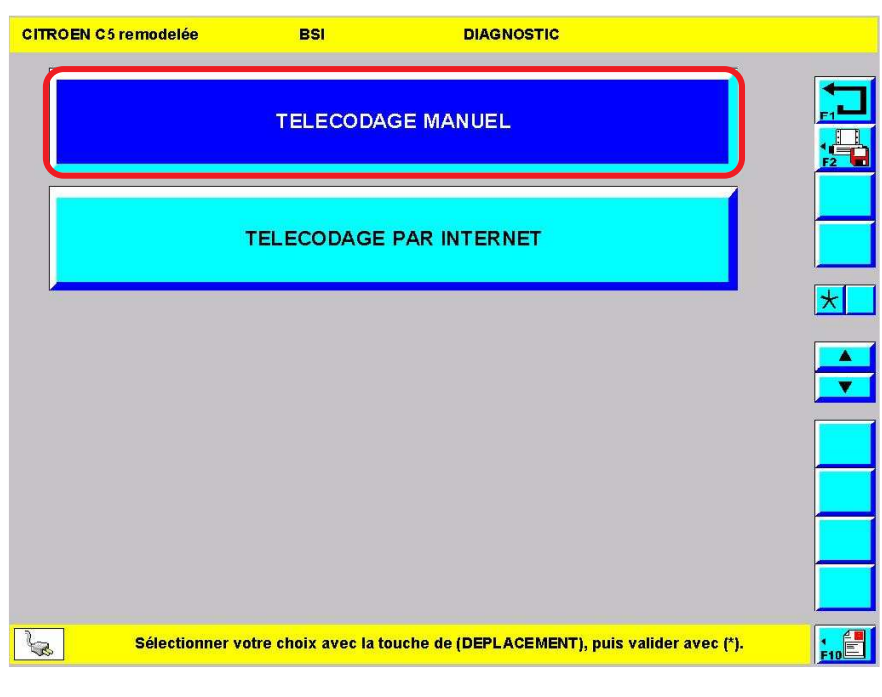

>Sélectionner l'item\* "TELECODAGE MANUEL" puis valider par :

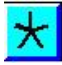

| CITROEN C5 remodelée | BSI                      | DIAGNOSTIC           | TELECODA              | GE        |
|----------------------|--------------------------|----------------------|-----------------------|-----------|
|                      | OPTION                   | CLIENT               |                       |           |
|                      | CONFIGU                  | RATION               |                       | <u>12</u> |
|                      | CALCULATEUR              | SPRESENTS            |                       |           |
|                      | CODE                     | VIN                  |                       | *?        |
|                      |                          |                      |                       |           |
|                      |                          |                      |                       |           |
|                      |                          |                      |                       |           |
|                      |                          |                      |                       |           |
| Sálactionna          | r votro choix avoc la to |                      | Duis validar avoc (*) |           |
| Selectionne          | Tode choix avec la lu    | ACTO AC DEL ENCEMENT | B Puls valuer avec () | F10       |

> Sélectionner l'item\* correspondant au télécodage souhaité puis valider par :

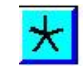

 $\wedge$ 

| CITROEN C5 remodelée | BSI                                                | DIAGNO                              | STIC                                       | TELECODAGE                |          |          |
|----------------------|----------------------------------------------------|-------------------------------------|--------------------------------------------|---------------------------|----------|----------|
| OPTION CLIENT        |                                                    |                                     |                                            |                           | <b></b>  | -        |
| Option ve            | errouillage en roulant                             |                                     | ABS                                        | ENTE                      |          |          |
| Présence proje       | cteurs antibrouillards                             | avant                               | o                                          | u                         |          |          |
| Présence essuyage    | e vitre arrière en marcl                           | ne arrière                          | o                                          | UI                        | *        | ?        |
| Reverro              | uillage automatique                                |                                     | o                                          | UI                        |          |          |
|                      | Type alarme                                        |                                     | Pas d'                                     | alarme                    |          | <b>V</b> |
| Présence d'un boîti  | er de servitude remor                              | que (BSR)                           | o                                          | UI                        |          |          |
| Présence et type de  | e régulation de vitesse                            | véhicule                            | Régulation et li<br>véhi                   | mitation vitesse<br>icule | ,        |          |
| Présence et type     | de détection de sous g                             | onflage                             | Directe sans<br>pres                       | affichage des<br>sions    |          |          |
| Sélectionner av      | rec les touches de dép<br>odifications avec (V). / | lacement et moo<br>Appuyer sur (REI | lifier avec (*). Vali<br>'OUR) pour quitte | der toutes vos<br>r.      | 1<br>F10 | E        |

114

> Pour changer l'état d'un paramètre, le sélectionner puis appuyer sur :

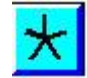

| CITROE   | N C5 remodelée        | BSI                                            | DIAGN                               | OSTIC                                 | TELECODAGE                   |   |              |
|----------|-----------------------|------------------------------------------------|-------------------------------------|---------------------------------------|------------------------------|---|--------------|
| OPTIO    | NCLIENT               |                                                |                                     |                                       |                              |   | <b>—</b>     |
|          | Option ve             | rrouillage en roulant                          |                                     | PRI                                   | ESENTE                       |   | ┍╻┻┛<br>┇╦╋┓ |
|          | Présence proje        | cteurs antibrouillards                         | avant                               |                                       | ou                           |   |              |
|          | Présence essuyage     | vitre arrière en marc                          | he arrière                          |                                       | ou                           |   | *?           |
|          | Reverro               | uillage automatique                            |                                     |                                       | ou                           |   |              |
|          | ŗ                     | Type a larme                                   |                                     | Pas                                   | d'alarme                     |   |              |
|          | Présence d'un boîtie  | er de servitude remo                           | rque (BSR)                          |                                       | ou                           |   | F5           |
|          | Présence et type de   | régulation de vitess                           | e véhicule                          | Régulation et                         | limitation vitesse<br>hicule | ļ |              |
|          | Présence et type o    | le détection de sous                           | gonflage                            | Directe sar                           | is affichage des             | / |              |
| <b>B</b> | Sélectionner av<br>mo | ec les touches de dé<br>odifications avec (V). | place ment et mo<br>Appuyer sur (RE | difier avec (*). V<br>TOUR) pour quil | alider toutes vos<br>ter.    |   | F10          |

> Pour enregistrer les modifications, sélectionner :

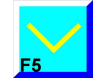

### c) Télécodage par Internet

Lors d'un télécodage par Internet, l'outil récupère sur le serveur "CORVET" le télécodage du véhicule tel qu'il était à la sortie de l'usine (sauf si la base a été mise à jour depuis).

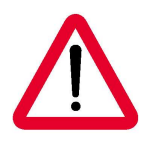

La base "CORVET" peut être mise à jour en cas d'installation ou de désinstallation d'équipement d'origine. Après avoir désinstallé l'équipement, l'outil propose à l'utilisateur de renseigner la base via une connexion Internet.

NB : Cette opération n'est possible que si l'outil est configuré pour accéder à Internet (voir page 160).

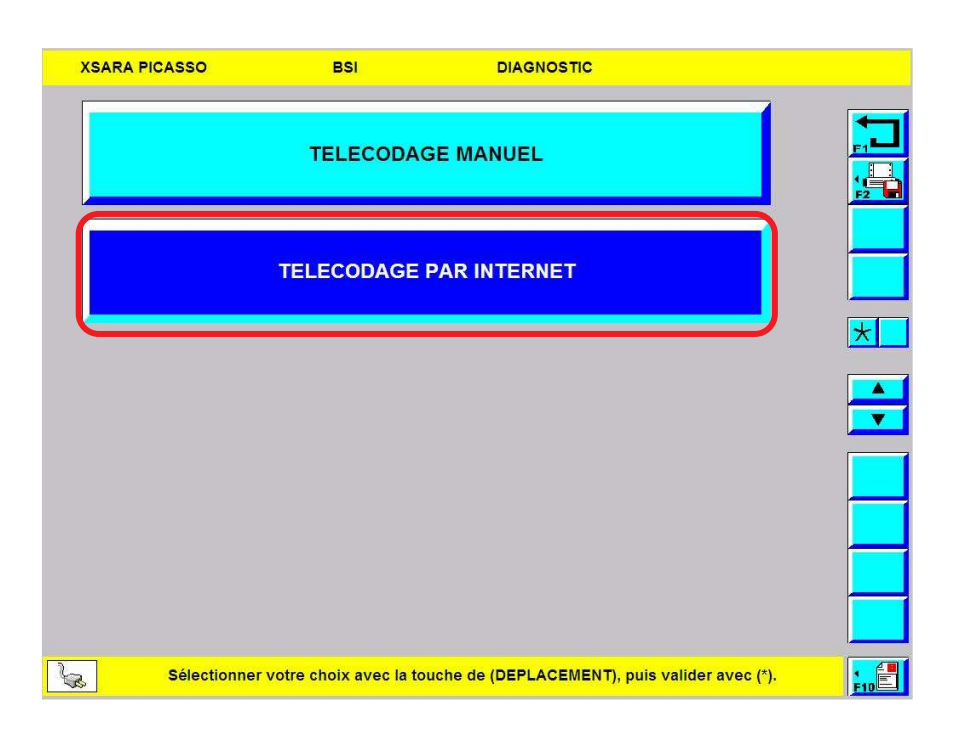

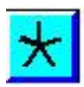

>Depuis le menu télécodage, sélectionner l'item\* "TELECODAGE PAR INTERNET" puis valider par :

| XSARA PICASSO | BSI        | DIAGNOSTIC  | TELECODAGE |
|---------------|------------|-------------|------------|
|               | OPTION     | CLIENT      |            |
|               | CONFIGU    | IRATION     |            |
|               | CALCULATEU | RS PRESENTS |            |
|               | CODE       | E VIN       |            |
|               |            |             |            |
|               |            |             |            |
|               |            |             |            |
|               |            |             |            |
|               |            |             |            |

> Sélectionner l'item\* correspondant aux télécodages que vous voulez effectuer puis valider par :

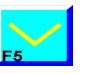

 $\land$ 

 $\wedge$ 

| XSARA |   | sso |         |      | BS    | SI.    |          |         | DIA   | GNOS   | TIC  |      |        | CODE    | VIN |     |
|-------|---|-----|---------|------|-------|--------|----------|---------|-------|--------|------|------|--------|---------|-----|-----|
|       |   |     |         |      |       |        |          |         |       |        |      |      |        |         |     |     |
|       |   |     |         |      | VF    | 7CH    | 19H2     | ZC27    | 7776  | 30     |      |      |        |         |     | *   |
|       | Α | z   | Е       | R    | т     | Y      | U        | 1       | 0     | Ρ      | 1    | 7    | 8      | 9       |     |     |
|       | Q | S   | D       | F    | G     | Н      | J        | к       | L     | М      |      | 4    | 5      | 6       |     | ••• |
|       |   | w   | х       | С    | V     | в      | Ν        | -       | +     | _      |      | 1    | 2      | 3       |     |     |
|       |   |     |         |      |       |        | <u>,</u> |         |       |        |      | 0    | ←      | -       |     |     |
|       |   |     |         |      |       |        |          |         |       |        |      |      |        |         |     |     |
|       |   |     |         |      |       |        |          |         |       |        |      |      |        |         |     |     |
| Sa l  |   | Sa  | isir le | code | VIN à | l'aide | du cla   | vier. A | Appuy | er sur | [RET | OUR] | pour q | uitter. |     | F10 |

>Comme demandé, saisir le code VIN du véhicule.

| ••• | PPOSIS                                              |
|-----|-----------------------------------------------------|
|     |                                                     |
|     | Récupération des paramètres de télécodage en cours. |

> Grâce au VIN, l'outil récupère sur le serveur les télécodages du véhicule.

 $\wedge$ 

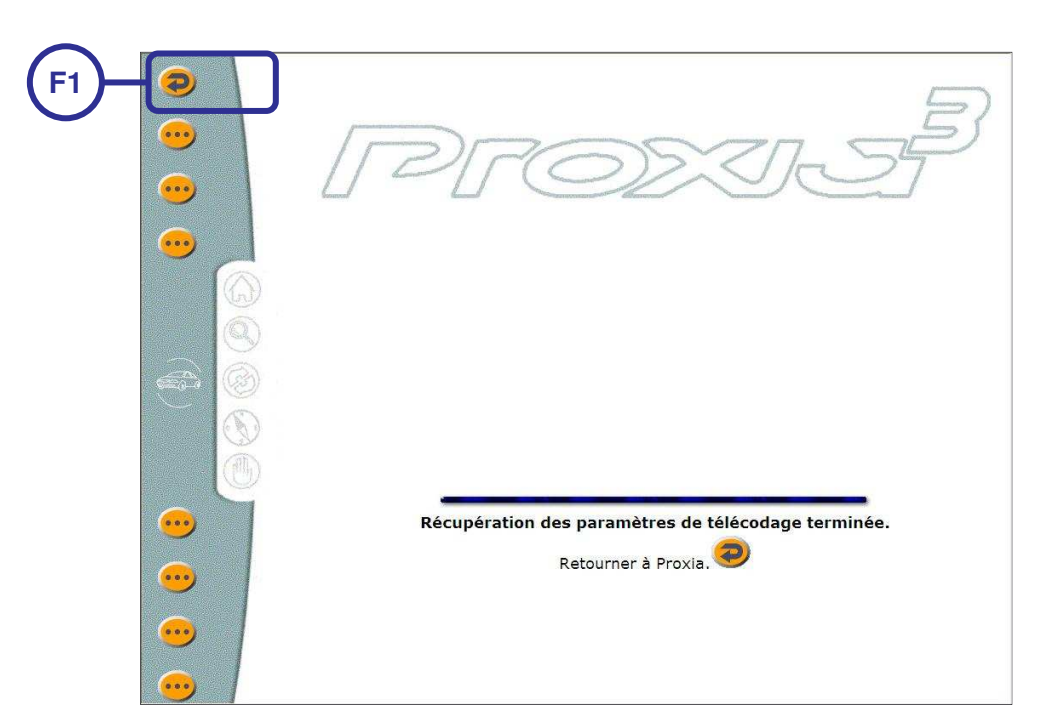

>Le télécodage du calculateur est effectué, appuyer sur F1 pour fermer la connexion.

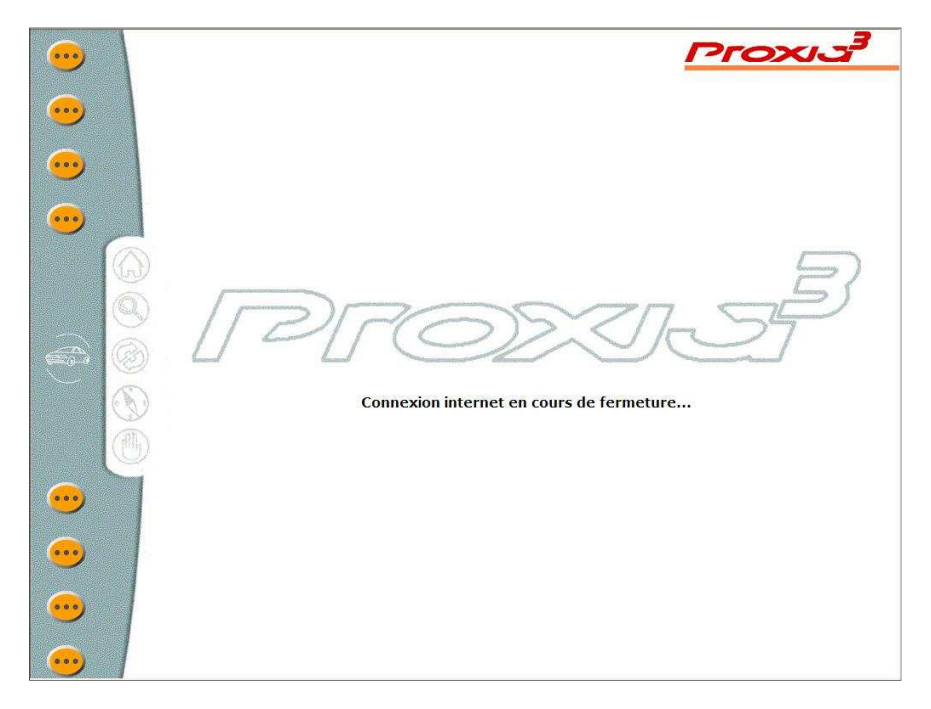

>Attendre la fermeture de la connexion.

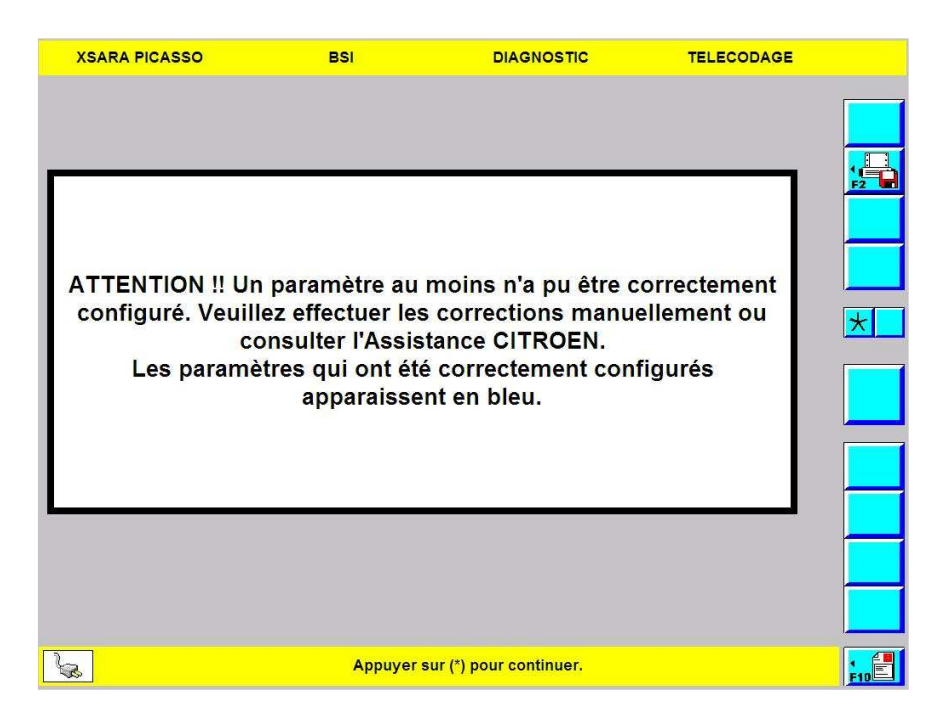

>Un message attire l'attention du technicien sur certains paramètres.

> Pour passer à l'écran suivant sélectionner :

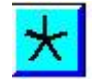

| XSARA PICASSO                                                                                | BSI                                                                                                    | DIAGNOS   | TIC TELECODAG         | E |
|----------------------------------------------------------------------------------------------|----------------------------------------------------------------------------------------------------|-----------|-----------------------|---|
| CONFIGURATION                                                                                |                                                                                                    |           |                       |   |
| Seuil de pr                                                                                  | emière maintenance (km)                                                                                                    |           | 0                     |   |
|                                                                                              | Mode usine                                                                                                    |           | Inactif               |   |
| Temporisation d'activ                                                                        | vation du mode économie                                                                                                    | (minutes) | 30                    |   |
| M                                                                                            | lode inviolabilité                                                                                                    |           | Inactif               |   |
| Mc                                                                                           | de SHOW-ROOM                                                                                                    |           | Inactif               |   |
| Activatio                                                                                    | on forcage mode client                                                                                                    |           | Présente              | ] |
|                                                                                              |                                                                                                    |           |                       |   |
| Seuil de vitesse p                                                                           | our le forçage mode client                                                                                                    | (km/h)    | 30                    |   |
| Seuil de vitesse p                                                                           | our le forçage mode client<br>Version Chine                                                                                                    | (km/h)    | 30<br>NON             |   |
| Seuil de vitesse p                                                                           | our le forçage mode client<br>Version Chine<br>imitation/régulation vitesso<br>(km/h)                                                               | (km/h)    | 30<br>NON<br>0        |   |
| Seuil de vitesse p<br>Tolérance consigne li<br>Temps de réponse du c<br>de la mise en route  | our le forçage mode client<br>Version Chine<br>imitation/régulation vitesse<br>(km/h)<br>calculateur contrôle moteu<br>e de la régulation de vitess | (km/h)    | 30<br>NON<br>0<br>0.6 |   |
| Seuil de vitesse pr<br>Tolérance consigne la<br>Temps de réponse du c<br>de la mise en route | our le forçage mode client<br>Version Chine<br>mitation/régulation vitesse<br>(km/h)<br>alculateur contrôle moteu<br>e de la régulation de vitess   | (km/h)    | 30<br>NON<br>0<br>0.6 |   |

- Les paramètres correctement configurés apparaissent en bleu et ceux qui doivent être vérifiés et configurés manuellement apparaissent en gris.
- > Pour vous aider à configurer les paramètres, le technicien peut se référer aux INFO'DIAG (voir page 172).

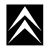

## 3. Installation/Désinstallation d'un équipement

#### a) Rôle

Cette fonction spécifique aux véhicules multiplexés, permet d'installer ou désinstaller des équipement d'origines. Lors de l'installation d'un équipement multiplexé, l'outil de diagnostic va signaler sa présence aux autres calculateurs du réseau multiplexé. Ainsi l'équipement sera en mesure de communiquer avec les autres calculateurs du réseau et donc fonctionnel.

Lors de la désinstallation d'un équipement multiplexé, l'outil de diagnostic va signaler la disparition de l'équipement aux autres calculateurs du réseau. Cela évitera aux autres calculateurs d'essayer de communiquer avec l'équipement absent et donc d'enregistrer des défauts inutiles.

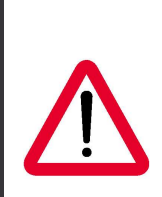

La base "CORVET" doit être mise à jour en cas d'installation ou de désinstallation d'équipement d'origine.

Après avoir désinstallé l'équipement, l'outil propose à l'utilisateur de renseigner la base via une connexion Internet.

Mettre à jour cette base garantira à tout technicien un meilleur résultat lors de la réalisation d'un télécodage à distance.

<u>NB</u> : Cette opération n'est possible que si l'outil est configuré pour accéder à Internet (voir page 160).

## b) Accès à la fonction installation/désinstallation

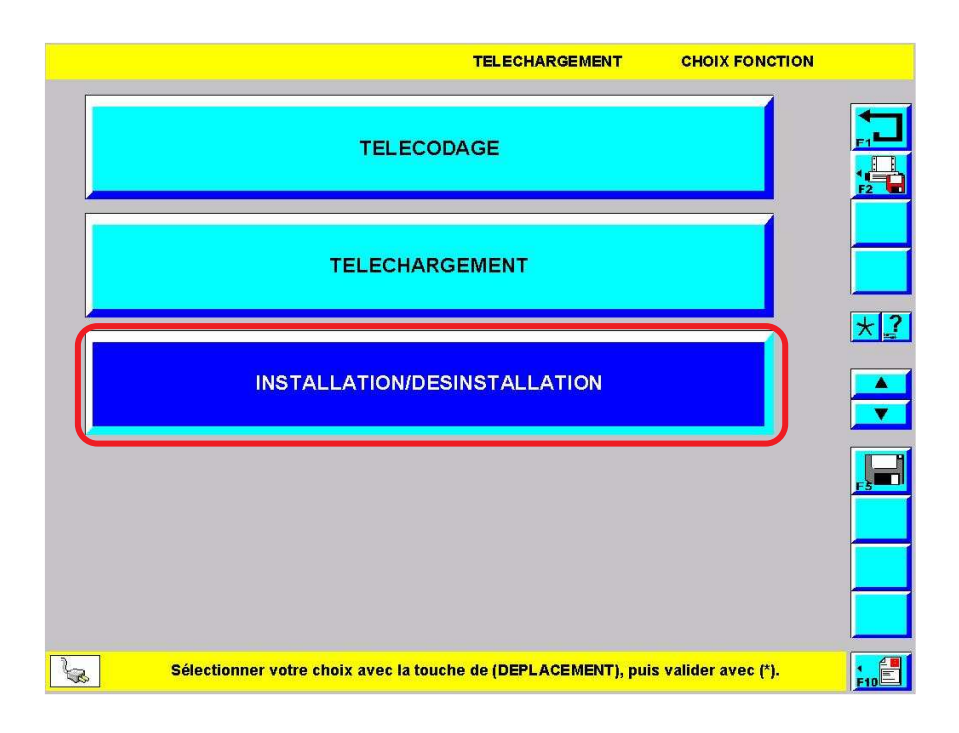

Depuis le menu téléchargement / télécodage, sélectionner l'item\* "INSTALLATION/DESINSTALLATION" puis valider par :

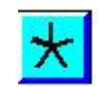

 $\land$ 

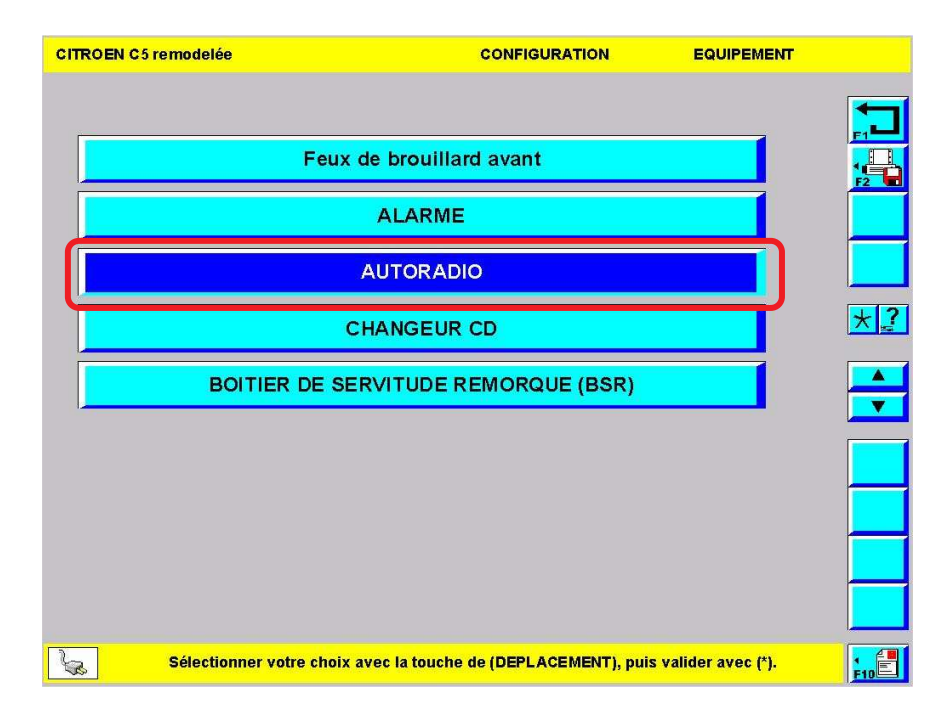

> Sélectionner l'équipement concerné par l'opération puis valider par :

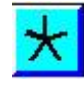

| CITROEN C5 remodelée | AUTORADIO               | CONFIGURATION             | CHOIX MODE            |    |
|----------------------|-------------------------|---------------------------|-----------------------|----|
|                      |                         |                           |                       |    |
| DE                   | SINSTALLATION I         |                           |                       | F2 |
|                      |                         |                           |                       |    |
|                      |                         |                           |                       |    |
|                      |                         |                           |                       |    |
|                      |                         |                           |                       |    |
|                      |                         |                           |                       |    |
| Sélectionner         | votre choix avec la tou | iche de (DEPLACEMENT), pl | iis valider avec (*). |    |

> Préciser s'il s'agit d'une installation ou d'une désinstallation puis valider par :

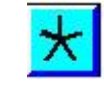

| CITROEN C5 remodelée | AUTORADIO                        | CONFIGURATION             | DESINSTALLATION |  |
|----------------------|----------------------------------|---------------------------|-----------------|--|
|                      |                                  |                           |                 |  |
| Assurez-vous qu      | e l'équipement <i>A</i><br>véhic | AUTORADIO a bien<br>ule.  | été retiré du   |  |
|                      |                                  |                           |                 |  |
|                      |                                  |                           |                 |  |
|                      |                                  |                           |                 |  |
|                      |                                  |                           |                 |  |
| <u>`&amp;</u> '      | Appuyer sur (*) pour conti       | nuer ou sur (RETOUR) pour | quitter.        |  |

- > Respecter la consigne donnée par l'outil.
- > Pour passer à l'écran suivant sélectionner :

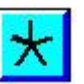

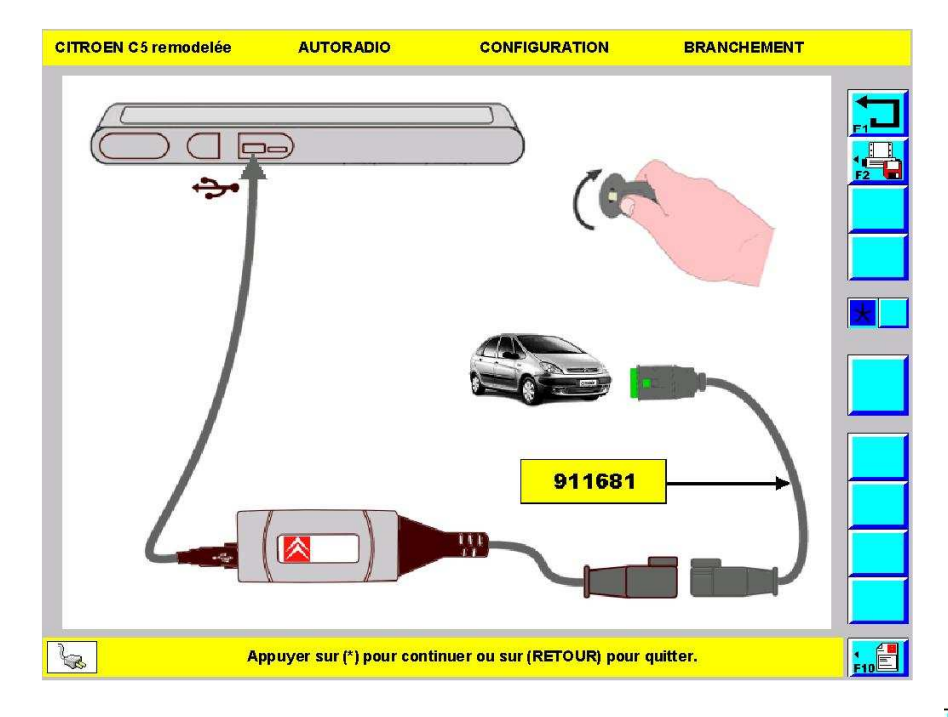

> Relier l'outil au véhicule, mettre le contact puis valider par :

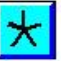

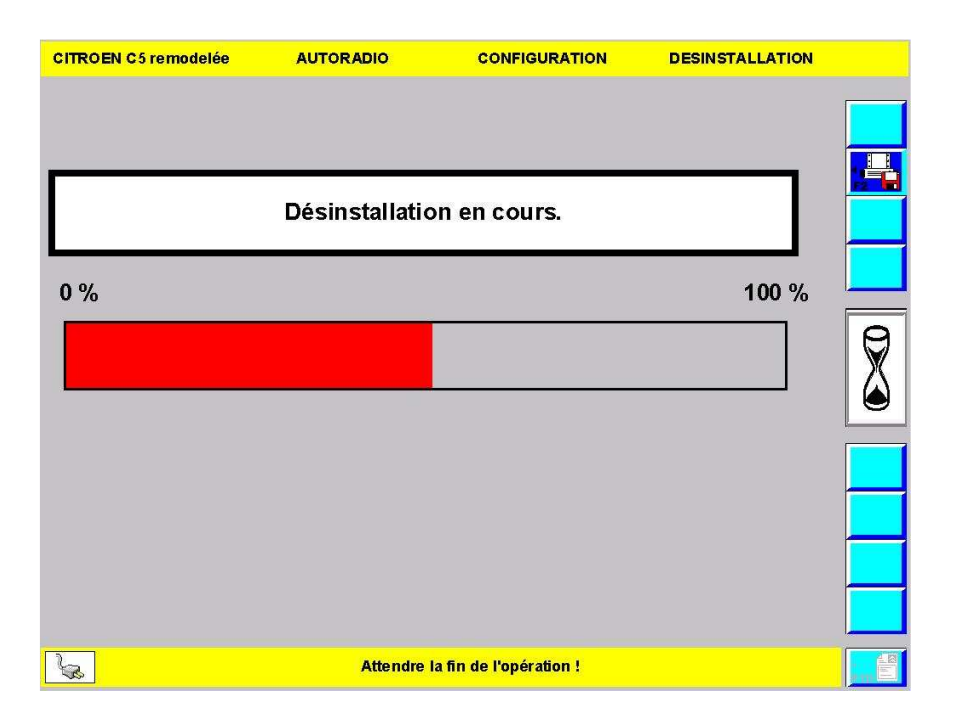

>L'outil signale la disparition de l'autoradio et configure les calculateurs du réseau (télécodages).

 $\wedge$ 

## F. MULTIMETRES

## 1. <u>Rôle</u>

Lorsque l'outil est équipé d'une interface de mesure physique il a la possibilité de :

- Mesurer une résistance
- Mesurer une Tension
- Mesurer une Intensité
- Contrôler une diode
- Relever une courbe tel un oscilloscope

## 2. Accès a la fonction multimètre

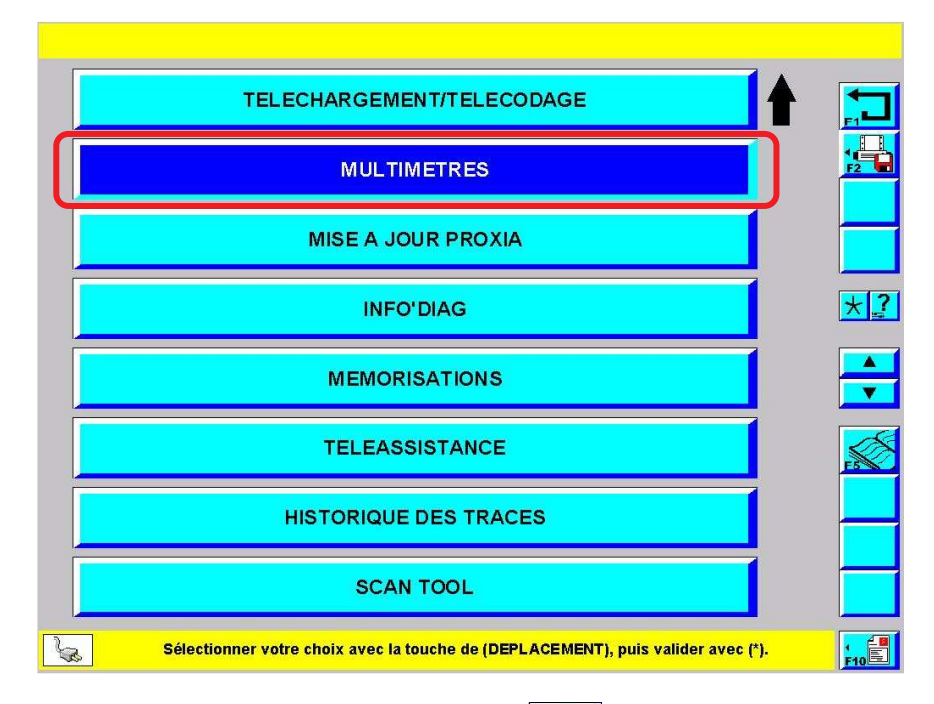

>Pour sélectionner l'item désiré, utiliser les touches :

>Depuis l'écran du menu principal, sélectionner l'item\* "MULTIMETRES" puis valider par :

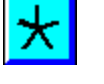

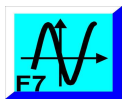

 $\land$ 

**Nota :** L'accès à la fonction multimètre peut aussi s'effectuer depuis d'autres écrans, dès que le bouton est disponible.

3. Mesure libre ou en boîte à bornes manuelle

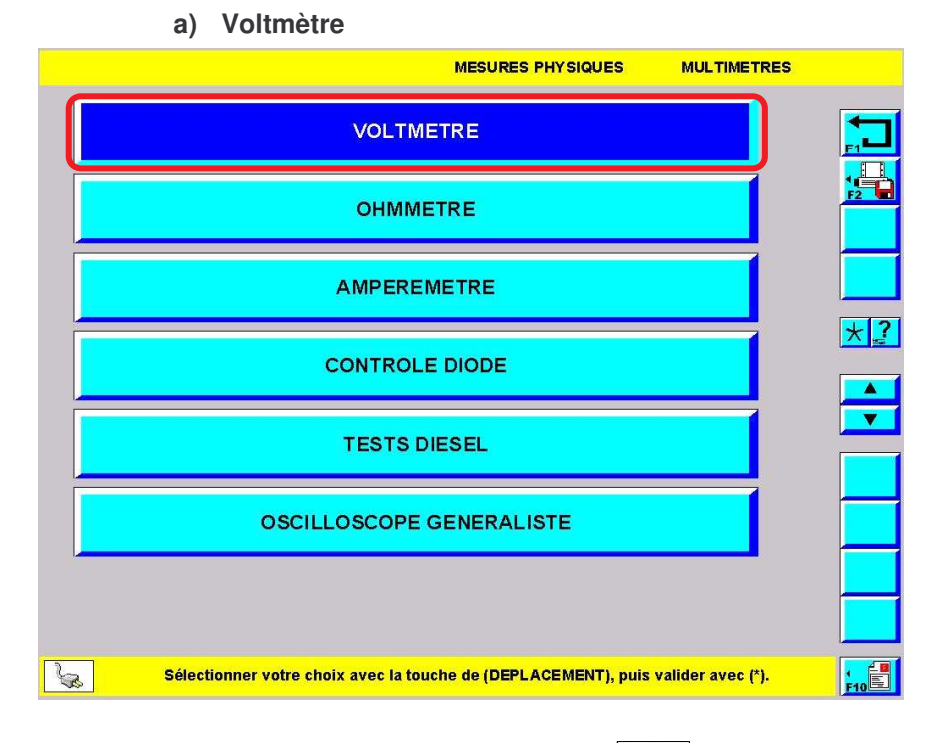

> Pour sélectionner l'item\* "VOLTMETRE", utiliser les touches :

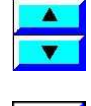

> Pour accéder au voltmètre, valider par :

|   | CHOIX DERIVATEURS                     | MESURES PHYSIQUES       | VOLTMETRE            |     |
|---|---------------------------------------|-------------------------|----------------------|-----|
|   |                                       |                         |                      |     |
|   | Pilotée                               | 252 Voies               |                      |     |
| Ē |                                       |                         |                      | _   |
|   | Ма                                    | nuelle                  |                      | *?  |
|   |                                       |                         |                      |     |
|   |                                       |                         |                      |     |
|   |                                       |                         |                      |     |
|   |                                       |                         |                      |     |
|   |                                       |                         |                      |     |
| 6 | Sélectionner votre choix avec la touc | he de (DEPLACEMENT), pu | is valider avec (*). | F10 |

 $\succ \mathsf{Pour}$  sélectionner l'item\* "Manuelle", utiliser les touches :

| T |
|---|

> Pour utiliser le voltmètre en mode manuel, valider par :

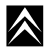

te le schema de branchement de la bolte a bornes manuelle : MESURES PHYSIQUES MISE A JOUR PROXIA Image: Mise A JOUR PROXIA Image: Mise A JOUR PROXIA Ima

L'outil présente le schéma de branchement de la boîte à bornes manuelle :

Schéma de branchement : Voltmètre avec boîte à bornes manuelle sur PROXIA 2

Appuyer sur (\*) pour continuer ou sur (RETOUR) pour quitter.

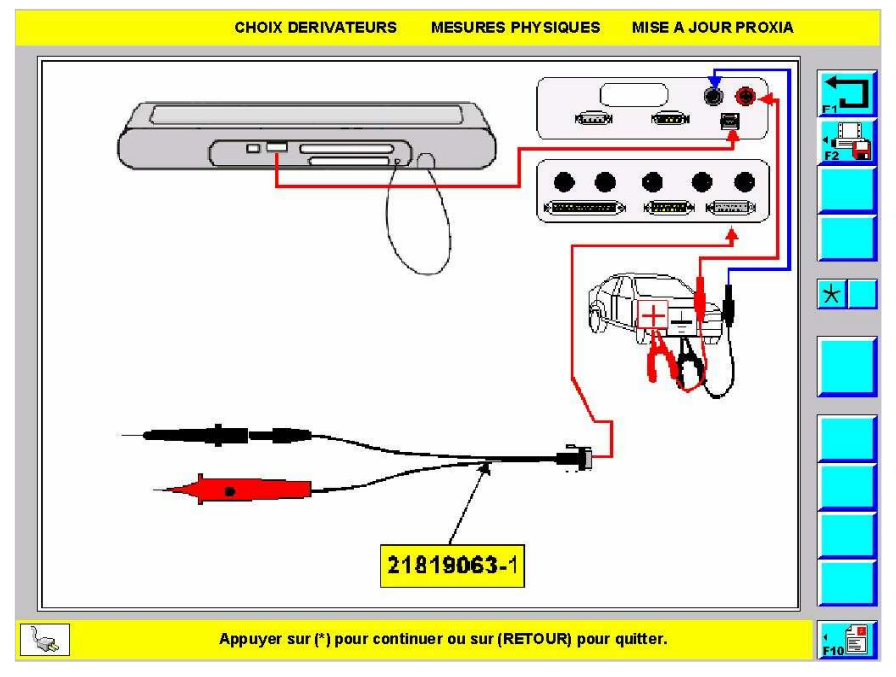

Schéma de branchement : Voltmètre avec boîte à bornes manuelle sur PROXIA 3

> Après vérification ou réalisation du branchement, valider par :

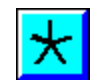

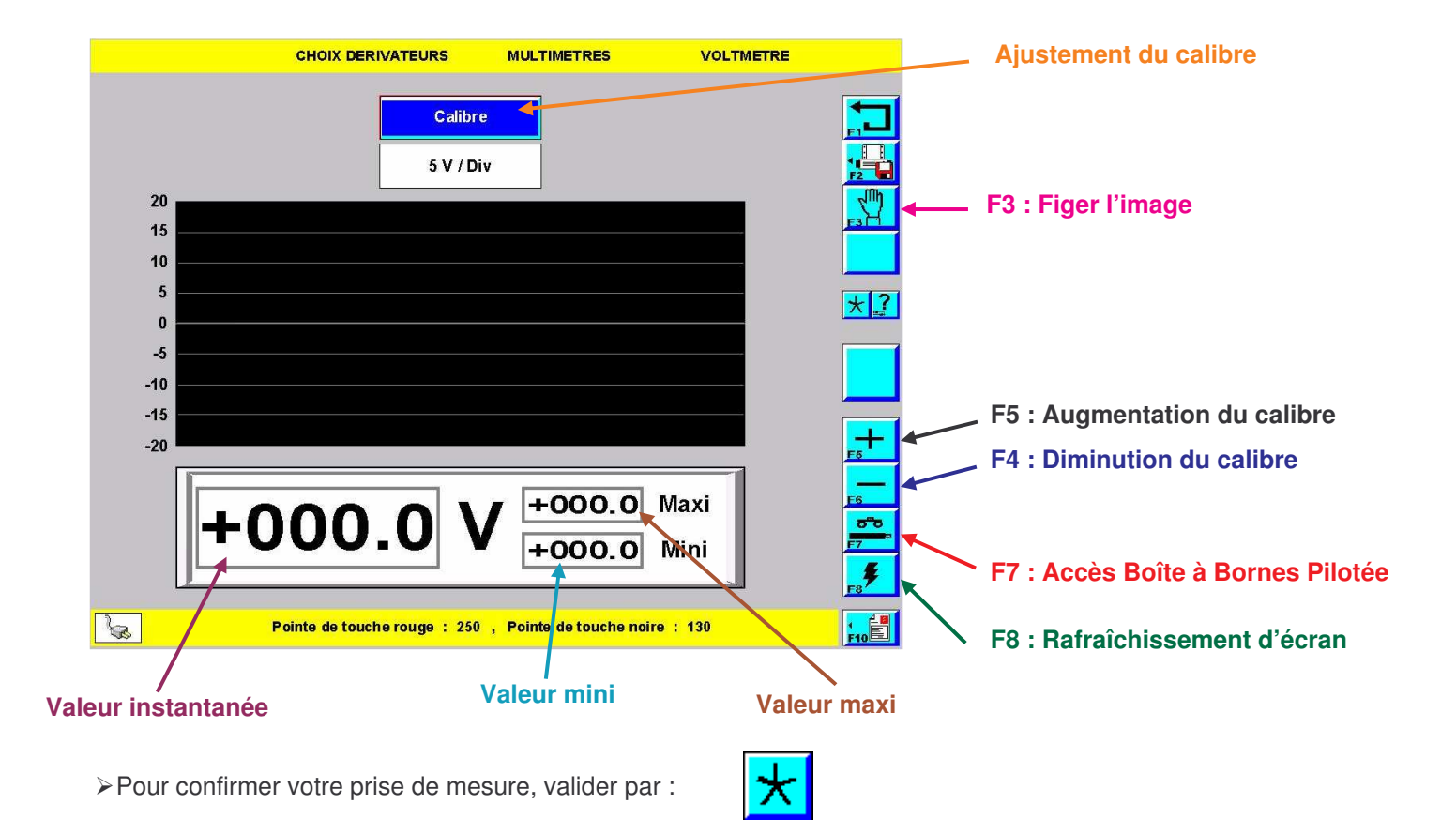

b) Ohmmètre

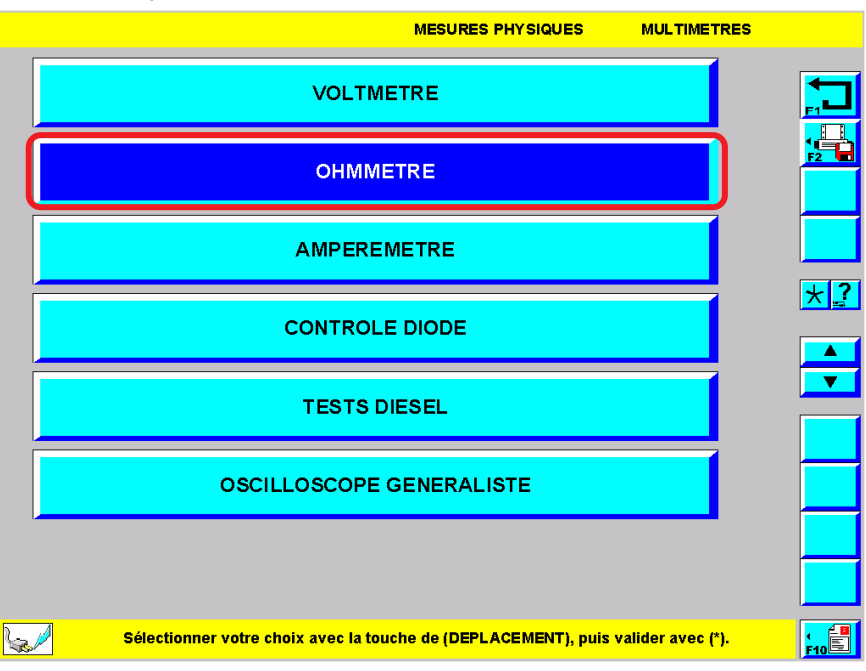

➢ Pour sélectionner l'item\* "OHMMETRE", utiliser les touches :

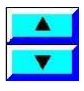

 $\land$ 

> Pour accéder à l'ohmmètre, valider par :

|              | CHOIX DERIVATEURS                     | MESURES PHYSIQUES       | VOLTMETRE            |     |
|--------------|---------------------------------------|-------------------------|----------------------|-----|
|              |                                       |                         |                      |     |
|              | Pilotée                               | 252 Voies               |                      |     |
|              |                                       |                         |                      |     |
|              | Ма                                    | nuelle                  |                      | *?  |
|              |                                       |                         |                      |     |
|              |                                       |                         |                      |     |
|              |                                       |                         |                      |     |
|              |                                       |                         |                      |     |
|              |                                       |                         |                      |     |
| <b>&amp;</b> | Sélectionner votre choix avec la touc | he de (DEPLACEMENT), pu | is valider avec (*). | F10 |
|              |                                       |                         |                      |     |

> Pour sélectionner l'item\* "Manuelle", utiliser les touches :

| V | Ĩ |
|---|---|
|   |   |

> Pour utiliser l'ohmmètre en mode manuel, valider par :

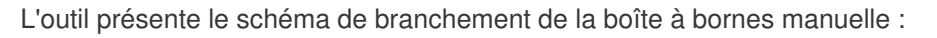

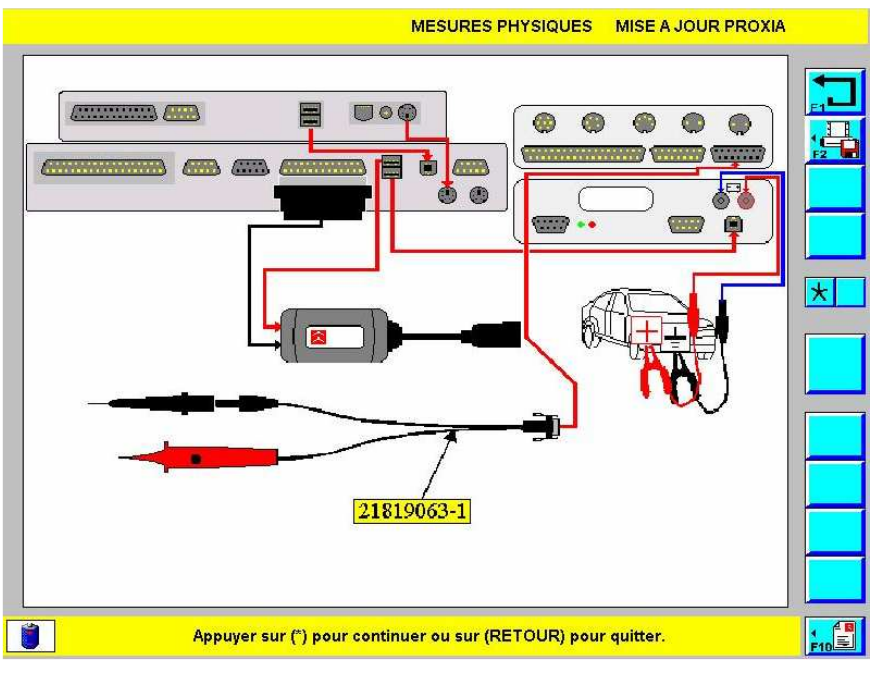

Schéma de branchement : Ohmmètre avec boîte à bornes manuelle sur PROXIA 2

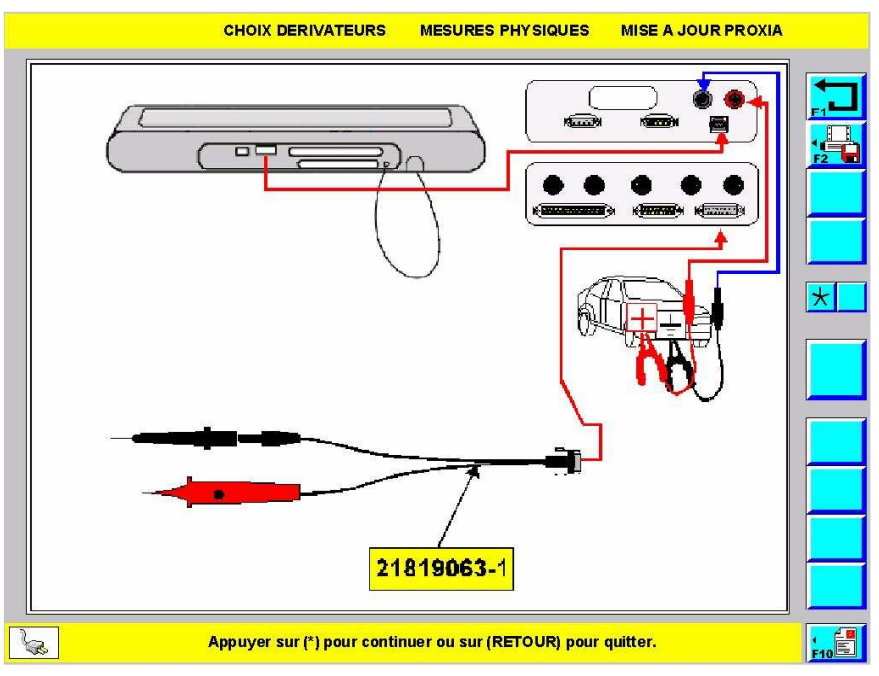

Schéma de branchement : Ohmmètre avec boîte à bornes manuelle sur PROXIA 3

> Après vérification ou réalisation du branchement, valider par :

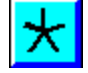

 $\land$ 

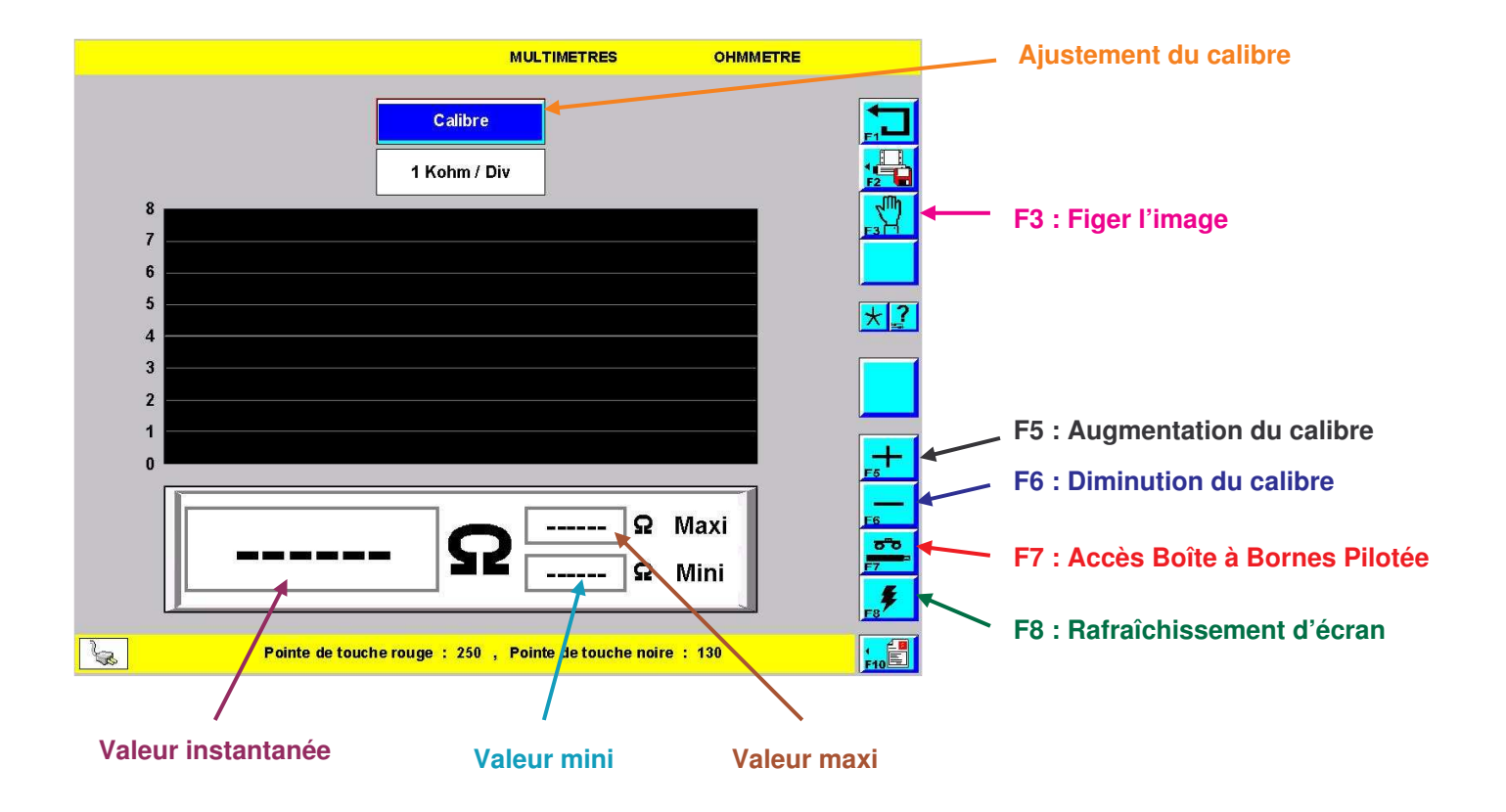

## c) Ampèremètre

**NOTA** : Cette fonction n'est utilisable qu'en boîte à bornes manuelle.

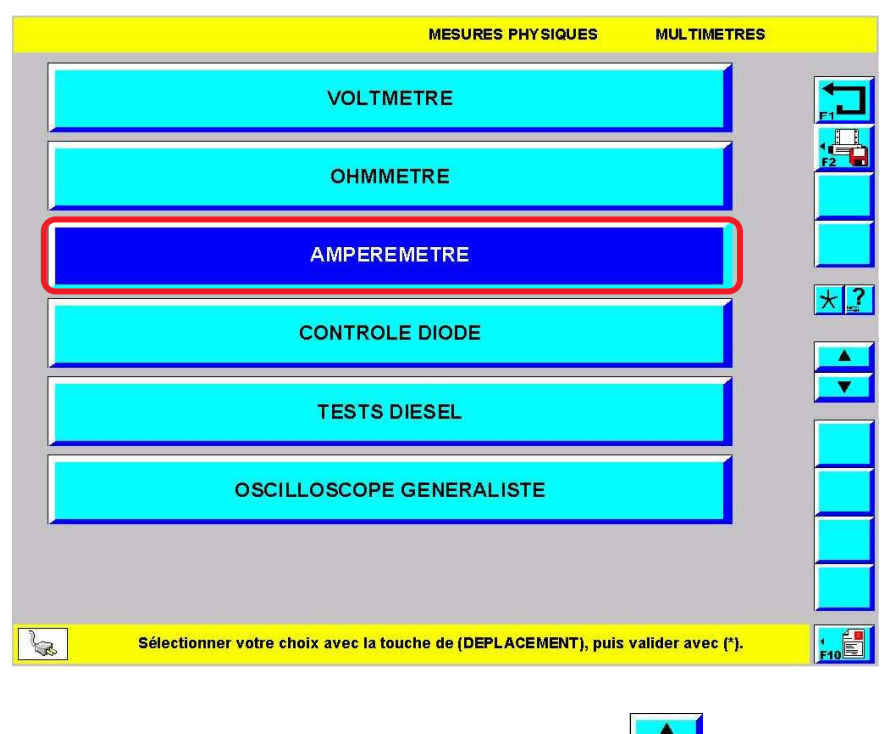

- > Pour sélectionner l'item\* "AMPEREMETRE", utiliser les touches :
- > Pour accéder à l'ampèremètre, valider par :

L'outil présente le schéma de branchement de la boîte à bornes manuelle :

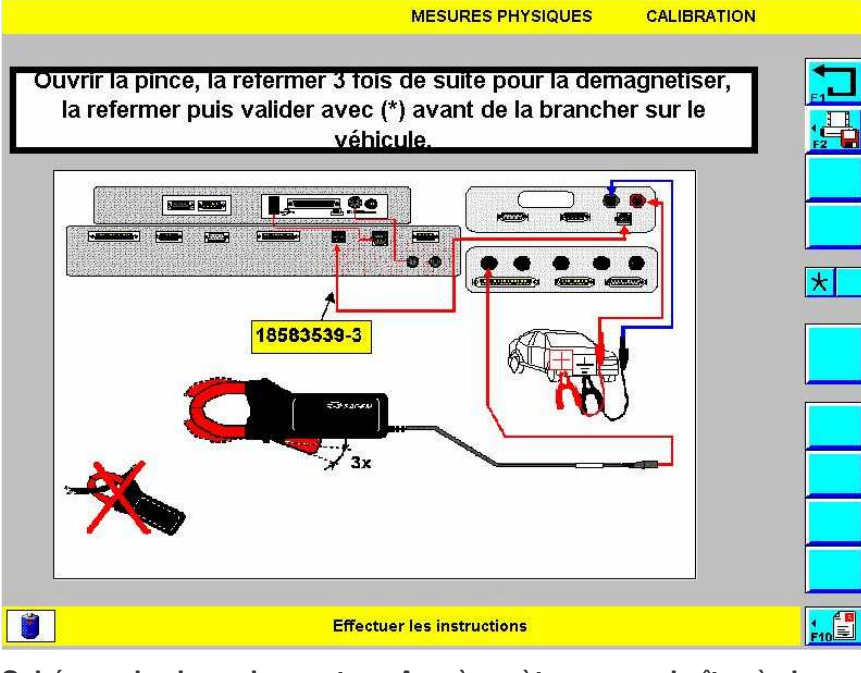

Schéma de branchement : Ampèremètre avec boîte à bornes manuelle sur PROXIA 2

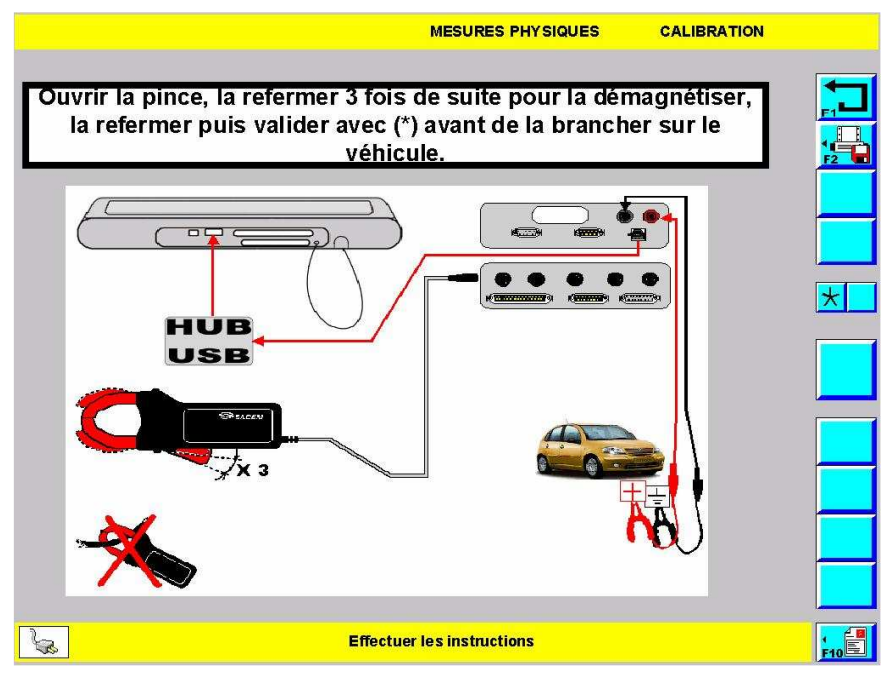

Schéma de branchement : Ampèremètre avec boîte à bornes manuelle sur PROXIA 3

> Après vérification ou réalisation du branchement, valider par :

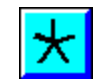

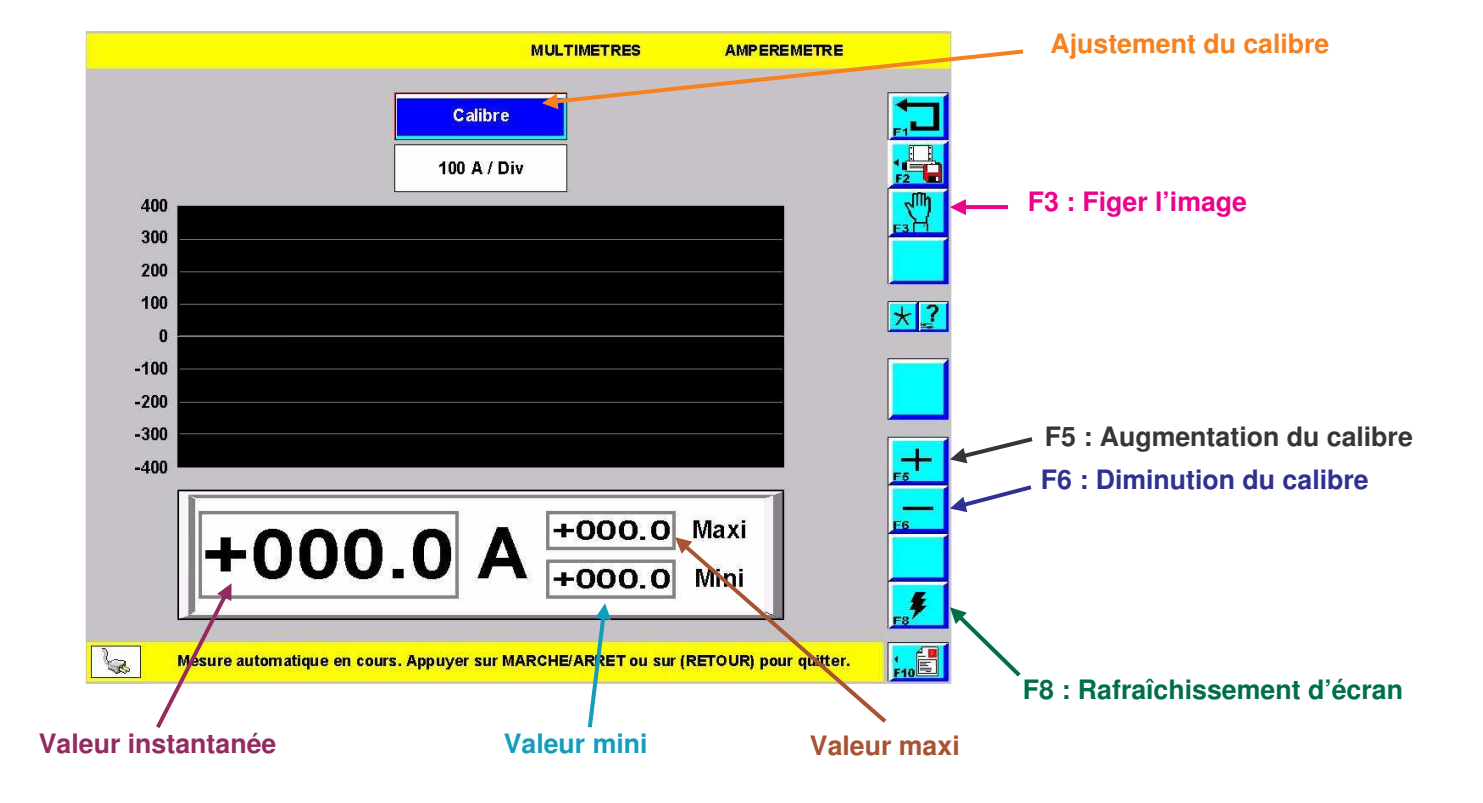

d) Contrôleur de diode

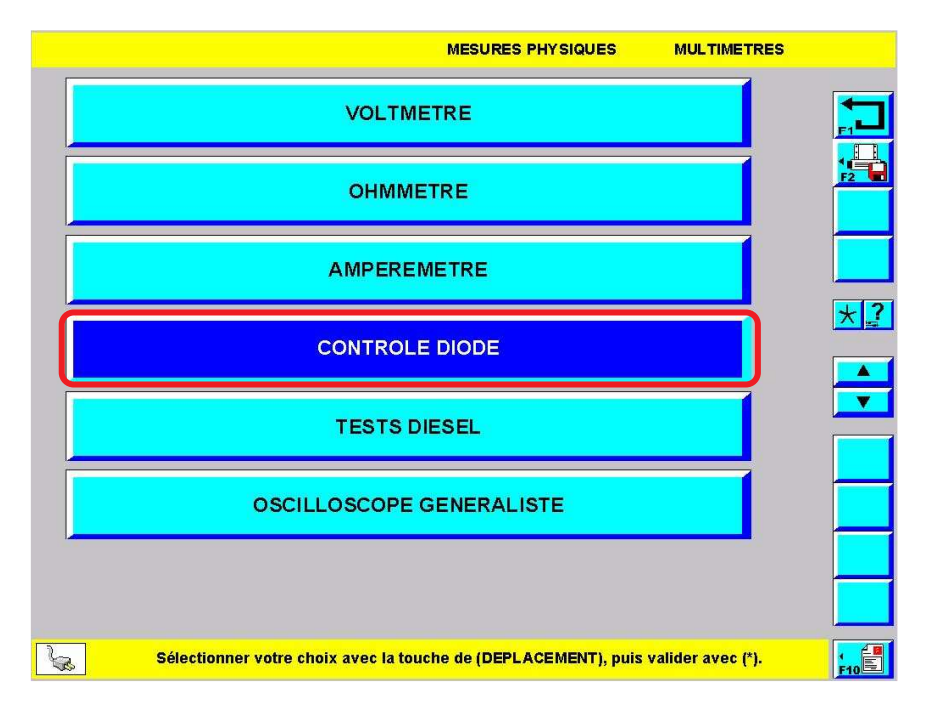

> Pour sélectionner l'item\* "CONTROLE DIODE", utiliser les touches :

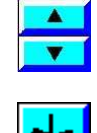

> Pour accéder au contrôleur de diode, valider par :

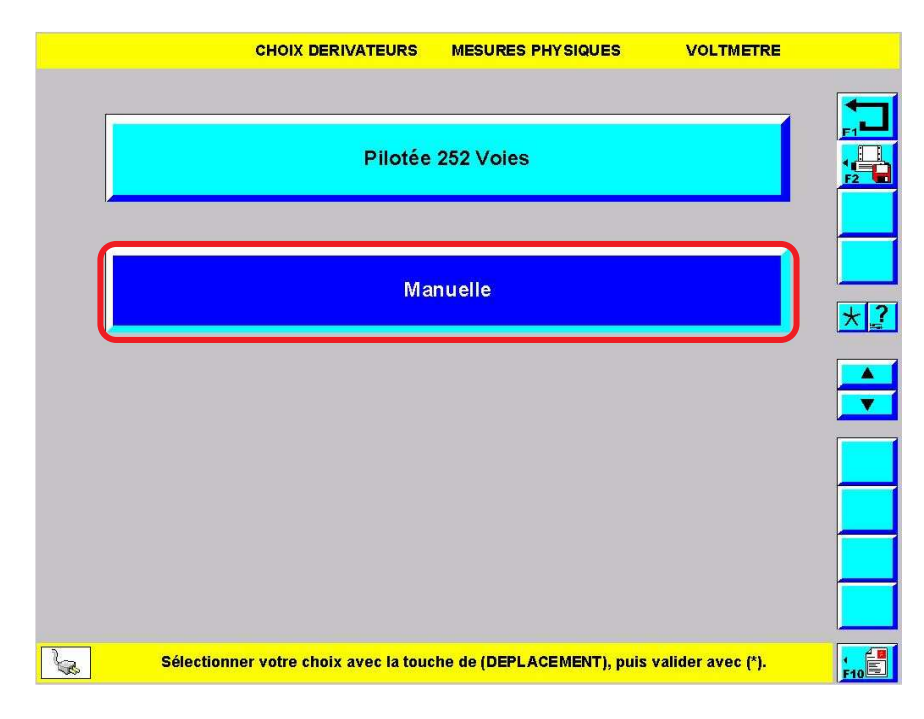

> Pour sélectionner l'item\* "Manuelle", utiliser les touches :

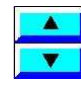

> Pour utiliser le contrôleur de diode en mode manuel, valider par :

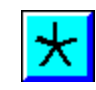

L'outil présente le schéma de branchement de la boîte à bornes manuelle :

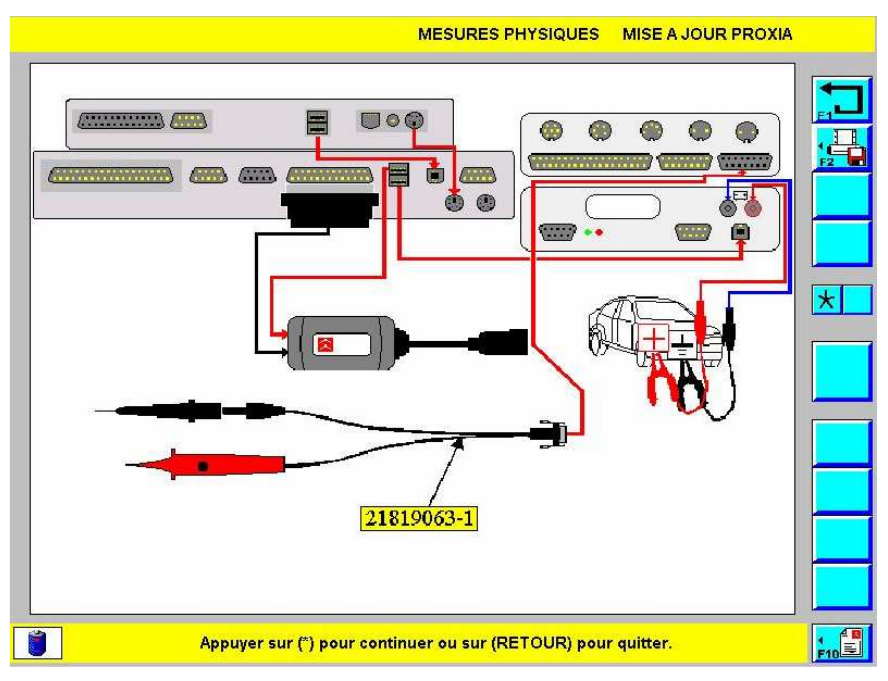

Schéma de branchement : Contrôleur de diode avec boîte à bornes manuelle sur PROXIA 2

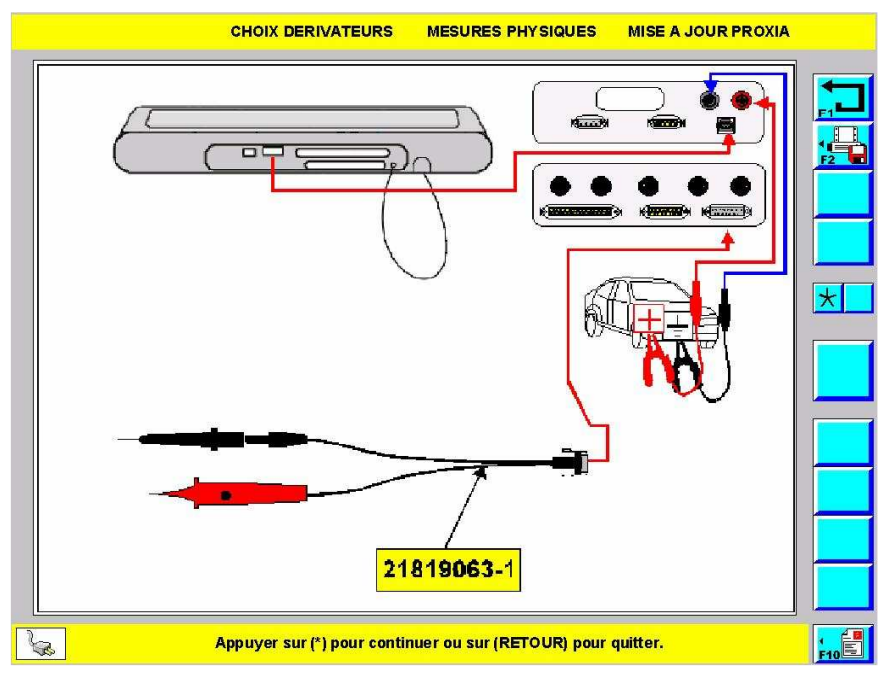

Schéma de branchement : Contrôleur de diode avec boîte à bornes manuelle sur PROXIA 3

> Après vérification ou réalisation du branchement valider par :

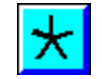
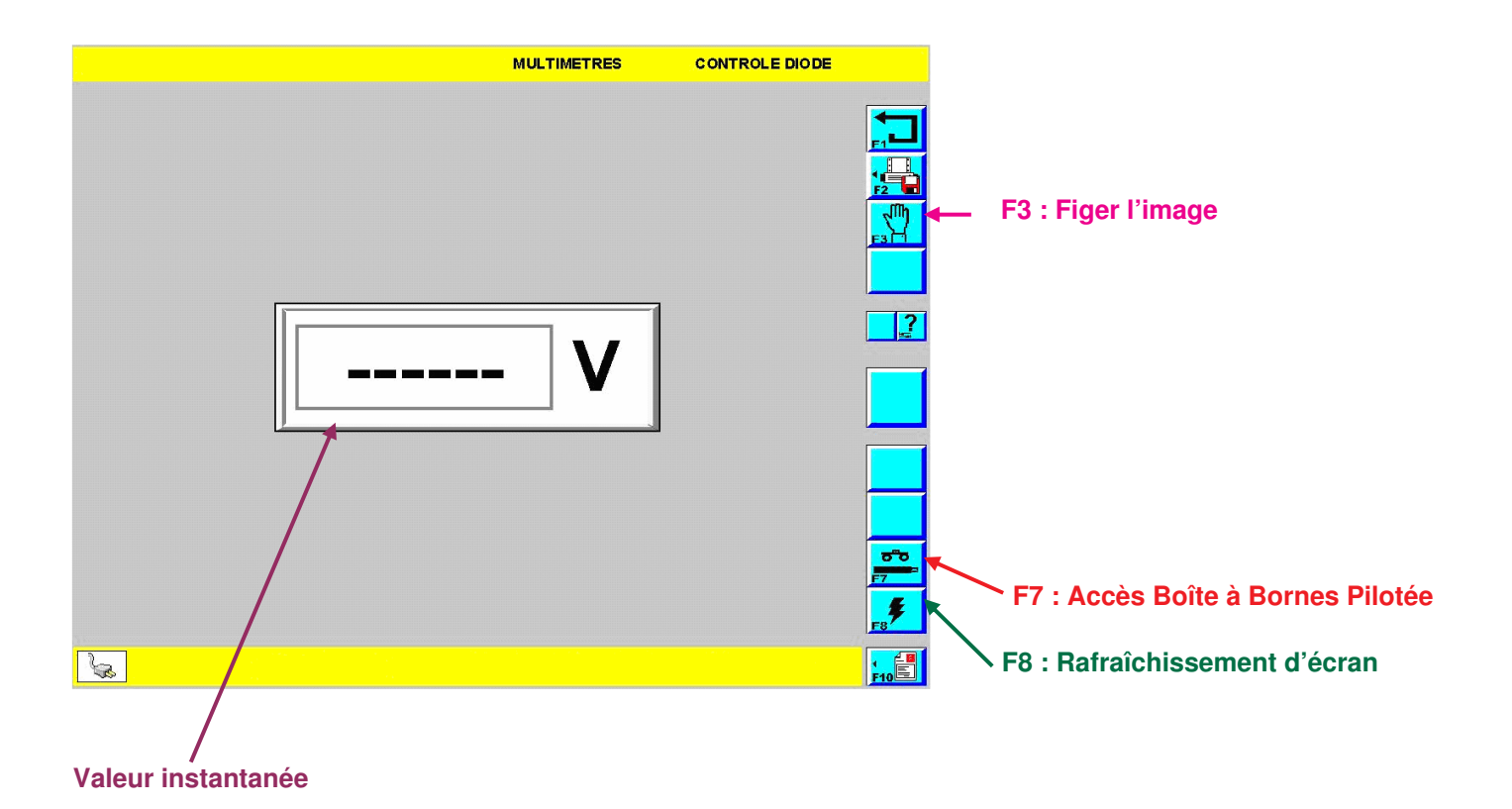

# e) Oscilloscope

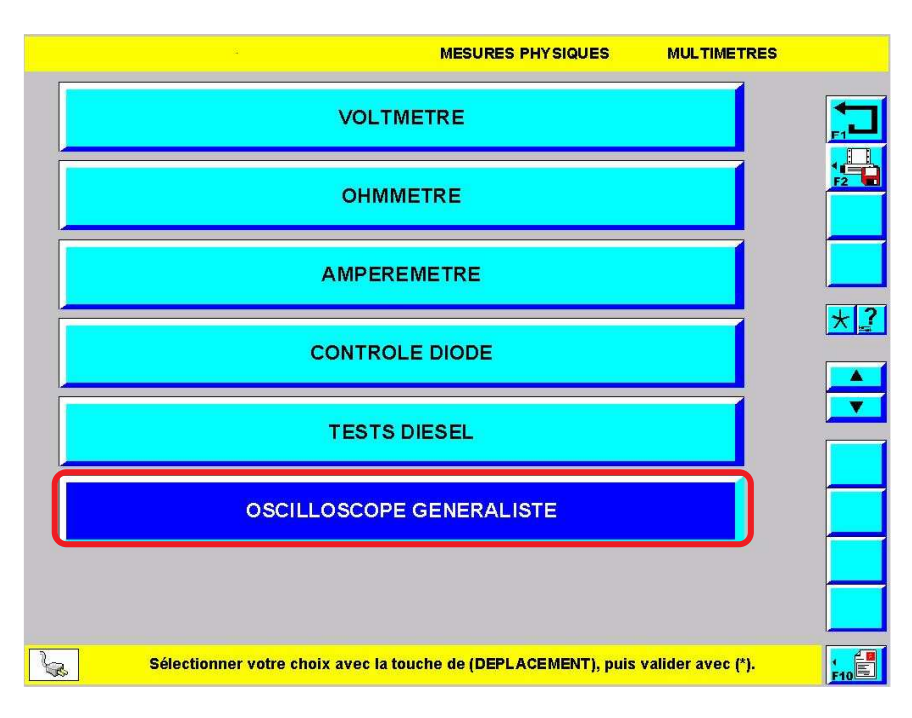

>Pour sélectionner l'item\* "OSCILLOSCOPE GENERALISTE", utiliser les touches :

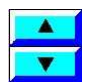

 $\land$ 

> Pour accéder à l'oscilloscope généraliste, valider par :

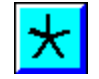

|                               | CHOIX DERIVATEURS                     | MESURES PHYSIQUES         | VOLTMETRE         |     |
|-------------------------------|---------------------------------------|---------------------------|-------------------|-----|
|                               |                                       |                           |                   |     |
|                               | Pilotée                               | 252 Voies                 |                   |     |
|                               |                                       |                           |                   |     |
|                               | Ма                                    | nuelle                    |                   | *?  |
|                               |                                       |                           |                   |     |
|                               |                                       |                           |                   |     |
|                               |                                       |                           |                   |     |
|                               |                                       |                           |                   |     |
|                               |                                       |                           |                   |     |
|                               |                                       |                           |                   |     |
|                               | Sélectionner votre choix avec la touc | he de (DEPLACEMENT), puis | valider avec (*). | F10 |
| ➢Pour sélectionner l'item "Ma | anuelle", utiliser les tou            | ches :                    |                   |     |

> Pour utiliser l'oscilloscope avec la boîte à borne manuelle, valider par :

L'outil présente le schéma de branchement de la boîte à bornes manuelle :

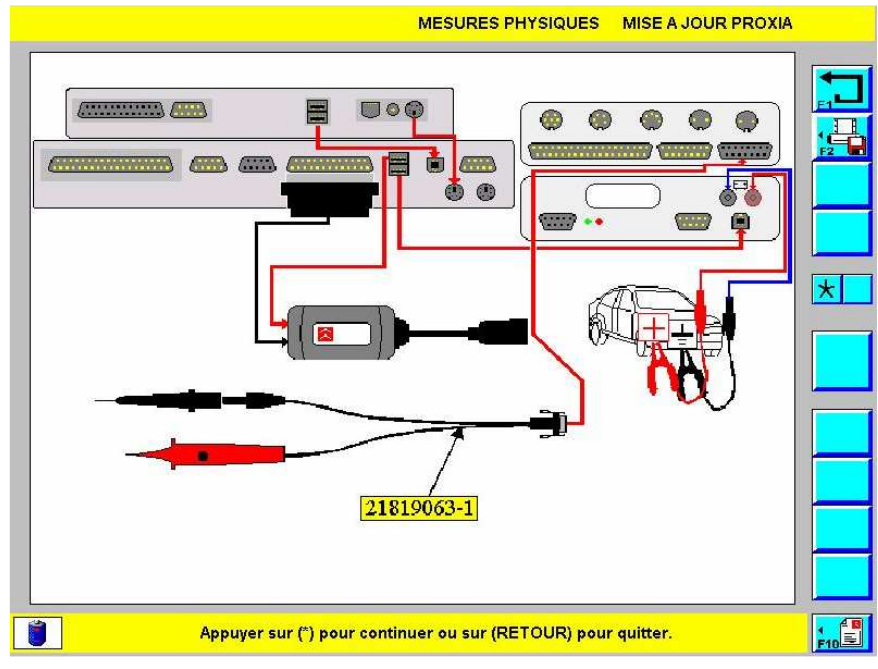

Schéma de branchement : Oscilloscope avec boîte à bornes manuelle sur PROXIA 2

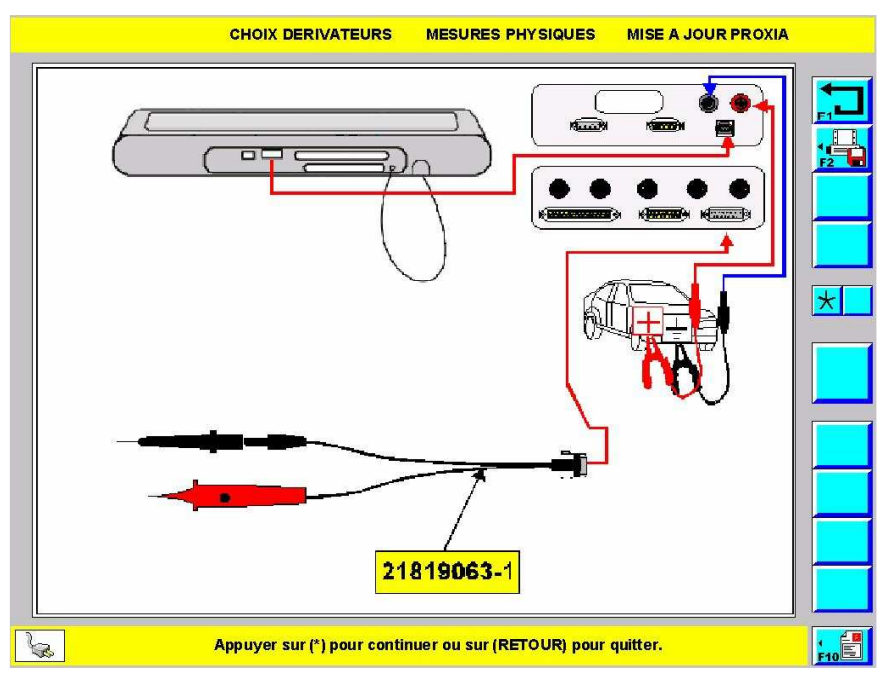

Schéma de branchement : Oscilloscope avec boîte à bornes manuelle sur PROXIA 3

> Après vérification ou réalisation du branchement valider par :

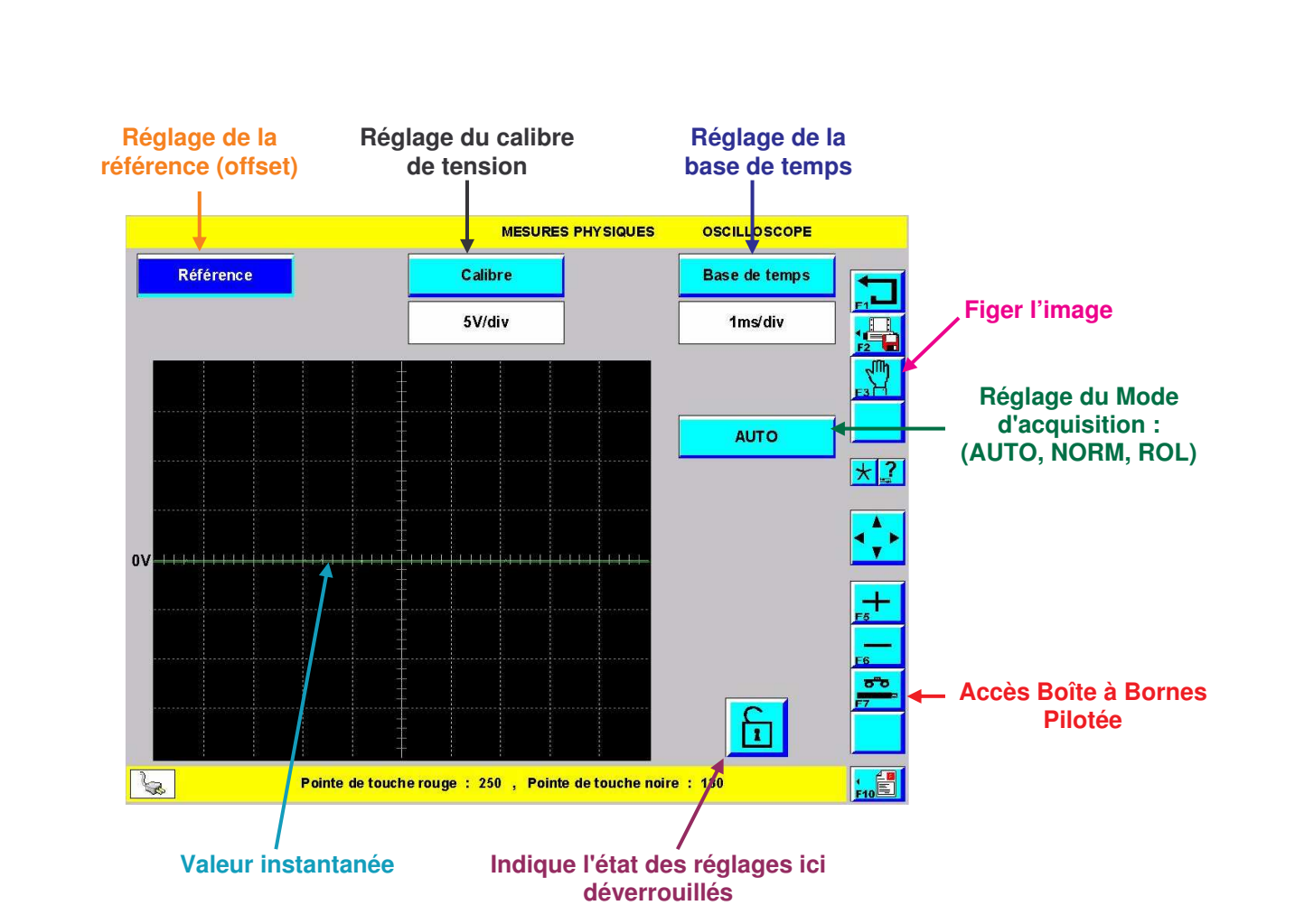

 $\land$ 

Pour changer de mode (AUTO, NORM, ROL), se positionner sur l'icône et utiliser F5 ou F6 pour basculer d'un mode à l'autre.

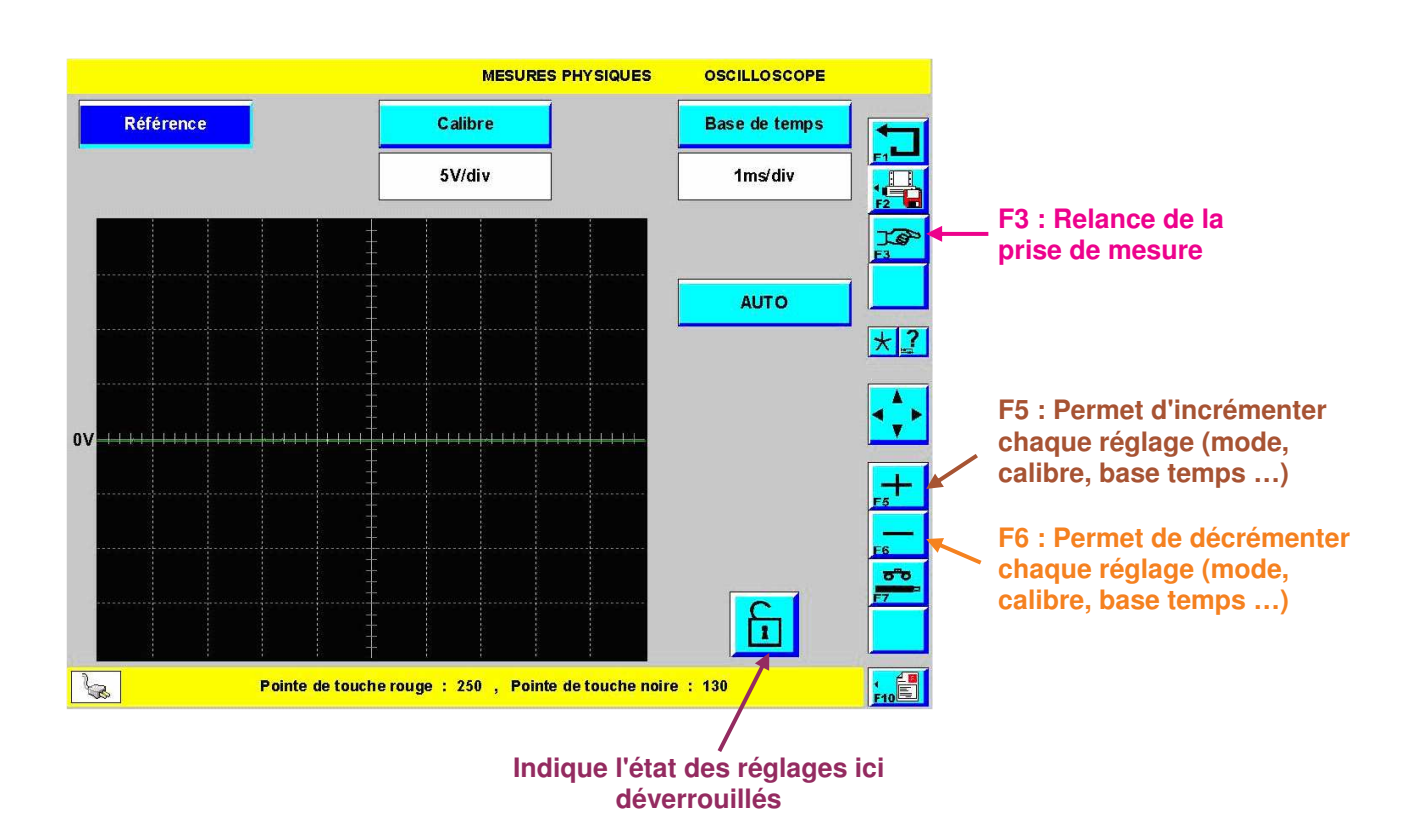

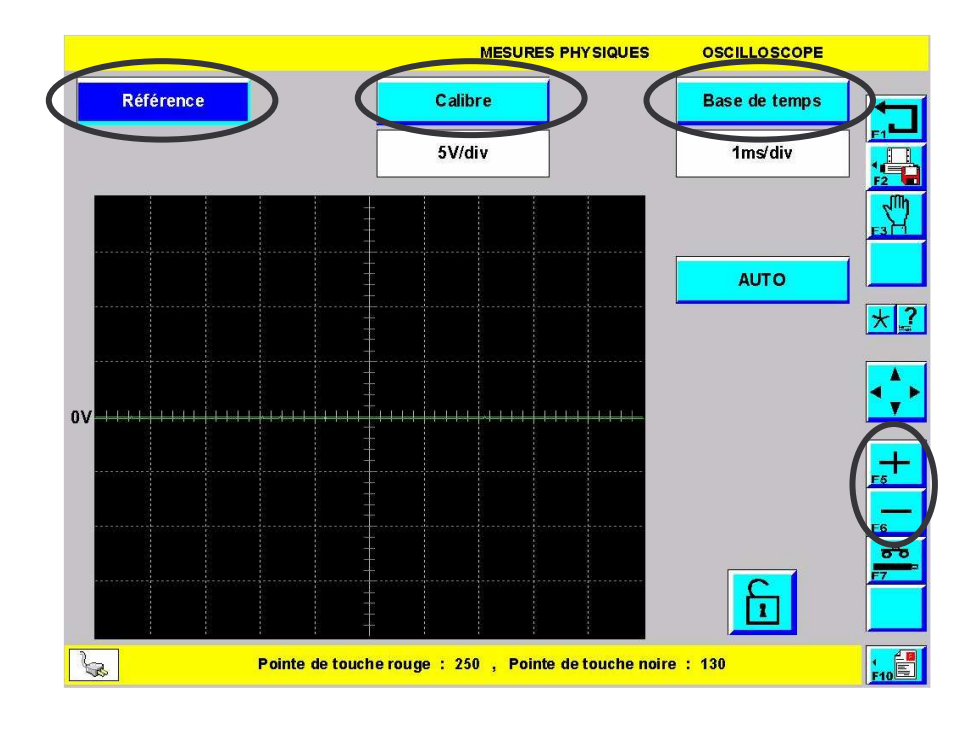

Pour modifier les réglages de l'oscilloscope (référence, calibre, base de temps), se positionner sur la ligne et faire évoluer la valeur avec F5 et F6.

 $\land$ 

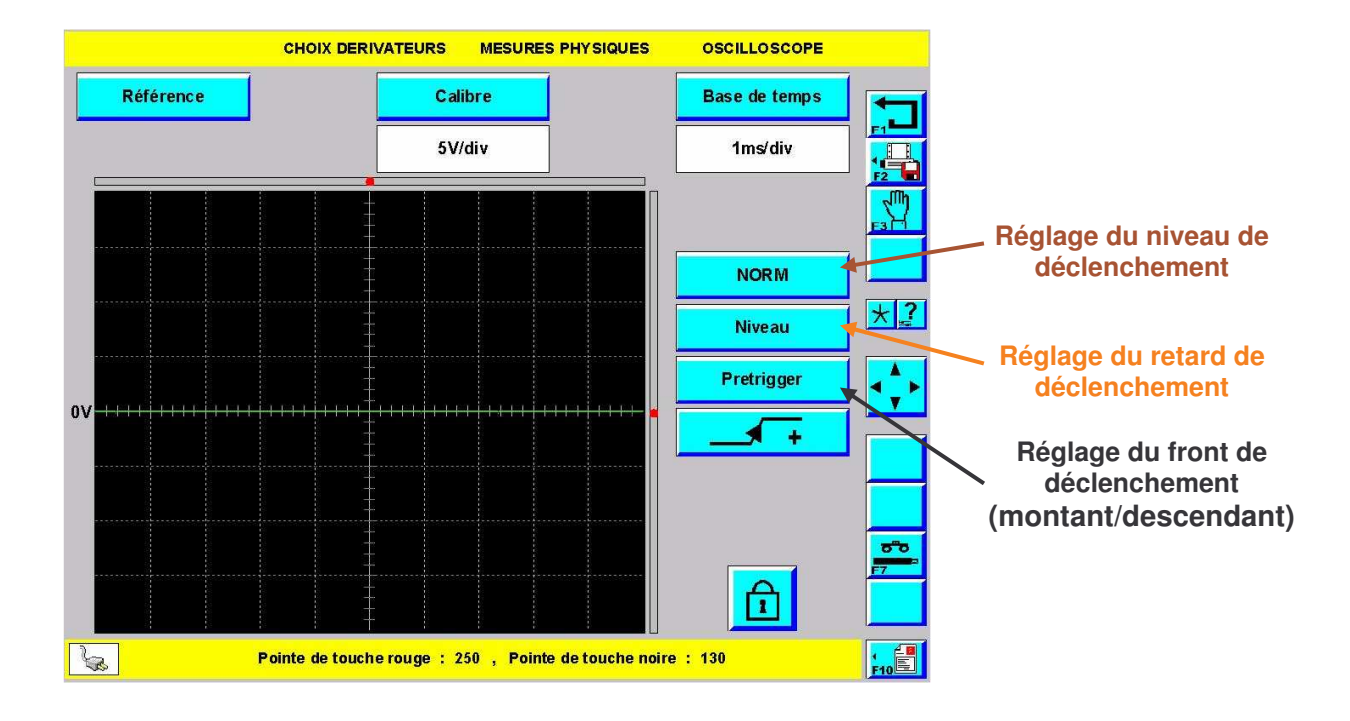

 $\wedge$ 

4. Mesures à l'aide de la BBP 252 voies

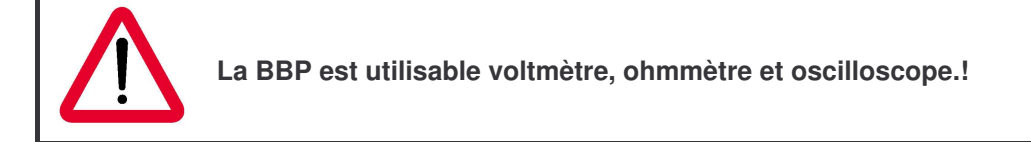

### a) Programmation en mono-dérivateur

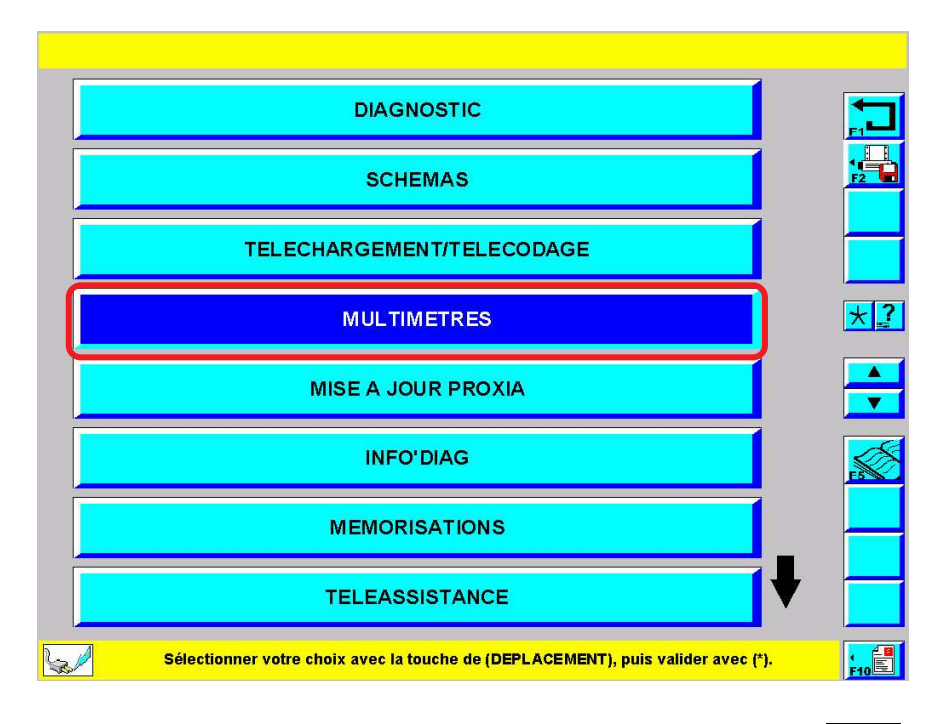

> Depuis l'écran principal, sélectionner l'item\* "MULTIMETRES" puis valider par :

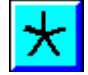

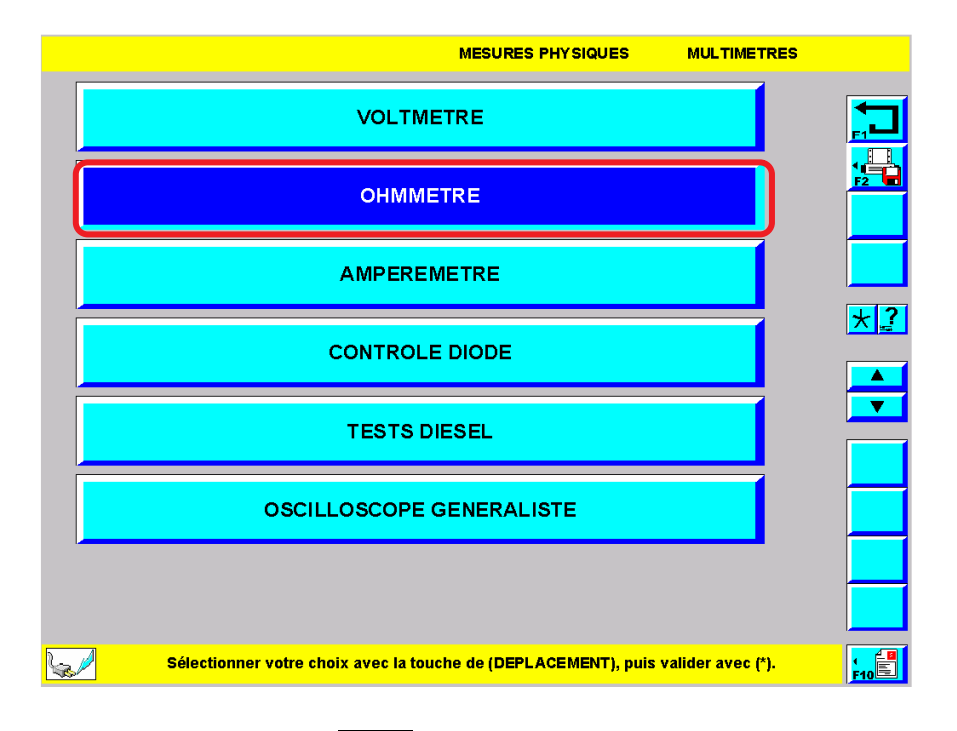

Choisir une fonction puis valider par :

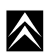

| MESURES PHYSIQUES                                                | OHMMETRE         |            |
|------------------------------------------------------------------|------------------|------------|
| Pilotée 252 Voies                                                |                  |            |
|                                                                  |                  |            |
| Manuelle                                                         |                  | <u>*</u> ? |
|                                                                  |                  |            |
|                                                                  |                  |            |
|                                                                  |                  |            |
|                                                                  |                  |            |
| Sélectionner votre choix avec la touche de (DEPLACEMENT), puis v | alider avec (*). | F10        |

 $\succ$  Sélectionner l'item\* "Pilotée 252" voies puis valider par :

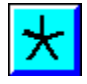

L'outil présente le schéma de branchement de la Boîte à Bornes Pilotée :

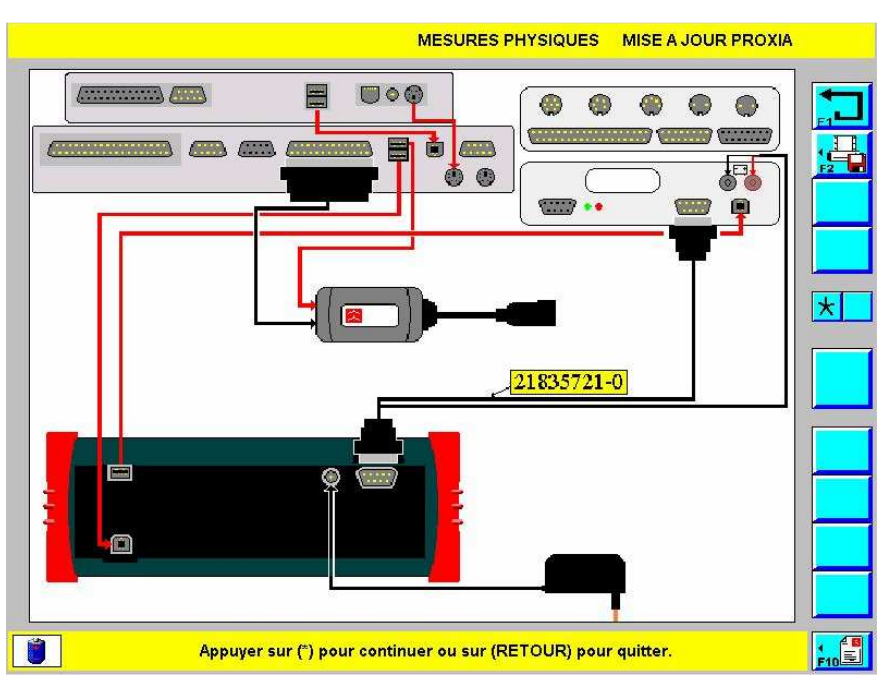

Schéma de branchement : La Boîte à Bornes Pilotée sur PROXIA 2

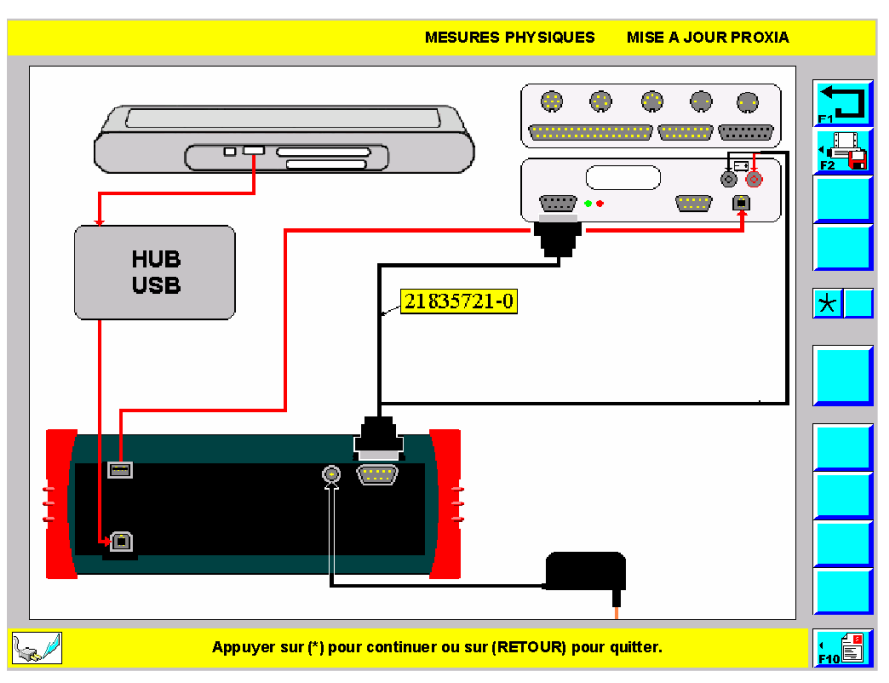

Schéma de branchement : La Boîte à Bornes Pilotée sur PROXIA 3

> Effectuer ou vérifier le branchement puis valider par :

| $\star$ |
|---------|
|         |

| ESURES PHYSIQU        | ES CHO       | ם אוכ  | ERIVATEUI                 | रड                 |                                                  |            |           |
|-----------------------|--------------|--------|---------------------------|--------------------|--------------------------------------------------|------------|-----------|
| APPLICATION(S)        | FOURNISSEUR  | VOIE   | DER IVATEUR(S)            | REFERENCE          | CONNECTEUR(S)                                    | <b>\</b> [ | -         |
| ABSMKIV (TEVES)       | TEVES        | 37     | 4141T                     | O UT 104 141<br>T  | 37V_NR                                           | _ <b>ا</b> |           |
| ADDITIVATION GASOIL   |              | 16     | 4261T                     | 9972.BT            | 16V_NR                                           | (          | F4        |
| AIDE AU STATIONNEMENT | BOSCH        | 42     | 4242T<br>C.1234           | 9972.AX<br>9972.22 | 18∀_B4(42427)<br>18∀_NR(42427)<br>06∀_NR(5.1234) | [          | *         |
| AIDE AU STATIONNEMENT | ITT, VALEO   | 24     | C.1234                    | 997222             | 18V, NR<br>Dev_NR                                |            |           |
| AIDE AU STATIONNEMENT | VALEO        | 30     | 4242T<br>4260T            | 9972.AX<br>9972.BS | 19∨_NR(42421)<br>12∨_BE(42601)                   |            | <b>F6</b> |
| ALARME                | DELPHI       | 18     | 4260T                     | 9972.85            | 12V.BE<br>DEV_MR                                 | <b>↓</b>   | F7        |
| Sélectionner          | l'applicatio | n, pui | <mark>s valider (*</mark> | ), visualis        | er les branchements (F4), multi-dérivate         | urs (F8)   |           |

> Après avoir effectué le branchement et validé, choisir une application puis valider par :

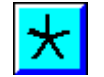

Pour les calculateurs qui nécessitent le branchement de plusieurs dérivateurs en même temps, une photo de la connexion est disponible via l'icône :

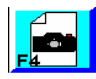

 $\land$ 

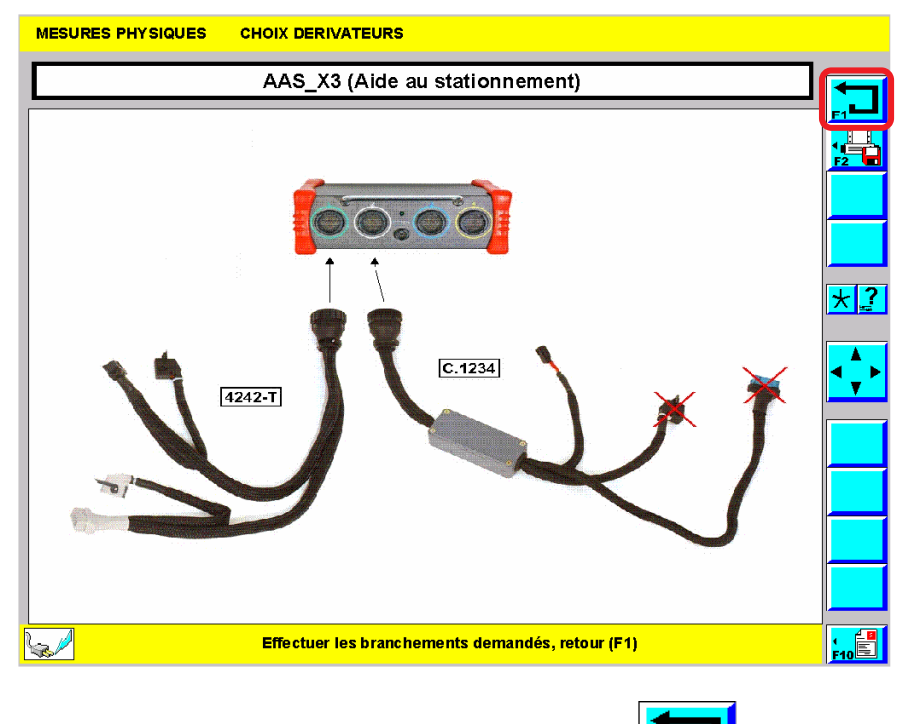

> Pour retourner a l'écran des choix de dérivateurs, sélectionner :

# b) Programmation des points de mesure en mono-dérivateur

(1) Point de mesure N°1

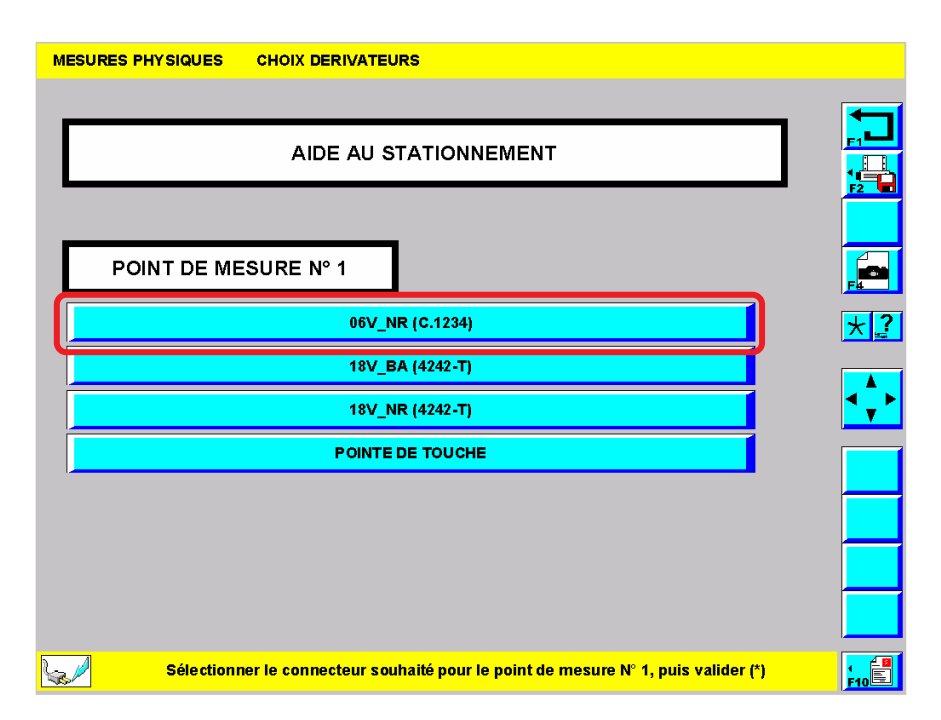

Après avoir validé sur un dérivateur, choisir un connecteur pour le point de mesure N° 1 puis valider par :

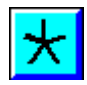

 $\wedge$ 

| MESURES | PHYS                  | SIQUE | s      | сноі    | DER   | IVATE | URS  |         |        |        |       |         |          |        |       |   |                  |
|---------|-----------------------|-------|--------|---------|-------|-------|------|---------|--------|--------|-------|---------|----------|--------|-------|---|------------------|
|         |                       |       |        |         |       |       |      |         |        |        |       |         |          |        |       | ٦ |                  |
|         | AIDE AU STATIONNEMENT |       |        |         |       |       |      |         |        |        |       |         |          |        | J     |   |                  |
|         |                       |       |        |         |       |       |      |         |        |        |       |         |          |        |       |   |                  |
| Р       | ΟΙΝΤ                  | DE    | MES    | URE     | N° 1  |       |      | L       | _      | 06     | V_N   | R (C.   | 1234     | )      | _     |   |                  |
|         |                       |       |        |         |       |       |      |         |        |        |       |         |          |        |       |   | <mark>★</mark> . |
|         |                       |       |        |         |       |       |      |         |        |        |       |         |          |        | ]     |   | ┥┿               |
|         | A                     | z     | E      | R       | т     | Y     | U    | 1       | 0      | Р      |       | 7       | 8        | 9      |       |   |                  |
|         | Q                     | S     | D      | F       | G     | н     | J    | к       | L      | М      |       | 4       | 5        | 6      |       |   |                  |
|         | •                     | w     | Х      | с       | v     | в     | Ν    | -       | <      | _      |       | 1       | 2        | 3      |       |   |                  |
|         |                       |       |        |         |       |       |      |         |        |        |       | 0       | <b>←</b> | _      |       |   |                  |
|         |                       | Sélec | tionne | er le n | uméro | de la | voie | pour le | e poin | t de m | esure | • N° 1, | puis v   | alider | · (*) |   | F10              |

Saisir le numéro de la voie pour le point de mesure N°1 puis sélectionner :

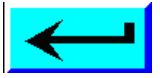

➢ Pour confirmer, valider par :

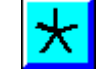

(2) Point de mesure N°2

| MESURES PHY SIQUES CHOIX DERIVATEURS                                               |             |
|------------------------------------------------------------------------------------|-------------|
|                                                                                    | 1 🚺         |
| AIDE AU STATIONNEMENT                                                              |             |
|                                                                                    |             |
| POINT DE MESURE N° 2                                                               |             |
| 06V_NR (C.1234)                                                                    | <u>* </u> ? |
| 18V_BA (4242-T)                                                                    |             |
| 18V_NR (4242-T)                                                                    |             |
| POINTE DE TOUCHE                                                                   |             |
|                                                                                    |             |
|                                                                                    |             |
|                                                                                    |             |
| Sélectionner le connecteur souhaité pour le point de mesure N° 2, puis valider (*) | <b>F10</b>  |

> Choisir un connecteur pour le point de mesure N°2 puis valider par :

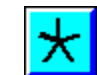

 $\wedge$ 

| MESURE   | S PHYS                | SIQUE | s     | сною    | C DER  |         | URS  |        |         |       |       |       |         |        |     |   |      |
|----------|-----------------------|-------|-------|---------|--------|---------|------|--------|---------|-------|-------|-------|---------|--------|-----|---|------|
|          |                       |       |       |         |        |         |      |        |         |       |       |       |         |        |     |   |      |
|          | AIDE AU STATIONNEMENT |       |       |         |        |         |      |        |         |       |       |       |         |        |     |   |      |
|          |                       |       |       |         |        |         |      |        |         |       |       |       |         |        |     | - | F2 - |
| F        | ΡΟΙΝΤ                 | DE    | MES   | URE     | E Nº 2 | 2       | 1    | Г      |         | 18\   | /_ва  | (42   | 42-T    | )      |     | 1 |      |
|          |                       |       |       |         |        |         |      |        |         |       |       |       |         |        |     |   | *?   |
|          |                       |       |       |         |        |         |      |        |         |       |       |       |         |        |     |   |      |
|          |                       |       |       |         |        |         |      |        |         |       |       |       |         |        | ]   |   |      |
|          | Α                     | z     | Е     | R       | Т      | Y       | U    | I      | 0       | Р     |       | 7     | 8       | 9      |     |   |      |
|          | Q                     | S     | D     | F       | G      | н       | J    | к      | L       | М     |       | 4     | 5       | 6      |     |   |      |
|          | ·                     | W     | Х     | С       | V      | В       | Ν    | -      | <       | ᅴ     |       | 1     | 2       | 3      |     |   |      |
|          |                       |       |       |         |        |         |      |        |         |       | Į     | 0     | <b></b> |        |     |   |      |
| <u> </u> |                       | Sélec | tionn | er le n | uméro  | o de la | voie | pour l | e point | de mo | esure | N° 2, | puis v  | alider | (*) |   | F10  |

> Saisir le numéro de la voie pour le point de mesure N°2 puis sélectionner :

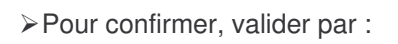

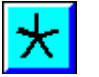

| MESURES PHYSIQUES CHOIX DERIVATEURS |                                          |     |  |  |  |  |  |  |  |  |  |  |
|-------------------------------------|------------------------------------------|-----|--|--|--|--|--|--|--|--|--|--|
|                                     |                                          |     |  |  |  |  |  |  |  |  |  |  |
|                                     |                                          |     |  |  |  |  |  |  |  |  |  |  |
| POINT DE MESURE N° 1                | POINT DE MESURE N° 2                     |     |  |  |  |  |  |  |  |  |  |  |
| 06V_NR (C.1234)                     | 18V_BA (4242-T)                          | *   |  |  |  |  |  |  |  |  |  |  |
|                                     | 15                                       |     |  |  |  |  |  |  |  |  |  |  |
|                                     |                                          |     |  |  |  |  |  |  |  |  |  |  |
|                                     |                                          |     |  |  |  |  |  |  |  |  |  |  |
|                                     |                                          |     |  |  |  |  |  |  |  |  |  |  |
| Confirmer vos sélections de pr      | rises de mesures par (*) ou revenir (F1) | F10 |  |  |  |  |  |  |  |  |  |  |

≻Pour lancer la prise de mesure, valider par :

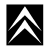

 $\wedge$ 

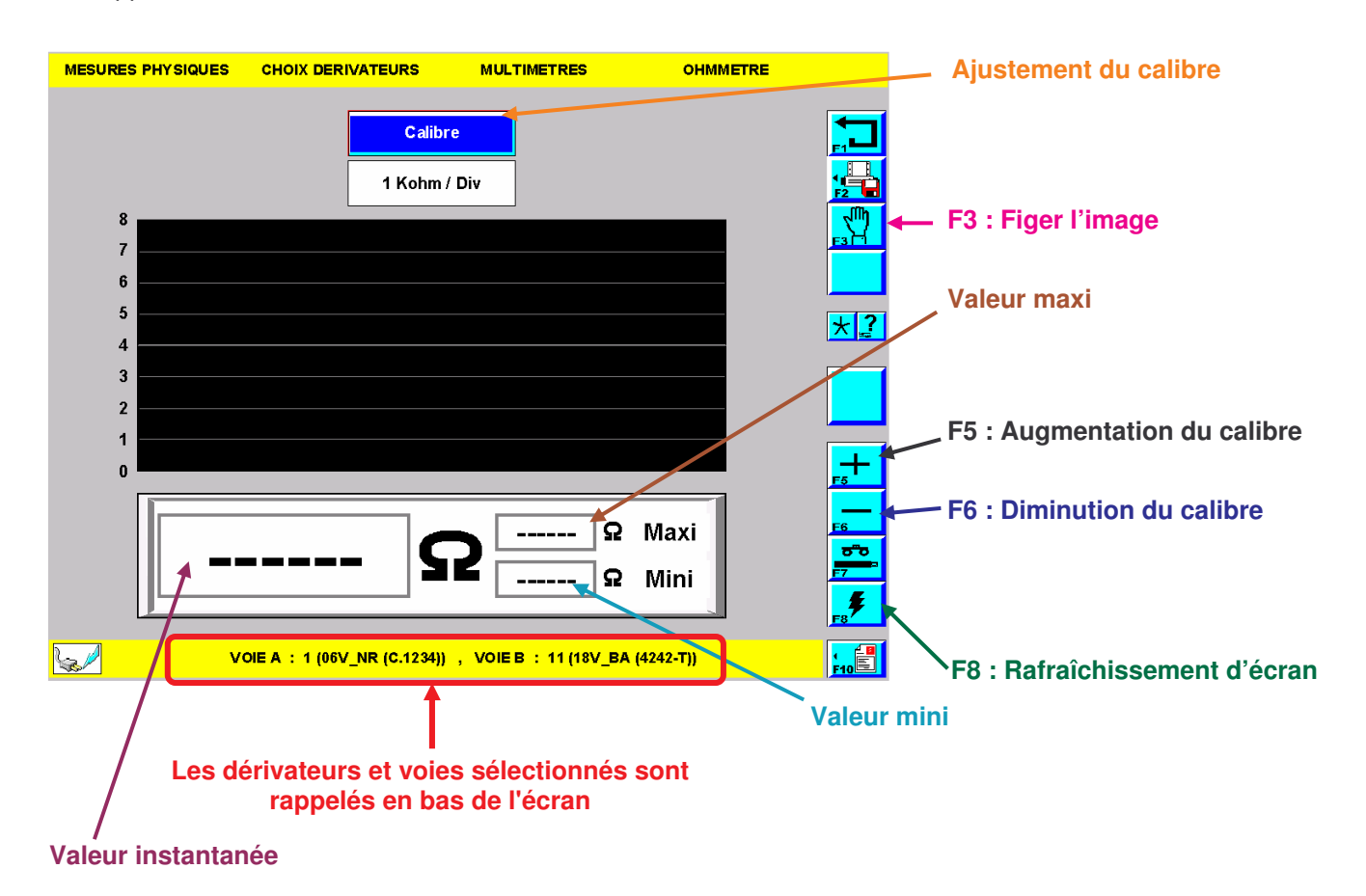

Les valeurs apparaissent sur l'écran ci dessous :

c) Programmation en multi-dérivateur

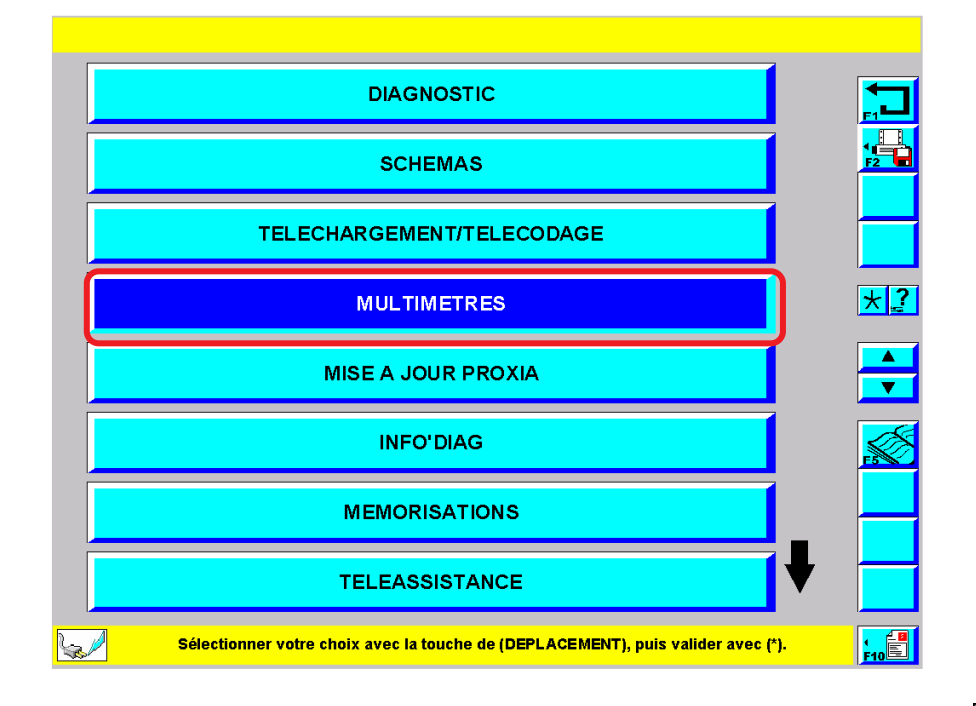

> Depuis l'écran du menu principal, sélectionner l'item\* "MULTIMETRES" puis valider par :

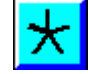

WESURES PHYSIQUES
MULTIMETRE

VOLTMETRE
Image: Controle DioDe

CONTROLE DIODE
Image: Controle DioDe

TESTS DIESEL
Image: Controle DioDe

OSCILLOSCOPE GENERALISTE
Image: Controle DioDe

Sélectionner votre choix avec la touche de (DEPLACEMENT), puis valider avec (\*).
Image: Controle DioDe

> Choisir une fonction puis valider par :

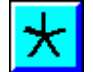

|                                                                                  | 1   |
|----------------------------------------------------------------------------------|-----|
| Pilotée 252 Voies                                                                |     |
|                                                                                  |     |
| Manuelle                                                                         | * 2 |
|                                                                                  |     |
|                                                                                  |     |
|                                                                                  |     |
| Sélectionner votre choix avec la touche de (DEPLACEMENT), puis valider avec (*). |     |

> Sélectionner l'item\* "Pilotée 252" voies puis valider par :

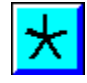

L'outil présente le schéma de branchement de la Boîte à Bornes Pilotée :

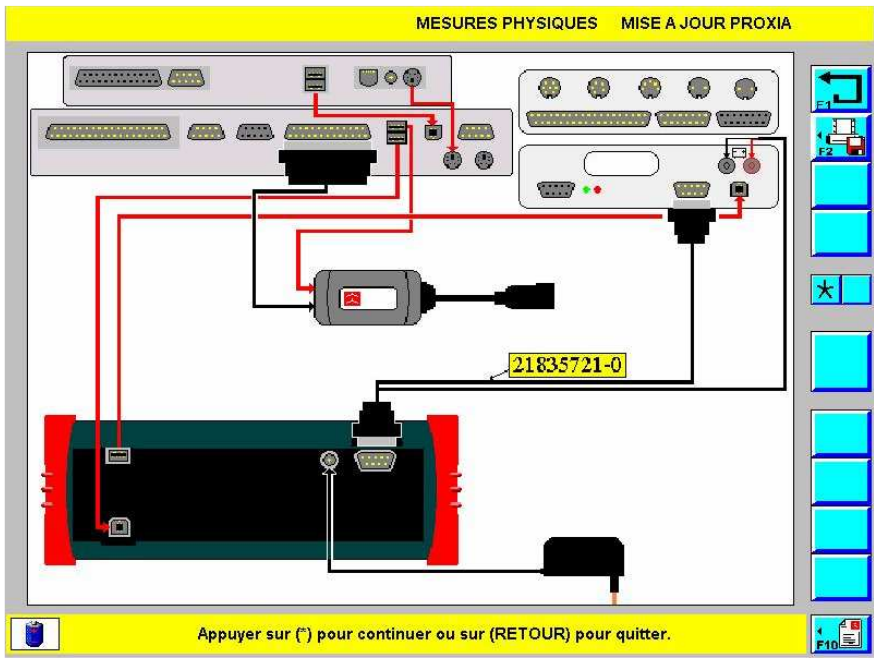

Schéma de branchement : La Boîte à Bornes Pilotée sur PROXIA 2

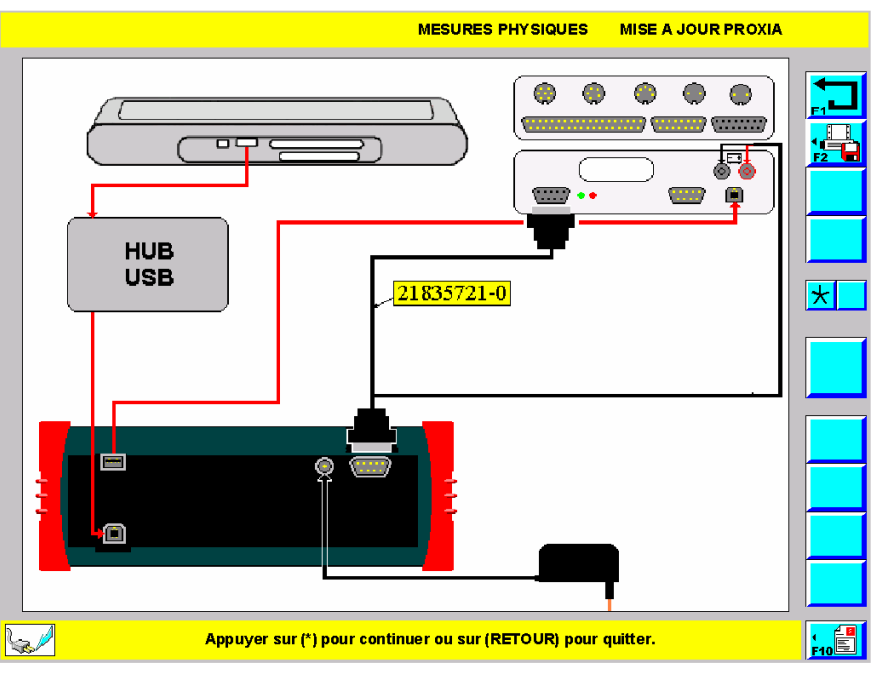

Schéma de branchement : La Boîte à Bornes Pilotée sur PROXIA 3

> Effectuer ou vérifier le branchement puis valider par :

| $\star$ |
|---------|
|         |

|                 | -              | í      |               |                  |                                             |      |
|-----------------|----------------|--------|---------------|------------------|---------------------------------------------|------|
| APPLICATION(S)  | FOURNISSEUR    | VOIE   | DERIVATEUR(S) | REFERENCE        | CONNECTEURS)                                |      |
|                 |                | 252    |               |                  | GAISE LIBRE                                 |      |
| ABS             | BENDIX         | 37     | 4149.T.N      | OUT 104 149<br>T | 22V_NR<br>15V_NR                            |      |
| ABS5.0 (BOSCH)  | BOSCH          | 40     | 4160-T.Q      | OUT 104 160<br>T | 40V_NR                                      |      |
| AB\$5.3,5.3 REF | BOSCH          | 31     | C.1233        | 997212           | 31Y_NR                                      |      |
| ABS5.7          | BOSCH          | 42     | 4293T         | 9972.EH          | 42V_NR                                      |      |
| ABS8.0          | BOSCH          | 26     | 4341T         | 9972HJ           | 26V_NR                                      |      |
| Sélectionne     | r l'applicatio | n, pui | s valider (*  | ), visualis      | er les branchements (F4), multi-dérivateurs | (F8) |

> Pour pouvoir utiliser plusieurs dérivateurs, sélectionner :

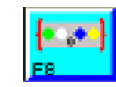

| MESURES PHYSIQUES | MULTI-DERIVATEUR                                                     |      |
|-------------------|----------------------------------------------------------------------|------|
|                   |                                                                      |      |
|                   | CONNEXION MULTI-DERIVATEUR                                           |      |
| -                 |                                                                      | F2 🗖 |
|                   |                                                                      |      |
| 2                 |                                                                      |      |
| 3                 |                                                                      |      |
|                   |                                                                      |      |
| 4                 |                                                                      |      |
|                   |                                                                      |      |
|                   |                                                                      |      |
| Séle              | ectionner le n° de la sortie de la Boîte à Bornes Pilotée, puis (F8) | 10E  |

ightarrow Sélectionner l'entrée N°1 (verte) de la BBP puis valider par :

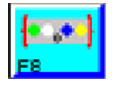

| IRES PHYSIQUES | MULTI-DERIVATEUR                                       | Boite à b                  |
|----------------|--------------------------------------------------------|----------------------------|
|                | 4112-T.A                                               |                            |
| DERIVATEUR(S)  | APPLICATION(S)                                         | CONNECTEUR(S)              |
| 4112-T.A       | ALLUMAGE TRANSISTORISE                                 | 15V_NR<br>07V_NR           |
| 4112-T.B       | SUSPENSION HYDRACTIVE / ACTIVA (VALEO)                 | 15√_NR<br>15√_BA           |
| 4112-T.C       | CHAUFFAGE                                              | 07V_NR<br>15V_BE<br>05V_BA |
| 4119-T.F       | CLIMATISATION AUTOMATIQUE                              | 15V_NR<br>15V_BE<br>05V_BA |
| 4138.T.J       | ALARME (TEXALARM)                                      | 14V_GR<br>14V_MR           |
| 414.1T         | ABS MK IV(TEVES)                                       | 37√_NR                     |
| Séle           | ctionner le dérivateur à connecter sur la sortie n° 1, | puis valider (*)           |

> Sélectionner le dérivateur à brancher sur la sortie verte puis valider par :

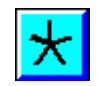

| MESURES PHYSIQUES | MULTI-DERIVATEUR     |                              | Boite à bornes                        |          |
|-------------------|----------------------|------------------------------|---------------------------------------|----------|
|                   |                      | ULTI-DERIVATEUR              |                                       |          |
| 1                 |                      | 4112-T.A (Allumage/Carbu.)   |                                       | _        |
| 2                 |                      | MULTI-DERIVATEUR             |                                       | <u>?</u> |
| 3                 |                      | MULTI-DERIVA TEUR            |                                       | -        |
| <u>ه</u>          |                      | MULTI-DERIVA TEUR            |                                       | <b>*</b> |
|                   |                      |                              |                                       |          |
| <b>W</b>          | Confirmer vos sélect | ions par (*) ou revenir (F1) | a a a a a a a a a a a a a a a a a a a | 10       |

 $\succ$  Sélectionner l'entrée N°2 (blanche) de la BBP puis valider par :

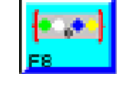

| URES PHYSIQUES | MULTI-DERIVATEUR                                | Boite à bornes             |
|----------------|-------------------------------------------------|----------------------------|
| 2              | 4112-T.B                                        |                            |
| DERIVATEUR(S)  | APPLICATION(S)                                  | CONNECTEUR(S)              |
| 4112-T.A       | ALLUMAGE TRANSISTORISE                          | 16V_NR<br>07V_NR           |
| 4112/T.B       | SUSPENSION HYDRACTIVE / ACTIVA (VALEO)          | 15V_NR<br>15V_BA           |
| 4112-T.C       | CHAUFFAGE                                       | 07V_NR<br>15V_BE<br>05V_BA |
| 4119-T.F       | CLIMATISATION AUTOMATIQUE                       | 15V_NR<br>15V_BE<br>05V_BA |
| ⊴4138-T.J      | ALARME (TEXALARM)                               | 14V_GR<br>14V_MR           |
| 414 hT         | ABS MK IV(TEVES)                                | 37V_NR                     |
| Sélec          | tionner le dérivateur à connecter sur la sortie | n° 2, puis valider (*)     |

> Sélectionner le dérivateur à brancher sur la sortie blanche puis valider par :

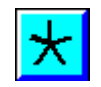

Pour les entrées N°3 (bleue) et N°4 (jaune), procéder de la même façon.

- d) Programmation des points de mesure en multi-dérivateur
  - (1) Point de mesure N $^{\circ}$ 1

| MESURES PHYSIQUES | MULTI-DERIVATEUR   |                                | Boite à bornes |          |
|-------------------|--------------------|--------------------------------|----------------|----------|
|                   | CONNEXION N        | IULTI-DERIVATEUR               |                |          |
| 1                 | )                  | 4112-T.A                       |                |          |
| 2                 |                    | 4112-T.B                       |                | *?       |
| 3                 | )                  | MULTI-DERIVA TEUR              |                |          |
| 4                 |                    | MULTI-DERIVATEUR               |                | <b>*</b> |
|                   |                    |                                |                |          |
| 2                 | Confirmer vos séle | ctions par (*) ou revenir (F1) |                |          |

> Pour passer à la sélection des voies, valider par :

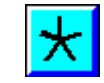

| MESURES PHYSIQUES | MULTI-DERIVATEUR                             | Boite à bornes                |
|-------------------|----------------------------------------------|-------------------------------|
|                   | CONNEXION MULTI-DERIVATE                     |                               |
| POINT DE MES      | SURE Nº 1                                    |                               |
|                   | 4112-T.A                                     |                               |
|                   | 4112-T.B                                     |                               |
|                   | POINTE DE TOUCHE                             |                               |
|                   |                                              |                               |
|                   |                                              |                               |
| 3                 |                                              |                               |
| Sélectionn        | ar le dérivateur souhaité pour le point de n | nesure N° 1, puis valider (*) |

>Sélectionner le dérivateur concerné par le point de mesure N°1 puis valider par :

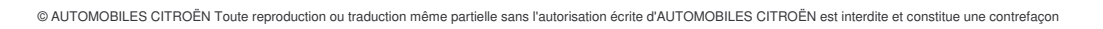

| MESURES PHYSIQUES | MULTI-DERIVATEUR                          | Boite à bornes                |
|-------------------|-------------------------------------------|-------------------------------|
|                   | CONNEXION MULTI-DERIVATE                  | UR                            |
| POINT DE MESU     | JRE Nº 1                                  |                               |
|                   | 07V_NR                                    |                               |
|                   | 15V_NR                                    |                               |
|                   |                                           |                               |
|                   |                                           |                               |
|                   |                                           |                               |
|                   |                                           |                               |
|                   |                                           |                               |
| Sélectionner      | le connecteur souhaité pour le point de n | nesure N° 1, puis valider (*) |

> Sélectionner le connecteur du dérivateur concerné par le point de mesure N°1 puis valider par :

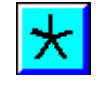

| MESURES | PHYS                       |       | s     | MUL     | TI-DEF | RIVATI  | EUR    |        |        |        |                     |         | E      | Boite à | bori  | nes |      |
|---------|----------------------------|-------|-------|---------|--------|---------|--------|--------|--------|--------|---------------------|---------|--------|---------|-------|-----|------|
|         | CONNEXION MULTI-DERIVATEUR |       |       |         |        |         |        |        |        |        |                     |         |        |         |       |     |      |
| P       | ΟΙΝΤ                       | DE    | MES   | URE     | N° 1   | t       | ]      | C      |        |        | 07                  | V_NI    | २      |         |       | ]   |      |
| Î       |                            |       |       |         |        |         |        | 7      |        |        |                     |         |        |         | ]     |     |      |
|         | Α                          | z     | Е     | R       | т      | Y       | U      | I      | 0      | Ρ      | ]                   | 7       | 8      | 9       |       |     |      |
|         | Q                          | S     | D     | F       | G      | н       | J      | к      | L      | М      |                     | 4       | 5      | 6       |       |     |      |
|         |                            | W     | X     | С       | ۷      | в       | N      | -      | +      |        |                     | 1       | 2      | 3       |       |     |      |
|         |                            |       |       |         |        |         |        |        |        |        |                     | 0       | -      | _       |       |     |      |
| S.      |                            | Sélec | tionn | er le n | uméro  | o de la | i voie | pour I | e poin | t de m | <mark>iesure</mark> | • Nº 1, | puis v | valide: | r (*) |     | FIDE |

 $\succ$  Saisir le numéro de la voie pour le point de mesure N°1 puis sélectionner :

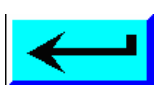

> Pour passer à l'écran suivant, valider par :

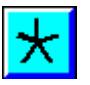

(2) Point de mesure N°2

| MESURES PHYSIQUES MULTI-DERIVATEUR                                                 |   |
|------------------------------------------------------------------------------------|---|
| CONNEXION MULTI-DERIVATEUR                                                         |   |
| POINT DE MESURE N° 2                                                               |   |
| 4112-T.A                                                                           | * |
| 4112-Т.В                                                                           |   |
| POINTE DE TOUCHE                                                                   |   |
|                                                                                    |   |
|                                                                                    |   |
|                                                                                    |   |
| Sélectionner le dérivateur souhaité pour le point de mesure N° 2, puis valider (*) |   |

> Sélectionner le dérivateur concerné par le point de mesure N°2 puis valider par :

| MESURES PHYSIQUES MULTI-DERIVATEUR                                                 |      |
|------------------------------------------------------------------------------------|------|
| CONNEXION MULTI-DERIVATEUR                                                         |      |
| POINT DE MESURE N° 2                                                               |      |
| 15V_NR                                                                             | *    |
| 15V_BA                                                                             |      |
|                                                                                    |      |
|                                                                                    |      |
|                                                                                    |      |
|                                                                                    |      |
|                                                                                    |      |
| Sélectionner le connecteur souhaité pour le point de mesure N° 2, puis valider (*) | FIDE |

> Sélectionner le connecteur du dérivateur concerné par le point de mesure N°2 puis valider par :

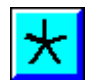

 $\wedge$ 

| MESURE                  | S PHY | SIQUE                    | S     | MUL     | TI-DEF | RIVATI  | EUR  |       |        |        |                               |      |
|-------------------------|-------|--------------------------|-------|---------|--------|---------|------|-------|--------|--------|-------------------------------|------|
|                         |       | [                        |       | со      | NNE    | KION    | MU   | _TI-C | DERIN  | /ATE   | UR                            |      |
| L.                      |       | NT DE MESURE N° 2 15V_NR |       |         |        |         |      |       |        |        |                               |      |
|                         |       |                          |       |         |        |         |      |       |        |        |                               | *    |
|                         |       |                          |       |         |        |         | 1    | 2     |        |        |                               |      |
|                         | Α     | Z                        | Е     | R       | т      | Y       | U    | I     | 0      | Р      | 7 8 9                         |      |
|                         | Q     | S                        | D     | F       | G      | Н       | J    | к     | L      | М      | 4 5 6                         |      |
|                         | •     | w                        | Х     | С       | v      | в       | N    | -     | -      | —      | 1 2 3                         |      |
|                         |       |                          |       |         |        |         |      |       |        |        | • 🗲                           |      |
|                         |       |                          |       |         |        |         |      |       |        |        |                               |      |
| Se la                   |       | Sélec                    | tionn | er le r | numér  | o de la | voie | pour  | e poin | t de m | nesure N° 2, puis valider (*) | FIDE |
| isir le numéro de la vo | oie p | our                      | le r  | poin    | t de   | me      | sure | e N'  | °2 p   | uis :  | sélectionner :                | -    |

 $\succ \mathsf{Pour}\xspace$  passer à l'écran suivant, valider par :

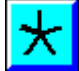

| MESURES PHYSIQUES MULTI-DEI | RIVATEUR                                              |  |  |  |  |  |  |  |
|-----------------------------|-------------------------------------------------------|--|--|--|--|--|--|--|
|                             | <b>~</b>                                              |  |  |  |  |  |  |  |
| CONNEXION MULTI-DERIVATEUR  |                                                       |  |  |  |  |  |  |  |
|                             |                                                       |  |  |  |  |  |  |  |
| POINT DE MESURE N           | ° 1 POINT DE MESURE N° 2                              |  |  |  |  |  |  |  |
| 4112-T.A<br>07V_NR<br>7     | 4112-T.B<br>15V_NR<br>[12]                            |  |  |  |  |  |  |  |
|                             |                                                       |  |  |  |  |  |  |  |
|                             |                                                       |  |  |  |  |  |  |  |
|                             |                                                       |  |  |  |  |  |  |  |
|                             |                                                       |  |  |  |  |  |  |  |
| Confirmer vos sé            | lections de prises de mesures par (*) ou revenir (F1) |  |  |  |  |  |  |  |

≻Pour lancer la prise de mesure, valider par :

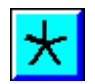

 $\land$ 

Les valeurs apparaissent sur l'écran ci dessous :

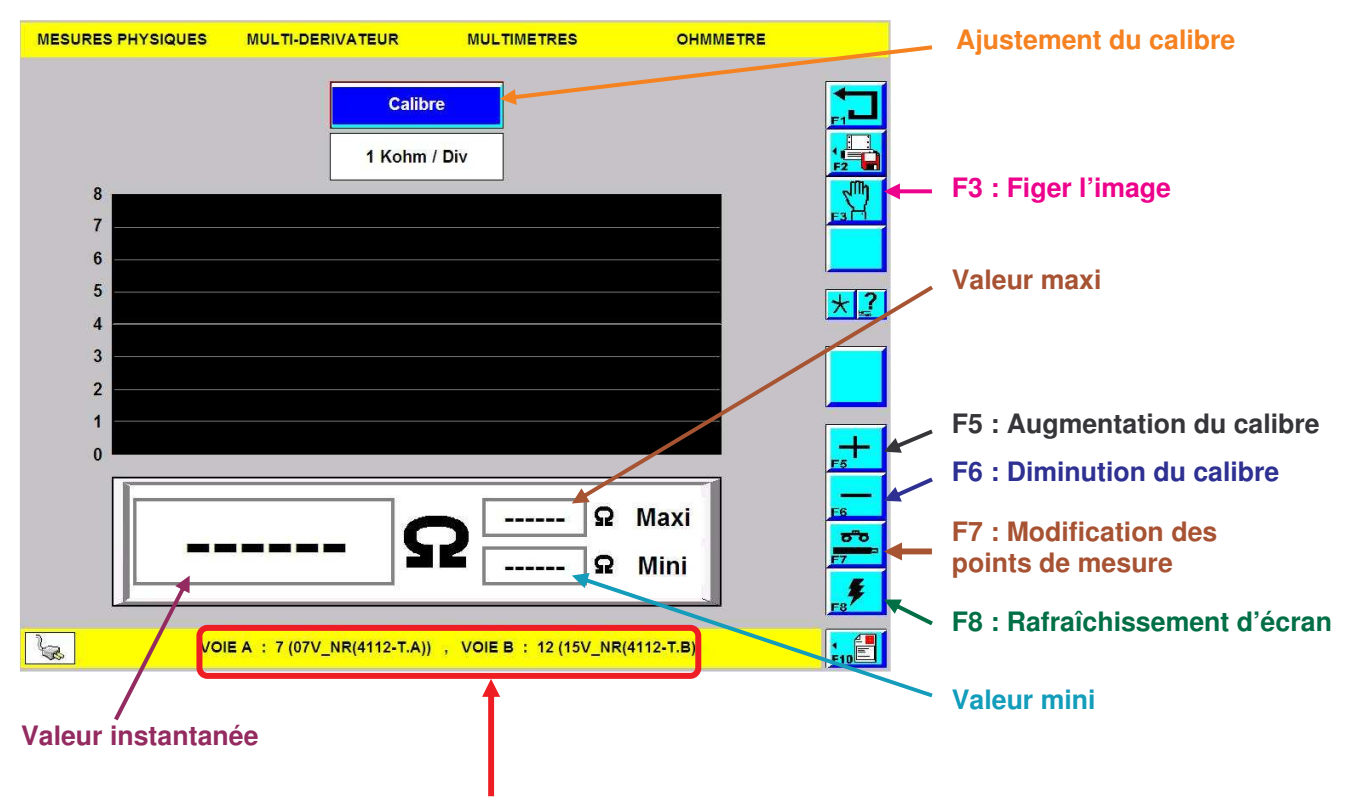

Les dérivateurs et voies sélectionnés sont rappelés en bas de l'écran

### e) Modification des points de mesure

| MESURES PHYSIQU                      | ES MULTI-DERIVATEUR       | MULTIMETRES                    | OHMMETRE                     |    |
|--------------------------------------|---------------------------|--------------------------------|------------------------------|----|
| 8<br>7<br>6<br>5<br>4<br>3<br>2<br>1 | Ca<br>1 Kol               | <mark>libre</mark><br>hm / Div |                              |    |
|                                      | VOIE A : 7 (07V_NR(4112-T | ເລ)) , VOIE B : 12 (15V_N      | Maxi<br>Mini<br>R(4112-T.B)) | F5 |

> Pour retourner à la programmation des points de mesure, sélectionner :

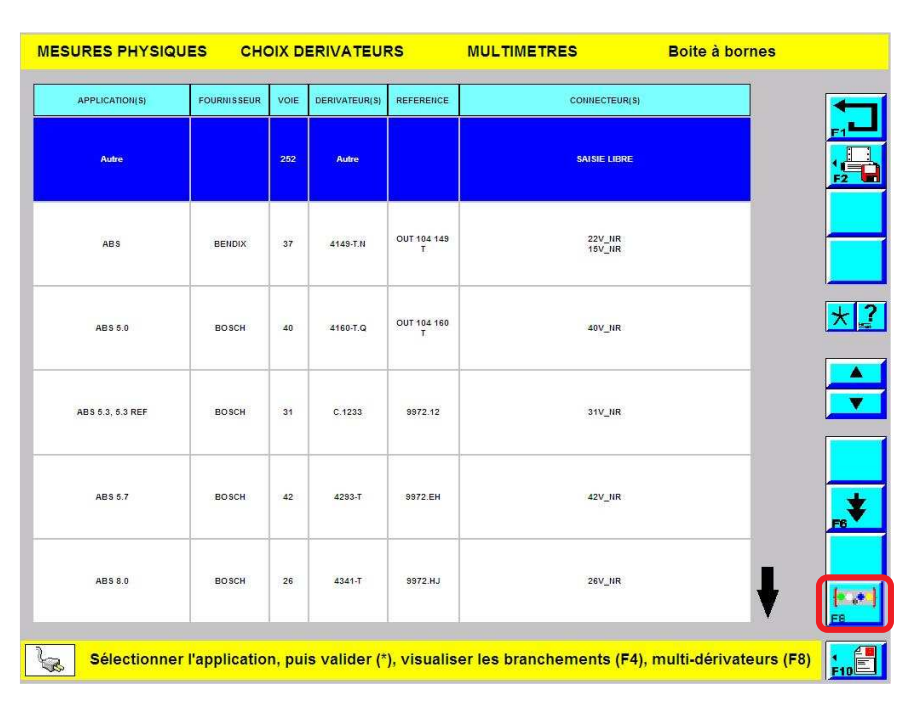

La ligne sélectionnée n'a pas d'importance.

> Pour accéder aux dérivateurs déjà programmés, sélectionner :

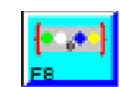

| MESURES PHYSIQUES | MULTI-DERIVATEUR                  |                            | Boite à bornes |               |
|-------------------|-----------------------------------|----------------------------|----------------|---------------|
|                   | CONNEXION MULT                    | II-DERIVATEUR              |                |               |
| 1                 |                                   | 4112.T.A                   |                |               |
| 2                 |                                   | 4112-T.B                   |                | *             |
| 3                 | M                                 | JLTI-DERIVATEUR            |                |               |
| <b>a</b>          | M                                 | JLTI-DERIVATEUR            |                |               |
|                   |                                   |                            |                | (* .**)<br>F8 |
| Sél               | ectionner le n° de l'entrée de la | Boîte à Bornes Pilotée, pu | is (F8)        | F10           |

Les dérivateurs précédemment programmés sont conservés.

> Pour modifier les points de mesure sélectionner :

| $\star$ |
|---------|
|---------|

| MESURES PHYSIQUES | MULTI-DERIVATEUR                          | Boite à bornes                  |
|-------------------|-------------------------------------------|---------------------------------|
| POINT DE ME       | CONNEXION MULTI-DERIVA                    |                                 |
|                   | 4112-T.A                                  |                                 |
|                   | 4112-T.B                                  |                                 |
|                   | POINTE DE TOUCHE                          |                                 |
|                   |                                           |                                 |
|                   |                                           |                                 |
|                   |                                           |                                 |
| Sélection         | er le dérivateur souhaité pour le point d | e mesure N° 1, puis valider (*) |

Reprendre la procédure comme expliqué en page 150.

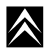

### 5. Mesure en oscilloscope préprogrammé

### a) Rôle

Lorsque l'outil est associé à la boîte à bornes pilotée, il est possible d'effectuer des mesures automatiques en mode oscilloscope. Pour cela il est nécessaire d'avoir effectué au préalable une lecture des défauts. L'outil affiche la courbe de ce qu'il mesure et la courbe de référence. Le technicien peut alors comparer les deux et s'assurer de la conformité du signal mesuré. Aucune programmation de la BBP\* n'est nécessaire.

## b) Accès à l'oscilloscope préprogrammé

|    |        | EDC16C34                                        | DIAGNOSTIC                               | DEFAUTS                  |              |
|----|--------|-------------------------------------------------|------------------------------------------|--------------------------|--------------|
|    |        |                                                 |                                          |                          |              |
|    |        |                                                 |                                          |                          |              |
| 39 | F      | Défaut signal de recopie positio                | on vanne EGR électrique                  | : LOCAL                  |              |
| 39 | F      | Défaut communica                                | ation CAN : DISTANT                      |                          |              |
| 39 | F      | Défaut communica                                | ation CAN : DISTANT                      |                          |              |
| 39 | F      | Défaut communica                                | ation CAN : DISTANT                      |                          |              |
| 39 | F      | Défaut communica                                | ation CAN : DISTANT                      |                          | E5<br>  <br> |
| 39 | F      | Défaut communica                                | ation CAN : DISTANT                      |                          | <b>₩</b>     |
| 3  | Sélect | tionner votre défaut, valider avec * pou<br>mét | ur accéder aux contextes o<br>hodologie. | u avec F5 pour lancer la | F10          |

> Depuis l'écran lecture défaut, sélectionner :

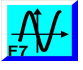

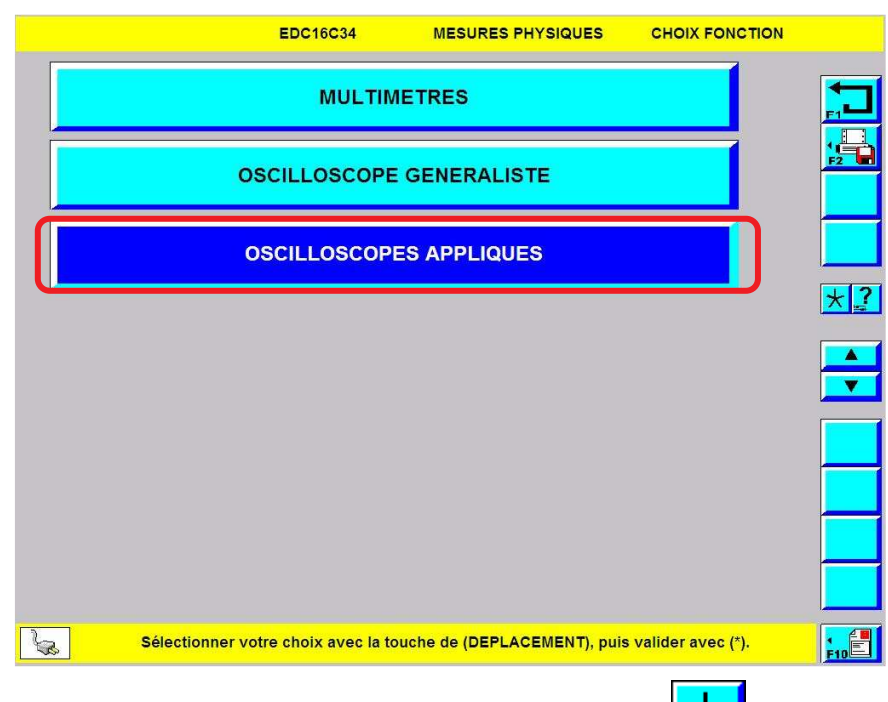

>Sélectionner l'item\* "OSCILLOSCOPE APPLIQUES" puis valider par :

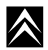

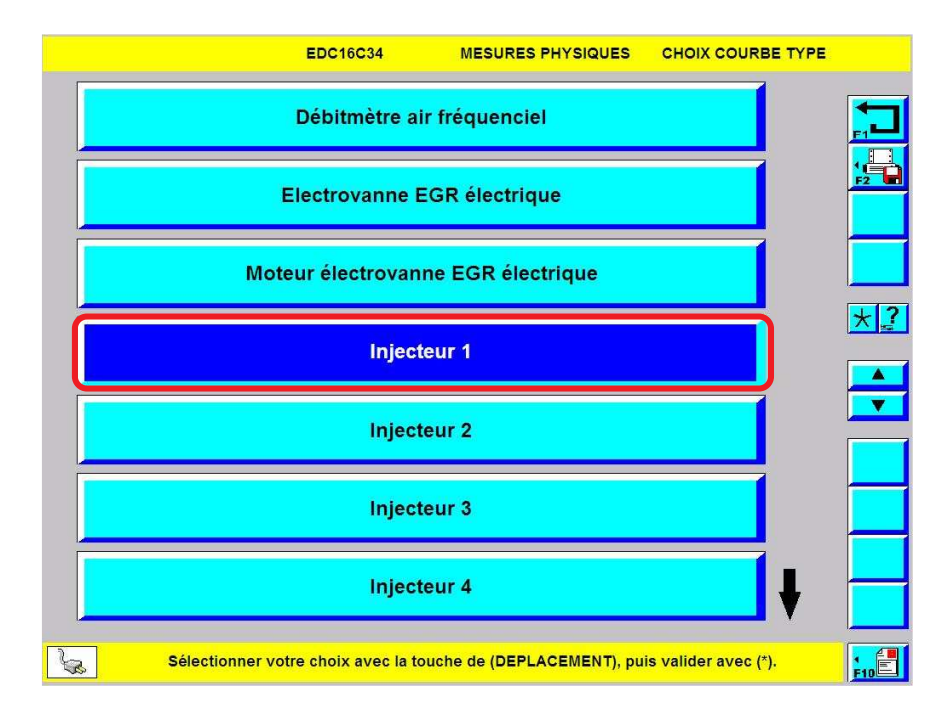

> Sélectionner l'élément à contrôler puis valider par :

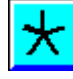

|          | EDC16C34                     | MESURES PHYSIQUES            | Injecteur 1       |      |
|----------|------------------------------|------------------------------|-------------------|------|
|          | Pilote                       | e 252 Voies                  |                   |      |
|          | ľ                            | lanuelle                     |                   | *?   |
|          |                              |                              |                   |      |
|          |                              |                              |                   |      |
| Sélectio | onner votre choix avec la to | ouche de (DEPLACEMENT), puis | valider avec (*). | FIDE |

> Pour un contrôle automatique, sélectionner l'item\* "Pilotée 252 Voies" puis valider par :

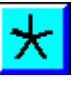

 $\wedge$ 

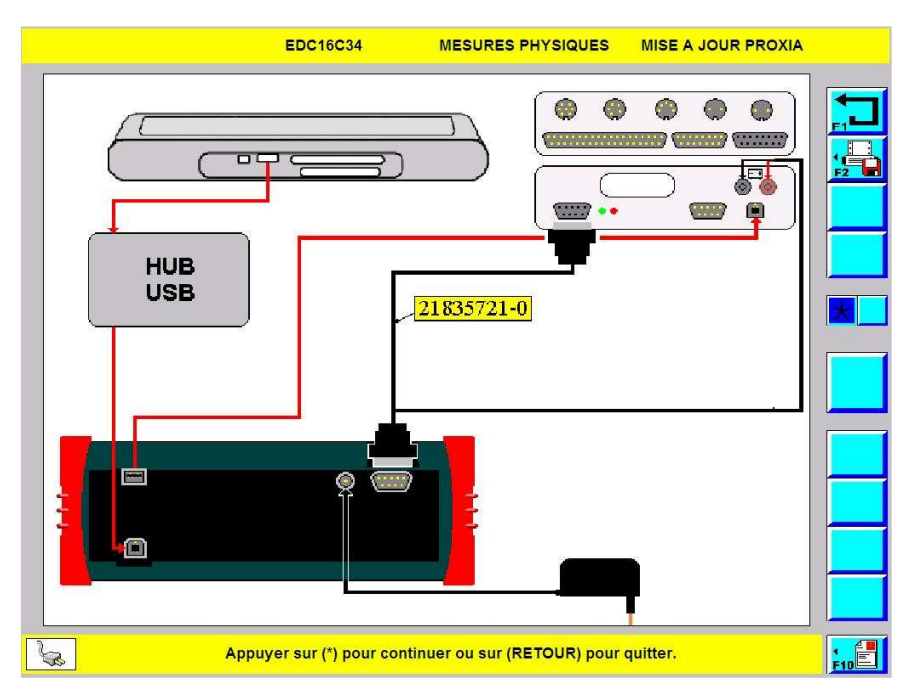

159

Schéma de branchement : La Boîte à Bornes Pilotée sur PROXIA 3

> Effectuer ou vérifier le branchement puis valider par :

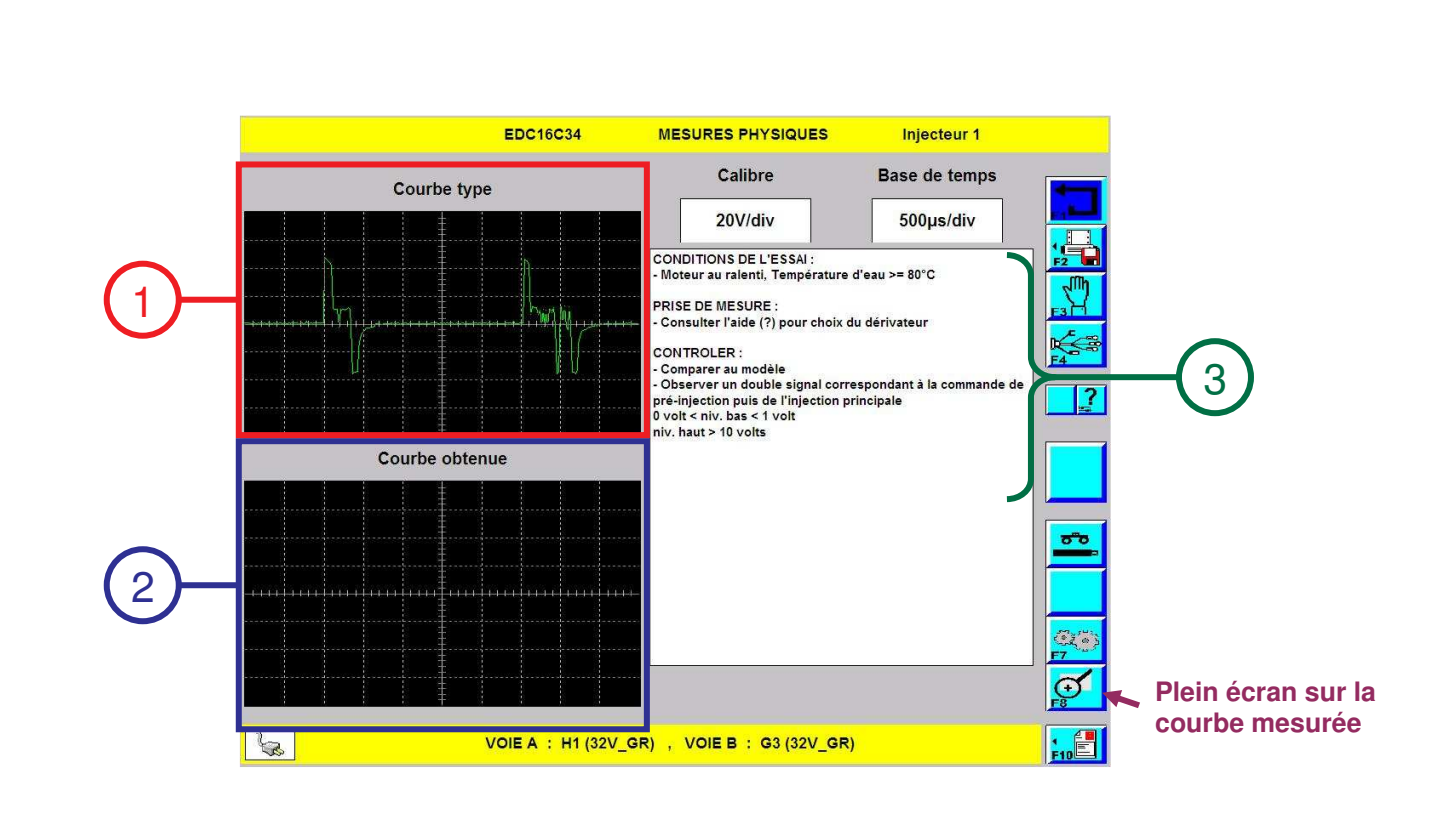

- (1) Courbe Type
- (2) Courbe mesurée
- (3) Conditions de mesure et consignes pour le technicien
  - >Pour déterminer le dérivateur à utiliser, consulter l'aide en sélectionnant :

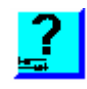

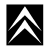

G. MISE A JOUR PROXIA

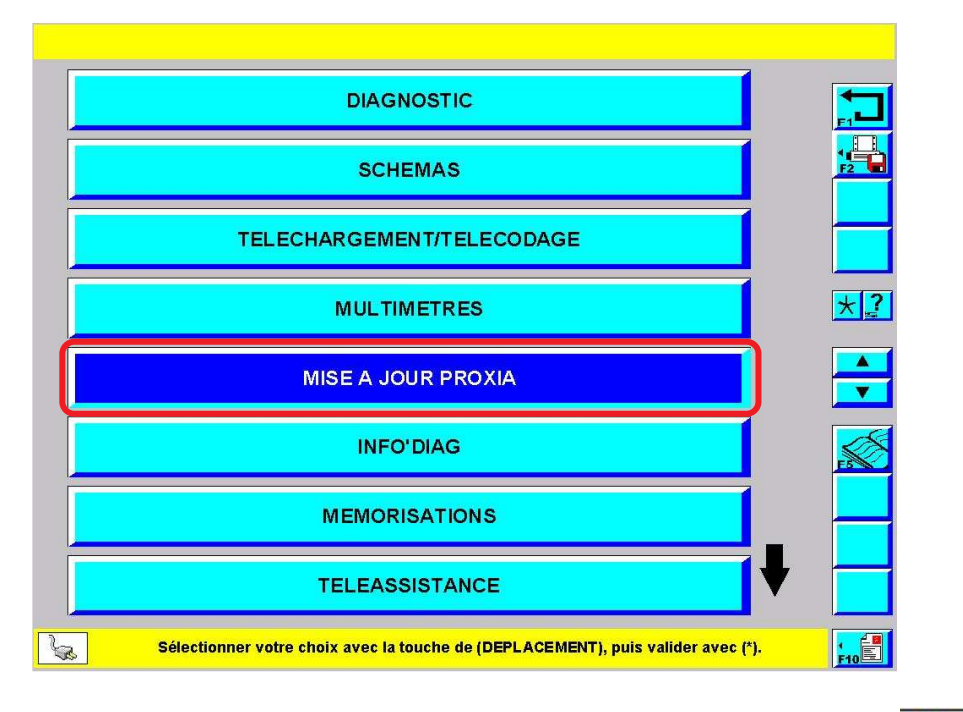

> Depuis l'écran principal, sélectionner l'item\* "MISE A JOUR PROXIA" puis valider par :

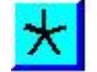

 $\land$ 

- 1. Configuration
  - a) Rôle

Le menu configuration permet de configurer l'outil pour qu'il puisse pré-remplir certains formulaires (CRI DIAG, Trace...) mais aussi pour activer certaines fonctionnalités de l'outil (TMJ\*, envoi de CRI DIAG par e-mail...).

b) Accès à la configuration

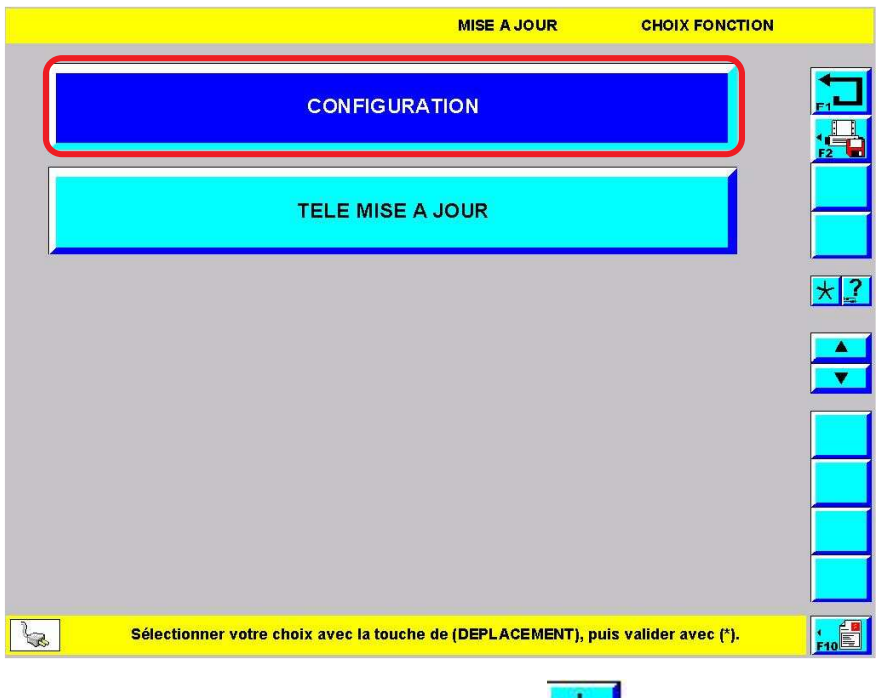

> Sélectionner l'item\* "CONFIGURATION" puis valider par :

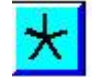

c) Configuration utilisateur

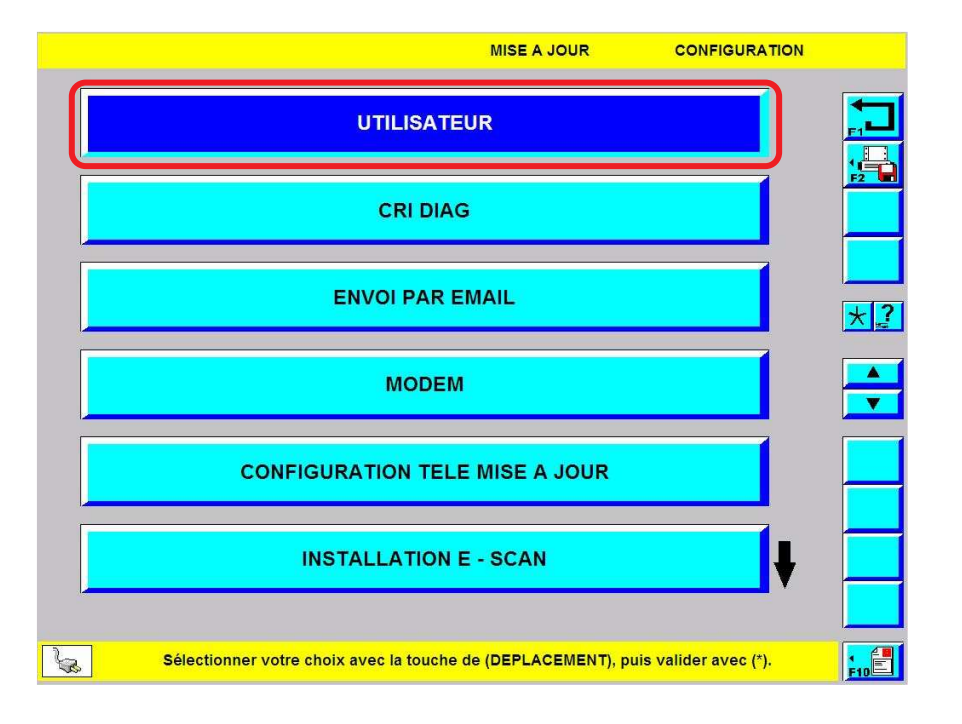

>Depuis le menu configuration, sélectionner l'item\* "UTILISATEUR" puis valider par :

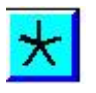

UTILISATEUR MISE A JOUR NOM DU GARAGE **CIFC ST OUEN** RUE **12 rue Fructidor** CODE POSTAL 75017 \* ? VILLE PARIS 0123456789 TELEPHONE . Numéro de téléphone de la ligne à laquelle le TELECOPIE 0198765432 modem est relié. MODEM 0140831118 CODE CONCESSIONNAIRE 03114 Sélectionner votre choix avec la touche (DEPLACEMENT) puis le valider avec (\*). Effacer l'ancien texte, saisir le nouveau puis valider avec (V) ou annuler avec (X). 1 F10 5

> Compléter les paramètres puis valider par :

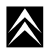

 $\mathbf{x}$ 

- d) Configuration CRI DIAG
  - (1) Renseignements utilisateur :

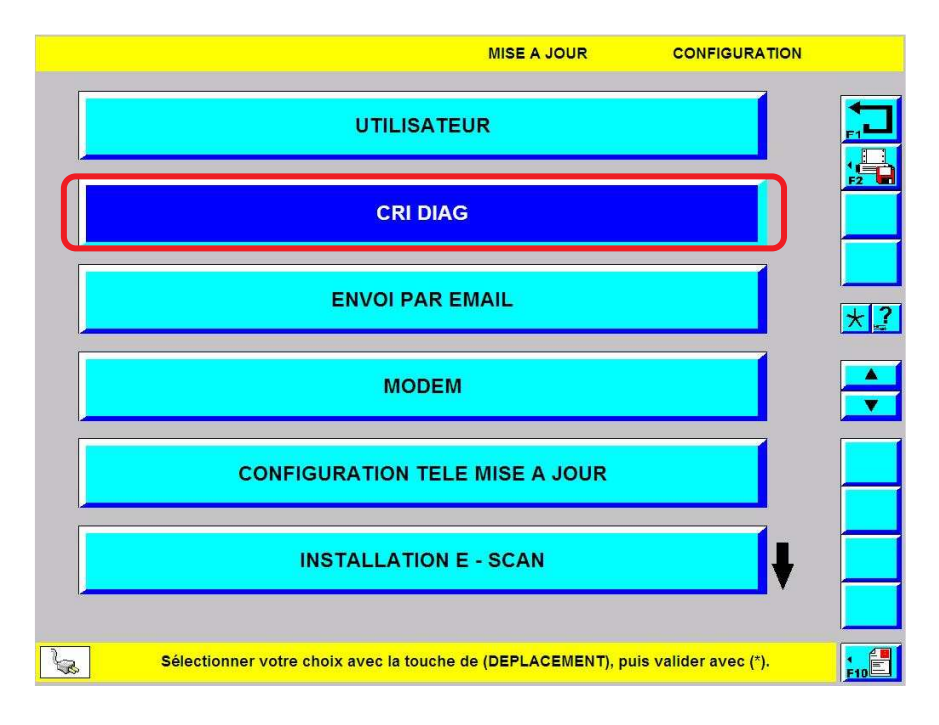

> Depuis le menu configuration, sélectionner l'item\* "CRI DIAG" puis valider par :

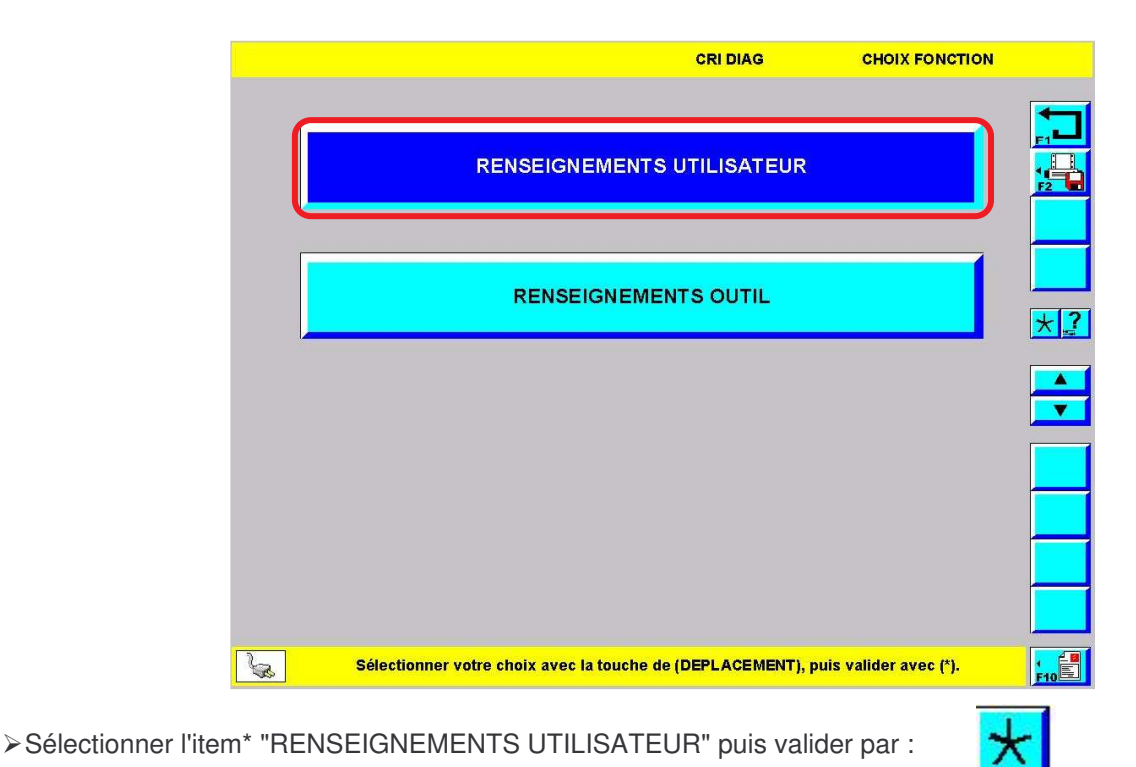

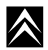

|                                     | CRI DIAG UTILISATEUR                                                                                                    |     |
|-------------------------------------|----------------------------------------------------------------------------------------------------|-----|
| POINT DE VENTE                      | 00000                                                                                                    |     |
| PAYS                                | FRANCE                                                                                                    |     |
| ADRESSE                             | 12 rue Fructidor 75017 PARIS                                                                                                    |     |
| TELEPHONE FIXE                      | 0134335399                                                                                                    | *[? |
| TELEPHONE<br>PORTABLE               | 0607080910                                                                                                    |     |
| FAX                                 | 0144597587                                                                                                    | •   |
|                                     |                                                                                                    |     |
|                                     |                                                                                                    | F6  |
|                                     |                                                                                                    |     |
| Sélectionner vo<br>Effacer l'ancier | tre choix avec la touche (DEPLACEMENT) puis le valider avec (*).<br>texte, saisir le nouveau puis valider avec (V) ou annuler avec (X). | F10 |

> Saisir les coordonnées du technicien puis valider par :

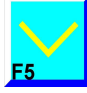

(2) Renseignements outil :

|                                                | RI DIAG            |                  |     |
|------------------------------------------------|--------------------|------------------|-----|
| RENSEIGNEMENTS UT                              | ILISATEUR          |                  |     |
| RENSEIGNEMENTS                                 | OUTIL              |                  | *?  |
|                                                |                    |                  |     |
|                                                |                    |                  |     |
|                                                |                    |                  |     |
| Sélectionner votre choix avec la touche de (DE | PLACEMENT), puis v | alider avec (*). | F10 |

>Sélectionner l'item\* "RENSEIGNEMENTS OUTIL" puis valider par :

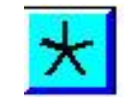

| PAGE 1/2                             | CRI DIAG OUTIL                                                                                                    |     |
|--------------------------------------|----------------------------------------------------------------------------------------------------|-----|
| ТҮРЕ                                 | PROXIA3                                                                                                    |     |
| РАСК                                 | EXPERT                                                                                                    |     |
| BOITES A BORNES                      | Pilotée 252 Voies                                                                                                    |     |
| KIT COMMUNICATION                    | RNIS                                                                                                    |     |
| INTERFACES<br>MESURES                | oui                                                                                                    |     |
| KIT MULTIMARQUES                     | oui                                                                                                    |     |
| KIT CONTROLES                        | oui                                                                                                    |     |
| CLAVIER                              | oui                                                                                                    | ]   |
| CD SCHEMAS N°                        |                                                                                                    |     |
| Sélectionner vo<br>Effac er l'ancien | tre choix avec la touche (DEPLACEMENT) puis le valider avec (*).<br>texte, saisir le nouveau puis valider avec (V) ou annuler avec (X). | F10 |

Tous les paramètres sont renseignés automatiquement par l'outil, aucune saisie n'est nécessaire (à condition d'avoir déjà installé tous les périphériques mentionnés).

# e) Configuration Envoi par e-mail

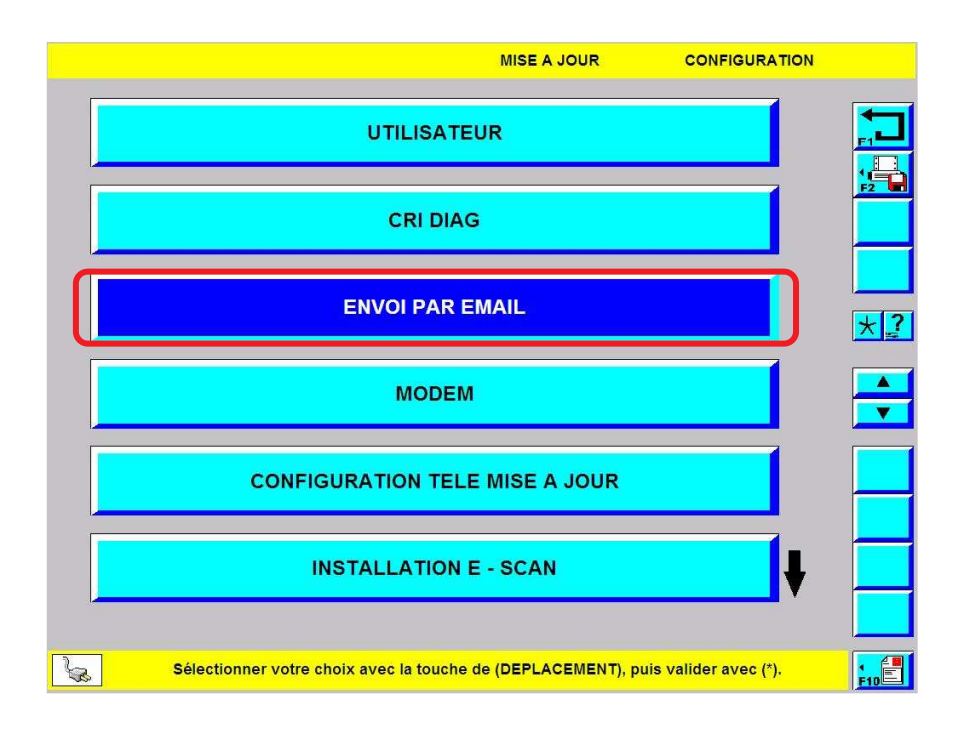

> Depuis le menu configuration, sélectionner l'item\* "ENVOI PAR EMAIL" puis valider par :

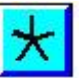

|                                      | M                            | ISE A JOUR            | CONFIGURATION            |    |
|--------------------------------------|------------------------------|-----------------------|--------------------------|----|
| Les informations suivantes<br>mail : | sont nécessaires pour pouv   | voir utiliser les ser | vices d'envoi par        |    |
| ADRESSE EMAIL : Corresp              | ond à votre adresse électror | nique personnelle     |                          | FZ |
| SMTP : Correspond à l'adre           | esse du serveur SMTP de vo   | otre Fournisseur d'   | Accés à Internet         | -  |
| Pour obtenir ces informatio          | ns contactez votre Fourniss  | seur d'Accès à Inte   | rnet                     |    |
|                                      |                              |                       |                          |    |
| ADRESSE EMAIL                        | cifcsto                      | uen@free.fr           |                          |    |
|                                      |                              |                       |                          | F5 |
| SMTP                                 | smi                          | tp.free.fr            |                          |    |
|                                      |                              |                       |                          |    |
| Sélectionnez votre ch                | oix avec la touche (DEPLACE) | MENT), puis valider a | ivec (*) pour saisir les |    |

A l'aide des informations fournies par votre Fournisseur d'Accès Internet, compléter les différents paramètres puis valider par :

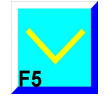

# f) Configuration modem

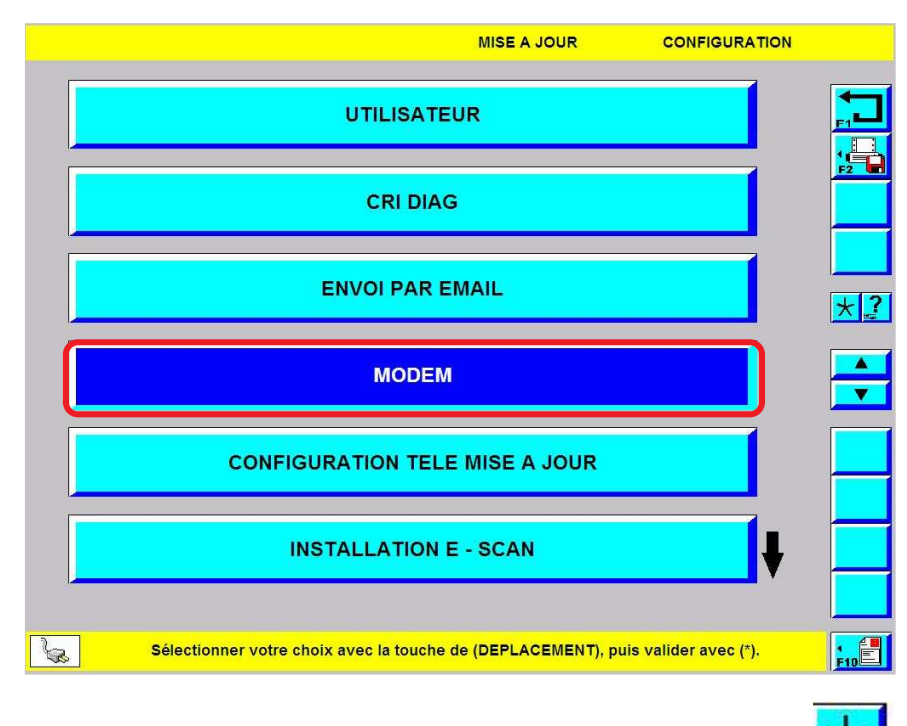

> Depuis le menu configuration, sélectionner l'item\* "MODEM" puis valider par :

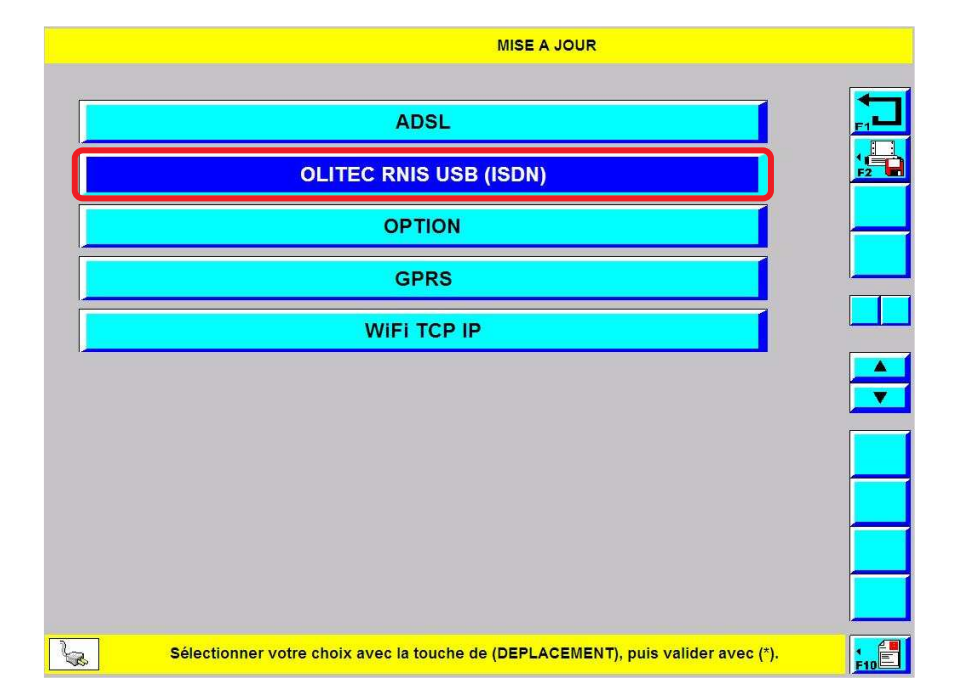

Sélectionner le type de modem utilisé par l'outil pour se connecter à Internet. S'il est opérationnel, un message vous indique qu'il est correctement configuré.

# g) Configuration télé mise à jour

![](_page_177_Figure_6.jpeg)

Depuis le menu configuration, sélectionner l'item\* "CONFIGURATION TELE MISE A JOUR" puis valider par :

![](_page_177_Picture_8.jpeg)

![](_page_178_Figure_3.jpeg)

Les deux premiers paramètres (1) doivent être complétés grâce aux renseignements relatifs à l'abonnement de l'outil.

Les paramètres suivants (2) doivent être complétés grâce aux renseignements donnés par le Fournisseur d'Accès Internet.

![](_page_178_Picture_7.jpeg)

2. <u>Télé mise à jour</u>

# a) Rôle

Les TMJ permettent de mettre à jour les logiciels de l'outils entre deux versions de CD. Les mises à jour régulières permettent de garantir la meilleure réparabilité des véhicules et le meilleur fonctionnement de l'outil.

# Image: Address of the state of the state of th

b) Lancer une Télé mise à jour

> Depuis le menu mise à jour Proxia, sélectionner l'item\* "TELEMISE A JOUR" puis valider par :

![](_page_179_Picture_9.jpeg)

![](_page_179_Picture_10.jpeg)

> Patienter, l'outil se connecte au serveur.

![](_page_179_Picture_13.jpeg)
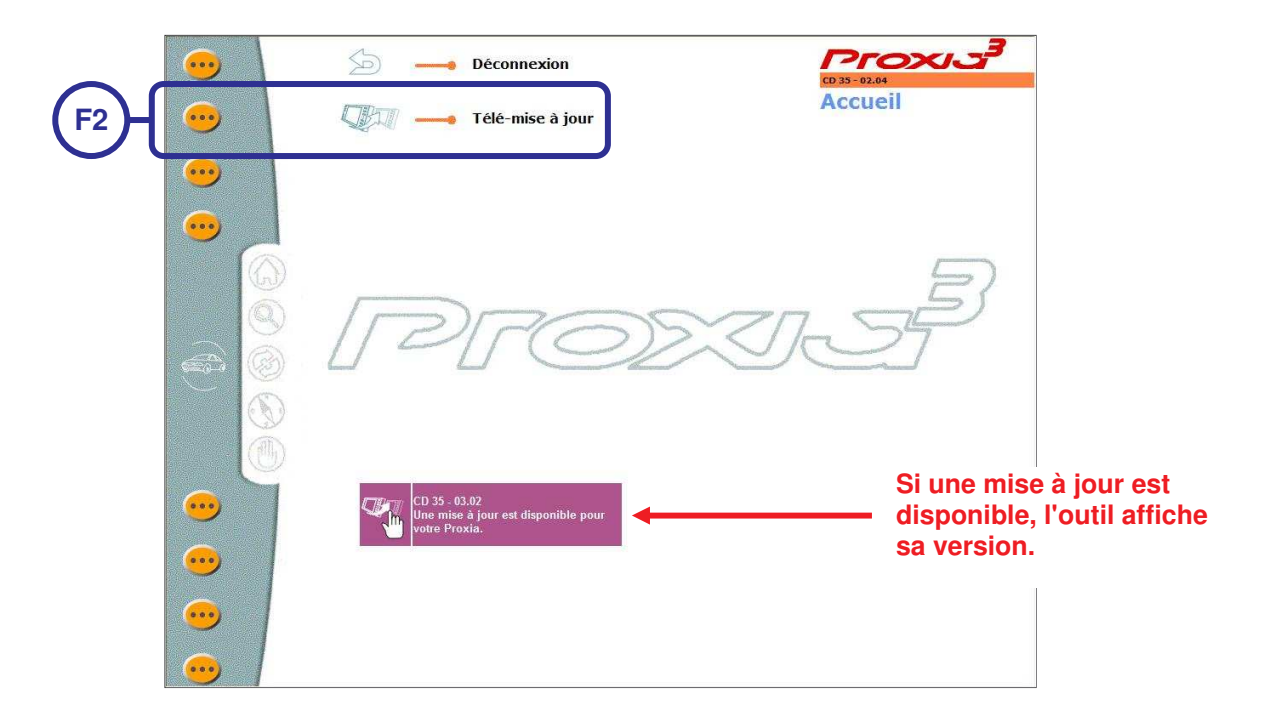

≻Pour lancer la télé mise à jour, sélectionner F2.

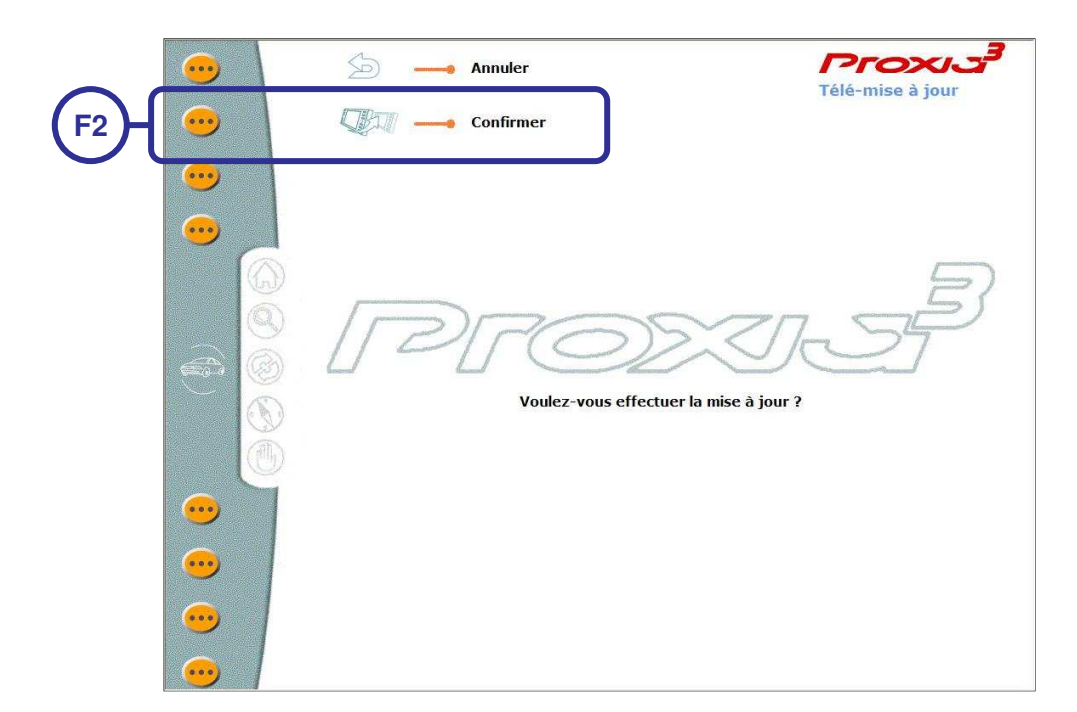

> Pour confirmer le téléchargement de la télé mise à jour, sélectionner F2.

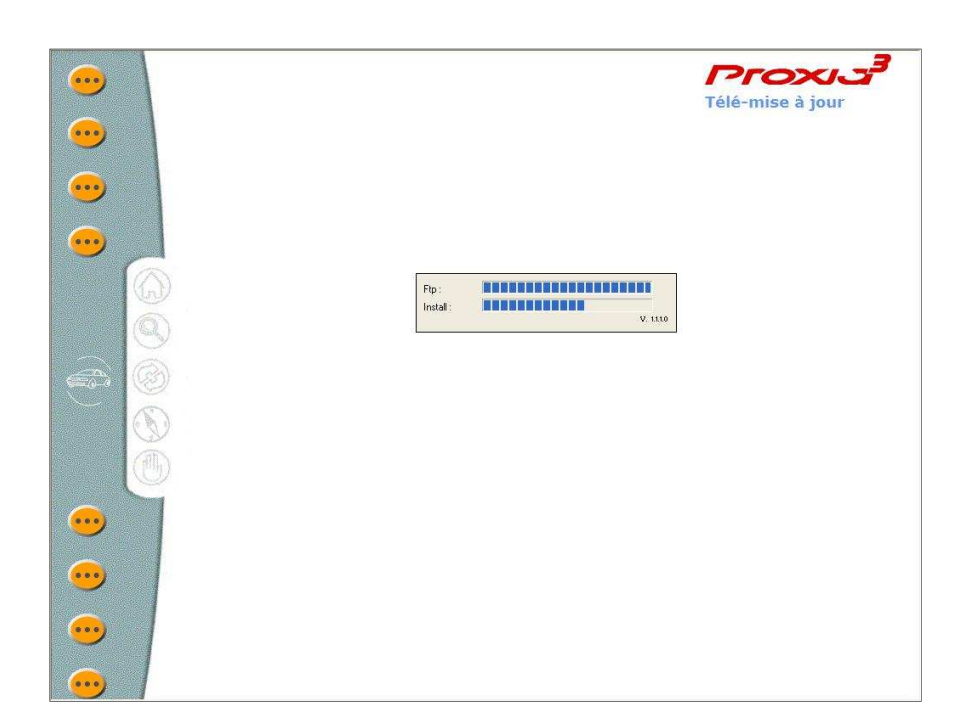

> Patienter, la mise à jour est en cours.

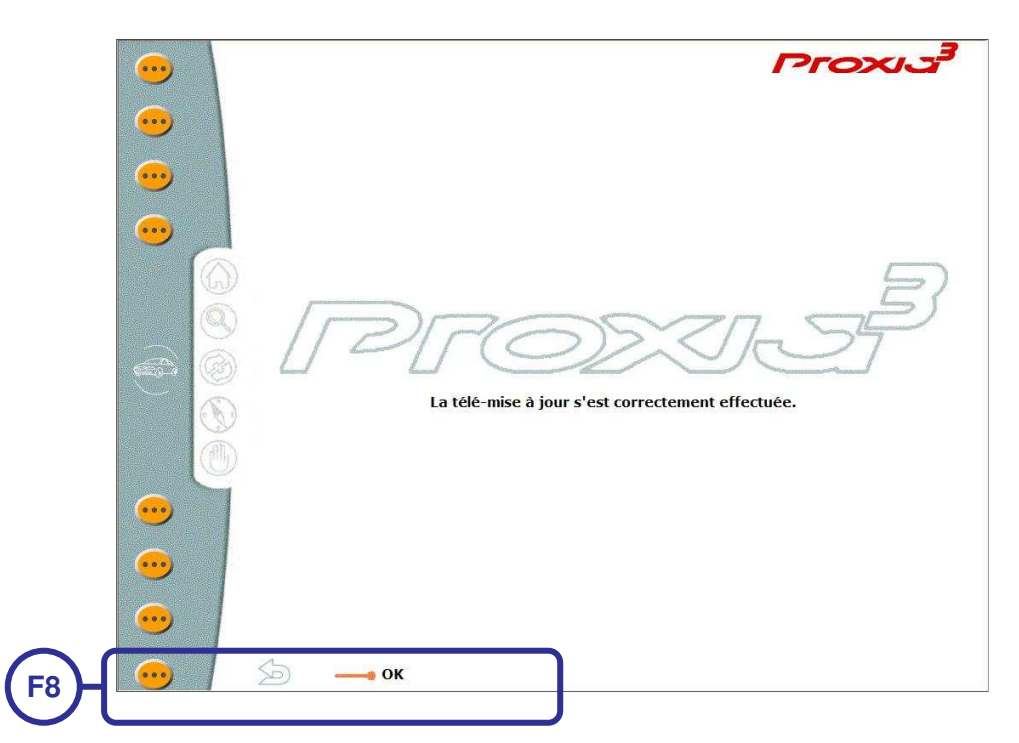

>Lorsque la mise à jour est terminée, sélectionner F8.

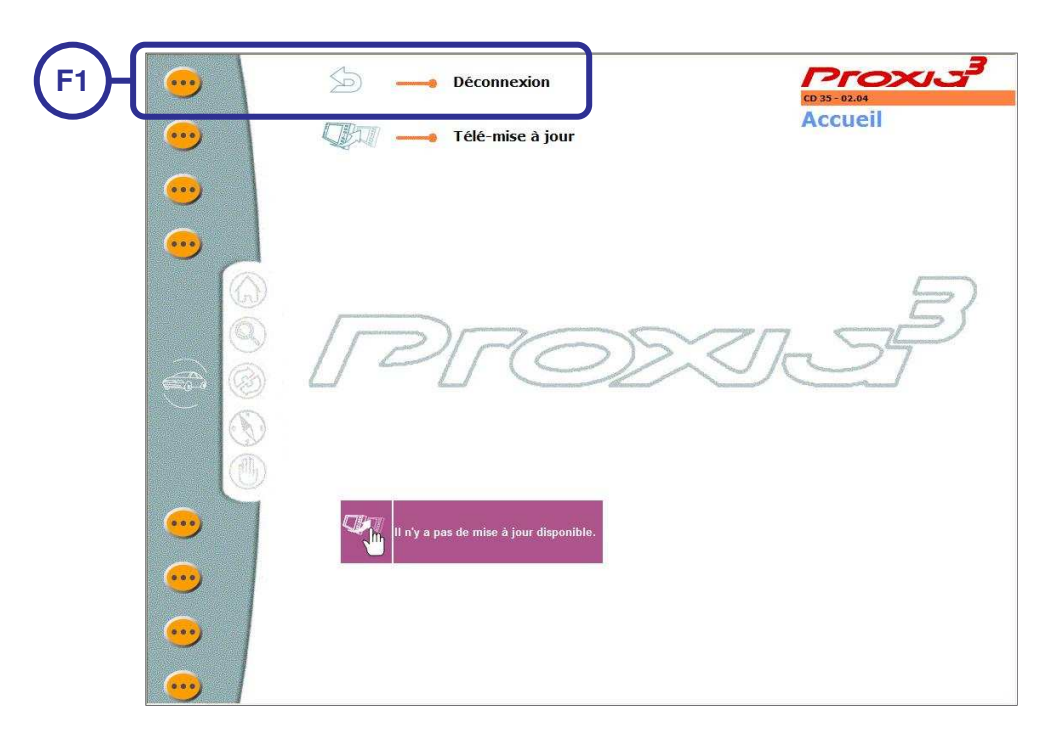

Une nouvelle connexion automatique au serveur permet de savoir si une autre mise à jour est disponible. Si ce n'est pas le cas, se déconnecter en sélectionnant F1.

#### H. INFO'DIAG

1. <u>Rôle</u>

Cette fonction vous permet d'accéder aux INFO'DIAG disponibles dans l'outil de diagnostic. Lors du chargement d'un CD de mise à jour schématique /INFO-DIAG, la base de données s'incrémentera.

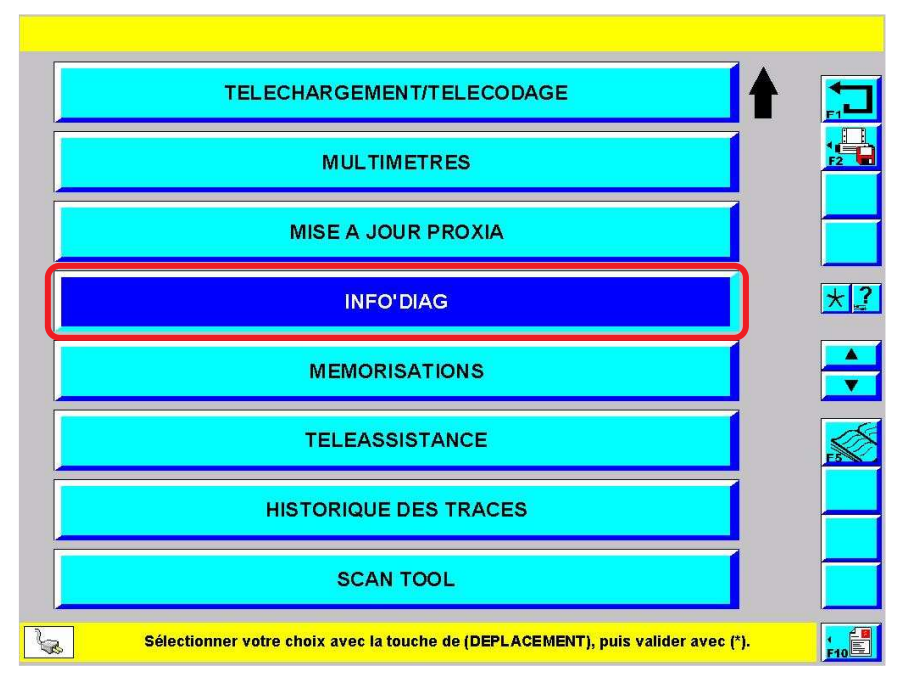

2. Accès aux INFO'DIAG

> Depuis l'écran principal, sélectionner l'item\* "INFO'DIAG" puis valider par :

| M <sup>o</sup> | TITOE                                                                                                    | Outil              | Miseà | Date       |
|----------------|----------------------------------------------------------------------------------------------------|--------------------|-------|------------|
| N              | iiire                                                                                                    | DDOVIAS            | jour  | Date       |
| 251            | Télécodage manuel des calculateurs d'injection diesel SID 806                                                 | PROXIA3            | CD33  | 20/09/2005 |
| 250            | Télécodage manuel des calculateurs SIEMENS SID801/802/804/805                                                 | PROXIA2<br>PROXIA3 | CD33  | 20/09/2005 |
| 249            | Télécodage manuel du calculateur " Combiné VAN "                                                              | PROXIA2<br>PROXIA3 | CD33  | 20/09/2005 |
| 248            | Télécodage manuel du calculateur "AFIL"                                                                       | PROXIA2<br>PROXIA3 | CD33  | 20/09/2005 |
| 247            | Télécodage manuel du calculateur " Combiné VAN "                                                              | PROXIA2<br>PROXIA3 | CD33  | 20/09/2005 |
| 246            | Télécodage manuel d'un calculateur " Aide Au Stationnement " sur les véhicules<br>CITROEN C4 et C5 Remodelée. | PROXIA2<br>PROXIA3 | CD32  | 08/08/2005 |
| 245            | Télécodage manuel du calculateur diesel Bosch EDC15C2                                                         | PROXIA2<br>PROXIA3 | CD32  | 12/07/2005 |
| 244            | Télécodage manuel du calculateur diesel Bosch EDC15C2                                                         | PROXIA2<br>PROXIA3 | CD32  | 12/07/2005 |
| 243            | Télécodage manuel des calculateurs diesel BOSCH EDC16C3, EDC16C34                                             | PROXIA2<br>PROXIA3 | CD32  | 12/07/2005 |
| 242            | Télécodage manuel du calculateur diesel SIEMENS SID803                                                        | PROXIA2<br>PROXIA3 | CD32  | 12/07/2005 |
| 240            | Aide au diagnostic du RT3 : Périmètre Touches / Commandes                                                     | PROXIA2<br>PROXIA3 | CD32  | 24/06/2005 |
| 239            | Aide au diagnostic du RT3 : Périmètre Téléphonie / Services                                                   | PROXIA2<br>PROXIA3 | CD32  | 24/06/2005 |
| 238            | Aide au diagnostic du RT3 : Périmètre AM-FM / RDS- TMC                                                        | PROXIA2<br>PROXIA3 | CD32  | 24/06/2005 |
| 237            | Aide au diagnostic du RT3 : Périmètre Lecteur CD / Changeur CD                                                | PROXIA2<br>PROXIA3 | CD32  | 24/06/2005 |
| 236            | Aide au diagnostic du RT3 : Périmètre Reco. / Synthèse vocale                                                 | PROXIA2<br>PROXIA3 | CD32  | 24/06/2005 |
| 235            | Aide au diagnostic du RT3: Périmètre Navigation                                                               | PROXIA2<br>PROXIA3 | CD32  | 24/06/2005 |
| 234            | Aide au diagnostic du RT3 : périmètre Son                                                                     | PROXIA2<br>PROXIA3 | CD32  | 24/06/2005 |

ightarrowSélectionner dans la liste l'INFO DIAG qui vous intéresse puis valider par :

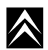

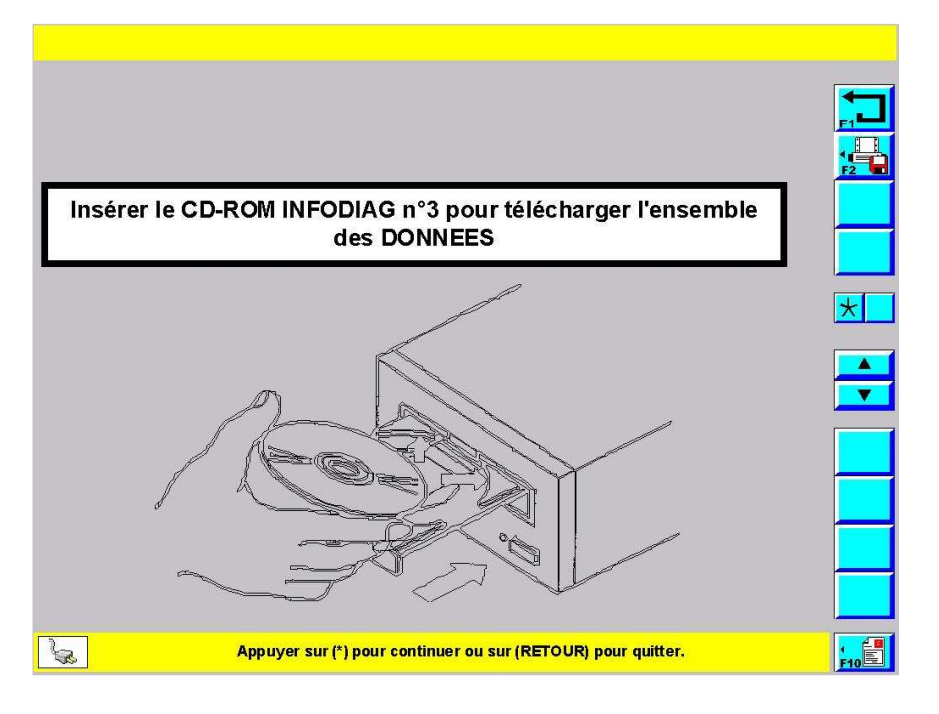

- Si l'INFO DIAG que vous avez demandée ne se trouve pas encore dans l'outil, un écran vous invite à insérer le CD/DVD contenant les données manquantes.
- ➢ Insérer le CD/DVD puis valider par :

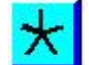

|                            | INFO' DIAG                                                                                                    | LEXIA<br>PROXIA              |  |
|----------------------------|----------------------------------------------------------------------------------------------------|------------------------------|--|
| CITROËN                    | OUTILS DE<br>DIAGNOSTIC                                                                                                    | CD 33                        |  |
| DTAV                       | FILIALES / IMPORTATEURS / DR<br>DISTRIBUTEUR VN CITROËN<br>- Préparateur VN<br>- Coordinateur Campagnes<br>RÉPARATEURS AGRÉÉS CITROËN<br>- Responsable APV, Technicien Expert<br>- Mécanicien Expert, Technicien Citroën | N° 251<br>20/09/2005         |  |
| CETTE NOTE<br>PERSONNES QU | DOIT ÊTRE TRANSMISE, LUE ET COMMENTÉE À<br>II MANIPULENT DIRECTEMENT OU INDIRECTEME<br>DIAGNOSTIC LEXIA / PROXIA                                                                                                    | TOUTES LES<br>ENT L'OUTIL DE |  |
| TPE -                      |                                                                                                    |                              |  |

≻Exemple d'INFO DIAG.

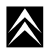

 $\land$ 

#### I. MEMORISATIONS

1. <u>Rôle</u>

Cette fonction permet de conserver dans la mémoire de l'outil, les écrans de mesures paramètres mémorisés par le technicien afin de pouvoir les comparer (**voir page 66**).

2. Accès à la fonction mémorisations

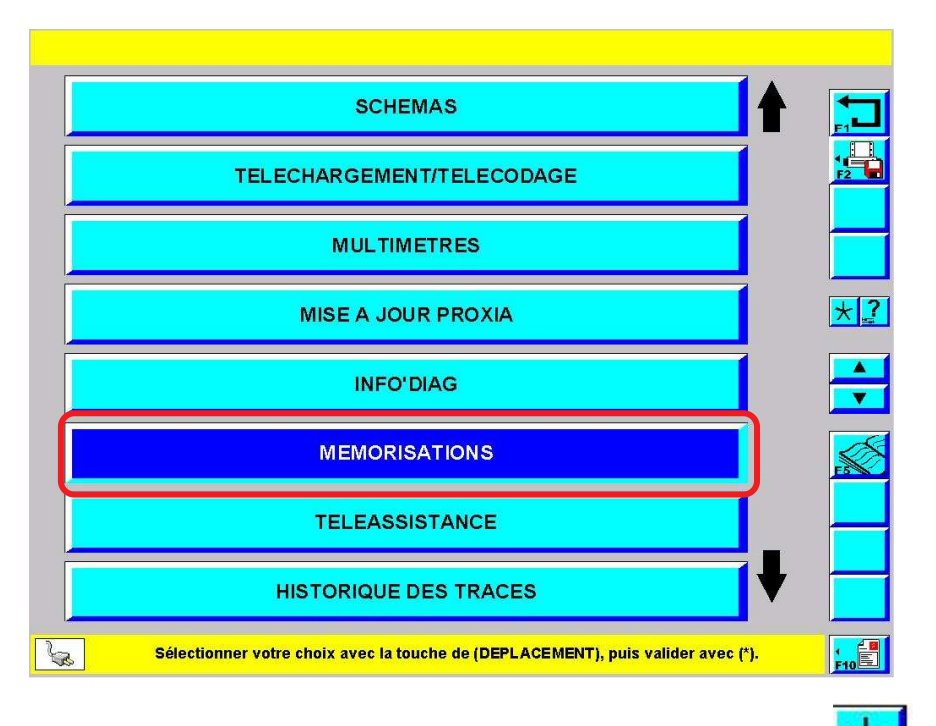

> Depuis l'écran principal, sélectionner l'item\* "MEMORISATIONS" puis valider par :

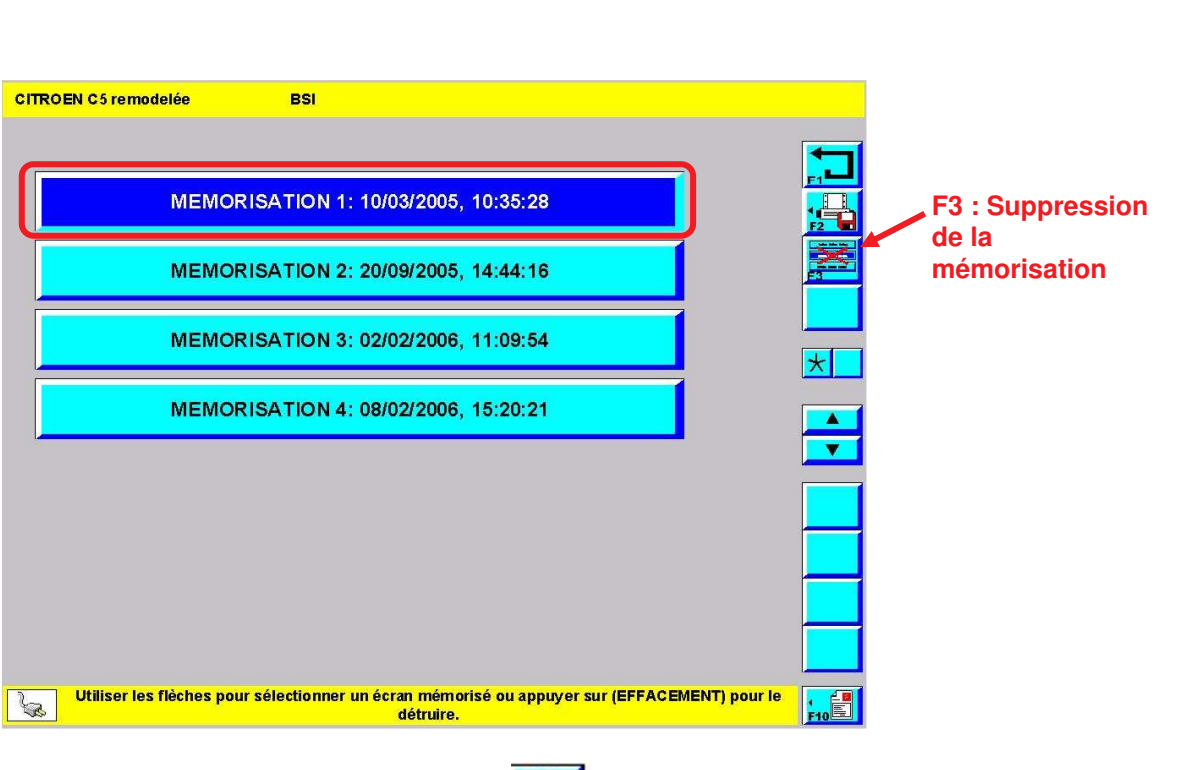

> Sélectionner une mémorisation puis valider par :

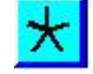

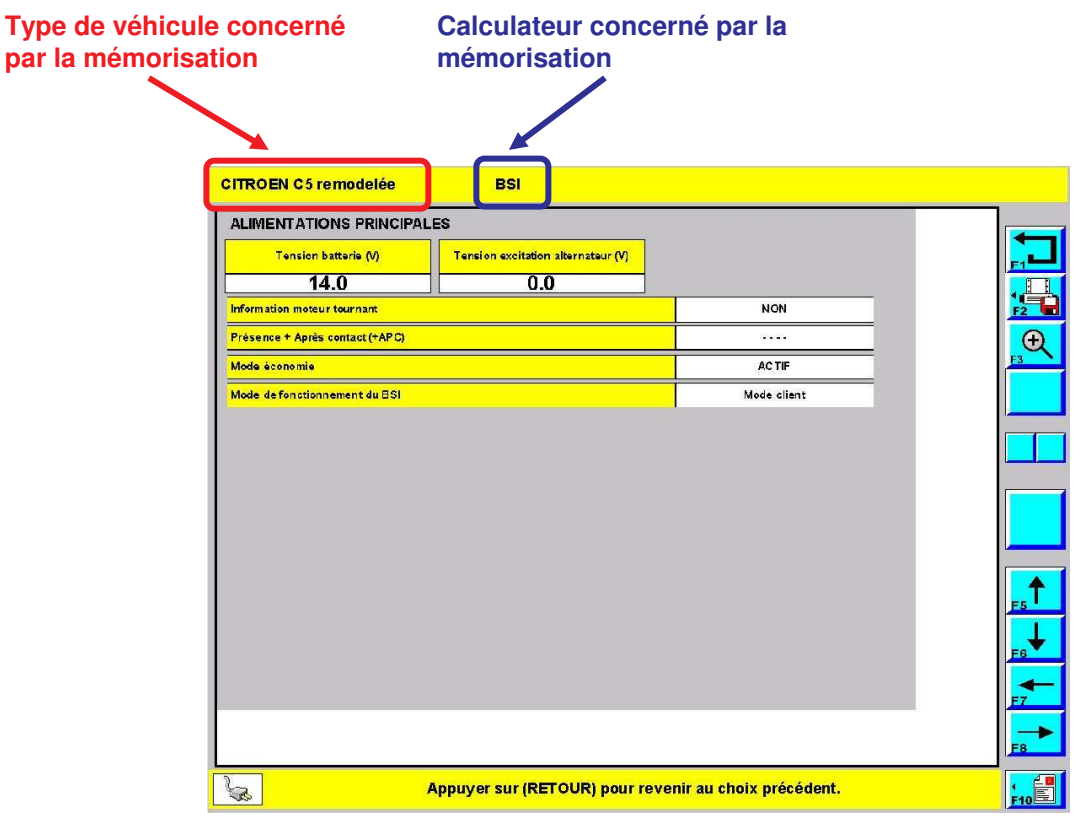

Exemple d'écran mémorisé

## J. TELEASISTANCE

1. <u>Rôle</u>

En cas de problème non résolu le technicien peut faire appel à l'assistance Technique. Dans certains cas, il est possible que l'assisteur demande au technicien de prendre le contrôle à distance d'un PROXIA. Pour cela, l'outil doit être connecté à Internet et correctement configuré (**en page 160**). Ensuite le technicien suit la démarche ci-dessous pour permettre le contrôle à distance de l'outil.

2. Accès à la fonction téléassistance

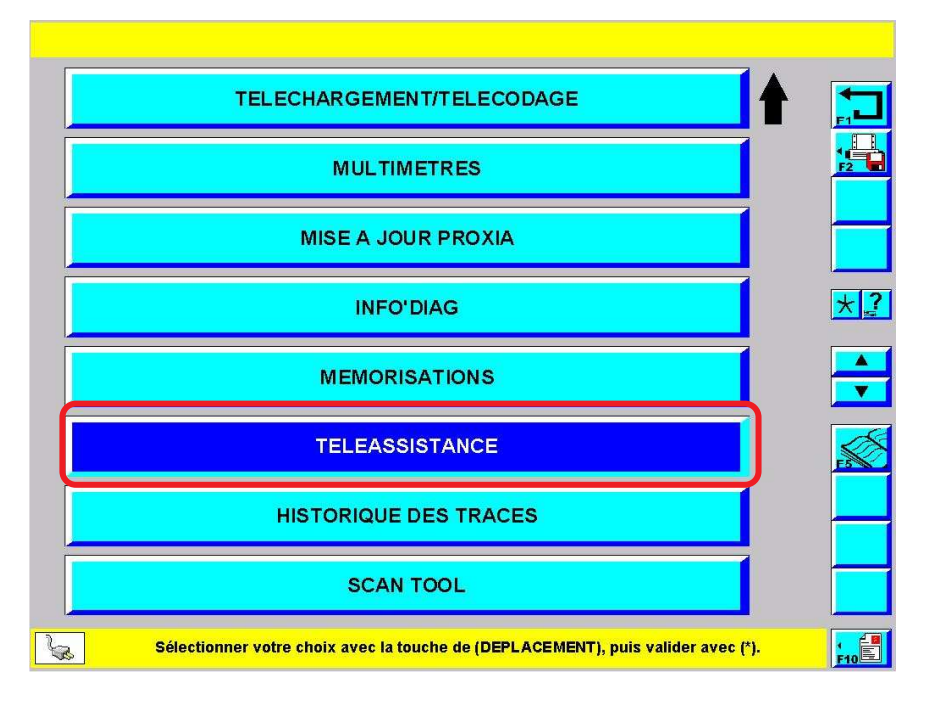

> Depuis l'écran principal, sélectionner l'item\* "TELEASSISTANCE" puis valider par :

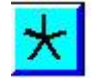

a) Côté élève OPTION INTERNET AUTODIAGNOSTIC DEMANDE ASSISTANCE PILOTAGE DU DIAGNOSTIC F8 : Permet de choisir le mode de connexion avec l'assisteur. - Soit en mode Internet (modem ADSL) - Soit par téléphone ş (modem RTC ou RNIS) 10E Sélectionner votre choix avec la touche de (DEPLACEMENT), puis valider avec (\*). 50

Pour autoriser l'assisteur (maître) à piloter l'outil à distance, sélectionner l'item "AUTODIAGNOSTIC DEMANDE D'ASSISTANCE" puis valider par :

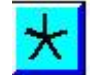

>Le mode de connexion choisi doit être le même côté élève et côté maître.

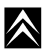

 $\land$ 

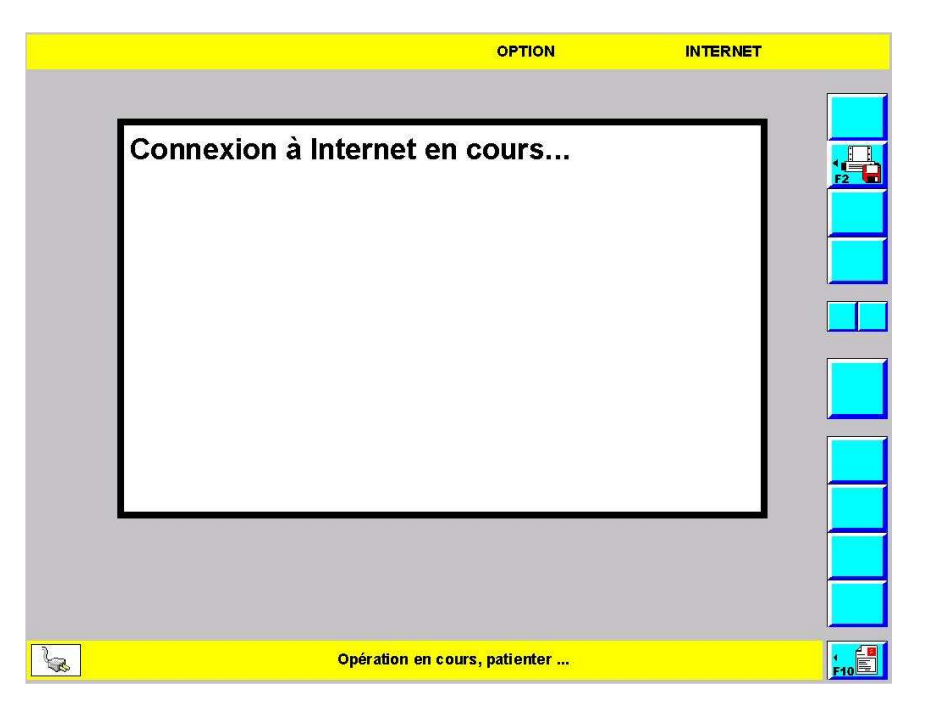

≻ Patienter, l'outil se connecte.

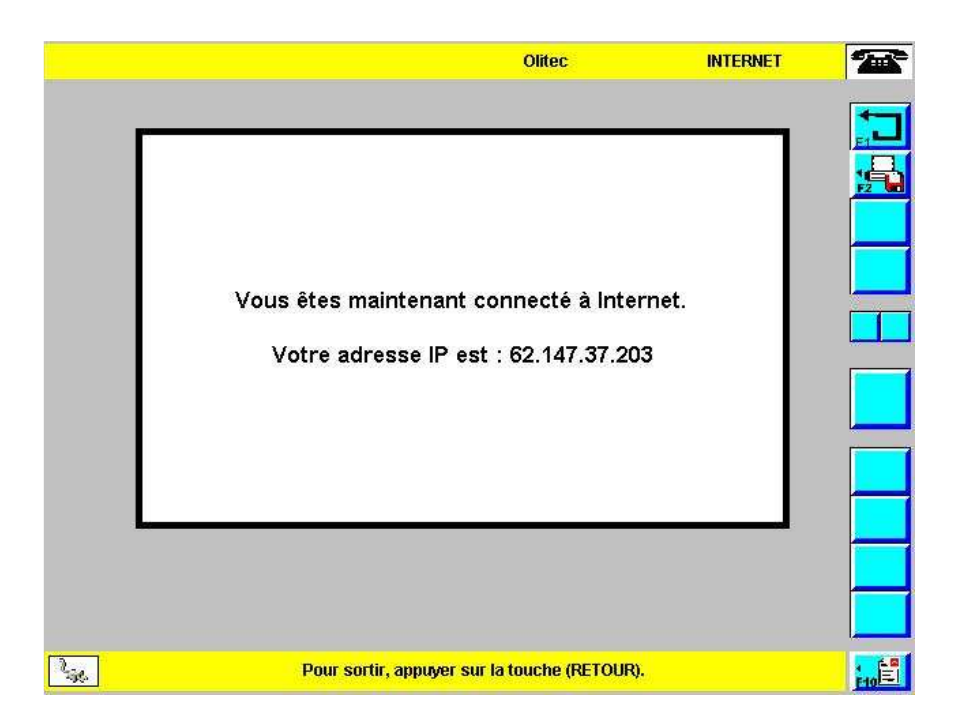

Relever l'adresse IP que vous devrez communiquer au "maître". C'est grâce à cette adresse que le maître trouvera le PC sur Internet.

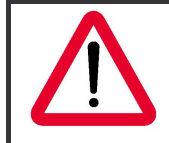

Selon le type de connexion utilisée pour se connecter à Internet, l'outil vous communique soit l'adresse IP soit le numéro de la ligne téléphonique programmée dans les paramètres de configuration voir page 160.

b) Côté maître

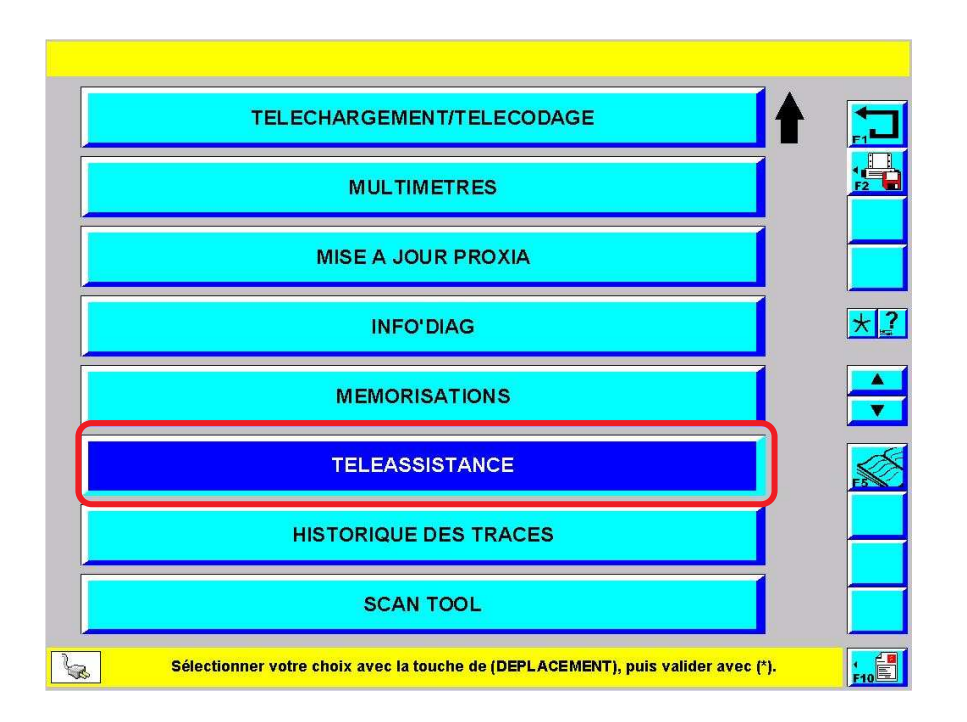

> Depuis l'écran principal, sélectionner l'item\* "TELEASSISTANCE" puis valider par :

| * |
|---|
|---|

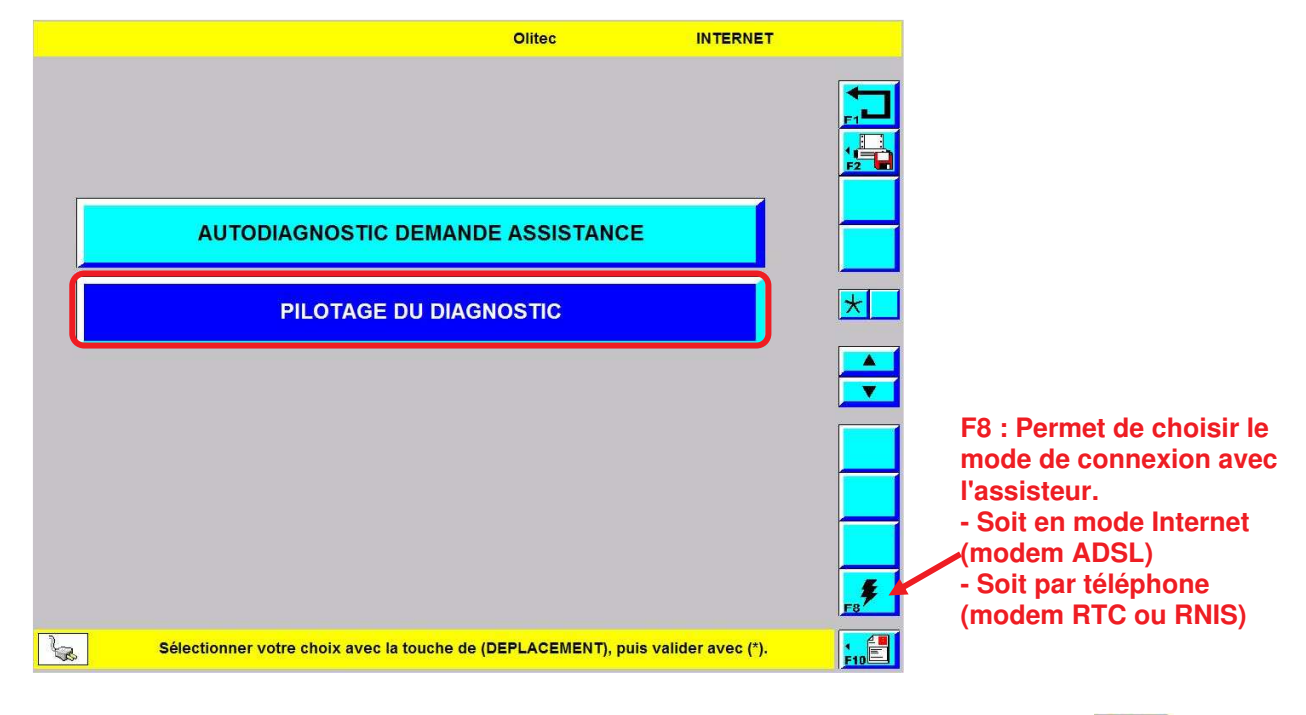

Pour prendre la main d'un outil à distance, sélectionner l'item\* "PILOTAGE DIAGNOSTIC" puis valider par :

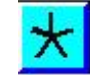

>Le mode de connexion choisi doit être le même côté maître et côté élève.

|    |   |   |   |   |     |          |        |       |       | Olite | c     |        |    | 1 | NTER | NET |            |
|----|---|---|---|---|-----|----------|--------|-------|-------|-------|-------|--------|----|---|------|-----|------------|
|    |   |   |   |   |     |          |        |       |       |       |       |        |    |   |      |     |            |
|    |   |   |   |   |     | 6        | 2.14   | 7.76  | 6.70  |       |       |        |    |   |      | ]   |            |
|    | Α | z | Е | R | Т   | Y        | U      | T     | 0     | Ρ     |       | 7      | 8  | 9 | 1    | 1   |            |
|    | Q | S | D | F | G   | н        | J      | к     | L     | М     |       | 4      | 5  | 6 | *    |     |            |
|    |   | W | Х | С | v   | в        | N      |       | ←     | _     |       | 1      | 2  | 3 | +    |     | <b>▲</b> ► |
|    |   |   |   |   |     |          |        |       |       |       |       | 0      |    | + | _    |     |            |
|    |   |   |   |   |     |          |        |       |       |       |       |        |    |   |      |     |            |
|    |   |   |   |   |     |          |        |       |       |       |       |        |    |   |      |     |            |
|    |   |   |   |   |     |          |        |       |       |       |       |        |    |   |      |     |            |
|    |   |   |   |   |     |          |        |       |       |       |       |        |    |   |      |     |            |
| La |   |   |   |   | Sai | sir l'ad | dresse | IP du | poste | éléve | e à a | appelo | ər |   |      |     |            |

> Saisir l'adresse IP de l'outil élève puis valider.

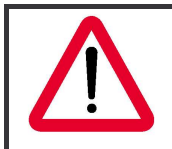

Selon le type de connexion utilisée, l'adresse de l'élève peut être une adresse IP ou un numéro de téléphone.

|        | Olitec                        | INTERNET | 9 |
|--------|-------------------------------|----------|---|
| N      |                               |          |   |
| vous e | tes en cours de connexion.    |          |   |
|        |                               |          |   |
|        |                               |          |   |
|        |                               |          | 1 |
|        |                               |          |   |
|        |                               |          |   |
| 0 %    |                               | 100 %    |   |
|        |                               |          |   |
| 6      | Opération en cours, patienter |          |   |

### K. HISTORIQUE DES TRACES

1. <u>Rôle</u>

Permet de consulter toutes les traces qui ont été enregistrées.

2. Consultation de l'historique des traces

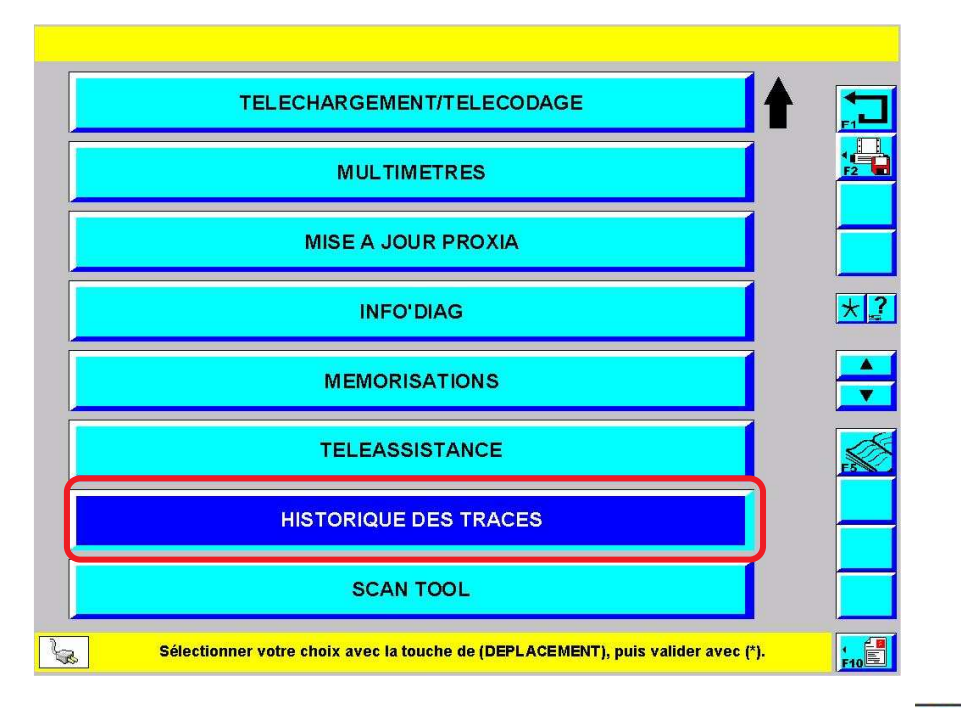

> Depuis l'écran principal, sélectionner l'item\* "HISTORIQUE DES TRACES" puis valider par :

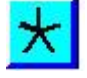

 $\land$ 

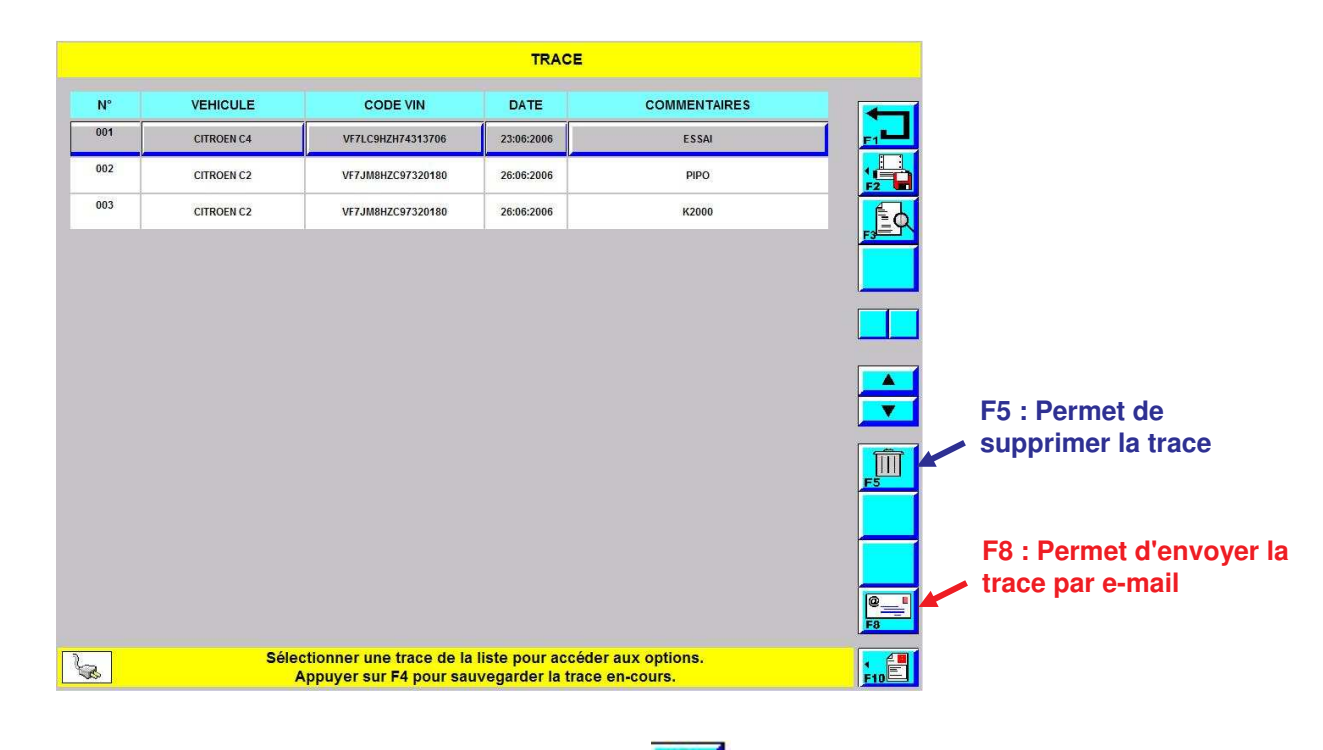

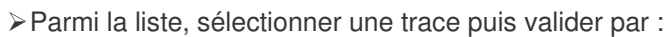

 $\land$ 

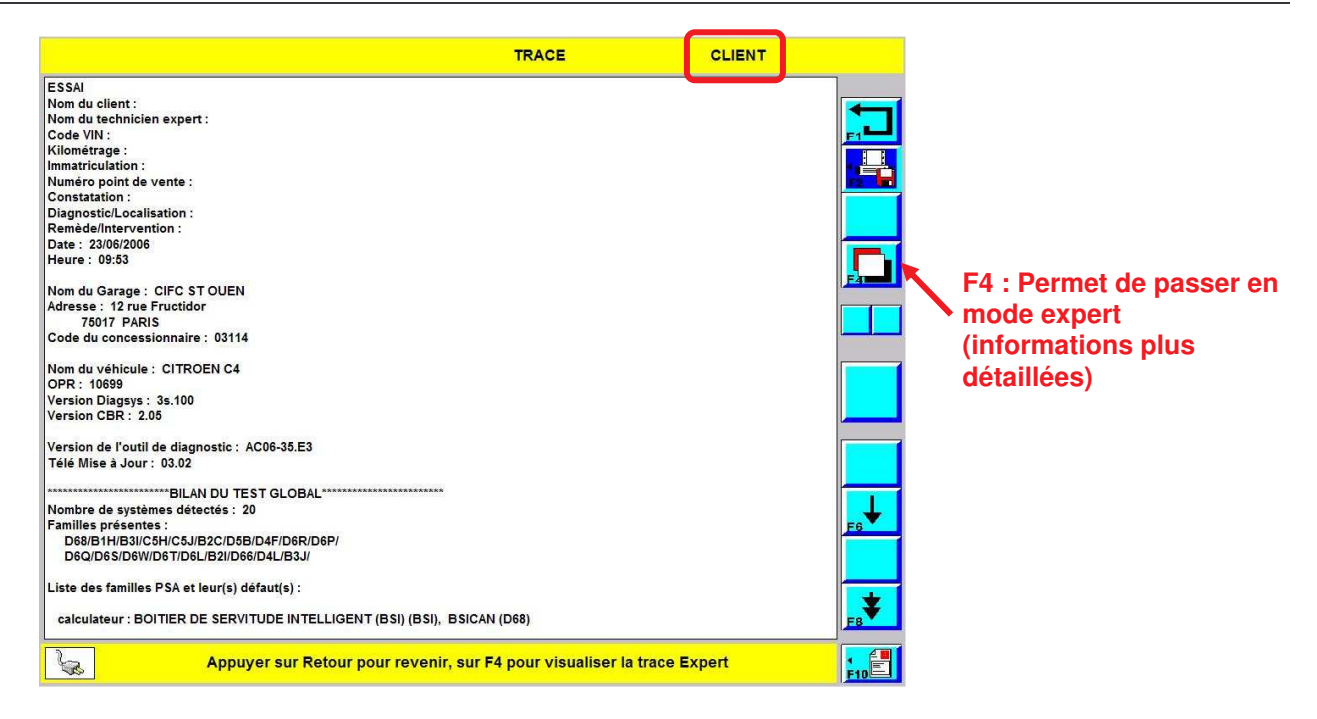

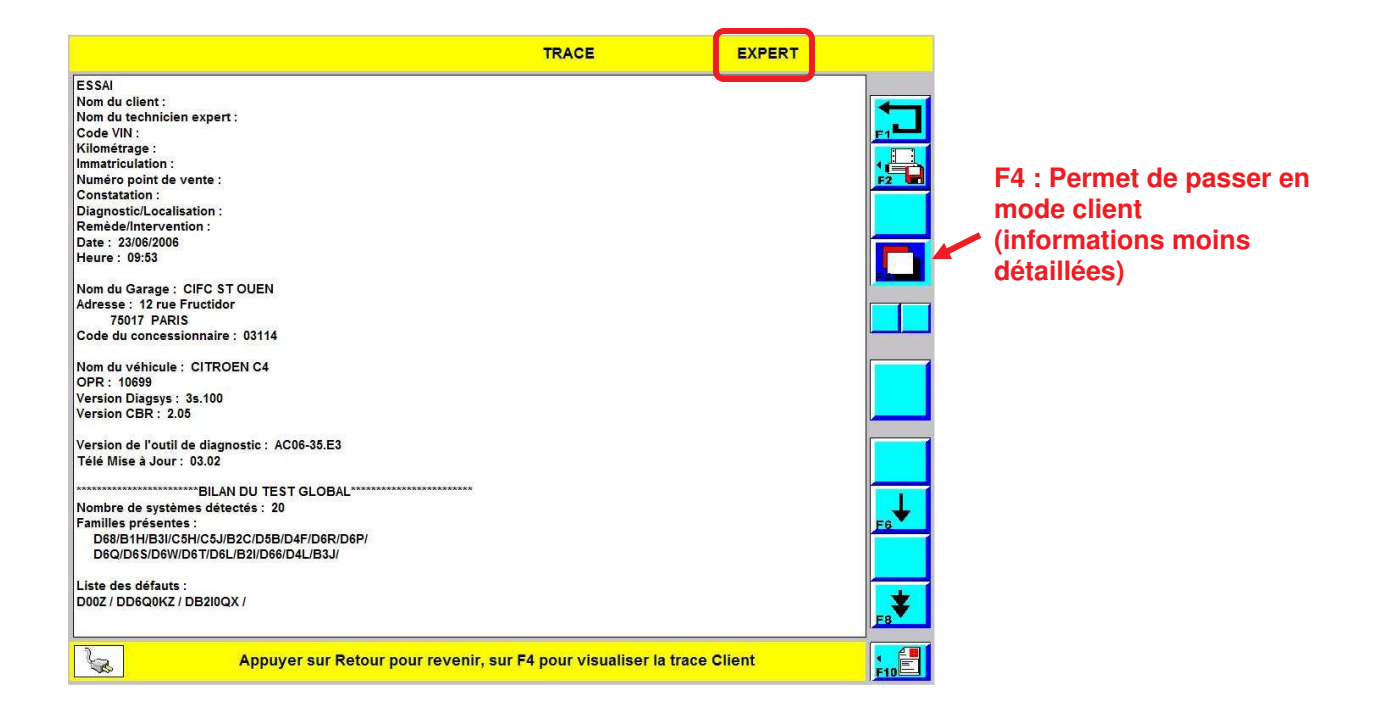

#### L. SCANTOOL

1. <u>Rôle</u>

Cette fonction permet de savoir si des défauts sont mémorisés dans la partie EOBD intégrée au calculateur. Cette fonction surveille les dispositifs antipollution et peut être interrogé par l'outil du constructeur mais aussi par d'autres outils comme ceux des forces de l'ordre.

Grâce à scantool, l'outil de diagnostic peu interroger la fonction EOBD de tous les véhicules, toutes marques confondues.

- TELECHARGEMENT/TELECODAGE

  MULTIMETRES

  MISE A JOUR PROXIA

  INFO'DIAG

  MEMORISATIONS

  TELEASSISTANCE

  HISTORIQUE DES TRACES

  SCAN TOOL
- 2. Accès au scantool

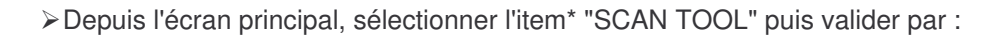

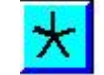

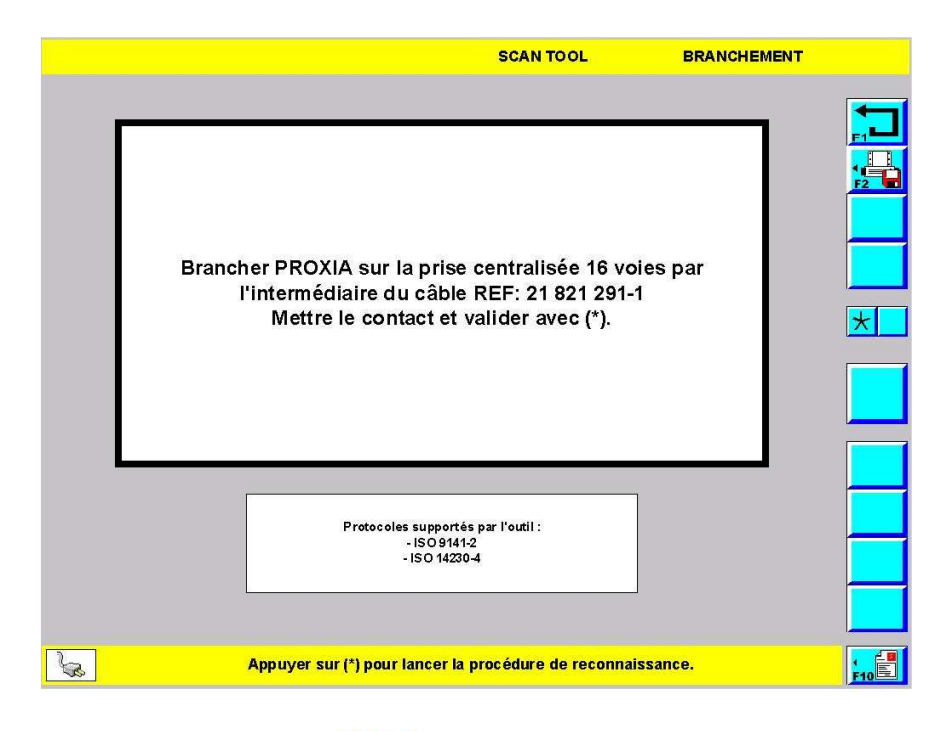

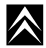

| SCAN TOOL                                                                            | TESTS OBD    |
|--------------------------------------------------------------------------------------|--------------|
| ETAT DES TESTS OBD                                                                   |              |
| Nombre de codes d'anomalie enregistrés dans cet UCE                                  | 0            |
| Essai de surveillance continue des ratés d'allumage :                                | TERMINE      |
| Essai de surveillance continue du système d'alimentation :                           | TERMINE      |
| Essai de surveillance continue complète des composants :                             |              |
| Essai de surveillance non continue du catalyseur :                                   | ENCOURS      |
| Essai de surveillance non continue du catalyseur à chaud :                           | NON SUPPORTE |
| Essai de surveillance non continue du système de contrôle emission par évaporation : |              |
| Essai de surveillance non continue du système d'air se condaire :                    | NON SUPPORTE |
| Essai de surveillance non continue du système de refrigeration de climatisation :    |              |
| Essai de surveillance non continue de la sonde à oxygène :                           | ENCOURS      |
| Essai de surveillance non continue du chauffage sonde :                              | ENCOURS      |
| Essai de surveillance non continue du système EGR (exhaust gas recycle) :            | NON SUPPORTE |
|                                                                                      |              |
| Appuyer sur (*) pour continuer ou sur (RETOUR) pour qui                              | tter.        |

>L'outil donne automatiquement un état des tests OBD pour passer à l'écran suivant, sélectionner :

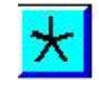

|                                            | SCAN TOOL       | CHOIX FONCTION        |      |
|--------------------------------------------|-----------------|-----------------------|------|
|                                            |                 |                       |      |
|                                            |                 |                       |      |
|                                            |                 |                       |      |
| Défaut OBD                                 |                 |                       |      |
| EFFACEMENT DONN                            | EES OBD         |                       |      |
|                                            | TRES            |                       | *    |
|                                            |                 |                       |      |
|                                            |                 |                       |      |
|                                            |                 |                       |      |
|                                            |                 |                       |      |
|                                            |                 |                       |      |
|                                            |                 |                       |      |
| Sélectionner votre choix avec la touche de | DEPLACEMENT), p | uis valider avec (*). | FIDE |

> Pour lire les défauts mémorisés, sélectionner l'item\* "Défaut OBD" puis valider par :

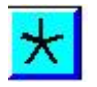

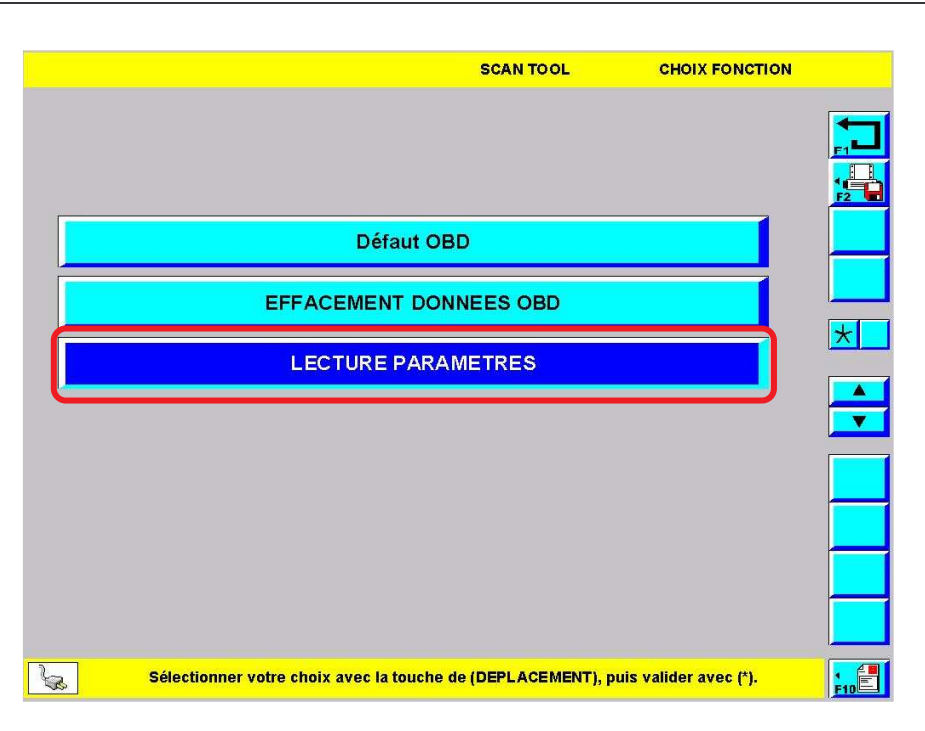

> Pour lire les paramètres, sélectionner l'item\* "LECTURE PARAMETRES" puis valider par :

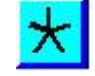

|      | SCAN TOOL                                                                                                    | PARAMETRES              |     |
|------|----------------------------------------------------------------------------------------------------|-------------------------|-----|
|      |                                                                                                    |                         |     |
|      |                                                                                                    |                         |     |
|      |                                                                                                    |                         |     |
| 10   | Etat du circuit d'alimentation 1 : Boucle ouverte : les conditions de<br>passage à la boucle fermée ne sont pas encore satisfaites |                         |     |
| 10   | Etat du circuit d'alimentation 2 : Boucle ouverte : les conditions de<br>passage à la boucle fermée ne sont pas encore satisfaites |                         |     |
| 10   | Charge calculée                                                                                                    | 0.000%                  |     |
| 10   | Température du liquide de refroidissement                                                                                          | 24.000 °C               |     |
| 10   | Correction rapide du carburant-Rangée 1                                                                                            | 0.000%                  | F5  |
| 10   | Correction lente du carburant-Rangée 1                                                                                             | -0.781 %                | _   |
| 10   | Correction rapide du carburant-Rangée 2                                                                                            | 0.000%                  |     |
| So I | Dérouler la liste avec la touche de (DEPLACEMENT) ou quitter avec (RE<br>pour effectuer un affichage sélectif.                     | FOUR). Appuyer sur (F5) | F10 |

>L'outil affiche les paramètres pouvant avoir une influence sur l'antipollution.

# IV - GLOSSAIRE DES TERMES

| Actionneur        | Consommateur électrique : ampoule, moteur, bobinage d'un relais, résistance                                 |
|-------------------|----------------------------------------------------------------------------------------------------|
| APV               | Après Vente                                                                                                 |
| BBP               | Boîte à Bornes Pilotée                                                                                      |
| Boîte de dialogue | Fenêtre ouverte au milieu de l'écran par Windows afin d'informer ou de demander une action à l'utilisateur. |
| ICC               | Interface de Communication Citroën                                                                          |
| IMP               | Interface de mesures physique                                                                               |
| IP                | Protocole Internet                                                                                          |
| ltem              | Ligne d'un menu ou choix d'un menu                                                                          |
| MAJ               | Mise A Jour                                                                                                 |
| Menu              | Ecran regroupant plusieurs Items                                                                            |
| OPR               | Organisation Pièces Rechanges                                                                               |
| PR                | Pièces de Rechange                                                                                          |
| RNIS              | Réseau Numérique à Intégration de Service                                                                   |
| ТМЈ               | Télé Mise à Jour                                                                                            |

# **GLOSSAIRE DES ICONES ECRAN**

L'ordre dans lequel les icônes sont proposés est fonction de la touche à laquelle ils sont associés.

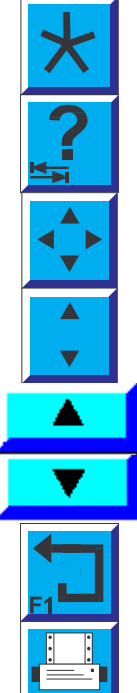

Validation de la sélection

Aide contextuelle

Déplacement du curseur de zoom pour la schématique et pour la saisie sans clavier sur PROXIA2

Déplacement du curseur de zoom pour la schématique et pour la saisie sans clavier sur PROXIA2

Touche "HAUT" sélection ligne précédente

Touche "BAS" sélection ligne suivante

Touche "RETOUR" au menu précédent

Impression d'un document complet

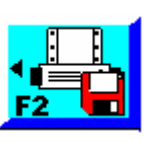

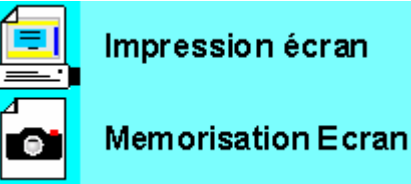

Figer l'image

Relance de la prise de mesure

Visualiser un CRI DIAG

Visualiser la pièce jointe

Visualiser la pièce jointe dans l'écran d'envoi

Fonction ZOOM

Fonction ZOOM

Changer de curseur (dans les mesures paramètres personnalisées)

Passage en affichage numérique (en enregistrement des paramètres ). Permet de lire les valeurs sous forme de tableau

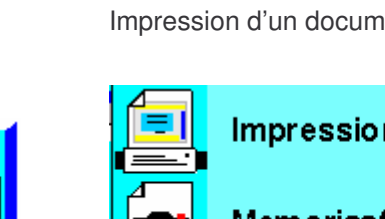

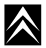

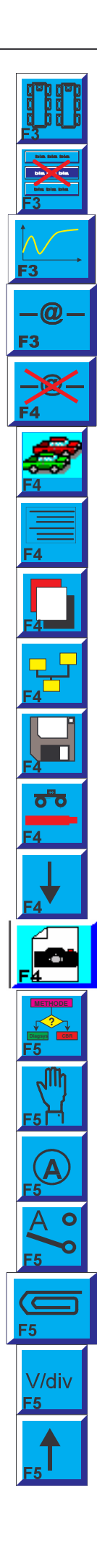

#### Accès aux paramètres d'un test par fonction

Supprimer la sélection

Affichage analogique des valeurs lues en enregistrement des paramètres

Ajouter l'adresse E-MAIL

Retirer l'adresse E-MAIL

Accès au schéma d'implantation

Affichage sous forme de texte ou édition d'un formulaire

Passage à l'écran suivant ou permet de passer en mode client/expert

Accès au schéma de principe

Sauvegarde, enregistrement ou liste des calculateurs téléchargeable

Sélection des voies de mesure

Défilement vers le bas

Photos de connexions des dérivateurs ou mémorisation de l'écran en mesures paramètres

Accès méthode guidée

Stopper la mesure (pause)

Fonction Ampèremètre

Sélection première voie en mesures physiques

Ajouter une pièce jointe

Modifier l'échelle de tension

Défilement vers le haut

 $\land$ 

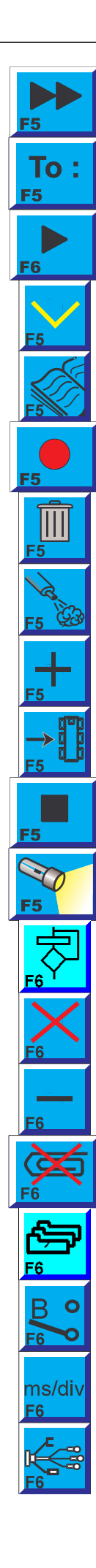

Déplacer le curseur vers la droite en enregistrement de paramètres

**GLOSSAIRE DES ICONES ECRAN** 

Mettre en destinataire principal

Lire. Démarre la lecture de l'enregistrement

188

Validation

Nouveautés

Enregistrer

Supprimer

Affichage des données de l'analyseur de gaz 4040/5040/ULTIMA

Augmentation de la valeur sélectionnée

Téléchargement / Télécodage

Stopper

Recherche info diag

Méthode guidée : permet de renseigner l'outil pour les CBR ou filtrage défauts dans JDD

Annuler la saisie

Diminution de la valeur sélectionnée

Suppression de la pièce jointe sélectionnée

Accès aux contextes significatifs d'un défaut du JDD

Sélection deuxième voie en mesures physiques

#### Calibration

Accès à la schématique électrique

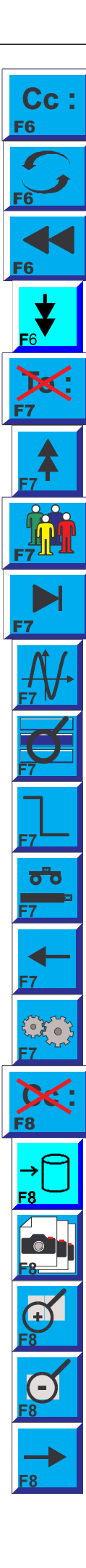

Mettre en copie. Permet d'ajouter un destinataire de l'e-mail dans le champ : "Copie(s) :"

**GLOSSAIRE DES ICONES ECRAN** 

Actualiser

Déplacer le curseur vers la gauche en enregistrement de paramètres

Pour aller directement à la fin d'une liste ou de la page affichée

Suppression du destinataire de l'e-mail

189

Pour aller directement au début d'une liste ou de la page affichée

Accès à la liste des destinataires d'un envoi par e-mail

Pour atteindre directement la fin de l'enregistrement de paramètres

Accès Multimètres et Mesures Physiques

Fonction de zoom sur du texte

Simulation de signal pauvre en test O2

Accès boite a bornes pilotée

Défilement vers la gauche

Accès Principe de fonctionnement

Suppression de l'adresse en copie de l'e-mail

Accès aux cas CBR ou recherche dans le JDD d'un défaut à partir du calculateur diagnostiqué

 $\land$ 

Liste des écrans de paramètres enregistrés

Zoom avant sur le signal mesuré en courbe type

Zoom arrière sur le signal mesuré en courbe type

Défilement vers la droite

190

 $\land$ 

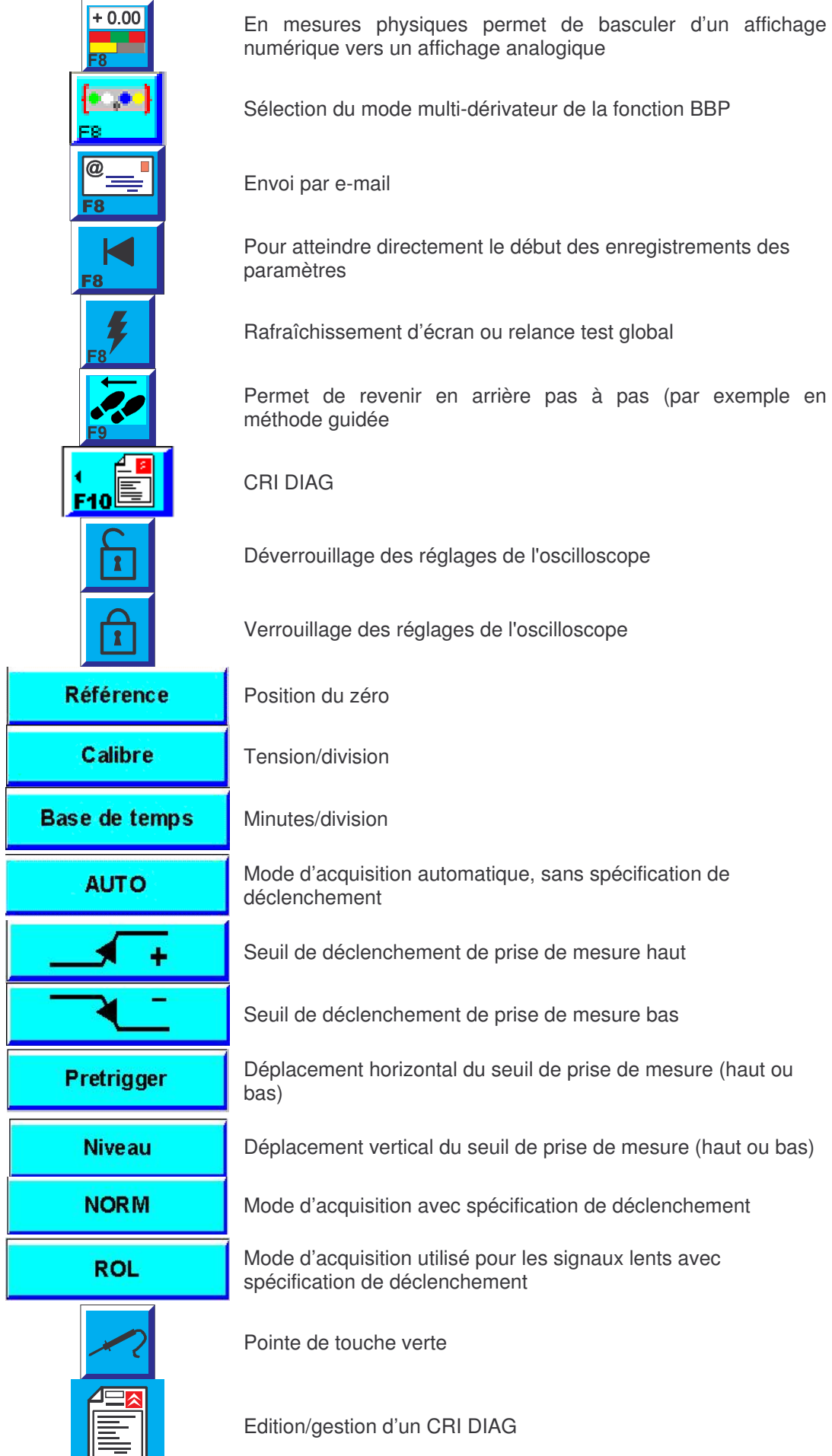

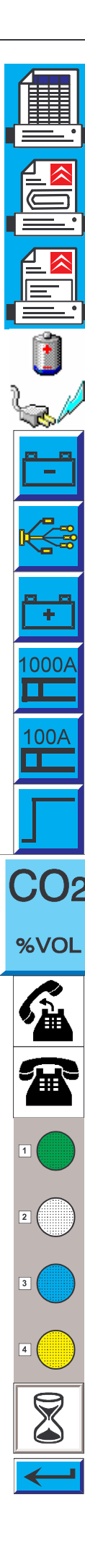

Impression liste complète (exemple : liste des infos diag )

Impression CRI et pièces jointes

Impression CRI

Niveau de charge batterie de l'outil

Outil en charge

Indique que la mesure se fait par rapport au moins batterie

Accés schéma de cablage

Indique que la mesure se fait par rapport au PLUS batterie

Choix pince ampèremétrique 1000 A

Choix pince ampèremétrique 100 A

Simulation signal riche en test O2

% de CO2 aide sur signification du paramètre mesuré avec la station d'analyse de gaz

Appel Téléassistance en cours

Appel téléassistance OFF

Symbole de l'entrée 1 de la BBP\*

Symbole de l'entrée 2 de la BBP\*

Symbole de l'entrée 3 de la BBP\*

Symbole de l'entrée 4 de la BBP\*

Le portable travaille, patienter

Validation du pavé numérique